# ·IIIII CISCO.

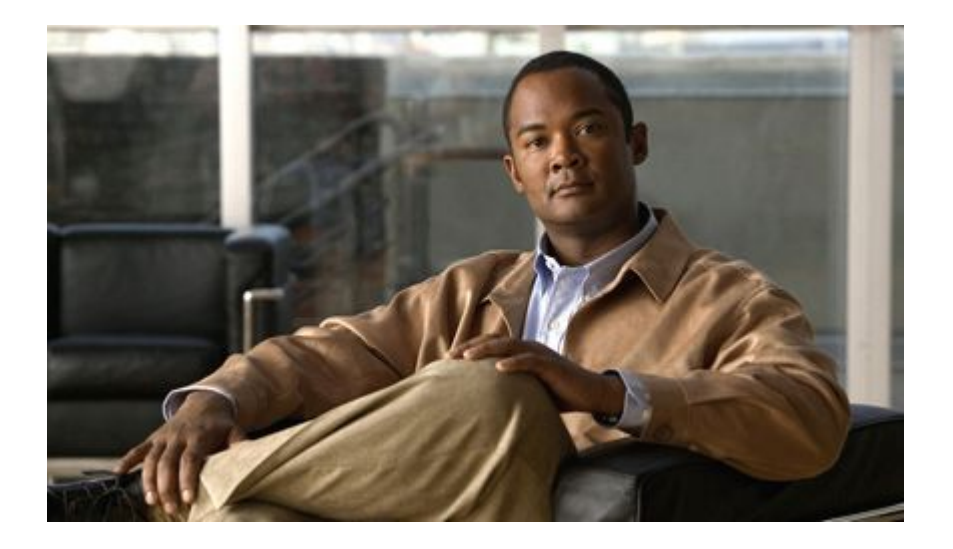

# IP SLAs Configuration Guide, Cisco IOS Release 12.2SX

### Americas Headquarters Cisco Systems, Inc.

Cisco Systems, Inc. 170 West Tasman Drive San Jose, CA 95134-1706 USA http://www.cisco.com Tel: 408 526-4000 800 553-NETS (6387) Fax: 408 527-0883

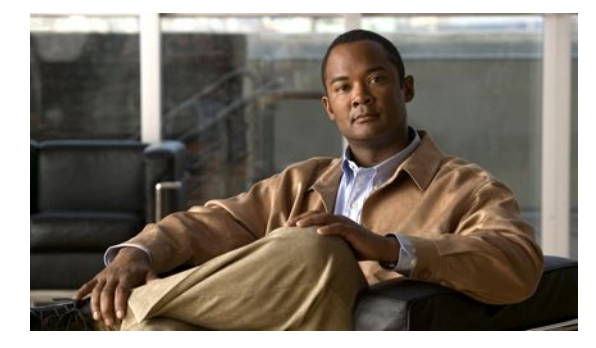

### CONTENTS

#### **IP SLAs Overview 1**

Finding Feature Information 1 Information About IP SLAs 1 IP SLAs Technology Overview 2 Service Level Agreements 3 Benefits of IP SLAs 3 Network Performance Measurement Using IP SLAs 4 IP SLAs Operation Types 5 IP SLAs Responder and IP SLAs Control Protocol 5 Response Time Computation for IP SLAs 6 IP SLAs Operation Scheduling 6 IP SLAs Operation Threshold Monitoring 7 MPLS VPN Awareness 7 History Statistics 7 Additional References 8 **Configuring IP SLAs UDP Jitter Operations 11** Finding Feature Information 11 Prerequisites 11 Information About IP SLAs UDP Jitter Operations 12 IP SLAs UDP Jitter Operation 12 How to Configure IP SLAs UDP Jitter Operations 13 Configuring the IP SLAs Responder on the Destination Device 13 Configuring and Scheduling a UDP Jitter Operation on the Source Device 14 Configuring and Scheduling a Basic UDP Jitter Operation on the Source Device 14 Troubleshooting Tips 16 What to Do Next 16 Configuring and Scheduling a UDP Jitter Operation with Additional Characteristics 16 Troubleshooting Tips 20 What to Do Next 21 Configuration Examples for IP SLAs UDP Jitter Operations 21 Example Configuring a UDP Jitter Operation 21

Additional References 21 Feature Information for IP SLAs UDP Jitter Operations 22 Configuring IP SLAs UDP Jitter Operations for VoIP 25 Finding Feature Information 25 Restrictions for IP SLAs UDP Jitter Operations for VoIP 25 Information About IP SLAs UDP Jitter Operations for VoIP 26 The Calculated Planning Impairment Factor (ICPIF) 26 Mean Opinion Scores (MOS) 27 Voice Performance Monitoring Using IP SLAs 28 Codec Simulation Within IP SLAs 28 The IP SLAs ICPIF Value 29 The IP SLAs MOS Value 31 How to Configure IP SLAs UDP Jitter Operations for VoIP 31 Configuring and Scheduling an IP SLAs VoIP UDP Jitter Operation 31 Troubleshooting Tips 36 What to Do Next 36 Configuration Examples for IP SLAs UDP Jitter Operations for VoIP 36 Example IP SLAs VoIP UDP Operation Configuration 37 Example IP SLAs VoIP UDP Operation Statistics Output 38 Additional References 38 Feature Information for IP SLAs UDP Jitter Operations for VoIP 40 Glossary 41 Configuring IP SLAs LSP Health Monitor Operations 43 Finding Feature Information 43 Prerequisites for LSP Health Monitor Operations 43 Restrictions for LSP Health Monitor Operations 44 Information About LSP Health Monitor Operations 44 Benefits of the LSP Health Monitor 44 How the LSP Health Monitor Works 45 Discovery of Neighboring PE Routers 46 The LSP Discovery Process 47 LSP Discovery Groups 48 IP SLAs LSP Ping and LSP Traceroute Operations 50 **IP SLAs VCCV Operation** 50 Proactive Threshold Monitoring for the LSP Health Monitor 50

| Multioperation Scheduling for the LSP Health Monitor 51                                   |  |
|-------------------------------------------------------------------------------------------|--|
| How to Configure LSP Health Monitor Operations 52                                         |  |
| Configuring an LSP Health Monitor Operation 52                                            |  |
| Configuring an LSP Health Monitor Operation without LSP Discovery on a PE Router 53       |  |
| Configuring the LSP Health Monitor Operation with LSP Discovery on a PE Router 57         |  |
| Scheduling LSP Health Monitor Operations 61                                               |  |
| Troubleshooting Tips 62                                                                   |  |
| What to Do Next 62                                                                        |  |
| Manually Configuring and Scheduling an IP SLAs LSP Ping or LSP Traceroute Operation 62    |  |
| Troubleshooting Tips <b>66</b>                                                            |  |
| What to Do Next 66                                                                        |  |
| Manually Configuring and Scheduling an IP SLAs VCCV Operation 66                          |  |
| Troubleshooting Tips 69                                                                   |  |
| What to Do Next 70                                                                        |  |
| Verifying and Troubleshooting LSP Health Monitor Operations <b>70</b>                     |  |
| Configuration Examples for LSP Health Monitors 72                                         |  |
| Example Configuring and Verifying the LSP Health Monitor Without LSP Discovery 72         |  |
| Example Configuring and Verifying the LSP Health Monitor with LSP Discovery <b>75</b>     |  |
| Example Manually Configuring an IP SLAs LSP Ping Operation <b>78</b>                      |  |
| Example Manually Configuring an IP SLAs VCCV Operation 78                                 |  |
| Additional References 79                                                                  |  |
| Feature Information for LSP Health Monitor Operations 80                                  |  |
| Configuring IP SLAs for Metro-Ethernet 83                                                 |  |
| Finding Feature Information 83                                                            |  |
| Prerequisites for IP SLAs for Metro-Ethernet 83                                           |  |
| Restrictions for IP SLAs for Metro-Ethernet 83                                            |  |
| Information About IP SLAs for Metro-Ethernet 84                                           |  |
| IP SLAs Ethernet Operation Basics 84                                                      |  |
| How to Configure IP SLAs for Metro-Ethernet <b>84</b>                                     |  |
| Configuring an IP SLAs Auto Ethernet Operation with Endpoint Discovery on the Source      |  |
| Device 85                                                                                 |  |
| Manually Configuring an IP SLAs Ethernet Ping or Jitter Operation on the Source Device 87 |  |
| Scheduling IP SLAs Operations 90                                                          |  |
| Troubleshooting Tips <b>92</b>                                                            |  |
| What to Do Next 92                                                                        |  |
|                                                                                           |  |

Γ

| Configuration Examples for IP SLAs for Metro-Ethernet 92                                   |
|--------------------------------------------------------------------------------------------|
| Example IP SLAs Auto Ethernet Operation with Endpoint Discovery 93                         |
| Example Individual IP SLAs Ethernet Ping Operation 93                                      |
| Additional References 94                                                                   |
| Feature Information for IP SLAs for Metro-Ethernet 95                                      |
| Configuring IP SLAs UDP Echo Operations 97                                                 |
| Finding Feature Information 97                                                             |
| Restrictions for IP SLAs UDP Echo Operations 97                                            |
| Information About IP SLAs UDP Echo Operations 97                                           |
| UDP Echo Operation 98                                                                      |
| How to Configure IP SLAs UDP Echo Operations 98                                            |
| Configuring the IP SLAs Responder on the Destination Device 98                             |
| Configuring a UDP Echo Operation on the Source Device 99                                   |
| Configuring a Basic UDP Echo Operation on the Source Device 100                            |
| Configuring a UDP Echo Operation with Optional Parameters on the Source Device 101         |
| Scheduling IP SLAs Operations 104                                                          |
| Troubleshooting Tips 106                                                                   |
| What to Do Next 106                                                                        |
| Configuration Examples for IP SLAs UDP Echo Operations 106                                 |
| Example Configuring a UDP Echo Operation <b>106</b>                                        |
| Additional References 107                                                                  |
| Feature Information for the IP SLAs UDP Echo Operation 108                                 |
| Configuring IP SLAs HTTP Operations 109                                                    |
| Finding Feature Information 109                                                            |
| Restrictions for IP SLAs HTTP Operations 109                                               |
| Information About IP SLAs HTTP Operations 109                                              |
| HTTP Operation 110                                                                         |
| How to Configure IP SLAs HTTP Operations 110                                               |
| Configuring an HTTP GET Operation on the Source Device 110                                 |
| Configuring a Basic HTTP GET Operation on the Source Device 110                            |
| Configuring an HTTP GET Operation with Optional Parameters on the Source Device <b>112</b> |
| Configuring an HTTP RAW Operation on the Source Device <b>115</b>                          |
| Scheduling IP SLAs Operations 116                                                          |
| Troubleshooting Tips 117                                                                   |
| What to Do Next 118                                                                        |

| Configuration Examples for IP SLAs HTTP Operations <b>118</b>                        |
|--------------------------------------------------------------------------------------|
| Example Configuring an HTTP GET Operation <b>118</b>                                 |
| Example Configuring an HTTP RAW Operation <b>119</b>                                 |
| Example Configuring an HTTP RAW Operation Through a Proxy Server <b>119</b>          |
| Example Configuring an HTTP RAW Operation with Authentication <b>119</b>             |
| Additional References 119                                                            |
| Feature Information for IP SLAs HTTP Operations 120                                  |
| Configuring IP SLAs TCP Connect Operations 123                                       |
| Finding Feature Information 123                                                      |
| Information About the IP SLAs TCP Connect Operation 123                              |
| TCP Connect Operation 123                                                            |
| How to Configure the IP SLAs TCP Connect Operation 124                               |
| Configuring the IP SLAs Responder on the Destination Device 124                      |
| Configuring and Scheduling a TCP Connect Operation on the Source Device 125          |
| Prerequisites 126                                                                    |
| Configuring and Scheduling a Basic TCP Connect Operation on the Source Device 126    |
| Troubleshooting Tips 127                                                             |
| What to Do Next 128                                                                  |
| Configuring and Scheduling a TCP Connect Operation with Optional Parameters on the   |
| Source Device 128                                                                    |
| Troubleshooting Tips 132                                                             |
| What to Do Next 132                                                                  |
| Configuration Examples for IP SLAs TCP Connect Operations 133                        |
| Example Configuring a TCP Connect Operation 133                                      |
| Additional References 133                                                            |
| Feature Information for the IP SLAs TCP Connect Operation 134                        |
| Configuring IP SLAs ICMP Echo Operations 137                                         |
| Finding Feature Information 137                                                      |
| Restrictions for IP SLAs ICMP Echo Operations 137                                    |
| Information About IP SLAs ICMP Echo Operations 137                                   |
| ICMP Echo Operation 138                                                              |
| How to Configure IP SLAs ICMP Echo Operations 138                                    |
| Configuring an ICMP Echo Operation 138                                               |
| Configuring a Basic ICMP Echo Operation on the Source Device 138                     |
| Configuring an ICMP Echo Operation with Optional Parameters on the Source Device 140 |
|                                                                                      |

Scheduling IP SLAs Operations 143 Troubleshooting Tips 145 What to Do Next 145 Configuration Examples for IP SLAs ICMP Echo Operations 145 Example Configuring an ICMP Echo Operation 145 Additional References 146 Feature Information for IP SLAs ICMP Echo Operations 147 Configuring IP SLAs ICMP Path Echo Operations 149 Finding Feature Information 149 Restrictions for IP SLAs ICMP Path Echo Operations 149 Information About IP SLAs ICMP Path Echo Operations 149 ICMP Path Echo Operation 150 How to Configure IP SLAs ICMP Path Echo Operations 150 Configuring an ICMP Path Echo Operation on the Source Device 150 Configuring a Basic ICMP Path Echo Operation on the Source Device 151 Configuring an ICMP Path Echo Operation with Optional Parameters on the Source Device 152 Scheduling IP SLAs Operations 155 Troubleshooting Tips 157 What to Do Next 157 Configuration Examples for IP SLAs ICMP Path Echo Operations 157 Example Configuring an ICMP Path Echo Operation 157 Additional References 158 Feature Information for IP SLAs ICMP Path Echo Operations 159 **Configuring IP SLAs ICMP Path Jitter Operations 161** Finding Feature Information 161 Prerequisites for ICMP Path Jitter Operations 161 Restrictions for ICMP Path Jitter Operations 162 Information About IP SLAs ICMP Path Jitter Operations 162 ICMP Path Jitter Operation 162 How to Configure the IP SLAs ICMP Path Jitter Operation 163 Configuring the IP SLAs Responder on a Destination Device 163 Configuring an ICMP Path Jitter Operation on the Source Device 164 Configuring a Basic ICMP Path Jitter Operation 164 Configuring an ICMP Path Jitter Operation with Additional Parameters 165 Scheduling IP SLAs Operations 167

| Example Configuring a Path Jitter Operation 169                                |   |
|--------------------------------------------------------------------------------|---|
| Additional References 170                                                      |   |
| Feature Information for IP SLAs ICMP Path Jitter Operations 171                |   |
| Configuring IP SLAs FTP Operations 173                                         |   |
| Finding Feature Information 173                                                |   |
| Restrictions for IP SLAs FTP Operations 173                                    |   |
| Information About IP SLAs FTP Operations 173                                   |   |
| FTP Operation 174                                                              |   |
| How to Configure IP SLAs FTP Operations 174                                    |   |
| Configuring an FTP Operation on a Source Device <b>175</b>                     |   |
| Configuring a Basic FTP Operation on the Source Device 175                     |   |
| Configuring an FTP Operation with Optional Parameters on the Source Device 170 | 5 |
| Scheduling IP SLAs Operations 179                                              |   |
| Troubleshooting Tips 180                                                       |   |
| What to Do Next 180                                                            |   |
| Configuration Examples for IP SLAs FTP Operations 181                          |   |
| Example Configuring an FTP Operation 181                                       |   |
| Additional References 181                                                      |   |
| Feature Information for IP SLAs FTP Operations 182                             |   |
| Configuring IP SLAs DNS Operations 185                                         |   |
| Finding Feature Information 185                                                |   |
| Information About IP SLAs DNS Operations 185                                   |   |
| DNS Operation 185                                                              |   |
| How to Configure IP SLAs DNS Operations 186                                    |   |
| Configuring an IP SLAs DNS Operation on the Source Device 186                  |   |
| Configuring a Basic DNS Operation on the Source Device 186                     |   |
| Configuring a DNS Operation with Optional Parameters on the Source Device 188  |   |
| Scheduling IP SLAs Operations 190                                              |   |
| Troubleshooting Tips 192                                                       |   |
| What to Do Next 192                                                            |   |
| Configuration Examples for IP SLAs DNS Operations 192                          |   |
| Example Configuring a DNS Operation 192                                        |   |
|                                                                                |   |

Troubleshooting Tips **169** What to Do Next **169** 

Configuration Examples for IP SLAs ICMP Path Jitter Operations 169

Additional References 193 Feature Information for IP SLAs DNS Operations 194 **Configuring IP SLAs DHCP Operations** 195 Finding Feature Information 195 Information About IP SLAs DHCP Operations 195 **DHCP Operation** 195 IP SLAs DHCP Relay Agent Options 196 How to Configure IP SLAs DHCP Operations 196 Configuring a DHCP Operation on the Source Device 196 Configuring a Basic DHCP Operation 196 Configuring a DHCP Operation with Optional Parameters 198 Scheduling IP SLAs Operations 200 Troubleshooting Tips 202 What to Do Next 202 Configuration Examples for IP SLAs DHCP Operations 202 Example Configuration for an IP SLAs DHCP Operation 202 Additional References 203 Feature Information for IP SLAs DHCP Operations 204 **Configuring IP SLAs DLSw+ Operations 205** Finding Feature Information 205 Prerequisites 205 Information About IP SLAs DLSw+ Operations 205 DLSw+ Operation 205 How to Configure IP SLAs DLSw+ Operations 206 Configuring IP SLAs DLSw+ Operations 206 Configuring a Basic DLSw+ Operation on the Source Device 206 Configuring an IP SLAs DLSw+ Operation with Optional Parameters on the Source Device 207 Scheduling IP SLAs Operations 210 Troubleshooting Tips 212 What to Do Next **212** Configuration Examples for IP SLAs DLSw+ Operations 212 Example IP SLAs DLSw+ Operation Configuration 212 Additional References 213 Feature Information for Cisco IOS IP SLAs DLSw+ Operations 214 Configuring an IP SLAs Multioperation Scheduler 217

Finding Feature Information 217 Prerequisites for an IP SLAs Multioperation Scheduler 217 Information About an IP SLAs Multioperation Scheduler 218 IP SLAs Multioperations Scheduler 218 Default Behavior of IP SLAs Multiple Operations Scheduling 219 IP SLAs Multiple Operations Scheduling with Scheduling Period Less Than Frequency 220 Multiple Operations Scheduling When the Number of IP SLAs Operations Are Greater Than the Schedule Period 221 IP SLAs Multiple Operations Scheduling with Scheduling Period Greater Than Frequency 222 IP SLAs Random Scheduler 224 How to Configure an IP SLAs Multioperation Scheduler 224 Scheduling Multiple IP SLAs Operations 224 Enabling the IP SLAs Random Scheduler 226 Verifying IP SLAs Multiple Operations Scheduling 227 Configuration Examples for an IP SLAs Multioperation Scheduler 229 Example Scheduling Multiple IP SLAs Operations 229 Example Enabling the IP SLAs Random Scheduler 229 Additional References 229 Feature Information for a Cisco IOS IP SLAs Multioperation Scheduler 230 Configuring Proactive Threshold Monitoring for IP SLAs Operations 233 Finding Feature Information 233 Information About Proactive Threshold Monitoring 233 **IP SLAs Reaction Configuration** 233 Supported Reactions by IP SLAs Operation 234 IP SLAs Threshold Monitoring and Notifications 237 **RTT Reactions for Jitter Operations** 238 How to Configure Proactive Threshold Monitoring 239 Configuring Proactive Threshold Monitoring 239 Configuration Examples for Proactive Threshold Monitoring 241 Example Configuring an IP SLAs Reaction Configuration 242 Example Verifying an IP SLAs Reaction Configuration 242 Example Triggering SNMP Notifications 243 Additional References 243 Feature Information for IP SLAs Proactive Threshold Monitoring 244

I

Γ

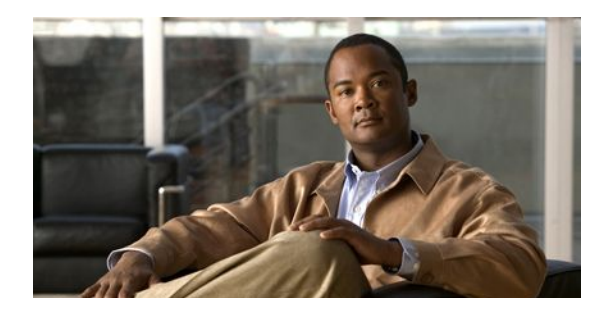

# **IP SLAs Overview**

This module describes IP Service Level Agreements (SLAs). IP SLAs allows Cisco customers to analyze IP service levels for IP applications and services, to increase productivity, to lower operational costs, and to reduce the frequency of network outages. IP SLAs uses active traffic monitoring--the generation of traffic in a continuous, reliable, and predictable manner--for measuring network performance. Using IP SLAs, service provider customers can measure and provide service level agreements, and enterprise customers can verify service levels, verify outsourced service level agreements, and understand network performance. IP SLAs can perform network assessments, verify quality of service (QoS), ease the deployment of new services, and assist administrators with network troubleshooting. IP SLAs can be accessed using the Cisco software commands or Simple Network Management Protocol (SNMP) through the Cisco Round-Trip Time Monitor (RTTMON) and syslog Management Information Bases (MIBs).

- Finding Feature Information, page 1
- Information About IP SLAs, page 1
- Additional References, page 8

# **Finding Feature Information**

Your software release may not support all the features documented in this module. For the latest feature information and caveats, see the release notes for your platform and software release. To find information about the features documented in this module, and to see a list of the releases in which each feature is supported, see the Feature Information Table at the end of this document.

Use Cisco Feature Navigator to find information about platform support and Cisco software image support. To access Cisco Feature Navigator, go to www.cisco.com/go/cfn. An account on Cisco.com is not required.

# **Information About IP SLAs**

- IP SLAs Technology Overview, page 2
- Service Level Agreements, page 3
- Benefits of IP SLAs, page 3
- Network Performance Measurement Using IP SLAs, page 4
- IP SLAs Operation Types, page 5
- IP SLAs Responder and IP SLAs Control Protocol, page 5
- Response Time Computation for IP SLAs, page 6
- IP SLAs Operation Scheduling, page 6

- IP SLAs Operation Threshold Monitoring, page 7
- MPLS VPN Awareness, page 7
- History Statistics, page 7

### **IP SLAs Technology Overview**

Cisco IP SLAs uses active traffic monitoring--the generation of traffic in a continuous, reliable, and predictable manner--for measuring network performance. IP SLAs sends data across the network to measure performance between multiple network locations or across multiple network paths. It simulates network data and IP services, and collects network performance information in real time. The information collected includes data about response time, one-way latency, jitter (interpacket delay variance), packet loss, voice quality scoring, network resource availability, application performance, and server response time. IP SLAs performs active monitoring by generating and analyzing traffic to measure performance either between Cisco devices or from a Cisco device to a remote IP device such as a network application server. Measurement statistics provided by the various IP SLAs operations can be used for troubleshooting, for problem analysis, and for designing network topologies.

Using IP SLAs, service provider customers can measure and provide service level agreements, and enterprise customers can verify service levels, verify outsourced service level agreements, and understand network performance for new or existing IP services and applications. IP SLAs uses unique service level assurance metrics and methodology to provide highly accurate, precise service level assurance measurements.

Depending on the specific IP SLAs operation, statistics of delay, packet loss, jitter, packet sequence, connectivity, path, server response time, and download time can be monitored within the Cisco device and stored in both CLI and SNMP MIBs. The packets have configurable IP and application layer options such as a source and destination IP address, User Datagram Protocol (UDP)/TCP port numbers, a type of service (ToS) byte (including Differentiated Services Code Point [DSCP] and IP Prefix bits), a Virtual Private Network (VPN) routing/forwarding instance (VRF), and a URL web address.

Being Layer-2 transport independent, IP SLAs can be configured end-to-end over disparate networks to best reflect the metrics that an end-user is likely to experience. Performance metrics collected by IP SLAs operations include the following:

- Delay (both round-trip and one-way)
- Jitter (directional)
- Packet loss (directional)
- Packet sequencing (packet ordering)
- Path (per hop)
- Connectivity (directional)
- Server or website download time
- Voice quality scores

Because IP SLAs is accessible using SNMP, it also can be used by performance monitoring applications like CiscoWorks Internetwork Performance Monitor (IPM) and other third-party Cisco partner performance management products. For details about network management products that use IP SLAs, see http://www.cisco.com/go/ipsla.

SNMP notifications based on the data gathered by an IP SLAs operation allow the router to receive alerts when performance drops below a specified level and when problems are corrected. IP SLAs uses the Cisco RTTMON MIB for interaction between external Network Management System (NMS) applications and the IP SLAs operations running on the Cisco devices. For a complete description of the object variables referenced by the IP SLAs feature, refer to the text of the CISCO-RTTMON-MIB.my file, available from the Cisco MIB website .

### Service Level Agreements

Internet commerce has grown significantly in the past few years as the technology has advanced to provide faster, more reliable access to the Internet. Many companies now need online access and conduct most of their business online and any loss of service can affect the profitability of the company. Internet service providers (ISPs) and even internal IT departments now offer a defined level of service--a service level agreement--to provide their customers with a degree of predictability.

The latest performance requirements for business-critical applications, voice over IP (VoIP) networks, audio and visual conferencing, and VPNs are creating internal pressures on converged IP networks to become optimized for performance levels. Network administrators are increasingly required to support service level agreements that support application solutions. The figure below shows how IP SLAs has taken the traditional concept of Layer 2 service level agreements and applied a broader scope to support end-to-end performance measurement, including support of applications.

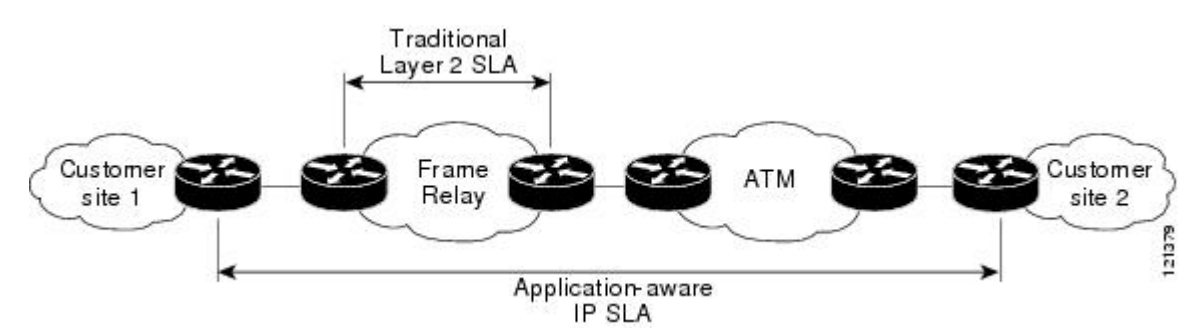

#### Figure 1: Scope of Traditional Service Level Agreement Versus IP SLAs

IP SLAs provides the following improvements over a traditional service level agreement:

- End-to-end measurements--The ability to measure performance from one end of the network to the other allows a broader reach and more accurate representation of the end-user experience.
- Sophistication--Statistics such as delay, jitter, packet sequence, Layer 3 connectivity, and path and download time that are broken down into bidirectional and round-trip numbers provide more data than just the bandwidth of a Layer 2 link.
- Ease of deployment--Leveraging the existing Cisco devices in a large network makes IP SLAs easier and cheaper to implement than the physical probes often required with traditional service level agreements.
- Application-aware monitoring--IP SLAs can simulate and measure performance statistics generated by applications running over Layer 3 through Layer 7. Traditional service level agreements can only measure Layer 2 performance.
- Pervasiveness--IP SLAs support exists in Cisco networking devices ranging from low-end to high-end routers and switches. This wide range of deployment gives IP SLAs more flexibility over traditional service level agreements.

When you know the performance expectations for different levels of traffic from the core of your network to the edge of your network, you can confidently build an end-to-end application-aware service level agreement.

### **Benefits of IP SLAs**

• IP SLAs monitoring

- Provides service level agreement monitoring, measurement, and verification.
- Network performance monitoring
  - Measures the jitter, latency, or packet loss in the network.
  - Provides continuous, reliable, and predictable measurements.
- IP service network health assessment
  - Verifies that the existing QoS is sufficient for new IP services.
- · Edge-to-edge network availability monitoring
  - Provides proactive verification and connectivity testing of network resources (for example, indicates the network availability of a Network File System (NFS) server used to store business critical data from a remote site).
- Troubleshooting of network operation
  - Provides consistent, reliable measurement that immediately identifies problems and saves troubleshooting time.
- Voice over IP (VoIP) performance monitoring
- Multiprotocol Label Switching (MPLS) Virtual Private Network (VPN) performance monitoring and network verification

### **Network Performance Measurement Using IP SLAs**

Using IP SLAs, a network engineer can monitor the performance between any area in the network: core, distribution, and edge. Monitoring can be done anytime, anywhere, without deploying a physical probe.

IP SLAs uses generated traffic to measure network performance between two networking devices such as routers. The figure below shows how IP SLAs starts when the IP SLAs device sends a generated packet to the destination device. After the destination device receives the packet, and depending on the type of IP SLAs operation, the device will respond with time-stamp information for the source to make the calculation on performance metrics. An IP SLAs operation performs a network measurement from the source device to a destination in the network using a specific protocol such as UDP.

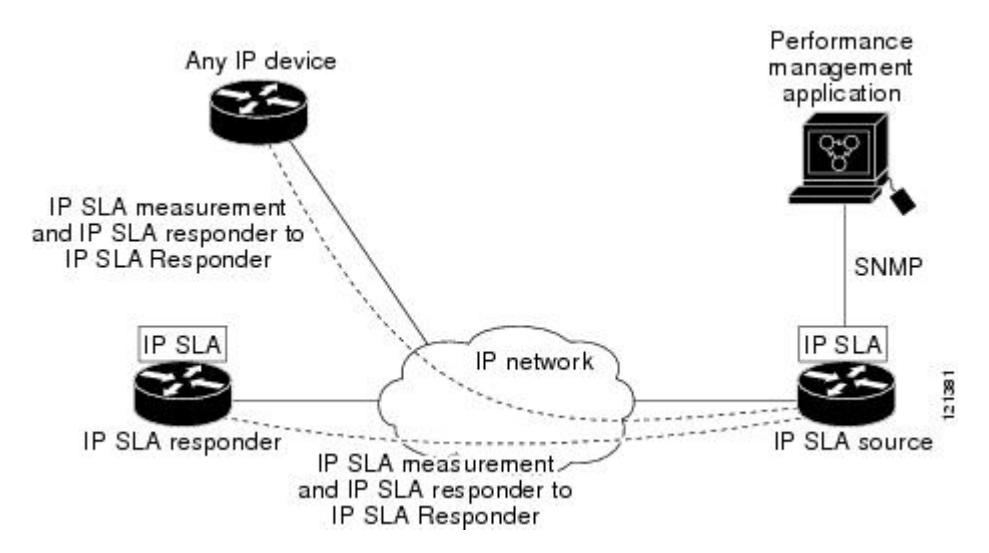

#### Figure 2: IP SLAs Operations

To implement IP SLAs network performance measurement you need to perform these tasks:

- 1 Enable the IP SLAs Responder, if appropriate.
- 2 Configure the required IP SLAs operation type.
- 3 Configure any options available for the specified IP SLAs operation type.
- **4** Configure threshold conditions, if required.
- 5 Schedule the operation to run, then let the operation run for a period of time to gather statistics.
- **6** Display and interpret the results of the operation using Cisco software commands or an NMS system with SNMP.

Conceptual information about the IP SLAs Responder and IP SLAs control protocol, the various IP SLAs operation types, thresholding options, and scheduling options are contained in this document.

### **IP SLAs Operation Types**

The various types of IP SLAs operations include the following:

- Data Link Switching Plus (DLSw+)
- Domain Name System (DNS)
- Dynamic Host Control Protocol (DHCP)
- File Transfer Protocol (FTP)
- Hypertext Transfer Protocol (HTTP)
- ICMP echo
- ICMP jitter
- ICMP path echo
- ICMP path jitter
- Real-Time Transport Protocol (RTP)-based VoIP
- Transmission Control Protocol (TCP) connect
- UDP echo
- UDP jitter
- UDP jitter for VoIP
- VoIP gatekeeper registration delay
- VoIP post-dial delay

### **IP SLAs Responder and IP SLAs Control Protocol**

The IP SLAs Responder is a component embedded in the destination Cisco routing device that allows the system to anticipate and respond to IP SLAs request packets. The IP SLAs Responder provides an enormous advantage with accurate measurements without the need for dedicated probes and additional statistics not available via standard ICMP-based measurements. The patented IP SLAs Control Protocol is used by the IP SLAs Responder providing a mechanism through which the responder can be notified on which port it should listen and respond. Only a Cisco device can be a source for a destination IP SLAs Responder.

The figure "Cisco IOS XE IP SLAs Operations" in the "Network Performance Measurement Using Cisco IOS XE IP SLAs" section shows where the IP SLAs Responder fits in relation to the IP network. The IP SLAs Responder listens on a specific port for control protocol messages sent by an IP SLAs operation. Upon receipt of the control message, the responder will enable the specified UDP or TCP port for the specified duration. During this time, the responder accepts the requests and responds to them. The responder disables the port after it responds to the IP SLAs packet, or when the specified time expires. For added security, MD5 authentication for control messages is available.

Enabling the IP SLAs Responder on the destination device is not required for all IP SLAs operations. For example, if services that are already provided by the destination router (such as Telnet or HTTP) are

chosen, the IP SLAs Responder need not be enabled. For non-Cisco devices, the IP SLAs Responder cannot be configured and IP SLAs can send operational packets only to services native to those devices.

### **Response Time Computation for IP SLAs**

Routers may take tens of milliseconds to process incoming packets, due to other high-priority processes. This delay affects the response times because the reply to test packets might be sitting on queue while waiting to be processed. In this situation, the response times would not accurately represent true network delays. IP SLAs minimizes these processing delays on the source router as well as on the target router (if IP SLAs Responder is being used), in order to determine true round-trip times. IP SLAs test packets use time stamping to minimize the processing delays.

When enabled, the IP SLAs Responder allows the target device to take two time stamps both when the packet arrives on the interface at interrupt level and again just as it is leaving, eliminating the processing time. At times of high network activity, an ICMP ping test often shows a long and inaccurate response time, while an IP SLAs test shows an accurate response time due to the time stamping on the responder.

The figure below demonstrates how the responder works. Four time stamps are taken to make the calculation for round-trip time. At the target router, with the responder functionality enabled time stamp 2 (TS2) is subtracted from time stamp 3 (TS3) to produce the time spent processing the test packet as represented by delta. This delta value is then subtracted from the overall round-trip time. Notice that the same principle is applied by IP SLAs on the source router where the incoming time stamp 4 (TS4) is also taken at the interrupt level to allow for greater accuracy.

#### Figure 3: IP SLAs Responder Time Stamping

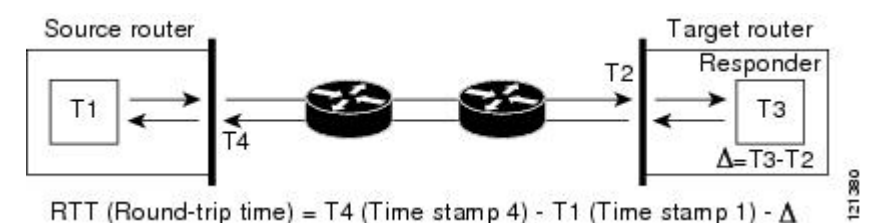

An additional benefit of the two time stamps at the target router is the ability to track one-way delay, jitter, and directional packet loss. Because much network behavior is asynchronous, it is critical to have these statistics. However, to capture one-way delay measurements the configuration of both the source router and target router with Network Time Protocol (NTP) is required. Both the source and target need to be synchronized to the same clock source. One-way jitter measurements do not require clock synchronization.

### **IP SLAs Operation Scheduling**

After an IP SLAs operation has been configured, you must schedule the operation to begin capturing statistics and collecting error information. When scheduling an operation, it can start immediately or start at a certain month, day, and hour. There is a pending option to set the operation to start at a later time. The pending option is also an internal state of the operation visible through SNMP. The pending state is also used when an operation is a reaction (threshold) operation waiting to be triggered. You can schedule a single IP SLAs operation or a group of operations at one time.

Multioperations scheduling allows you to schedule multiple IP SLAs operations using a single Cisco software command or the CISCO RTTMON-MIB. This feature allows you to control the amount of IP SLAs monitoring traffic by scheduling the operations to run at evenly distributed times. This distribution of IP SLAs operations helps minimize the CPU utilization and thereby enhances the scalability of the network.

For more details about the IP SLAs multioperations scheduling functionality, see the "IP SLAs-Multioperation Scheduling of IP SLAs Operations" module of the *IP SLAs Configuration Guide*.

### IP SLAs Operation Threshold Monitoring

To support successful service level agreement monitoring or to proactively measure network performance, threshold functionality becomes essential. Consistent reliable measurements immediately identify issues and can save troubleshooting time. To confidently roll out a service level agreement you need to have mechanisms that notify you immediately of any possible violation. IP SLAs can send SNMP traps that are triggered by events such as the following:

- Connection loss
- Timeout
- Round-trip time threshold
- Average jitter threshold
- One-way packet loss
- One-way jitter
- One-way mean opinion score (MOS)
- One-way latency

Alternately, an IP SLAs threshold violation can trigger another IP SLAs operation for further analysis. For example, the frequency could be increased or an ICMP path echo or ICMP path jitter operation could be initiated for troubleshooting.

Determining the type of threshold and the level to set can be complex, and it depends on the type of IP service being used in the network. For more details on using thresholds with IP SLAs operations, see the "IP SLAs-Proactive Threshold Monitoring of IP SLAs Operations" module of the *IP SLAs Configuration Guide*.

### **MPLS VPN Awareness**

The IP SLAs MPLS VPN Awareness feature provides the capability to monitor IP service levels within Multiprotocol Label Switching (MPLS) Virtual Private Networks (VPNs). Using IP SLAs within MPLS VPNs allows service providers to plan, provision, and manage IP VPN services according to the service level agreement for a customer. IP SLAs operations can be configured for a specific VPN by specifying a VPN routing and forwarding (VRF) name.

### **History Statistics**

IP SLAs maintains the following three types of history statistics:

- Aggregated statistics--By default, IP SLAs maintains two hours of aggregated statistics for each
  operation. Value from each operation cycle is aggregated with the previously available data within a
  given hour. The Enhanced History feature in IP SLAs allows for the aggregation interval to be shorter
  than an hour.
- Operation snapshot history--IP SLAs maintains a snapshot of data for each operation instance that matches a configurable filter, such as all, over threshold, or failures. The entire set of data is available and no aggregation takes place.
- Distribution statistics--IP SLAs maintains a frequency distribution over configurable intervals. Each time IP SLAs starts an operation, a new history bucket is created until the number of history buckets matches the specified size or the lifetime of the operation expires. By default, the history for an IP

SLAs operation is not collected. If history is collected, each bucket contains one or more history entries from the operation. History buckets do not wrap.

# **Additional References**

#### **Related Documents**

| Related Topic                                                                                                    | Document Title                                                                                                    |
|----------------------------------------------------------------------------------------------------|----------------------------------------------------------------------------------------------------|
| Cisco IOS commands                                                                                                    | Cisco IOS Master Commands List, All Releases                                                                                                    |
| Cisco IOS IP SLAs commands                                                                                                    | Cisco IOS IP SLAs Command Reference                                                                                                    |
| Standards                                                                                                    |                                                                                                    |
| Standards                                                                                                    | Title                                                                                                    |
| ITU-T G.711 u-law and G.711 a-law                                                                                                    | Pulse code modulation (PCM) of voice frequencies                                                                                                  |
| ITU-T G.729A                                                                                                    | Reduced complexity 8 kbit/s CS-ACELP speech codec                                                                                                 |
| MIBs                                                                                                    |                                                                                                    |
| MIBs                                                                                                    | MIBs Link                                                                                                    |
| CISCO-RTTMON-MIB                                                                                                    | To locate and download MIBs for selected<br>platforms, Cisco IOS releases, and feature sets, use<br>Cisco MIB Locator found at the following URL: |
|                                                                                                    | http://www.cisco.com/go/mibs                                                                                                    |
| RFCs                                                                                                    |                                                                                                    |
| RFCs                                                                                                    | Title                                                                                                    |
| No new or modified RFCs are supported by this feature, and support for existing RFCs has not been modified by this feature.           |                                                                                                    |
| Technical Assistance                                                                                                    |                                                                                                    |
| Description                                                                                                    | Link                                                                                                    |
| The Cisco Support and Documentation website<br>provides online resources to download<br>documentation, software, and tools. Use these | http://www.cisco.com/cisco/web/support/<br>index.html                                                                                             |

resources to install and configure the software and to troubleshoot and resolve technical issues with Cisco products and technologies. Access to most

ſ

| Description                                                                           | Link |
|---------------------------------------------------------------------------------------|------|
| tools on the Cisco Support and Documentation website requires a Cisco.com user ID and |      |
| password.                                                                             |      |

Cisco and the Cisco Logo are trademarks of Cisco Systems, Inc. and/or its affiliates in the U.S. and other countries. A listing of Cisco's trademarks can be found at www.cisco.com/go/trademarks. Third party trademarks mentioned are the property of their respective owners. The use of the word partner does not imply a partnership relationship between Cisco and any other company. (1005R)

Any Internet Protocol (IP) addresses and phone numbers used in this document are not intended to be actual addresses and phone numbers. Any examples, command display output, network topology diagrams, and other figures included in the document are shown for illustrative purposes only. Any use of actual IP addresses or phone numbers in illustrative content is unintentional and coincidental.

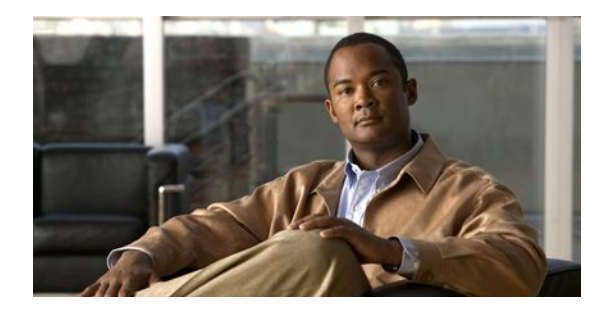

# **Configuring IP SLAs UDP Jitter Operations**

This document describes how to configure anIP Service Level Agreements (SLAs) UDP jitter operation to analyze round-trip delay, one-way delay, one-way jitter, one-way packet loss, and connectivity in networks that carry UDP traffic in IPv4 or IPv6 networks. This module also demonstrates how the data gathered using the UDP jitter operation can be displayed and analyzed using the Cisco software commands.

- Finding Feature Information, page 11
- Prerequisites, page 11
- Information About IP SLAs UDP Jitter Operations, page 12
- How to Configure IP SLAs UDP Jitter Operations, page 13
- Configuration Examples for IP SLAs UDP Jitter Operations, page 21
- Additional References, page 21
- Feature Information for IP SLAs UDP Jitter Operations, page 22

# **Finding Feature Information**

Your software release may not support all the features documented in this module. For the latest feature information and caveats, see the release notes for your platform and software release. To find information about the features documented in this module, and to see a list of the releases in which each feature is supported, see the Feature Information Table at the end of this document.

Use Cisco Feature Navigator to find information about platform support and Cisco software image support. To access Cisco Feature Navigator, go to www.cisco.com/go/cfn. An account on Cisco.com is not required.

# **Prerequisites**

- Time synchronization, such as that provided by NTP, is required between the source and the target device in order to provide accurate one-way delay (latency) measurements. To configure NTP on the source and target devices, perform the tasks in the "Performing Basic System Management" chapter of the *Cisco IOS Network Management* Configuration Guide. Time synchronization is not required for the one-way jitter and packet loss measurements, however. If the time is not synchronized between the source and target devices, one-way jitter and packet loss data will be returned, but values of "0" will be returned for the one-way delay measurements provided by the UDP jitter operation.
- Before configuring any IP SLAs application, you can use the **show ip sla application** command to verify that the operation type is supported on your software image.

# **Information About IP SLAs UDP Jitter Operations**

• IP SLAs UDP Jitter Operation, page 12

### **IP SLAs UDP Jitter Operation**

The IP SLAs UDP jitter operation was primarily designed to diagnose network suitability for real-time traffic applications such as voice over IP (VoIP), video over IP, or real-time conferencing.

Jitter means inter-packet delay variance. When multiple packets are sent consecutively from source to destination, for example, 10 ms apart, and if the network is behaving ideally, the destination should be receiving them 10 ms apart. But if there are delays in the network (like queuing, arriving through alternate routes, and so on) the arrival delay between packets might be greater than or less than 10 ms. Using this example, a positive jitter value indicates that the packets arrived greater than 10 ms apart. If the packets arrive 12 ms apart, then positive jitter is 2 ms; if the packets arrive 8 ms apart, then negative jitter is 2 ms. For delay-sensitive networks like VoIP, positive jitter values are undesirable, and a jitter value of 0 is ideal.

However, the IP SLAs UDP jitter operation does more than just monitor jitter. As the UDP jitter operation includes the data returned by the IP SLAs UDP operation, the UDP jitter operation can be used as a multipurpose data gathering operation. The packets IP SLAs generates carry packet sending sequence and receiving sequence information, and sending and receiving time stamps from the source and the operational target. Based on these, UDP jitter operations are capable of measuring the following:

- Per-direction jitter (source to destination and destination to source)
- Per-direction packet-loss
- Per-direction delay (one-way delay)
- Round-trip delay (average round-trip time)

As the paths for the sending and receiving of data may be different (asymmetric), the per-direction data allow you to more readily identify where congestion or other problems are occurring in the network.

The UDP jitter operation functions by generating synthetic (simulated) UDP traffic. The UDP jitter operation sends N UDP packets, each of size S, sent T milliseconds apart, from a source router to a target router, at a given frequency of F. By default, ten packet-frames (N), each with a payload size of 10 bytes (S)are generated every 10 ms (T), and the operation is repeated every 60 seconds (F). Each of these parameters are user-configurable, so as to best simulate the IP service you are providing, or want to provide, as shown in the table below.

| UDP Jitter Operation Parameter            | Default    | Configured Using:                                 |
|-------------------------------------------|------------|---------------------------------------------------|
| Number of packets (N)                     | 10 packets | udp-jitter command, num-<br>packets option        |
| Payload size per packet (S)               | 32 bytes   | request-data-size command                         |
| Time between packets, in milliseconds (T) | 20 ms      | <b>udp-jitter</b> command, <b>interval</b> option |

#### **Table 1: UDP Jitter Operation Parameters**

| UDP Jitter Operation Parameter                            | Default    | Configured Using:          |
|-----------------------------------------------------------|------------|----------------------------|
| Elapsed time before the operation repeats, in seconds (F) | 60 seconds | frequency (IP SLA) command |

The IP SLAs operations function by generating synthetic (simulated) network traffic. A single IP SLAs operation (for example, IP SLAs operation 10) will repeat at a given frequency for the lifetime of the operation.

# How to Configure IP SLAs UDP Jitter Operations

- Configuring the IP SLAs Responder on the Destination Device, page 13
- Configuring and Scheduling a UDP Jitter Operation on the Source Device, page 14

### **Configuring the IP SLAs Responder on the Destination Device**

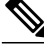

Note

A responder should not configure a permanent port for the same sender. If the responder configures the permanent port for the same sender, even if the packets are successfully sent (no timeout or packet loss issues), the jitter values will be zero.

#### **SUMMARY STEPS**

- 1. enable
- 2. configure terminal
- **3.** Do one of the following:
  - ip sla responder
  - ip sla responder udp-echo ipaddress ip-address port port
- 4. exit

#### **DETAILED STEPS**

|        | Command or Action          | Purpose                            |
|--------|----------------------------|------------------------------------|
| Step 1 | enable                     | Enables privileged EXEC mode.      |
|        | Example:                   | • Enter your password if prompted. |
|        | Router> enable             |                                    |
| Step 2 | configure terminal         | Enters global configuration mode.  |
|        | Example:                   |                                    |
|        | Router# configure terminal |                                    |

|        | Command or Action                                                                                                    | Purpose                                                                                                    |
|--------|----------------------------------------------------------------------------------------------------|----------------------------------------------------------------------------------------------------|
| Step 3 | <ul> <li>Do one of the following:</li> <li>ip sla responder</li> <li>ip sla responder udp-echo ipaddress <i>ip-address</i> port port</li> <li>Example:</li> <li>Router(config)# ip sla responder</li> <li>Example:</li> </ul> | <ul> <li>(Optional) Temporarily enables IP SLAs Responder<br/>functionality on a Cisco device in response to control<br/>messages from source.</li> <li>or</li> <li>(Optional) Required only if protocol control is disabled on<br/>source. Permanently enables IP SLAs Responder functionality<br/>on specified IP address and port.</li> <li>Control is enabled by default.</li> </ul> |
|        | Router(config)# ip sla responder udp-echo<br>ipaddress 172.29.139.132 port 5000                                                                                                    |                                                                                                    |
| Step 4 | exit                                                                                                    | (Optional) Exits global configuration mode and returns to privileged EXEC mode.                                                                                                    |
|        | Example:                                                                                                    |                                                                                                    |
|        | Router(config)# exit                                                                                                    |                                                                                                    |

### **Configuring and Scheduling a UDP Jitter Operation on the Source Device**

Perform only one of the following tasks:

- Configuring and Scheduling a Basic UDP Jitter Operation on the Source Device, page 14
- Configuring and Scheduling a UDP Jitter Operation with Additional Characteristics, page 16

### Configuring and Scheduling a Basic UDP Jitter Operation on the Source Device

#### **SUMMARY STEPS**

- 1. enable
- 2. configure terminal
- 3. ip sla operation-number
- 4. udp-jitter {destination-ip-address | destination-hostname} destination-port [source-ip {ip-address | hostname}] [source-port port-number] [control {enable | disable}] [num-packets number-of-packets] [interval interpacket-interval]
- 5. frequency seconds
- 6. exit
- **7.** ip sla schedule *operation-number* [life {forever| *seconds*}] [start-time {*hh:mm*[:ss] [month day | day month] | pending | now | after *hh:mm:ss*}] [ageout *seconds*] [recurring]

- 8. exit
- 9. show ip sla configuration [operation-number]

### **DETAILED STEPS**

Γ

|        | Command or Action                                                                                                    | Purpose                                                                                                    |
|--------|----------------------------------------------------------------------------------------------------|----------------------------------------------------------------------------------------------------|
| Step 1 | enable                                                                                                    | Enables privileged EXEC mode.                                                                                                    |
|        | Evennele                                                                                                    | • Enter your password if prompted.                                                                                                    |
|        |                                                                                                    |                                                                                                    |
|        | Router> enable                                                                                                    |                                                                                                    |
| Step 2 | configure terminal                                                                                                    | Enters global configuration mode.                                                                                                    |
|        | Example:                                                                                                    |                                                                                                    |
|        | Router# configure terminal                                                                                                    |                                                                                                    |
| Step 3 | ip sla operation-number                                                                                                    | Begins configuration for an IP SLAs operation and enters IP SLA configuration mode.                                                                                                    |
|        | Example:                                                                                                    |                                                                                                    |
|        | Router(config)# ip sla 10                                                                                                    |                                                                                                    |
| Step 4 | udp-jitter {destination-ip-address   destination-hostname}<br>destination-port [source-ip {ip-address   hostname}] [source-<br>port port-number] [control {enable   disable}] [num-packets<br>number-of-packets] [interval interpacket-interval]<br>Example:                                                   | <ul> <li>Configures the IP SLAs operation as a UDP jitter operation and enters UDP jitter configuration submode.</li> <li>Use the control disable keyword combination only if you disable the IP SLAs control protocol on both the source and target routers.</li> </ul> |
|        | Router(config-ip-sla)# udp-jitter 172.29.139.134 5000                                                                                                    |                                                                                                    |
| Step 5 | frequency seconds                                                                                                    | (Optional) Sets the rate at which a specified IP SLAs operation repeats.                                                                                                    |
|        | Example:                                                                                                    |                                                                                                    |
|        | Router(config-ip-sla-jitter)# frequency 30                                                                                                    |                                                                                                    |
| Step 6 | exit                                                                                                    | Exits UDP jitter configuration submode and returns to global configuration mode.                                                                                                    |
|        | Example:                                                                                                    |                                                                                                    |
|        | Router(config-ip-sla-jitter)# exit                                                                                                    |                                                                                                    |
| Step 7 | <b>ip sla schedule</b> <i>operation-number</i> [ <b>life</b> { <b>forever</b>   <i>seconds</i> }]<br>[ <b>start-time</b> { <i>hh:mm</i> [:ss] [ <i>month day</i>   <i>day month</i> ]   <b>pending</b>  <br><b>now</b>   <b>after</b> <i>hh:mm:ss</i> }] [ <b>ageout</b> <i>seconds</i> ] [ <b>recurring</b> ] | Configures the scheduling parameters for an individual IP SLAs operation.                                                                                                    |
|        | Example:                                                                                                    |                                                                                                    |
|        | Router(config)# ip sla schedule 5 start-time now life<br>forever                                                                                                    |                                                                                                    |
| Step 8 | exit                                                                                                    | (Optional) Exits global configuration mode and returns to privileged EXEC mode.                                                                                                    |

|        | Command or Action                            | Purpose                                                                                                   |
|--------|----------------------------------------------|----------------------------------------------------------------------------------------------------|
|        | Example:                                     |                                                                                                    |
|        | Router(config)# exit                         |                                                                                                    |
| Step 9 | show ip sla configuration [operation-number] | (Optional) Displays configuration values including all defaults for all IP SLAs operations or a specified |
|        | Example:                                     | operation.                                                                                                |
|        | Router# show ip sla configuration 10         |                                                                                                    |

- Troubleshooting Tips, page 16
- What to Do Next, page 16

#### **Troubleshooting Tips**

- If the IP SLAs operation is not running and generating statistics, add the **verify-data** command to the configuration of the operation (while configuring in IP SLA configuration mode) to enable data verification. When enabled, each operation response is checked for corruption. Use the **verify-data** command with caution during normal operations because it generates unnecessary overhead.
- Use the **debugipsla trace** and **debug ip sla error** commands to help troubleshoot issues with an IP SLAs operation.

#### What to Do Next

To add proactive threshold conditions and reactive triggering for generating traps, or for starting another operation, to an IP SLAs operation, see the "Configuring Proactive Threshold Monitoring" section.

To view and interpret the results of an IP SLAs operation use the **show ip sla statistics** command. Checking the output for fields that correspond to criteria in your service level agreement will help you determine whether the service metrics are acceptable.

### **Configuring and Scheduling a UDP Jitter Operation with Additional Characteristics**

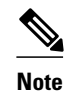

- The IP SLAs UDP jitter operation does not support the IP SLAs History feature (statistics history buckets) because of the large data volume involved with UDP jitter operations. This means that the following commands are not supported for UDP jitter operations: history buckets-kept, history filter, history lives-kept, samples-of-history-kept, and show ip sla history.
- The MIB used by IP SLAs (CISCO-RTTMON-MIB) limits the hours-of-statistics kept for the UDP jitter operation to two hours. Configuring a larger value using the **history hours-of-statistics***hours* global configuration change will not increase the value beyond two hours. However, the Data Collection MIB can be used to collect historical data for the operation. For information, see the CISCO-DATA-COLLECTION-MIB at http://www.cisco.com/go/mibs ).

Before configuring a UDP jitter operation on the source device, the IP SLAs Responder must be enabled on the target device (the operational target). The IP SLAs Responder is available only on Cisco IOS software-

based devices. To enable the Responder, perform the task in the "Configuring the IP SLAs Responder on the Destination Device" section.

### **SUMMARY STEPS**

- 1. enable
- 2. configure terminal
- 3. ip sla operation-number
- udp-jitter {destination-ip-address | destination-hostname} destination-port [source-ip {ip-address | hostname}] [source-port port-number] [control {enable | disable}] [num-packets number-of-packets] [interval interpacket-interval]
- 5. history distributions-of-statistics-kept size
- 6. history enhanced [interval seconds] [buckets number-of-buckets]
- 7. frequency seconds
- 8. history hours-of-statistics-kept hours
- 9. owner owner-id
- 10. request-data-size bytes
- 11. history statistics-distribution-interval milliseconds
- 12. tag text
- 13. threshold milliseconds
- **14. timeout** *milliseconds*
- **15.** Do one of the following:
  - tos number
  - traffic-class number
- 16. flow-label number
- 17. verify-data
- 18. vrf vrf-name
- 19. exit
- **20.** ip sla schedule *operation-number* [life {forever| *seconds*}] [start-time {*hh:mm*[:ss] [month day | day month] | pending | now | after *hh:mm:ss*}] [ageout *seconds*] [recurring]
- 21. exit
- **22.** show ip sla configuration [operation-number]

#### **DETAILED STEPS**

|        | Command or Action  | Purpose                            |  |
|--------|--------------------|------------------------------------|--|
| Step 1 | enable             | Enables privileged EXEC mode.      |  |
|        | Example:           | • Enter your password if prompted. |  |
|        | Router> enable     |                                    |  |
| Step 2 | configure terminal | Enters global configuration mode.  |  |

|        | Command or Action                                                                                                    | Purpose                                                                                                    |
|--------|----------------------------------------------------------------------------------------------------|----------------------------------------------------------------------------------------------------|
|        | Example:                                                                                                    |                                                                                                    |
|        | Router# configure terminal                                                                                                    |                                                                                                    |
| Step 3 | ip sla operation-number                                                                                                    | Begins configuration for an IP SLAs operation and enters<br>IP SLA configuration mode.                                                                                                    |
|        | Example:                                                                                                    |                                                                                                    |
|        | Router(config)# ip sla 10                                                                                                    |                                                                                                    |
| Step 4 | <b>udp-jitter</b> { <i>destination-ip-address</i>   <i>destination-hostname</i> }<br><i>destination-port</i> [ <b>source-ip</b> { <i>ip-address</i>   <i>hostname</i> }]<br>[ <b>source-port</b> <i>port-number</i> ] [ <b>control</b> { <b>enable</b>   <b>disable</b> }]<br>[ <b>num-packets</b> <i>number-of-packets</i> ] [ <b>interval</b> <i>interpacket-</i><br><i>interval</i> ] | <ul> <li>Configures the IP SLAs operation as a UDP jitter operation and enters UDP jitter configuration submode.</li> <li>Use the control disable keyword combination only if you disable the IP SLAs control protocol on both the source and target routers.</li> </ul> |
|        | Example:                                                                                                    |                                                                                                    |
|        | Router(config-ip-sla)# udp-jitter 172.29.139.134<br>5000                                                                                                    |                                                                                                    |
| Step 5 | history distributions-of-statistics-kept size                                                                                                    | (Optional) Sets the number of statistics distributions kept<br>per hop during an IP SLAs operation.                                                                                                    |
|        | Example:                                                                                                    |                                                                                                    |
|        | Router(config-ip-sla-jitter)# history<br>distributions-of-statistics-kept 5                                                                                                    |                                                                                                    |
| Step 6 | <b>history enhanced</b> [interval seconds] [buckets number-of-<br>buckets]                                                                                                    | (Optional) Enables enhanced history gathering for an IP<br>SLAs operation.                                                                                                    |
|        | Example:                                                                                                    |                                                                                                    |
|        | Router(config-ip-sla-jitter)# history enhanced<br>interval 900 buckets 100                                                                                                    |                                                                                                    |
| Step 7 | frequency seconds                                                                                                    | (Optional) Sets the rate at which a specified IP SLAs operation repeats.                                                                                                    |
|        | Example:                                                                                                    |                                                                                                    |
|        | Router(config-ip-sla-jitter)# frequency 30                                                                                                    |                                                                                                    |
| Step 8 | history hours-of-statistics-kept hours                                                                                                    | (Optional) Sets the number of hours for which statistics are maintained for an IP SLAs operation.                                                                                                    |
|        | Example:                                                                                                    |                                                                                                    |
|        | Router(config-ip-sla-jitter)# history hours-of-<br>statistics-kept 4                                                                                                    |                                                                                                    |
| Step 9 | owner owner-id                                                                                                    | (Optional) Configures the Simple Network Management<br>Protocol (SNMP) owner of an IP SLAs operation.                                                                                                    |

I

Γ

|         | Command or Action                                                             | Purpose                                                                                                    |
|---------|-------------------------------------------------------------------------------|----------------------------------------------------------------------------------------------------|
|         | Example:                                                                      |                                                                                                    |
|         | Router(config-ip-sla-jitter)# owner admin                                     |                                                                                                    |
| Step 10 | request-data-size bytes                                                       | (Optional) Sets the protocol data size in the payload of an IP SLAs operation's request packet.                        |
|         | Example:                                                                      |                                                                                                    |
|         | Router(config-ip-sla-jitter)# request-data-size 64                            |                                                                                                    |
| Step 11 | history statistics-distribution-interval milliseconds                         | (Optional) Sets the time interval for each statistics<br>distribution kept for an IP SLAs operation.                   |
|         | Example:                                                                      |                                                                                                    |
|         | Router(config-ip-sla-jitter)# history statistics-<br>distribution-interval 10 |                                                                                                    |
| Step 12 | tag text                                                                      | (Optional) Creates a user-specified identifier for an IP SLAs operation.                                               |
|         | Example:                                                                      |                                                                                                    |
|         | Router(config-ip-sla-jitter)# tag TelnetPollServer1                           |                                                                                                    |
| Step 13 | threshold milliseconds                                                        | (Optional) Sets the upper threshold value for calculating<br>network monitoring statistics created by an IP SLAs       |
|         | Example:                                                                      | operation.                                                                                                    |
|         | Router(config-ip-sla-jitter)# threshold 10000                                 |                                                                                                    |
| Step 14 | timeout milliseconds                                                          | (Optional) Sets the amount of time an IP SLAs operation waits for a response from its request packet.                  |
|         | Example:                                                                      |                                                                                                    |
|         | Router(config-ip-sla-jitter)# timeout 10000                                   |                                                                                                    |
| Step 15 | Do one of the following:                                                      | (Optional) In an IPv4 network only, defines the ToS byte in the IPv4 header of an IP SLAs operation.                   |
|         | <ul> <li>tos number</li> <li>traffic-class number</li> </ul>                  | or                                                                                                    |
|         |                                                                               | (Optional) In an IPv6 network only, defines the traffic class                                                          |
|         | Example:                                                                      | byte in the IPv6 header for a supported IP SLAs operation.                                                             |
|         | Router(config-ip-sla-jitter)# tos 160                                         |                                                                                                    |
|         | Example:                                                                      |                                                                                                    |
|         | Router(config-ip-sla-jitter)# traffic-class 160                               |                                                                                                    |
| Step 16 | flow-label number                                                             | (Optional) In an IPv6 network only, defines the flow label field in the IPv6 header for a supported IP SLAs operation. |
|         | Example:                                                                      |                                                                                                    |
|         | Router(config-ip-sla-jitter)# flow-label 112233                               |                                                                                                    |

|         | Command or Action                                                                                                    | Purpose                                                                                                    |
|---------|----------------------------------------------------------------------------------------------------|----------------------------------------------------------------------------------------------------|
| Step 17 | verify-data                                                                                                    | (Optional) Causes an IP SLAs operation to check each reply packet for data corruption.                               |
|         | Example:                                                                                                    |                                                                                                    |
|         | Router(config-ip-sla-jitter)# verify-data                                                                                                    |                                                                                                    |
| Step 18 | vrf vrf-name                                                                                                    | (Optional) Allows monitoring within Multiprotocol Label<br>Switching (MPLS) Virtual Private Networks (VPNs) using    |
|         | Example:                                                                                                    | IP SLAs operations.                                                                                                  |
|         | Router(config-ip-sla-jitter)# vrf vpn-A                                                                                                    |                                                                                                    |
| Step 19 | exit                                                                                                    | Exits UDP jitter configuration submode and returns to global configuration mode.                                     |
|         | Example:                                                                                                    |                                                                                                    |
|         | Router(config-ip-sla-jitter)# exit                                                                                                    |                                                                                                    |
| Step 20 | <b>ip sla schedule</b> <i>operation-number</i> [ <b>life</b> { <b>forever</b>   <i>seconds</i> }]<br>[ <b>start-time</b> { <i>hh:mm</i> [:ss] [ <i>month day</i>   <i>day month</i> ]   <b>pending</b>  <br><b>now</b>   <b>after</b> <i>hh:mm:ss</i> }] [ <b>ageout</b> <i>seconds</i> ] [ <b>recurring</b> ] | Configures the scheduling parameters for an individual IP SLAs operation.                                            |
|         | Example:                                                                                                    |                                                                                                    |
|         | Router(config)# ip sla schedule 5 start-time now<br>life forever                                                                                                    |                                                                                                    |
| Step 21 | exit                                                                                                    | (Optional) Exits global configuration mode and returns to privileged EXEC mode.                                      |
|         | Example:                                                                                                    |                                                                                                    |
|         | Router(config)# exit                                                                                                    |                                                                                                    |
| Step 22 | show ip sla configuration [operation-number]                                                                                                    | (Optional) Displays configuration values including all defaults for all IP SLAs operations or a specified operation. |
|         | Example:                                                                                                    |                                                                                                    |
|         | Router# show ip sla configuration 10                                                                                                    |                                                                                                    |

- Troubleshooting Tips, page 16
- What to Do Next, page 16

### **Troubleshooting Tips**

- If the IP SLAs operation is not running and generating statistics, add the **verify-data** command to the configuration of the operation (while configuring in IP SLA configuration mode) to enable data verification. When enabled, each operation response is checked for corruption. Use the **verify-data** command with caution during normal operations because it generates unnecessary overhead.
- Use the **debugipsla trace** and **debug ip sla error** commands to help troubleshoot issues with an IP SLAs operation.

#### What to Do Next

To add proactive threshold conditions and reactive triggering for generating traps, or for starting another operation, to an IP SLAs operation, see the "Configuring Proactive Threshold Monitoring" section.

To view and interpret the results of an IP SLAs operation use the **show ip sla statistics** command. Checking the output for fields that correspond to criteria in your service level agreement will help you determine whether the service metrics are acceptable.

# **Configuration Examples for IP SLAs UDP Jitter Operations**

• Example Configuring a UDP Jitter Operation, page 21

### **Example Configuring a UDP Jitter Operation**

In the following example, two operations are configured as UDP jitter operations, with operation 2 starting five seconds after the first operation. Both operations will run indefinitely.

```
ip sla 1
udp-jitter 20.0.10.3 65051 num-packets 20
request-data-size 160
tos 128
frequency 30
ip sla schedule 1 start-time after 00:05:00
ip sla 2
udp-jitter 20.0.10.3 65052 num-packets 20 interval 10
request-data-size 20
tos 64
frequency 30
ip sla schedule 2 start-time after 00:05:05
```

On the target (destination) device:

ip sla responder

# **Additional References**

#### **Related Documents**

| Related Topic              | Document Title                               |
|----------------------------|----------------------------------------------|
| Cisco IOS commands         | Cisco IOS Master Commands List, All Releases |
| Cisco IOS IP SLAs commands | Cisco IOS IP SLAs Command Reference          |

#### **Standards**

| Standards                                                                                                    | Title |
|----------------------------------------------------------------------------------------------------|-------|
| No new or modified standards are supported by this feature, and support for existing standards has not been modified by features in this document. |       |

#### MIBs

| MIBs             | MIBs Link                                                                                                    |  |
|------------------|----------------------------------------------------------------------------------------------------|--|
| CISCO-RTTMON-MIB | To locate and download MIBs for selected<br>platforms, Cisco IOS releases, and feature sets, use<br>Cisco MIB Locator found at the following URL: |  |
|                  | http://www.cisco.com/go/mibs                                                                                                    |  |

#### RFCs

| RFCs                                                             | Title |
|------------------------------------------------------------------|-------|
| No specific RFCs are supported by the features in this document. |       |

#### **Technical Assistance**

| Description                                                                                                    | Link                                                  |
|----------------------------------------------------------------------------------------------------|-------------------------------------------------------|
| The Cisco Support and Documentation website<br>provides online resources to download<br>documentation, software, and tools. Use these<br>resources to install and configure the software and<br>to troubleshoot and resolve technical issues with<br>Cisco products and technologies. Access to most<br>tools on the Cisco Support and Documentation<br>website requires a Cisco.com user ID and<br>password. | http://www.cisco.com/cisco/web/support/<br>index.html |

# **Feature Information for IP SLAs UDP Jitter Operations**

The following table provides release information about the feature or features described in this module. This table lists only the software release that introduced support for a given feature in a given software release train. Unless noted otherwise, subsequent releases of that software release train also support that feature.

Use Cisco Feature Navigator to find information about platform support and Cisco software image support. To access Cisco Feature Navigator, go to www.cisco.com/go/cfn. An account on Cisco.com is not required.

ľ

| Feature Name                                                     | Releases                                                                           | Feature Information                                                                                                    |
|------------------------------------------------------------------|------------------------------------------------------------------------------------|----------------------------------------------------------------------------------------------------|
| IP SLAs UDP Jitter Operation                                     | 12.2(31)SB2 12.2(33)SRB1<br>12.2(33)SXH 12.3(14)T 15.0(1)S<br>Cisco IOS XE 3.1.0SG | The Cisco IOS IP SLAs User<br>Datagram Protocol (UDP) jitter<br>operation allows you to measure<br>round-trip delay, one-way delay,<br>one-way jitter, one-way packet<br>loss, and connectivity in networks<br>that carry UDP traffic. |
| IPv6 - IP SLAs (UDP Jitter, UDP<br>Echo, ICMP Echo, TCP Connect) | 12.2(33)SRC 12.2(33)SB<br>12.4(20)T Cisco IOS XE 3.1.0SG                           | Support was added for operability in IPv6 networks.                                                                                                    |

Table 2: Feature Information for IP SLAs UDP Jitter Operations

Cisco and the Cisco Logo are trademarks of Cisco Systems, Inc. and/or its affiliates in the U.S. and other countries. A listing of Cisco's trademarks can be found at www.cisco.com/go/trademarks. Third party trademarks mentioned are the property of their respective owners. The use of the word partner does not imply a partnership relationship between Cisco and any other company. (1005R)

Any Internet Protocol (IP) addresses and phone numbers used in this document are not intended to be actual addresses and phone numbers. Any examples, command display output, network topology diagrams, and other figures included in the document are shown for illustrative purposes only. Any use of actual IP addresses or phone numbers in illustrative content is unintentional and coincidental.

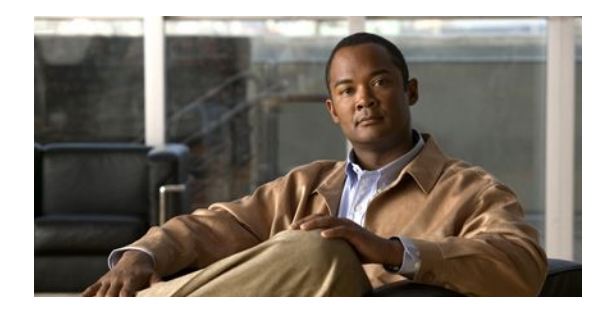

# **Configuring IP SLAs UDP Jitter Operations for VoIP**

This document describes how to configure an IP Service Level Agreements (SLAs) User Datagram Protocol (UDP jitter operation to proactively monitor Voice over IP (VoIP) quality levels in your network, allowing you to guarantee VoIP quality levels to your users in IPv4 or IPv6 networks. The IP SLAs VoIP UDP jitter operation accurately simulates VoIP traffic using common codecs, and calculates consistent voice quality scores (MOS and ICPIF) between Cisco devices in the network.

Note

The term "Voice" in this document should be taken to mean any Internet telephony applications. The term "Voice over IP" can include the transmission of multimedia (both voice and video) over IP networks.

- Finding Feature Information, page 25
- Restrictions for IP SLAs UDP Jitter Operations for VoIP, page 25
- Information About IP SLAs UDP Jitter Operations for VoIP, page 26
- How to Configure IP SLAs UDP Jitter Operations for VoIP, page 31
- Configuration Examples for IP SLAs UDP Jitter Operations for VoIP, page 36
- Additional References, page 38
- Feature Information for IP SLAs UDP Jitter Operations for VoIP, page 40
- Glossary, page 41

# **Finding Feature Information**

Your software release may not support all the features documented in this module. For the latest feature information and caveats, see the release notes for your platform and software release. To find information about the features documented in this module, and to see a list of the releases in which each feature is supported, see the Feature Information Table at the end of this document.

Use Cisco Feature Navigator to find information about platform support and Cisco software image support. To access Cisco Feature Navigator, go to www.cisco.com/go/cfn. An account on Cisco.com is not required.

# **Restrictions for IP SLAs UDP Jitter Operations for VoIP**
- This feature uses UDP traffic to generate approximate Voice over IP scores. It does not provide support for the Real-Time Transport Protocol (RTP).
- ICPIF and MOS values provided by this feature, while consistent within IP SLAs, are estimates only
  and are intended only for relative comparisons. The values may not match values determined using
  other methods.
- Predictions of customer opinion (such as those listed for the E-Model transmission rating factor R and derived Mean Opinion Scores) determined by any method are intended only for transmission planning and analysis purposes and should not be interpreted as reflecting actual customer opinions.

# Information About IP SLAs UDP Jitter Operations for VoIP

- The Calculated Planning Impairment Factor (ICPIF), page 26
- Mean Opinion Scores (MOS), page 27
- Voice Performance Monitoring Using IP SLAs, page 28
- Codec Simulation Within IP SLAs, page 28
- The IP SLAs ICPIF Value, page 29
- The IP SLAs MOS Value, page 31

### The Calculated Planning Impairment Factor (ICPIF)

The ICPIF originated in the 1996 version of ITU-T recommendation G.113, "Transmission impairments," as part of the formula *Icpif* = *Itot* - *A*. ICPIF is actually an acronym for "(Impairment) Calculated Planning Impairment Factor," but should be taken to simply mean the "calculated planning impairment factor." The ICPIF attempts to quantify, for comparison and planning purposes, the key impairments to voice quality that are encountered in the network.

The ICPIF is the sum of measured impairment factors (total impairments, or *Itot*) minus a user-defined access Advantage Factor (A) that is intended to represent the user's expectations, based on how the call was placed (for example, a mobile call versus a land-line call). In its expanded form, the full formula is expressed as:

Icpif = Io + Iq + Idte + Idd + Ie - A

where

- Io represents impairments caused by non-optimal loudness rating,
- Iq represents impairments caused by PCM quantizing distortion,
- Idte represents impairments caused by talker echo,
- Idd represents impairments caused by one-way transmission times (one-way delay),
- *Ie* represents impairments caused by equipment effects, such as the type of codec used for the call and packet loss, and
- A represents an access Advantage Factor (also called the user Expectation Factor) that compensates for the fact that users may accept some degradation in quality in return for ease of access.

ICPIF values are expressed in a typical range of 5 (very low impairment) to 55 (very high impairment). ICPIF values numerically less than 20 are generally considered "adequate." While intended to be an objective measure of voice quality, the ICPIF value is also used to predict the subjective effect of combinations of impairments. The table below, taken from G.113 (02/96), shows how sample ICPIF values are expected to correspond to subjective quality judgement.

| Upper Limit for ICPIF | Speech Communication Quality                                                |
|-----------------------|-----------------------------------------------------------------------------|
| 5                     | Very good                                                                   |
| 10                    | Good                                                                        |
| 20                    | Adequate                                                                    |
| 30                    | Limiting case                                                               |
| 45                    | Exceptional limiting case                                                   |
| 55                    | Customers likely to react strongly (complaints, change of network operator) |

Table 3: Quality Levels as a Function of Total Impairment Factor ICPIF

For further details on the ICPIF, see the 1996 version of the G.113 specification.

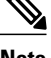

Note

The latest version of the ITU-T G.113 Recommendation (2001), no longer includes the ICPIF model. Instead, it refers implementers to G.107: "The Impairment Factor method, used by the E-model of ITU-T G.107, is now recommended. The earlier method that used Quantization Distortion Units is no longer recommended." The full E-Model (also called the ITU-T Transmission Rating Model), expressed as R = Ro- Is - Id - Ie + A, provides the potential for more accurate measurements of call quality by refining the definitions of impairment factors (see the 2003 version of the G.107 for details). Though the ICPIF shares terms for impairments with the E-Model, the two models should not be confused. The IP SLAs VoIP UDP Operation feature takes advantage of observed correspondences between the ICPIF, transmission rating factor R, and MOS values, but does not yet support the E-Model.

IP SLAs uses a simplified ICPIF formula, defined in more detail later in this document.

### Mean Opinion Scores (MOS)

The quality of transmitted speech is a subjective response of the listener. Each codec used for transmission of Voice over IP provides a certain level of quality. A common benchmark used to determine the quality of sound produced by specific codecs is MOS. With MOS, a wide range of listeners have judged the quality of voice samples sent using particular codecs, on a scale of 1 (poor quality) to 5 (excellent quality). The opinion scores are averaged to provide the mean for each sample. The table below shows MOS ratings and the corresponding description of quality for each value.

| Score | Quality   | Description of Quality Impairment  |
|-------|-----------|------------------------------------|
| 5     | Excellent | Imperceptible                      |
| 4     | Good      | Just perceptible, but not annoying |
| 3     | Fair      | Perceptible and slightly annoying  |
| 2     | Poor      | Annoying but not objectionable     |

#### Table 4: MOS Ratings

I

| Score | Quality | Description of Quality Impairment |
|-------|---------|-----------------------------------|
| 1     | Bad     | Very annoying and objectionable   |

As the MOS ratings for codecs and other transmission impairments are known, an estimated MOS can be computed and displayed based on measured impairments. This estimated value is designated as MOS-CQE (Mean Opinion Score; Conversational Quality, Estimated) by the ITU in order to distinguish it from objective or subjective MOS values (see P.800.1 for details).

### Voice Performance Monitoring Using IP SLAs

One of the key metrics in measuring voice and video quality over an IP network is jitter. Jitter is the name used to indicate the variation in delay between arriving packets (inter-packet delay variance). Jitter affects voice quality by causing uneven gaps in the speech pattern of the person talking. Other key performance parameters for voice and video transmission over IP networks include latency (delay) and packet loss. IP SLAs is an embedded active monitoring feature of Cisco software that provides a means for simulating and measuring these parameters in order to ensure your network is meeting or exceeding service-level agreements with your users.

IP SLAs provides a UDP jitter operation, which consists of UDP probe packets sent across the network from an origin device to a specific destination (called the operational target). This synthetic traffic is used to record the amount of jitter for the connection, as well as the round-trip time, per-direction packet loss, and one-way delay time (one-way latency). (The term "synthetic traffic" indicates that the network traffic is simulated; that is, the traffic is generated by IP SLAs.) Data, in the form of collected statistics, can be displayed for multiple tests over a user-defined period of time, allowing you to see, for example, how the network performs at different times of the day, or over the course of a week. The jitter probe has the advantage of utilizing the IP SLAs Responder to provide minimal latency at the receiving end.

The IP SLAs VoIP UDP jitter operation modifies the standard UDP jitter operation by adding the capability to return MOS and ICPIF scores in the data collected by the operation, in addition to the metrics already gathered by the UDP jitter operation. This VoIP-specific implementation provides even more useful information in determining the performance of your VoIP network, thereby improving your ability to perform network assessment, troubleshooting, and health monitoring.

### **Codec Simulation Within IP SLAs**

The IP SLAs VoIP UDP jitter operation computes statistics by sending n UDP packets, each of size s, sent t milliseconds apart, from a given source router to a given target router, at a given frequency f. The target router must be running the IP SLAs Responder in order to process the probe operations.

To generate MOS and ICPIF scores, you specify the codec type used for the connection when configuring the VoIP UDP jitter operation. Based on the type of codec you configure for the operation, the number of packets (n), the size of each payload (s), the inter-packet time interval (t), and the operational frequency (f) will be auto-configured with default values. (See the table below for specifics.) However, you are given the option, if needed, to manually configure these parameters in the syntax of the**udp-jitter** command.

The table below shows the default parameters that are configured for the operation by codec.

| Codec                      | Default Request<br>Size (Packet<br>Payload) (s) | Default Interval<br>Between Packets<br>(t) | Default Number of<br>Packets (n) | Frequency of Probe<br>Operations (f) |
|----------------------------|-------------------------------------------------|--------------------------------------------|----------------------------------|--------------------------------------|
| G.711 mu-Law<br>(g711ulaw) | 160 + 12 RTP<br>bytes                           | 20 ms                                      | 1000                             | Once every 1<br>minute               |
| G.711 A-Law<br>(g711alaw)  | 160 + 12 RTP<br>bytes                           | 20 ms                                      | 1000                             | Once every 1<br>minute               |
| G.729A (g729a)             | 20 + 12 RTP bytes                               | 20 ms                                      | 1000                             | Once every 1<br>minute               |

Table 5: Default VoIP UDP Jitter Operation Parameters by Codec

For example, if you configure the VoIP UDP jitter operation to use the characteristics for the g711ulaw codec, by default a probe operation will be sent once a minute ( $\mathbf{f}$ ). Each probe operation would consist of 1000 packets ( $\mathbf{n}$ ), with each packet containing 180 bytes of synthetic data ( $\mathbf{s}$ ), sent 20 milliseconds apart ( $\mathbf{t}$ ).

### The IP SLAs ICPIF Value

ICPIF value computation with Cisco software is based primarily on the two main factors that can impair voice quality: delayed packets and lost packets. Because packet delay and packet loss can be measured by IP SLAs, the full ICPIF formula, Icpif = Io + Iq + Idte + Idd + Ie - A, is simplified by assuming the values of Io, Iq, and Idte are zero, resulting in the following formula:

*Total Impairment Factor (Icpif) = Delay Impairment Factor (Idd) + Equipment Impairment Factor (Ie) - Expectation/Advantage Factor (A)* 

This means that the ICPIF value is computed by adding a Delay Impairment Factor, which is based on a measurement of delayed packets, and an Equipment Impairment Factor, which is based on a measurement of lost packets. From this sum of the total impairments measured in the network, an impairment variable (the Expectation Factor) is subtracted to yield the ICPIF.

This is the same formula used by Cisco Gateways to calculate the ICPIF for received VoIP data streams.

#### **The Delay Impairment Factor**

The Delay Impairment Factor (*Idd*) is a number based on two values. One value is fixed and is derived using the static values (as defined in the ITU standards) for Codec Delay, Look Ahead Delay, and Digital Signal Processing (DSP) Delay. The second value is variable and is based on the measured one-way delay (round-trip time measurement divided by 2). The one-way delay value is mapped to a number using a mapping table that is based on a G.107 (2002 version) analytic expression. The table below shows sample correspondences between the one-way delay measured by IP SLAs and Delay Impairment Factor values.

#### Table 6: Sample Correspondence of One-Way Delay to ICPIF Delay Impairment

| One-Way Delay (ms) | Delay Impairment Factor |
|--------------------|-------------------------|
| 50                 | 1                       |
| 100                | 2                       |
| 150                | 4                       |

| One-Way Delay (ms) | Delay Impairment Factor |
|--------------------|-------------------------|
| 200                | 7                       |

#### **The Equipment Impairment Factor**

The Equipment Impairment Factor (*Ie*) is a number based on the amount of measured packet loss. The amount of measured packet loss, expressed as a percentage of total number of packets sent, corresponds an Equipment Impairment Factor that is defined by codec. The table below shows sample correspondences between the packet loss measured by IP SLAs and Equipment Impairment Factor values.

| Packet Loss (as a percentage of total number of packets sent) | Equipment Impairment Value for<br>PCM (G.711) Codecs | Equipment Impairment Value for the CS-ACELP (G.729A) Codec |
|---------------------------------------------------------------|------------------------------------------------------|------------------------------------------------------------|
| 2%                                                            | 12                                                   | 20                                                         |
| 4%                                                            | 22                                                   | 30                                                         |
| 6%                                                            | 28                                                   | 38                                                         |
| 8%                                                            | 32                                                   | 42                                                         |

#### **The Expectation Factor**

The Expectation Factor, also called the Advantage Factor (*A*), is intended to represent the fact that users may accept some degradation in quality in return for ease of access. For example, a mobile phone user in a hard-to-reach location may have an expectation that the connection quality will not be as good as a traditional land-line connection. This variable is also called the Advantage Factor (short for Access Advantage Factor) because it attempts to balance an increased access advantage against a decline in voice quality.

The table below, adapted from ITU-T Rec. G.113, defines a set of provisional maximum values for A in terms of the service provided.

| Table 8: A | Advantage | Factor | Recommend | ed I | Maximum | Val | ues |
|------------|-----------|--------|-----------|------|---------|-----|-----|
|------------|-----------|--------|-----------|------|---------|-----|-----|

| Communication Service                                                                | Advantage / Expectation Factor:<br>Maximum value of A |
|--------------------------------------------------------------------------------------|-------------------------------------------------------|
| Conventional wire-line (land-line)                                                   | 0                                                     |
| Mobility (cellular connections) within a building                                    | 5                                                     |
| Mobility within a Geographical area or moving in a vehicle                           | 10                                                    |
| Access to hard-to-reach location; (for example, via multi-hop satellite connections) | 20                                                    |

These values are only suggestions. To be meaningful, the use of the factor A and its selected value in a specific application should be used consistently in any planning model you adopt. However, the values in the table above should be considered as the absolute upper limits for A.

I

The default Advantage Factor for IP SLAs VoIP UDP jitter operations is always zero.

### The IP SLAs MOS Value

IP SLAs uses an observed correspondence between ICPIF and MOS values to estimate an MOS value. Usage of the abbreviation MOS within the context of this feature should be taken to represent the MOS-CQE (Mean Opinion Score; Conversational Quality, Estimated).

The E model, as defined in G.107 (03/2003), predicts the subjective quality that is experienced by an average listener by combining the impairment caused by transmission parameters (such as loss and delay) into a single rating, the transmission rating factor R (the R Factor). This rating, expressed in a scale of 0 (worst) to 100 (best) can be used to predict subjective user reactions, such as the MOS. Specifically, the MOS can be obtained from the R Factor with a converting formula. Conversely, a modified inverted form can be used to calculate R Factors from MOS values.

There is also a relationship between the ICPIF value and the R Factor. IP SLAs takes advantage of this correspondence by deriving the approximate MOS score from an estimated R Factor, which, in turn, is derived from the ICPIF score. The table below shows the resulting MOS values that will be generated for corresponding ICPIF values.

| ICPIF Range | MOS | Quality Category |
|-------------|-----|------------------|
| 0 - 3       | 5   | Best             |
| 4 - 13      | 4   | High             |
| 14 - 23     | 3   | Medium           |
| 24 - 33     | 2   | Low              |
| 34 - 43     | 1   | Poor             |

Table 9: Correspondence of ICPIF Values to MOS Values

IP SLAs will always express the estimated MOS value as a number in the range of 1 to 5, with 5 being the best quality. A MOS value of 0 (zero) indicates that MOS data could not be generated for the operation.

# How to Configure IP SLAs UDP Jitter Operations for VoIP

• Configuring and Scheduling an IP SLAs VoIP UDP Jitter Operation, page 31

### **Configuring and Scheduling an IP SLAs VoIP UDP Jitter Operation**

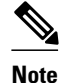

• Currently, IP SLAs supports only the following speech codecs (compression methods):

- G.711 A Law (g711alaw: 64 kbps PCM compression method)
- G.711 mu Law (g711ulaw: 64 kbps PCM compression method)
- G.729A (g729a: 8 kbps CS-ACELP compression method)
- The following commands, available in UDP jitter configuration mode, are not valid for UDP jitter (codec) operations:
  - history distributions-of-statistics-kept
  - history statistics-distribution-interval
  - request-data-size
- Specifying the codec-type will configure the appropriate default values for the **codec-interval**, **codec-size**, and **codec-numpacket** options. You should not specify values for the interval, size, and number of packet options unless you have a specific reason to override the defaults (for example, approximating a different codec).
- The **show ip sla configuration** command will list the values for the "Number of statistic distribution buckets kept" and "Statistic distribution interval (milliseconds)," but these values do not apply to jitter (codec) operations.

#### **SUMMARY STEPS**

- 1. enable
- 2. configure terminal
- 3. ip sla operation-number
- udp-jitter {destination-ip-address | destination-hostname} destination-port codec codec-type [codec-numpackets number-of-packets] [codec-size number-of-bytes] [codec-interval milliseconds]
   [advantage-factor value] [source-ip {ip-address | hostname}] [source-port port-number] [control {enable | disable}]
- 5. history enhanced [interval seconds] [buckets number-of-buckets]
- 6. frequency seconds
- 7. history hours-of-statistics-kept hours
- **8**. **owner** *owner*-*id*
- 9. tag text
- **10. threshold** *milliseconds*
- **11. timeout** *milliseconds*
- **12.** Do one of the following:
  - tos number
  - traffic-class number
- 13. flow-label number
- 14. verify-data
- 15. vrf vrf-name
- 16. exit
- **17.** ip sla schedule *operation-number* [life {forever| *seconds*}] [start-time {*hh:mm*[:ss] [month day | day month] | pending | now | after *hh:mm:ss*}] [ageout *seconds*] [recurring]
- 18. exit
- **19.** show ip sla configuration [operation-number]

#### **DETAILED STEPS**

|        | Command or Action              | Purpose                                                                                |
|--------|--------------------------------|----------------------------------------------------------------------------------------|
| Step 1 | enable                         | Enables privileged EXEC mode.                                                          |
|        | Example:                       | • Enter your password if prompted.                                                     |
|        | Router> enable                 |                                                                                        |
| Step 2 | configure terminal             | Enters global configuration mode.                                                      |
|        | Example:                       |                                                                                        |
|        | Router# configure terminal     |                                                                                        |
| Step 3 | <b>ip sla</b> operation-number | Begins configuration for an IP SLAs operation and<br>enters IP SLA configuration mode. |

|         | Command or Action                                                                                                    | Purpose                                                                                                    |
|---------|----------------------------------------------------------------------------------------------------|----------------------------------------------------------------------------------------------------|
|         | Example:                                                                                                    |                                                                                                    |
|         | Router(config)# ip sla 10                                                                                                    |                                                                                                    |
| Step 4  | udp-jitter {destination-ip-address   destination-hostname}         destination-port codec codec-type [codec-numpackets         number-of-packets] [codec-size number-of-bytes] [codec-         interval milliseconds] [advantage-factor value] [source-ip         {ip-address   hostname}] [source-port port-number] [control         {enable   disable}] | Configures the operation as a jitter (codec) operation that<br>will generate VoIP scores in addition to latency, jitter,<br>and packet loss statistics. |
|         | Example:                                                                                                    |                                                                                                    |
|         | Router(config-ip-sla)# udp-jitter 209.165.200.225<br>16384 codec g711alaw advantage-factor 10                                                                                                    |                                                                                                    |
| Step 5  | <b>history enhanced</b> [interval seconds] [buckets number-of-<br>buckets]                                                                                                    | (Optional) Enables enhanced history gathering for an IP SLAs operation.                                                                                 |
|         | Example:                                                                                                    |                                                                                                    |
|         | Router(config-ip-sla-jitter)# history enhanced<br>interval 900 buckets 100                                                                                                    |                                                                                                    |
| Step 6  | frequency seconds                                                                                                    | (Optional) Sets the rate at which a specified IP SLAs operation repeats.                                                                                |
|         | Example:                                                                                                    |                                                                                                    |
|         | Router(config-ip-sla-jitter)# frequency 30                                                                                                    |                                                                                                    |
| Step 7  | history hours-of-statistics-kept hours                                                                                                    | (Optional) Sets the number of hours for which statistics are maintained for an IP SLAs operation.                                                       |
|         | Example:                                                                                                    |                                                                                                    |
|         | Router(config-ip-sla-jitter)# history hours-of-<br>statistics-kept 4                                                                                                    |                                                                                                    |
| Step 8  | owner owner-id                                                                                                    | (Optional) Configures the Simple Network Management<br>Protocol (SNMP) owner of an IP SLAs operation.                                                   |
|         | Example:                                                                                                    |                                                                                                    |
|         | Router(config-ip-sla-jitter)# owner admin                                                                                                    |                                                                                                    |
| Step 9  | tag text                                                                                                    | (Optional) Creates a user-specified identifier for an IP SLAs operation.                                                                                |
|         | Example:                                                                                                    |                                                                                                    |
|         | Router(config-ip-sla-jitter)# tag TelnetPollServer1                                                                                                    |                                                                                                    |
| Step 10 | threshold milliseconds                                                                                                    | (Optional) Sets the upper threshold value for calculating<br>network monitoring statistics created by an IP SLAs<br>operation.                          |

I

Γ

|         | Command or Action                                                                                                    | Purpose                                                                                                    |
|---------|----------------------------------------------------------------------------------------------------|----------------------------------------------------------------------------------------------------|
|         | Example:                                                                                                    |                                                                                                    |
|         | Router(config-ip-sla-jitter)# threshold 10000                                                                                                    |                                                                                                    |
| Step 11 | timeout milliseconds                                                                                                    | (Optional) Sets the amount of time an IP SLAs operation waits for a response from its request packet.                       |
|         | Example:                                                                                                    |                                                                                                    |
|         | Router(config-ip-sla-jitter)# timeout 10000                                                                                                    |                                                                                                    |
| Step 12 | Do one of the following:                                                                                                    | (Optional) In an IPv4 network only, defines the ToS byte<br>in the IPv4 header of an IP SLAs operation.                     |
|         | <ul> <li>tos number</li> <li>traffic-class number</li> </ul>                                                                                                    | or                                                                                                    |
|         | Example:                                                                                                    | (Optional) In an IPv6 network only, defines the traffic class byte in the IPv6 header for a supported IP SLAs               |
|         | Router(config-ip-sla-jitter)# tos 160                                                                                                    | operation.                                                                                                    |
|         | Example:                                                                                                    |                                                                                                    |
|         | Router(config-ip-sla-jitter)# traffic-class 160                                                                                                    |                                                                                                    |
| Step 13 | flow-label number                                                                                                    | (Optional) In an IPv6 network only, defines the flow<br>label field in the IPv6 header for a supported IP SLAs<br>operation |
|         | Example:                                                                                                    |                                                                                                    |
|         | Router(config-ip-sla-jitter)# flow-label 112233                                                                                                    |                                                                                                    |
| Step 14 | verify-data                                                                                                    | (Optional) Causes an IP SLAs operation to check each reply packet for data corruption.                                      |
|         | Example:                                                                                                    |                                                                                                    |
|         | Router(config-ip-sla-jitter)# verify-data                                                                                                    |                                                                                                    |
| Step 15 | vrf vrf-name                                                                                                    | (Optional) Allows monitoring within Multiprotocol<br>Label Switching (MPLS) Virtual Private Networks                        |
|         | Example:                                                                                                    | (VPNs) using IP SLAs operations.                                                                                            |
|         | Router(config-ip-sla-jitter)# vrf vpn-A                                                                                                    |                                                                                                    |
| Step 16 | exit                                                                                                    | Exits UDP jitter configuration submode and returns to global configuration mode.                                            |
|         | Example:                                                                                                    |                                                                                                    |
|         | Router(config-ip-sla-jitter)# exit                                                                                                    |                                                                                                    |
| Step 17 | <b>ip sla schedule</b> <i>operation-number</i> [ <b>life</b> { <b>forever</b>   <i>seconds</i> }]<br>[ <b>start-time</b> { <i>hh:mm</i> [:ss] [ <i>month day</i>   <i>day month</i> ]   <b>pending</b>  <br><b>now</b>   <b>after</b> <i>hh:mm:ss</i> }] [ <b>ageout</b> <i>seconds</i> ] [ <b>recurring</b> ] | Configures the scheduling parameters for an individual IP SLAs operation.                                                   |

|         | Command or Action                                                                   | Purpose                                                                                                   |
|---------|-------------------------------------------------------------------------------------|----------------------------------------------------------------------------------------------------|
|         | <b>Example:</b><br>Router(config)# ip sla schedule 5 start-time now<br>life forever |                                                                                                    |
| Step 18 | exit                                                                                | (Optional) Exits global configuration mode and returns to privileged EXEC mode.                           |
|         | Example:                                                                            |                                                                                                    |
|         | Router(config)# exit                                                                |                                                                                                    |
| Step 19 | show ip sla configuration [operation-number]                                        | (Optional) Displays configuration values including all defaults for all IP SLAs operations or a specified |
|         | Example:                                                                            | operation.                                                                                                |
|         | Router# show ip sla configuration 10                                                |                                                                                                    |

- Troubleshooting Tips, page 16
- What to Do Next, page 16

### Troubleshooting Tips

- If the IP SLAs operation is not running and generating statistics, add the **verify-data** command to the configuration of the operation (while configuring in IP SLA configuration mode) to enable data verification. When enabled, each operation response is checked for corruption. Use the **verify-data** command with caution during normal operations because it generates unnecessary overhead.
- Use the **debugipsla trace** and **debug ip sla error** commands to help troubleshoot issues with an IP SLAs operation.

### What to Do Next

To add proactive threshold conditions and reactive triggering for generating traps, or for starting another operation, to an IP SLAs operation, see the "Configuring Proactive Threshold Monitoring" section.

To view and interpret the results of an IP SLAs operation use the **show ip sla statistics** command. Checking the output for fields that correspond to criteria in your service level agreement will help you determine whether the service metrics are acceptable.

# Configuration Examples for IP SLAs UDP Jitter Operations for VoIP

- Example IP SLAs VoIP UDP Operation Configuration, page 37
- Example IP SLAs VoIP UDP Operation Statistics Output, page 38

### **Example IP SLAs VoIP UDP Operation Configuration**

The following example assumes that the IP SLAs Responder is enabled on the device at 209.165.200.225.

```
Router> enable
Password:
Router# configure terminal
Enter configuration commands, one per line. End with the end command.
Router(config)# ip sla 10
Router(config-sla)# udp-jitter 209.165.200.225 16384 codec g711alaw advantage-factor 2
Router(config-sla-jitter)# owner admin_bofh
Router(config-sla-jitter)# exit
Router(config)# ip sla schedule 10 start-time now
Router(config)# exit
Router#
Router# show running-config | begin ip sla 10
ip sla 10
udp-jitter 209.165.200.225 16384 codec g711alaw advantage-factor 2
 owner admin_bofh
ip sla schedule 10 start-time now
Router# show ip sla configuration 10
Entry number: 10
Owner: admin_bofh
Taq:
Type of operation to perform: jitter
Target address: 209.165.200.225
Source address: 0.0.0.0
Target port: 16384
Source port: 0
Operation timeout (milliseconds): 5000
Codec Type: g711alaw
Codec Number Of Packets: 1000
Codec Packet Size: 172
Codec Interval (milliseconds): 20
Advantage Factor: 2
Type Of Service parameters: 0x0
Verify data: No
Vrf Name:
Control Packets: enabled
Operation frequency (seconds): 60
Next Scheduled Start Time: Start Time already passed
Life (seconds): 3600
Entry Ageout (seconds): never
Status of entry (SNMP RowStatus): Active
Connection loss reaction enabled: No
Timeout reaction enabled: No
Verify error enabled: No
Threshold reaction type: Never
Threshold (milliseconds): 5000
Threshold Falling (milliseconds): 3000
Threshold Count: 5
Threshold Count2: 5
Reaction Type: None
Number of statistic hours kept: 2
Number of statistic distribution buckets kept: 1
Statistic distribution interval (milliseconds): 20
Enhanced History:
When a codec type is configured for a jitter operation, the standard jitter "Request size (ARR data
```

portion)," "Number of packets," and "Interval (milliseconds)" parameters will not be displayed in the **show** 

**ip sla configuration** command output. Instead, values for "Codec Packet Size," "Codec Number of Packets," and "Codec Interval (milliseconds)" are displayed.

### Example IP SLAs VoIP UDP Operation Statistics Output

Router# show ip sla statistics 10

Use the **show ip sla statistics** command to display Voice scores (ICPIF and MOS values) for the jitter (codec) operation.

```
Entry number: 10
Modification time: 12:57:45.690 UTC Sun Oct 26 2003
Number of operations attempted: 1
Number of operations skipped: 0
Current seconds left in Life: Forever
Operational state of entry: Active
Last time this entry was reset: Never
Connection loss occurred: FALSE
Timeout occurred: FALSE
Over thresholds occurred: FALSE
Latest RTT (milliseconds): 19
Latest operation start time: 12:57:45.723 Sun Oct 26 2003
Latest operation return code: OK
Voice Scores:
ICPIF: 20
                    MOS Score: 3.20
RTT Values:
NumOfRTT: 10
                 RTTAvg: 19
                                 RTTMin: 19
                                                RTTMax: 20
                RTTSum2: 3649
RTTSum: 191
Packet Loss Values:
PacketLossSD: 0 PacketLossDS: 0
PacketOutOfSequence: 0 PacketMIA: 0
                                        PacketLateArrival: 0
InternalError: 0
                        Busies: 0
Jitter Values:
NumOfJitterSamples: 9
                        MaxOfPositivesSD: 0
MinOfPositivesSD: 0
NumOfPositivesSD: 0
                        SumOfPositivesSD: 0
                                                Sum2PositivesSD: 0
MinOfNegativesSD: 0
                        MaxOfNegativesSD: 0
NumOfNegativesSD: 0
                        SumOfNegativesSD: 0
                                                Sum2NegativesSD: 0
MinOfPositivesDS: 1
                        MaxOfPositivesDS: 1
NumOfPositivesDS: 1
                        SumOfPositivesDS: 1
                                                Sum2PositivesDS: 1
MinOfNegativesDS: 1
                        MaxOfNegativesDS: 1
NumOfNegativesDS: 1
                        SumOfNegativesDS: 1
                                                Sum2NegativesDS: 1
Interarrival jitterout: 0
                                Interarrival jitterin: 0
One Way Values:
NumOfOW: 0
OWMinSD: 0
                OWMaxSD: 0
                                OWSumSD: 0
                                                OWSum2SD: 0
OWMinDS: 0
                OWMaxDS: 0
                                OWSumDS: 0
                                                OWSum2DS: 0
```

# **Additional References**

**Related Documents** 

| Related Topic              | Document Title                               |
|----------------------------|----------------------------------------------|
| Cisco IOS commands         | Cisco IOS Master Commands List, All Releases |
| Cisco IOS IP SLAs commands | Cisco IOS IP SLAs Command Reference          |

I

| Related Topic                    | Document Title                                                                               |
|----------------------------------|----------------------------------------------------------------------------------------------|
| Voice over IP (VoIP) codecs      | Understanding Codecs: Complexity, Hardware Support, MOS, and Negotiation                     |
|                                  | http://www.cisco.com/en/US/tech/tk1077/<br>technologies_tech_note09186a00800b6710.shtml      |
| Jitter in Packet Voice Networks  | Understanding Jitter in Packet Voice Networks (Cisco IOS Platforms)                          |
|                                  | http://www.cisco.com/en/US/tech/tk652/tk698/<br>technologies_tech_note09186a00800945df.shtml |
| PSTN Fallback for Voice Gateways | SIP: Measurement-Based Call Admission Control for SIP                                        |
|                                  | http://www.cisco.com/en/US/docs/ios/12_2t/<br>12_2t15/feature/guide/ftcacsip.html            |

#### Standards

| Standard <sup>1</sup>                     | Title                                                                                              |
|-------------------------------------------|----------------------------------------------------------------------------------------------------|
| ITU-T Recommendation G.107 (2003)         | The E-model, a computation model for use in transmission planning                                  |
| ITU-T Recommendation G.113 (1996)         | Transmission impairments                                                                           |
| ITU-T Recommendation G.113 (2001)         | Transmission impairments due to speech processing                                                  |
| ITU-T Recommendation G.711 (1998)         | Pulse code modulation (PCM) of voice frequencies (also known as the G.711 Voice Codec)             |
| ITU-T Recommendation G.729 Annex A (1996) | Reduced complexity 8 kbit/s CS-ACELP speech<br>codec (also known as the G.729/A/B Speech<br>Codec) |
| ITU-T Recommendation P.800.1 (2003)       | Mean Opinion Score (MOS) terminology                                                               |

### MIBs

Γ

| MIB              | MIB Link                                                                                                    |
|------------------|----------------------------------------------------------------------------------------------------|
| CISCO-RTTMON-MIB | To locate and download MIBs for selected<br>platforms, Cisco IOS releases, and feature sets, use<br>Cisco MIB Locator found at the following URL: |
|                  | http://www.cisco.com/go/mibs                                                                                                    |

<sup>1</sup> Full support by this feature for listed RFCs is not claimed. ITU Telecommunication Standards ("ITU-T Recommendations In Force") can be obtained from http://www.itu.ch. Summary definitions are available from a variety of internet sources.

| RFC <sup>2</sup> | Title                                                   |
|------------------|---------------------------------------------------------|
| RFC 768          | User Datagram Protocol                                  |
| RFC 1889         | RTP: A Transport Protocol for Real-Time<br>Applications |

| Description                                                                                                    | Link                                                  |
|----------------------------------------------------------------------------------------------------|-------------------------------------------------------|
| The Cisco Support and Documentation website<br>provides online resources to download<br>documentation, software, and tools. Use these<br>resources to install and configure the software and<br>to troubleshoot and resolve technical issues with<br>Cisco products and technologies. Access to most<br>tools on the Cisco Support and Documentation<br>website requires a Cisco.com user ID and<br>password. | http://www.cisco.com/cisco/web/support/<br>index.html |

# Feature Information for IP SLAs UDP Jitter Operations for VolP

The following table provides release information about the feature or features described in this module. This table lists only the software release that introduced support for a given feature in a given software release train. Unless noted otherwise, subsequent releases of that software release train also support that feature.

Use Cisco Feature Navigator to find information about platform support and Cisco software image support. To access Cisco Feature Navigator, go to www.cisco.com/go/cfn. An account on Cisco.com is not required.

| Feature Name                 | Releases                                                   | Feature Information                                                                                                    |
|------------------------------|------------------------------------------------------------|----------------------------------------------------------------------------------------------------|
| IP SLAs UDP Jitter Operation | 12.2(31)SB2 12.2(33)SRB1<br>12.2(33)SXH 12.3(14)T 15.0(1)S | The Cisco IOS IP SLAs User<br>Datagram Protocol (UDP) jitter<br>operation allows you to measure<br>round-trip delay, one-way delay,<br>one-way jitter, one-way packet<br>loss, and connectivity in networks<br>that carry UDP traffic. |

Table 10: Feature Information for IP SLAs UDP Jitter Operations for VoIP

<sup>2</sup> Full support by this feature for listed RFCs is not claimed.

| Feature Name                                                     | Releases                            | Feature Information                                 |
|------------------------------------------------------------------|-------------------------------------|-----------------------------------------------------|
| IPv6 - IP SLAs (UDP Jitter, UDP<br>Echo, ICMP Echo, TCP Connect) | 12.2(33)SRC 12.2(33)SB<br>12.4(20)T | Support was added for operability in IPv6 networks. |

# Glossary

**codec** --In the context of IP Telephony, a codec is a compression and decompression algorithm used to transfer voice and video data more efficiently. Voice codec types are typically referred to using the ITU recommendation number that defines the algorithm (for example, "G.711" instead of "PCM").

**CS-ACELP** -- The codec type defined in the reference documents G.729 and G.729A, *Coding of speech at* 8 *kbit/s using conjugate-structure algebraic-code-excited linear-prediction (CS-ACELP)*.

**ITU** -- The International Telecommunication Union. The ITU is an international organization within the United Nations System where governments and the private sector coordinate global telecom networks and services. The ITU Telecommunication Standardization Sector (ITU-T), responsible for defining standards (Recommendations) covering all fields of telecommunications, is one of the three operational sectors of the ITU. The ITU web site is at http://www.itu.int.

**ITU-T** --ITU Telecommunication Standardization Sector. The ITU-T is one of the three operational sectors of the ITU, and is responsible for defining standards (called ITU-T Recommendations) covering all fields of telecommunications.

**MOS-CQE** (Mean Opinion Score; Conversational Quality, Estimated)--The score calculated by a network planning model which aims at predicting the quality in a conversational application situation. Estimates of conversational quality carried out according to ITU-T Rec. G.107, when transformed to a mean opinion score (MOS), give results in terms of MOS-CQE.<sup>3</sup>

**PCM** -- The codec type defined in the reference document G.711, *Pulse code modulation (PCM) of voice frequencies*.

Cisco and the Cisco Logo are trademarks of Cisco Systems, Inc. and/or its affiliates in the U.S. and other countries. A listing of Cisco's trademarks can be found at www.cisco.com/go/trademarks. Third party trademarks mentioned are the property of their respective owners. The use of the word partner does not imply a partnership relationship between Cisco and any other company. (1005R)

Any Internet Protocol (IP) addresses and phone numbers used in this document are not intended to be actual addresses and phone numbers. Any examples, command display output, network topology diagrams, and other figures included in the document are shown for illustrative purposes only. Any use of actual IP addresses or phone numbers in illustrative content is unintentional and coincidental.

<sup>&</sup>lt;sup>3</sup> Definition from ITU-T Recommendation P.800.1. Used in accordance with the ITU Copyright and Disclaimer Notice.

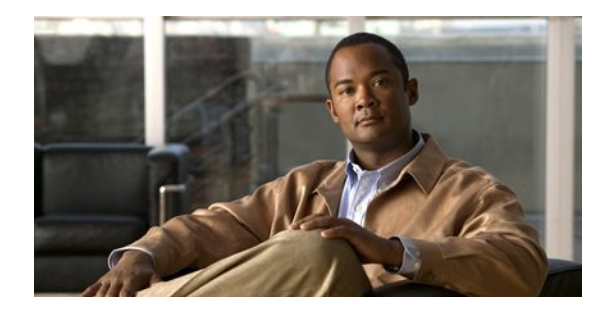

# **Configuring IP SLAs LSP Health Monitor Operations**

This module describes how to configure an IP Service Level Agreements (SLAs) label switched path (LSP) Health Monitor with LSP Discovery feature. LSP health monitors enable you to to proactively monitor Layer 3 Multiprotocol Label Switching (MPLS) Virtual Private Networks (VPNs). This feature provides automated end-to-end verification in the control plane and data plane for all LSPs between the participating Provider Edge (PE) routers. This end-to-end (PE-to-PE router) approach ensures that LSP connectivity is verified along the paths that customer traffic is sent. Consequently, customer-impacting network connectivity issues that occur within the MPLS core will be detected by the LSP Health Monitor. Once configured, the LSP Health Monitor will automatically create and delete IP SLAs LSP ping or LSP traceroute operations based on network topology.

- Finding Feature Information, page 43
- Prerequisites for LSP Health Monitor Operations, page 43
- Restrictions for LSP Health Monitor Operations, page 44
- Information About LSP Health Monitor Operations, page 44
- How to Configure LSP Health Monitor Operations, page 52
- Configuration Examples for LSP Health Monitors, page 72
- Additional References, page 79
- Feature Information for LSP Health Monitor Operations, page 80

# Finding Feature Information

Your software release may not support all the features documented in this module. For the latest feature information and caveats, see the release notes for your platform and software release. To find information about the features documented in this module, and to see a list of the releases in which each feature is supported, see the Feature Information Table at the end of this document.

Use Cisco Feature Navigator to find information about platform support and Cisco software image support. To access Cisco Feature Navigator, go to www.cisco.com/go/cfn. An account on Cisco.com is not required.

# **Prerequisites for LSP Health Monitor Operations**

- The participating PE routers of an LSP Health Monitor operation must support the MPLS LSP ping feature. It is recommended that the Provider (P) routers also support the MPLS LSP Ping feature in order to obtain complete error reporting and diagnostics information.
- Ensure that the source PE router has enough memory to support the desired LSP Health Monitor functionality. Enabling the LSP discovery option can potentially have a significant impact on router memory. If there is not enough memory available during the LSP discovery process, the process will gracefully terminate and an error message will be displayed.

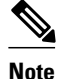

The destination PE routers of an LSP Health Monitor operation do not require the IP SLAs Responder to be enabled.

# **Restrictions for LSP Health Monitor Operations**

• Once an LSP Health Monitor operation is started, its configuration parameters should not be changed until the operation has ended. Changing the configuration parameters while the operation is actively running could cause delays in obtaining network connectivity statistics.

# Information About LSP Health Monitor Operations

- Benefits of the LSP Health Monitor, page 44
- How the LSP Health Monitor Works, page 45
- Discovery of Neighboring PE Routers, page 46
- The LSP Discovery Process, page 47
- LSP Discovery Groups, page 48
- IP SLAs LSP Ping and LSP Traceroute Operations, page 50
- IP SLAs VCCV Operation, page 50
- Proactive Threshold Monitoring for the LSP Health Monitor, page 50
- Multioperation Scheduling for the LSP Health Monitor, page 51

### **Benefits of the LSP Health Monitor**

- End-to-end LSP connectivity measurements across equal-cost multipaths for determining network availability or testing network connectivity in MPLS networks
- Proactive threshold monitoring through SNMP trap notifications and syslog messages
- Reduced network troubleshooting time for MPLS networks
- Scalable network error detection using fast retry capability
- · Creation and deletion of IP SLAs operations based on network topology
- Discovery of Border Gateway Protocol (BGP) next hop neighbors based on local VPN routing and forwarding instances (VRFs) and global routing tables
- Multioperation scheduling of IP SLAs operations
- Pseudo-wire connectivity testing between MPLS network edges, with threshold violations and scalable
  operation scheduling

 Monitoring and SNMP trap alerts for round-trip time (RTT) threshold violations, connection loss, and command response timeouts

### How the LSP Health Monitor Works

The LSP Health Monitor feature provides the capability to proactively monitor Layer 3 MPLS VPNs. The general process for how the LSP Health Monitor works is as follows:

 The user configures an LSP Health Monitor operation and the BGP next hop neighbor discovery process is enabled.

Configuring an LSP Health Monitor operation is similar to configuring a standard IP SLAs operation. To illustrate, all operation parameters for an LSP Health Monitor operation are configured after an identification number for the operation is specified. However, unlike standard IP SLAs operations, these configured parameters are then used as the base configuration for the individual IP SLAs LSP ping and LSP traceroute operations that will be created by the LSP Health Monitor. The LSP discovery process can potentially have a significant impact on the memory and CPU of the source PE router. To prevent unnecessary router performance issues, careful consideration should be taken when configuring the operational and scheduling parameters of an LSP Health Monitor operation.

When the BGP next hop neighbor discovery process is enabled, a database of BGP next hop neighbors in use by any VRF associated with the source PE router is generated based on information from the local VRF and global routing tables. For more information about the BGP next hop neighbor discovery process, see the "Discovery of Neighboring PE Routers" section.

Note

By default, only a single path between the source and destination PE routers is discovered. If the LSP discovery option is enabled, the equal-cost multipaths between the source and destination PE routers are discovered. For more information on how the LSP discovery process works, see the "LSP Discovery Process" section.

2 The user configures proactive threshold monitoring parameters for the LSP Health Monitor operation. For more information about proactive threshold monitoring, see the "Proactive Threshold Monitoring for the LSP Health Monitor" section.

Depending on the proactive threshold monitoring configuration options chosen, SNMP trap notifications or syslog messages are generated as threshold violations are met.

3 The user configures multioperation scheduling parameters for the LSP Health Monitor operation. For more information about multioperation scheduling, see the "Multioperation Scheduling for the LSP Health Monitor" section.

Once the LSP Health Monitor operation is started, a single IP SLAs operation is automatically created (based on parameters configured in Step 1) for each applicable PE (BGP next hop) neighbor. The IP SLAs operations will measure network connectivity between the source PE router and the discovered destination PE router. The start time and frequency of each measurement is based on the multioperation scheduling parameters defined by the user.

#### Addition and Deletion of IP SLAs Operations

The LSP Health Monitor receives periodic notifications about BGP next hop neighbors that have been added to or removed from a particular VPN. This information is stored in a queue maintained by the LSP Health Monitor. Based on the information in the queue and user-specified time intervals, new IP SLAs operations are automatically created for newly discovered PE routers and existing IP SLAs operations are automatically deleted for any PE routers that are no longer valid. The automatic deletion of operations can be disabled. However, disabling this function is not recommended because these operations would then need to be deleted manually.

I

If the LSP discovery option is enabled, creation of LSP discovery groups for newly discovered BGP next hop neighbors will follow the same process as described in the "LSP Discovery Process" section. If a BGP next hop neighbor is removed from a particular VPN, all the corresponding LSP discovery groups and their associated individual IP SLAs operations and statistics are removed from the LSP discovery group database.

#### Access Lists for Filtering BGP Next Hop Neighbors

Standard IP access lists can be configured to restrict the number of IP SLAs operations that are automatically created by the LSP Health Monitor. When the IP SLAs access list parameter is configured, the list of BGP next hop neighbors discovered by the LSP Health Monitor is filtered based on the conditions defined by the associated standard IP access list. In other words, the LSP Health Monitor will automatically create IP SLAs operations only for those BGP next hop neighbors with source addresses that satisfy the criteria permitted by the standard IP access list.

#### Unique Identifier for Each Automatically Created IP SLAs Operation

The IP SLAs operations automatically created by the LSP Health Monitor are uniquely identified by their owner field. The owner field of an operation is generated using all the parameters that can be configured for that particular operation. If the length of the owner field is longer than 255 characters, it will be truncated.

### **Discovery of Neighboring PE Routers**

A BGP next hop neighbor discovery process is used to find the BGP next hop neighbors in use by any VRF associated with the source PE router. In most cases, these neighbors will be PE routers.

When the BGP next hop neighbor discovery process is enabled, a database of BGP next hop neighbors in use by any VRF associated with the source PE router is generated based on information from the local VRF and global routing tables. As routing updates are received, new BGP next hop neighbors are added to and deleted from the database immediately.

The figure below shows how the BGP next hop neighbor discovery process works for a simple VPN scenario for an Internet service provider (ISP). In this example, there are three VPNs associated with router PE1: red, blue, and green. From the perspective of router PE1, these VPNs are reachable remotely through BGP next hop neighbors PE2 (router ID: 12.12.12.12) and PE3 (router ID: 13.13.13.13). When the BGP next hop neighbor discovery process is enabled on router PE1, a database is generated based on the local VRF and global routing tables. The database in this example contains two BGP next hop router entries: PE2 12.12.12 and PE3 13.13.13.13. The routing entries are maintained per next hop router to distinguish which next hop routers belong within which particular VRF. For each next hop router entry, the IPv4

Forward Equivalence Class (FEC) of the BGP next hop router in the global routing table is provided so that it can be used by the MPLS LSP ping operation.

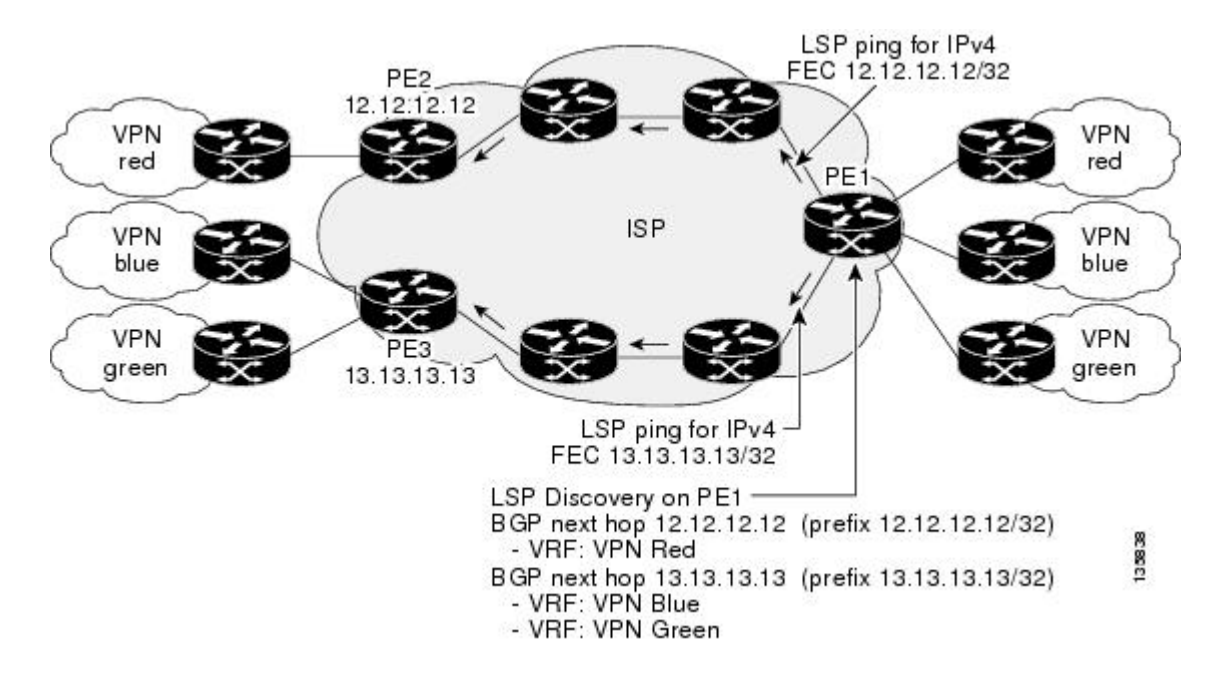

#### Figure 4: BGP Next Hop Neighbor Discovery for a Simple VPN

### **The LSP Discovery Process**

The LSP discovery option of an LSP Health Monitor operation provides the capability to discover the equal-cost multipaths for carrying MPLS traffic between the source and destination PE routers. Network connectivity measurements can then be performed for each of the paths that were discovered.

The general process for LSP discovery is as follows:

1 BGP next hop neighbors are discovered using the BGP next hop neighbor discovery process. For more information about the BGP next hop neighbor discovery process, see the "Discovery of Neighboring PE Routers" section.

Once the LSP Health Monitor operation is started, a single IP SLAs operation is automatically created for each applicable PE (BGP next hop) neighbor. Only a single path to each applicable PE neighbor is discovered during this initial step of the LSP discovery process. For each next hop neighbor, the LSP Health Monitor creates an LSP discovery group (that initially consists of only the one discovered path) and assigns the group with a unique identification number. For more information about LSP discovery groups, see the "LSP Discovery Groups" section.

2 An LSP discovery request is sent by the LSP Health Monitor to the LSP discovery subsystem for each applicable BGP next hop neighbor. For each next hop neighbor in which an appropriate response is received, MPLS echo requests are sent one-by-one from the source PE router to discover the equal-cost multipaths. The parameters that uniquely identify each equal-cost multipath (127/8 destination IP address [LSP selector] and the PE outgoing interface) are added to the associated LSP discovery database.

I

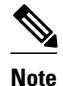

For a given LSP Health Monitor operation, the user can define the maximum number of BGP next hop neighbors that can be concurrently undergoing LSP discovery.

3 Each individual IP SLAs operation (created for each applicable PE neighbor) uses an IP SLAs LSP ping superoperation to measure network connectivity across all equal-cost multipaths between the source PE router and discovered destination PE router. The IP SLAs superoperation operates by sending an LSP ping packet to the destination PE router and adjusting the LSP ping 127/8 LSP selector IP address for each discovered equal-cost multipath. For example, assume that there are three equal-cost multipaths to a destination PE router and the identified LSP selector IP addresses are 127.0.0.1, 127.0.0.5, and 127.0.0.6. The IP SLAs superoperation would sequentially send three LSP ping packets using the identified LSP selector IP addresses for directing the superoperation across the three paths. This technique ensures that there is only a single IP SLAs LSP ping operation for each source and destination PE router pair, and significantly reduces the number of active LSP ping operations sent by the source PE router.

The figure below illustrates a simple VPN scenario. This network consists of a core MPLS VPN with two PE routers (router PE1 and router PE2) belonging to the VRF named VPN blue. Suppose router PE1 is the source PE router for an LSP Health Monitor operation with the LSP discovery option enabled and that router PE2 is discovered by the BGP discovery process as a BGP next hop neighbor to router PE1. If path 1 and path 2 are equal-cost multipaths between router PE1 to router PE2, then the LSP discovery process would create an LSP discovery group consisting of path 1 and path 2. An IP SLAs LSP ping superoperation would also be created to monitor network availability across each path.

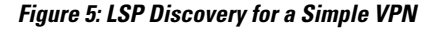

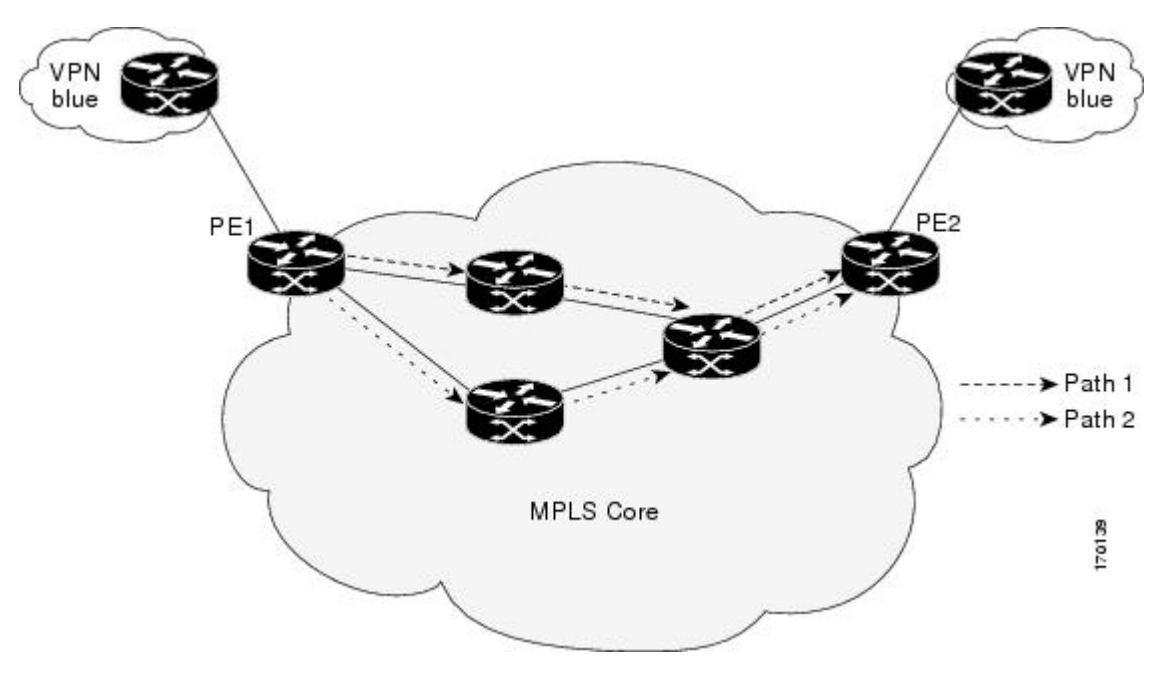

### LSP Discovery Groups

A single LSP Health Monitor operation can be comprised of several LSP discovery groups depending on the number of BGP next hop neighbors discovered by the BGP next hop neighbor discovery process. Each LSP discovery group corresponds to one BGP next hop neighbor and is assigned a unique identification number (starting with the number 1). The figure below illustrates a simple VPN scenario. This network consists of a core MPLS VPN with three PE routers (router PE1, PE2, and PE3) belonging to the VRF named VPN blue. Suppose router PE1 is the source PE router for an LSP Health Monitor operation with the LSP discovery option enabled and that router PE2 and PE3 are discovered by the BGP discovery process as BGP next hop neighbors to router PE1. LSP discovery group 1 is created for the equal-cost multipaths between router PE1 to router PE3.

Figure 6: LSP Discovery Groups for a Simple VPN

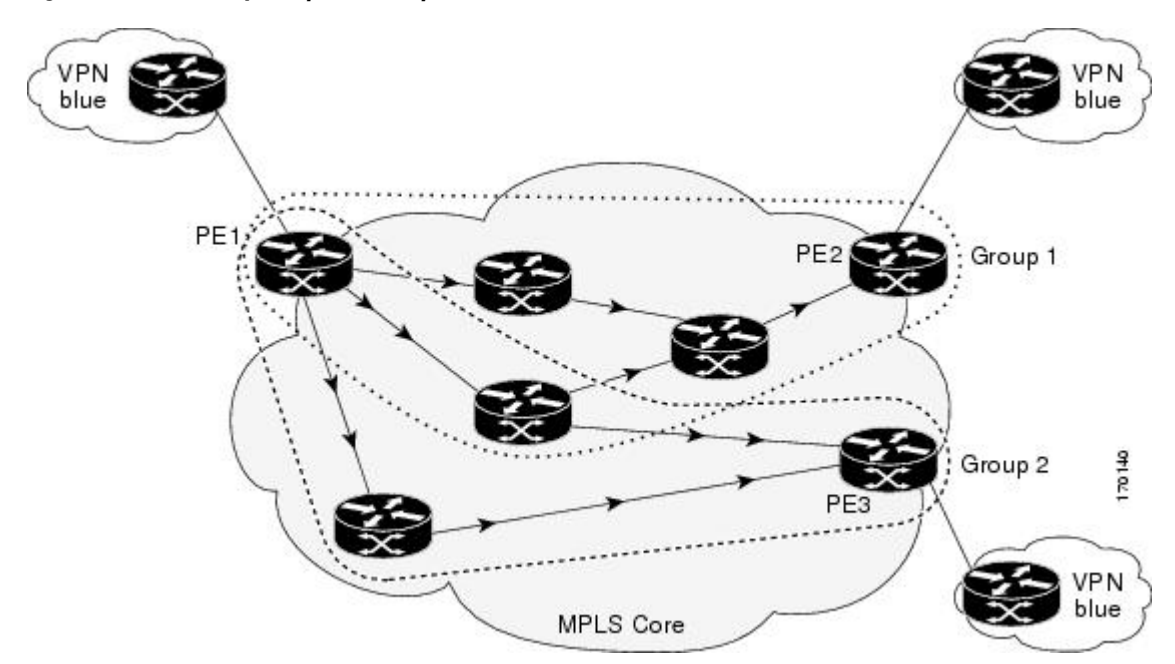

Once the LSP Health Monitor operation is started, a single IP SLAs operation is automatically created for each applicable PE (BGP next hop) neighbor. Each IP SLAs operation (created for each applicable PE neighbor) uses an IP SLAs LSP ping superoperation to measure network connectivity across all equal-cost multipaths between the source PE router and discovered destination PE router. Each LSP ping superoperation corresponds to a single LSP discovery group.

The LSP ping superoperation operates by sending an LSP ping packet to the destination PE router and adjusting the LSP ping 127/8 LSP selector IP address for each discovered equal-cost multipath. The network connectivity statistics collected by each equal-cost multipath is aggregated and stored in one-hour increments (data can be collected for a maximum of two hours). Results are stored as group averages representative of all the equal-cost multipaths within the LSP discovery group for a given one-hour increment.

Each equal-cost multipath discovered between the source PE router and a BGP next hop neighbor is uniquely identified with the following parameters:

- 127/8 destination IP address (LSP selector) within the local host IP address range
- PE outgoing interface

The database for an LSP discovery group is updated if any of the following events occur:

- The corresponding LSP ping superoperation sends an LSP ping packet.
- An active equal-cost multipath is added to or deleted from the LSP discovery group.

The user enters the Cisco command to delete all the aggregated statistical data for a particular LSP discovery group.

### **IP SLAs LSP Ping and LSP Traceroute Operations**

This feature introduces support for the IP SLAs LSP ping and IP SLAs LSP traceroute operations. These operations are useful for troubleshooting network connectivity issues and determining network availability in an MPLS VPN. When using the LSP Health Monitor, IP SLAs LSP ping and LSP traceroute operations are automatically created to measure network connectivity between the source PE router and the discovered destination PE routers. Individual IP SLAs LSP ping and LSP traceroute operations can also be manually configured. Manual configuration of these operations can be useful for troubleshooting a connectivity issue.

The IP SLAs LSP ping and IP SLAs LSP traceroute operations are based on the same infrastructure used by the MPLS LSP Ping and MPLS LSP Traceroute features, respectively, for sending and receiving echo reply and request packets to test LSPs.

The LSP discovery option does not support IP SLAs traceroute operations.

### **IP SLAs VCCV Operation**

The IP SLAs VCCV operation supports Virtual Circuit Connectivity Verification (VCCV) for Pseudo-Wire Emulation Edge-to-Edge (PWE3) services across MPLS networks. The IP SLAs VCCV operation type is based on the **ping mpls pseudowire** command, which checks MPLS LSP connectivity across an Any Transport over MPLS (ATOM) virtual circuit (VC) by sending a series of pseudo-wire ping operations to the specified destination PE router.

When MPLS LSP connectivity checking is performed through an IP SLAs VCCV operation (rather than through the **ping mpls** command with the **pseudowire** keyword), you can use the IP SLA proactive threshold monitoring and multioperation scheduling capabilities:

The LSP discovery option does not support the IP SLAs VCCV operation.

### **Proactive Threshold Monitoring for the LSP Health Monitor**

Proactive threshold monitoring support for the LSP Health Monitor feature provides the capability for triggering SNMP trap notifications and syslog messages when user-defined reaction conditions (such as a connection loss or timeout) are met. Configuring threshold monitoring for an LSP Health Monitor operation is similar to configuring threshold monitoring for a standard IP SLAs operation.

#### LSP Discovery Option Enabled

If the LSP discovery option for an LSP Health Monitor operation is enabled, SNMP trap notifications can be generated when one of the following events occurs:

- LSP discovery for a particular BGP next hop neighbor fails.
- Operational status of an LSP discovery group changes.

Possible reasons for which LSP discovery can fail for a particular BGP next hop neighbor are as follows:

- Expiration of time allowed for a BGP next hop neighbor to respond to an LSP discovery request.
- Return code is "Broken" or "Unexplorable" for all paths leading to the BGP next hop neighbor.

The table below describes the conditions for which the operational status of an LSP discovery group can change. Whenever an individual IP SLAs LSP ping operation of an LSP discovery group is executed, a

I

return code is generated. Depending on the value of the return code and the current status of the LSP discovery group, the group status can change.

Table 11: Conditions for Which an LSP Discovery Group Status Changes

| Individual IP SLAs<br>Operation Return Code | Current Group Status =<br>UP     | Current Group Status =<br>PARTIAL                                                                                         | Current Group Status =<br>DOWN   |
|---------------------------------------------|----------------------------------|----------------------------------------------------------------------------------------------------|----------------------------------|
| ОК                                          | No group status change.          | If return codes for all<br>paths in the group are<br>OK, then the group<br>status changes to UP.                          | Group status changes to PARTIAL. |
| Broken or Unexplorable                      | Group status changes to PARTIAL. | If return codes for all<br>paths in the group are<br>Broken or Unexplorable,<br>then the group status<br>changes to DOWN. | No group status change.          |

The return code for an individual IP SLAs LSP ping operation can be one of the following:

- OK--Indicates that the LSP is working properly. The customer VPN traffic will be sent across this
  path.
- Broken--Indicates that the LSP is broken. Customer VPN traffic will not be sent across this path and may be discarded.
- Unexplorable--Indicates that not all the paths to this PE neighbor have been discovered. This may be due to a disruption along the LSP or because the number of 127/8 IP addresses used for LSP selection has been exhausted.

The status of an LSP discovery group can be one of the following:

- UNKNOWN--Indicates that group status has not yet been determined and that the paths belonging to the group are in the process of being tested for the first time. Once this initial test is complete, the group status will change to UP, PARTIAL, or DOWN.
- UP--Indicates that all the paths within the group are active and no operation failures have been detected.
- PARTIAL--Indicates that an operation failure has been detected for one or more, but not all, of the
  paths within the group.
- DOWN--Indicates that an operation failure has been detected for all the paths within the group.

#### **Secondary Frequency Option**

With the introduction of the LSP Health Monitor feature, a new threshold monitoring parameter has been added that allows you to specify a secondary frequency. If the secondary frequency option is configured and a failure (such as a connection loss or timeout) is detected for a particular path, the frequency at which the path is remeasured will increase to the secondary frequency value (testing at a faster rate). When the configured reaction condition is met (such as N consecutive connection losses or N consecutive timeouts), an SNMP trap and syslog message can be sent and the measurement frequency will return to its original frequency value.

### Multioperation Scheduling for the LSP Health Monitor

Multioperation scheduling support for the LSP Health Monitor feature provides the capability to easily schedule the automatically created IP SLAs operations (for a given LSP Health Monitor operation) to begin

at intervals equally distributed over a specified duration of time (schedule period) and to restart at a specified frequency. Multioperation scheduling is particularly useful in cases where the LSP Health Monitor is enabled on a source PE router that has a large number of PE neighbors and, therefore, a large number of IP SLAs operations running at the same time.

Newly created IP SLAs operations (for newly discovered BGP next hop neighbors) are added to the same schedule period as the operations that are currently running. To prevent too many operations from starting at the same time, the multioperation scheduling feature will schedule the operations to begin at random intervals uniformly distributed over the schedule period.

Configuring a multioperation schedule for the LSP Health Monitor is similar to configuring a standard multioperation schedule for a group of individual IP SLAs operations.

#### LSP Discovery Option Enabled

When a multioperation schedule for an LSP Health Monitor operation with LSP discovery is started, the BGP next hop neighbors are discovered, and network connectivity to each applicable neighbor is monitored using only a single LSP. In other words, initially, network connectivity between the source PE router and discovered destination PE router is measured across only a single path. This initial condition is the same as if an LSP Health Monitor operation was performed without LSP discovery.

Specific information about the IP SLAs LSP ping operations that are created for newly discovered equalcost paths during the succeeding iterations of the LSP discovery process are stored in the LSP discovery group database. These newly created IP SLAs LSP ping operations will start collecting data at the next iteration of network connectivity measurements for their associated LSP discovery group.

The start times for the individual IP SLAs LSP ping operations for each LSP discovery group is based on the number of LSP discovery groups and the schedule period of the multioperation schedule. For example, if three LSP discovery groups (Group 1, Group 2, and Group 3) are scheduled to run over a period of 60 seconds, the first LSP ping operation of Group 1 will start at 0 seconds, the first LSP ping operation of Group 2 will start at 20 seconds, and the first LSP ping operation of Group 3 will start at 40 seconds. The remaining individual IP SLAs LSP ping operations for each LSP discovery group will run sequentially after completion of the first LSP ping operation. For each LSP discovery group, only one LSP ping operation runs at a time.

# How to Configure LSP Health Monitor Operations

- Configuring an LSP Health Monitor Operation, page 52
- Scheduling LSP Health Monitor Operations, page 61
- Manually Configuring and Scheduling an IP SLAs LSP Ping or LSP Traceroute Operation, page 62
- Manually Configuring and Scheduling an IP SLAs VCCV Operation, page 66
- Verifying and Troubleshooting LSP Health Monitor Operations, page 70

### **Configuring an LSP Health Monitor Operation**

Perform only one of the following tasks:

• Configuring an LSP Health Monitor Operation without LSP Discovery on a PE Router, page 53

I

Configuring the LSP Health Monitor Operation with LSP Discovery on a PE Router, page 57

### **Configuring an LSP Health Monitor Operation without LSP Discovery on a PE Router**

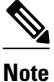

If the LSP discovery option is disabled, only a single path between the source PE router and each BGP next hop neighbor is discovered.

#### **SUMMARY STEPS**

- 1. enable
- 2. configure terminal
- 3. mpls discovery vpn next-hop
- 4. mpls discovery vpn interval seconds
- 5. auto ip sla mpls-lsp-monitor operation-number
- **6.** Do one of the following:
  - type echo [ipsla-vrf-all | vrf vpn-name]
  - type pathEcho [ipsla-vrf-all | vrf vpn-name]
- 7. access-list access-list-number
- 8. scan-interval *minutes*
- 9. delete-scan-factor factor
- **10**. force-explicit-null
- **11.** exp exp-bits
- **12. Isp-selector** *ip-address*
- 13. reply-dscp-bits dscp-value
- 14. reply-mode {ipv4 | router-alert}
- 15. request-data-size bytes
- **16. secondary-frequency** {**both** | **connection-loss** | **timeout**} *frequency*
- **17. tag** *text*
- 18. threshold milliseconds
- **19. timeout** *milliseconds*
- **20. ttl** *time-to-live*
- 21. exit
- 22. auto ip sla mpls-lsp-monitor reaction-configuration *operation-number* react {connectionLoss | timeout} [action-type *option*] [threshold-type {consecutive [occurrences] | immediate | never}]
- 23. exit

### **DETAILED STEPS**

ľ

|        | Command or Action | Purpose                            |  |
|--------|-------------------|------------------------------------|--|
| Step 1 | enable            | Enables privileged EXEC mode.      |  |
|        |                   | • Enter your password if prompted. |  |

|        | Command or Action                                                                                                    | Purpose                                                                                                    |
|--------|----------------------------------------------------------------------------------------------------|----------------------------------------------------------------------------------------------------|
|        | <b>Example:</b><br>Router> enable                                                                                                    |                                                                                                    |
| Step 2 | configure terminal                                                                                                    | Enters global configuration mode.                                                                                                    |
|        | <b>Example:</b><br>Router# configure terminal                                                                                                    |                                                                                                    |
| Step 3 | mpls discovery vpn next-hop                                                                                                    | (Optional) Enables the MPLS VPN BGP next hop neighbor discovery process.                                                                                                    |
|        | <b>Example:</b><br>Router(config)# mpls discovery vpn next-hop                                                                                       | Note This command is automatically enabled when the <b>auto ip sla mpls-lsp-monitor</b> command is entered.                                                                  |
| Step 4 | mpls discovery vpn interval seconds Example:                                                                                                    | (Optional) Specifies the time interval at which routing entries that<br>are no longer valid are removed from the BGP next hop neighbor<br>discovery database of an MPLS VPN. |
|        | Router(config)# mpls discovery vpn interval<br>120                                                                                                   |                                                                                                    |
| Step 5 | auto ip sla mpls-lsp-monitor operation-number                                                                                                    | Begins configuration for an LSP Health Monitor operation and<br>enters auto IP SLA MPLS configuration mode.                                                                  |
|        | <b>Example:</b><br>Router(config)# auto ip sla mpls-lsp-<br>monitor 1                                                                                | NoteEntering this command automatically enables the <b>mpls</b> discovery vpn next-hop command.                                                                              |
| Step 6 | <ul> <li>Do one of the following:</li> <li>type echo [ipsla-vrf-all   vrf vpn-name]</li> <li>type pathEcho [ipsla-vrf-all   vrf vpn-name]</li> </ul> | Enters MPLS parameters configuration submode and allows the<br>user to configure the parameters for an IP SLAs LSP ping<br>operation using the LSP Health Monitor.<br>or     |
|        | <b>Example:</b><br>Router(config-auto-ip-sla-mpls)# type echo<br>ipsla-vrf-all                                                                       | Enters MPLS parameters configuration submode and allows the user to configure the parameters for an IP SLAs LSP traceroute operation using the LSP Health Monitor.           |
|        | Example:                                                                                                    |                                                                                                    |
|        | Router(config-auto-ip-sla-mpls)# type<br>pathEcho ipsla-vrf-all                                                                                      |                                                                                                    |
| Step 7 | access-list access-list-number                                                                                                    | (Optional) Specifies the access list to apply to an LSP Health<br>Monitor operation.                                                                                         |
|        | Example:                                                                                                    |                                                                                                    |
|        | Router(config-auto-ip-sla-mpls-params)#<br>access-list 10                                                                                            |                                                                                                    |
| Step 8 | scan-interval minutes                                                                                                    | (Optional) Sets the timer for the IP SLAs LSP Health Monitor database.                                                                                                    |

I

Γ

|         | Command or Action                                                                                            | Purpose                                                                                                    |
|---------|----------------------------------------------------------------------------------------------------|----------------------------------------------------------------------------------------------------|
|         | <b>Example:</b><br>Router(config-auto-ip-sla-mpls-params)#<br>scan-interval 5                                |                                                                                                    |
| Step 9  | <pre>delete-scan-factor factor Example: Router(config-auto-ip-sla-mpls-params)# delete-scan-factor 2</pre>   | <ul> <li>(Optional) Specifies the number of times the LSP Health Monitor should check the scan queue before automatically deleting IP SLAs operations for BGP next hop neighbors that are no longer valid.</li> <li>The default scan factor is 1. Each time the LSP Health Monitor checks the scan queue for updates, it deletes IP SLAs operations for BGP next hop neighbors that are no longer valid.</li> <li>If the scan factor is set to 0, IP SLAs operations will not be automatically deleted by the LSP Health Monitor. This configuration is not recommended.</li> <li>This command must be used with the scan-interval command.</li> </ul> |
| Step 10 | force-explicit-null                                                                                          | (Optional) Adds an explicit null label to all echo request packets of<br>an IP SLAs operation.                                                                                                    |
|         | <b>Example:</b><br>Router(config-auto-ip-sla-mpls-params)#<br>force-explicit-null                            |                                                                                                    |
| Step 11 | <pre>exp exp-bits Example: Router(config-auto-ip-sla-mpls-params)# exp 5</pre>                               | (Optional) Specifies the experimental field value in the header for<br>an echo request packet of an IP SLAs operation.                                                                                                    |
| Step 12 | <pre>lsp-selector ip-address Example: Router(config-auto-ip-sla-mpls-params)# lsp- selector 127.0.0.10</pre> | (Optional) Specifies the local host IP address used to select the LSP of an IP SLAs operation.                                                                                                    |
| Step 13 | <pre>reply-dscp-bits dscp-value Example: Router(config-auto-ip-sla-mpls-params)# reply-dscp-bits 5</pre>     | (Optional) Specifies the differentiated services codepoint (DSCP) value for an echo reply packet of an IP SLAs operation.                                                                                                    |
| Step 14 | <pre>reply-mode {ipv4   router-alert} Example: Router(config-auto-ip-sla-mpls-params)#</pre>                 | <ul> <li>(Optional) Specifies the reply mode for an echo request packet of<br/>an IP SLAs operation.</li> <li>The default reply mode is an IPv4 UDP packet.</li> </ul>                                                                                                    |
| Step 15 | reply-mode router-alert request-data-size bytes                                                              | (Optional) Specifies the protocol data size for a request packet of<br>an IP SLAs operation.                                                                                                    |

|         | Command or Action                                                                                                    | Purpose                                                                                                    |
|---------|----------------------------------------------------------------------------------------------------|----------------------------------------------------------------------------------------------------|
|         | Example:                                                                                                    |                                                                                                    |
|         | Router(config-auto-ip-sla-mpls-params)#<br>request-data-size 200                                                                                                    |                                                                                                    |
| Step 16 | secondary-frequency { both   connection-loss  <br>timeout } frequency                                                                                                    | (Optional) Sets the faster measurement frequency (secondary frequency) to which an IP SLAs operation should change when a reaction condition occurs. |
|         | Example:                                                                                                    |                                                                                                    |
|         | Router(config-auto-ip-sla-mpls-params)#<br>secondary-frequency connection-loss 10                                                                                                    |                                                                                                    |
| Step 17 | tag text                                                                                                    | (Optional) Creates a user-specified identifier for an IP SLAs operation.                                                                             |
|         | Example:                                                                                                    |                                                                                                    |
|         | Router(config-auto-ip-sla-mpls-params)# tag<br>testgroup                                                                                                    |                                                                                                    |
| Step 18 | threshold milliseconds                                                                                                    | (Optional) Sets the upper threshold value for calculating network monitoring statistics created by an IP SLAs operation.                             |
|         | Example:                                                                                                    |                                                                                                    |
|         | Router(config-auto-ip-sla-mpls-params)#<br>threshold 6000                                                                                                    |                                                                                                    |
| Step 19 | timeout milliseconds                                                                                                    | (Optional) Specifies the amount of time the IP SLAs operation waits for a response from its request packet.                                          |
|         | Example:                                                                                                    |                                                                                                    |
|         | Router(config-auto-ip-sla-mpls-params)#<br>timeout 7000                                                                                                    |                                                                                                    |
| Step 20 | ttl time-to-live                                                                                                    | (Optional) Specifies the maximum hop count for an echo request packet of an IP SLAs operation.                                                       |
|         | Example:                                                                                                    |                                                                                                    |
|         | Router(config-auto-ip-sla-mpls-params)# ttl<br>200                                                                                                    |                                                                                                    |
| Step 21 | exit                                                                                                    | Exits MPLS parameters configuration submode and returns to global configuration mode.                                                                |
|         | Example:                                                                                                    |                                                                                                    |
|         | Router(config-auto-ip-sla-mpls-params)# exit                                                                                                    |                                                                                                    |
| Step 22 | auto ip sla mpls-lsp-monitor reaction-<br>configuration operation-number react<br>{connectionLoss   timeout} [action-type option]<br>[threshold-type {consecutive [occurrences]  <br>immediate   never}] | (Optional) Configures certain actions to occur based on events<br>under the control of the LSP Health Monitor.                                       |

|         | Command or Action                                                                                             | Purpose                                                                 |
|---------|----------------------------------------------------------------------------------------------------|-------------------------------------------------------------------------|
|         | <b>Example:</b><br>Router(config)# auto ip sla mpls-lsp-                                                      |                                                                         |
|         | monitor reaction-configuration 1 react<br>connectionLoss action-type trapOnly<br>threshold-type consecutive 3 |                                                                         |
| Step 23 | exit                                                                                                    | Exits global configuration submode and returns to privileged EXEC mode. |
|         | Example:                                                                                                    |                                                                         |
|         | Router(config)# exit                                                                                          |                                                                         |

### Configuring the LSP Health Monitor Operation with LSP Discovery on a PE Router

Note

ſ

- The LSP Health Monitor with LSP Discovery feature supports Layer 3 MPLS VPNs only.
- The LSP discovery option does not support IP SLAs LSP traceroute operations.
  - The LSP discovery option does not support IP SLAs VCCV operations.
  - The LSP discovery process can potentially have a significant impact on the memory and CPU of the source PE router. To prevent unnecessary router performance issues, careful consideration should be taken when configuring the operational and scheduling parameters of an LSP Health Monitor operation.

#### **SUMMARY STEPS**

- 1. enable
- 2. configure terminal
- 3. mpls discovery vpn next-hop
- 4. mpls discovery vpn interval seconds
- 5. auto ip sla mpls-lsp-monitor operation-number
- 6. type echo [ipsla-vrf-all | vrf vpn-name]
- 7. Configure optional parameters for the IP SLAs LSP echo operation.
- 8. path-discover
- 9. hours-of-statistics-kept hours
- 10. force-explicit-null
- **11. interval** *milliseconds*
- 12. lsp-selector-base ip-address
- 13. maximum-sessions number
- 14. scan-period minutes
- **15. session-timeout** seconds
- **16. timeout** seconds
- **17. exit**
- 18. exit
- **19.** auto ip sla mpls-lsp-monitor reaction-configuration *operation-number* react lpd {lpd-group [retry *number*] | tree-trace} [action-type trapOnly]
- **20**. ip sla logging traps
- 21. exit

### **DETAILED STEPS**

|        | Command or Action                           | Purpose                                                                  |  |
|--------|---------------------------------------------|--------------------------------------------------------------------------|--|
| Step 1 | enable                                      | Enables privileged EXEC mode.                                            |  |
|        | Example:                                    | • Enter your password if prompted.                                       |  |
|        | Router> enable                              |                                                                          |  |
| Step 2 | configure terminal                          | Enters global configuration mode.                                        |  |
|        | Example:                                    |                                                                          |  |
|        | Router# configure terminal                  |                                                                          |  |
| Step 3 | mpls discovery vpn next-hop                 | (Optional) Enables the MPLS VPN BGP next hop neighbor discovery process. |  |
|        | Example:                                    | Note This command is automatically enabled when the auto ip sla          |  |
|        | Router(config)# mpls discovery vpn next-hop | mpls-lsp-monitor command is entered.                                     |  |

I

Γ

|         | Command or Action                                                         | Purpose                                                                                                    |
|---------|---------------------------------------------------------------------------|----------------------------------------------------------------------------------------------------|
| Step 4  | mpls discovery vpn interval seconds                                       | (Optional) Specifies the time interval at which routing entries that<br>are no longer valid are removed from the BGP next hop neighbor           |
|         | Example:                                                                  | discovery database of an MPLS VPN.                                                                                                    |
|         | Router(config)# mpls discovery vpn interval<br>120                        |                                                                                                    |
| Step 5  | auto ip sla mpls-lsp-monitor operation-number                             | Begins configuration for an LSP Health Monitor operation and<br>enters auto IP SLAs MPLS configuration mode.                                     |
|         | Example:                                                                  | NoteEntering this command automatically enables the mpls                                                                                         |
|         | Router(config)# auto ip sla mpls-lsp-<br>monitor 1                        | discovery vpn next-hop command.                                                                                                    |
| Step 6  | type echo [ipsla-vrf-all   vrf vpn-name]                                  | Enters MPLS parameters configuration mode and allows the user to                                                                                 |
|         | Example:                                                                  | the LSP Health Monitor.                                                                                                    |
|         | Router(config-auto-ip-sla-mpls)# type echo<br>ipsla-vrf-all               |                                                                                                    |
| Step 7  | Configure optional parameters for the IP SLAs LSP                         | (Optional) See Steps 7 through 21 in the "Configuring an LSP<br>Uselth Maniter Operation Without LSP Discourge on a PE Pouter"                   |
|         | echo operation.                                                           | section.                                                                                                    |
| Step 8  | path-discover                                                             | Enables the LSP discovery option for an IP SLAs LSP Health                                                                                       |
|         | Evamile                                                                   | configuration submode.                                                                                                    |
|         | Router(config-auto-in-sla-mols-params)#                                   |                                                                                                    |
|         | path-discover                                                             |                                                                                                    |
| Step 9  | hours-of-statistics-kept hours                                            | (Optional) Sets the number of hours for which LSP discovery group statistics are maintained for an LSP Health Monitor operation.                 |
|         | Example:                                                                  |                                                                                                    |
|         | Router(config-auto-ip-sla-mpls-lpd-params)#<br>hours-of-statistics-kept 1 |                                                                                                    |
| Step 10 | force-explicit-null                                                       | (Optional) Adds an explicit null label to all echo request packets of<br>an LSP Health Monitor operation.                                        |
|         | Example:                                                                  |                                                                                                    |
|         | Router(config-auto-ip-sla-mpls-lpd-params)#<br>force-explicit-null        |                                                                                                    |
| Step 11 | interval milliseconds                                                     | (Optional) Specifies the time interval between MPLS echo requests that are sent as part of the LSP discovery process for an LSP Health           |
|         | Example:                                                                  | Monitor operation.                                                                                                    |
|         | Router(config-auto-ip-sla-mpls-lpd-params)#<br>interval 2                 |                                                                                                    |
| Step 12 | lsp-selector-base ip-address                                              | (Optional) Specifies the base IP address used to select the LSPs<br>belonging to the LSP discovery groups of an LSP Health Monitor<br>operation. |

|         | Command or Action                                                                                                    | Purpose                                                                                                    |
|---------|----------------------------------------------------------------------------------------------------|----------------------------------------------------------------------------------------------------|
|         | Evample                                                                                                    |                                                                                                    |
|         |                                                                                                    |                                                                                                    |
|         | Router(config-auto-ip-sla-mpls-lpd-params)#<br>lsp-selector-base 127.0.0.2                                                                               |                                                                                                    |
| Step 13 | maximum-sessions number                                                                                                    | (Optional) Specifies the maximum number of BGP next hop<br>neighbors that can be concurrently undergoing LSP discovery for a                      |
|         | Example:                                                                                                    | single LSP Health Monitor operation.                                                                                                    |
|         | Router(config-auto-ip-sla-mpls-lpd-params)#<br>maximum-sessions 2                                                                                        | <b>Note</b> Careful consideration should be used when configuring this parameter to avoid a negative impact on the router's CPU.                  |
| Step 14 | scan-period minutes                                                                                                    | (Optional) Sets the amount of time after which the LSP discovery process can restart for an LSP Health Monitor operation.                         |
|         | Example:                                                                                                    |                                                                                                    |
|         | Router(config-auto-ip-sla-mpls-lpd-params)#<br>scan-period 30                                                                                            |                                                                                                    |
| Step 15 | session-timeout seconds                                                                                                    | (Optional) Sets the amount of time the LSP discovery process for an LSP Health Monitor operation waits for a response to its LSP                  |
|         | Example:                                                                                                    | discovery request for a particular BGP next hop neighbor.                                                                                         |
|         | Router(config-auto-ip-sla-mpls-lpd-params)#<br>session-timeout 60                                                                                        |                                                                                                    |
| Step 16 | timeout seconds                                                                                                    | (Optional) Sets the amount of time the LSP discovery process for an LSP Health Monitor operation waits for a response to its echo request packets |
|         | Example:                                                                                                    | request packets.                                                                                                    |
|         | Router(config-auto-ip-sla-mpls-lpd-params)#<br>timeout 4                                                                                                 | parameter to avoid a negative impact on the router's CPU.                                                                                         |
| Step 17 | exit                                                                                                    | Exits LSP discovery parameters configuration submode and returns to MPLS parameters configuration mode.                                           |
|         | Example:                                                                                                    |                                                                                                    |
|         | Router(config-auto-ip-sla-mpls-lpd-params)#<br>exit                                                                                                    |                                                                                                    |
| Step 18 | exit                                                                                                    | Exits MPLS parameters configuration mode and returns to global configuration mode.                                                                |
|         | Example:                                                                                                    |                                                                                                    |
|         | Router(config-auto-ip-sla-mpls-params)# exit                                                                                                    |                                                                                                    |
| Step 19 | auto ip sla mpls-lsp-monitor reaction-<br>configuration operation-number react lpd {lpd-<br>group [retry number]   tree-trace} [action-type<br>trapOnly] | (Optional) Configures the proactive threshold monitoring<br>parameters for an LSP Health Monitor operation with LSP<br>discovery enabled.         |
|         | Example:                                                                                                    |                                                                                                    |
|         | Router(config)# auto ip sla mpls-lsp-                                                                                                    |                                                                                                    |

|         | Command or Action                                                                    | Purpose                                                                                                   |
|---------|--------------------------------------------------------------------------------------|----------------------------------------------------------------------------------------------------|
|         | monitor reaction-configuration 1 react lpd<br>lpd-group retry 3 action-type trapOnly |                                                                                                    |
| Step 20 | ip sla logging traps                                                                 | (Optional) Enables the generation of SNMP system logging messages specific to IP SLAs trap notifications. |
|         | Example:                                                                             |                                                                                                    |
|         | Router(config)# ip sla logging traps                                                 |                                                                                                    |
| Step 21 | exit                                                                                 | Exits global configuration submode and returns to privileged EXEC mode.                                   |
|         | Example:                                                                             |                                                                                                    |
|         | Router(config)# exit                                                                 |                                                                                                    |

### **Scheduling LSP Health Monitor Operations**

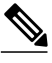

### Note

- The LSP discovery process can potentially have a significant impact on the memory and CPU of the source PE router. Careful consideration should be taken when configuring the scheduling parameters to prevent too many IP SLAs LSP ping operations from running at the same time. The schedule period should be set to a relatively large value for large MPLS VPNs.
- Newly created IP SLAs operations (for newly discovered BGP next hop neighbors) are added to the same mulioperation schedule period as the operations that are currently running. To prevent too many operations from starting at the same time, the multioperation scheduler will schedule the operations to begin at random intervals uniformly distributed over the schedule period.
- All IP SLAs operations to be scheduled must be already configured.

#### **SUMMARY STEPS**

- 1. enable
- 2. configure terminal
- **3.** auto ip sla mpls-lsp-monitor schedule *operation-number* schedule-period *seconds* [frequency [*seconds*]] [start-time {after *hh* : *mm* : *ss* | *hh* : *mm*[: *ss*] [month day | day month] | now | pending}]
- 4. exit
- 5. show ip sla configuration

#### **DETAILED STEPS**

|        | Command or Action | Purpose                            |
|--------|-------------------|------------------------------------|
| Step 1 | enable            | Enables privileged EXEC mode.      |
|        | Example:          | • Enter your password if prompted. |
|        | Router> enable    |                                    |
|        | Command or Action                                                                                                    | Purpose                                                                   |
|--------|----------------------------------------------------------------------------------------------------|---------------------------------------------------------------------------|
| Step 2 | configure terminal                                                                                                    | Enters global configuration mode.                                         |
|        | Example:                                                                                                    |                                                                           |
|        | Router# configure terminal                                                                                                    |                                                                           |
| Step 3 | <b>auto ip sla mpls-lsp-monitor schedule</b> <i>operation-number</i> <b>schedule-period</b><br><i>seconds</i> [ <b>frequency</b> [ <i>seconds</i> ]] [ <b>start-time</b> { <b>after</b> <i>hh</i> : <i>mm</i> : <i>ss</i>   <i>hh</i> : <i>mm</i> [: <i>ss</i> ]<br>[ <i>month day</i>   <i>day month</i> ]   <b>now</b>   <b>pending</b> }] | Configures the scheduling parameters for an LSP Health Monitor operation. |
|        | Example:                                                                                                    |                                                                           |
|        | Router(config)# auto ip sla mpls-lsp-monitor schedule 1 schedule-<br>period 60 start-time now                                                                                                    |                                                                           |
| Step 4 | exit                                                                                                    | Exits to privileged EXEC mode.                                            |
|        | Example:                                                                                                    |                                                                           |
|        | Router(config)# exit                                                                                                    |                                                                           |
| Step 5 | show ip sla configuration                                                                                                    | (Optional) Displays the IP SLAs configuration details.                    |
|        | Example:                                                                                                    |                                                                           |
|        | Router# show ip sla configuration                                                                                                    |                                                                           |

- Troubleshooting Tips, page 62
- What to Do Next, page 62

## **Troubleshooting Tips**

Use the **debug ip sla trace** and **debug ip sla error** commands to help troubleshoot issues with an individual IP SLAs LSP ping or LSP traceroute operation. Use the **debug ip sla mpls-lsp-monitor** command to help troubleshoot issues with an IP SLAs LSP Health Monitor operation.

## What to Do Next

To display the results of an individual IP SLAs operation use the **show ip sla statistics** and **show ip sla statistics aggregated** commands. Checking the output for fields that correspond to criteria in your service level agreement will help you determine whether the service metrics are acceptable.

## Manually Configuring and Scheduling an IP SLAs LSP Ping or LSP Traceroute Operation

### **SUMMARY STEPS**

- 1. enable
- 2. configure terminal
- 3. ip sla operation-number
- **4.** Do one of the following:
  - mpls lsp ping ipv4 destination-address destination-mask [force-explicit-null] [lsp-selector ipaddress] [src-ip-addr source-address] [reply {dscp dscp-value | mode {ipv4 | router-alert}}]
  - •
  - mpls lsp trace ipv4 *destination-address destination-mask* [force-explicit-null] [lsp-selector *ip-address*] [src-ip-addr *source-address*] [reply {dscp *dscp-value* | mode {ipv4 | router-alert}}]
- 5. exp exp-bits
- 6. request-data-size bytes
- 7. secondary-frequency {connection-loss | timeout} frequency
- 8. tag text
- 9. threshold milliseconds
- **10. timeout** *milliseconds*
- **11**. **ttl** time-to-live
- 12. exit
- **13.** ip sla reaction-configuration operation-number [react monitored-element] [threshold-type {never | immediate | consecutive [consecutive-occurrences] | xofy [x-value y-value] | average [number-of-probes]}] [threshold-value upper-threshold lower-threshold] [action-type {none | trapOnly | triggerOnly | trapAndTrigger}]]
- 14. ip sla logging traps
- **15.** ip sla schedule *operation-number* [life {forever | *seconds*}] [start-time {*hh* : *mm*[: *ss*] [*month day* | *day month*] | pending | now | after *hh* : *mm* : *ss*}] [ageout *seconds*] [recurring]
- 16. exit

## **DETAILED STEPS**

|        | Command or Action              | Purpose                                                                                |
|--------|--------------------------------|----------------------------------------------------------------------------------------|
| Step 1 | enable                         | Enables privileged EXEC mode.                                                          |
|        | Example:                       | • Enter your password if prompted.                                                     |
|        | Router> enable                 |                                                                                        |
| Step 2 | configure terminal             | Enters global configuration mode.                                                      |
|        | Example:                       |                                                                                        |
|        | Router# configure terminal     |                                                                                        |
| Step 3 | <b>ip sla</b> operation-number | Begins configuration for an IP SLAs operation and<br>enters IP SLA configuration mode. |

1

|        | Command or Action                                                                                                    | Purpose                                                                                                    |
|--------|----------------------------------------------------------------------------------------------------|----------------------------------------------------------------------------------------------------|
|        | <b>Example:</b><br>Router(config)# ip sla 1                                                                                                    |                                                                                                    |
| Step 4 | <ul> <li>Do one of the following:</li> <li>mpls lsp ping ipv4 destination-address destination-mask<br/>[force-explicit-null] [lsp-selector ip-address] [src-ip-addr<br/>source-address] [reply {dscp dscp-value   mode {ipv4  <br/>router-alert}}]</li> <li>mpls lsp trace ipv4 destination-address destination-mask<br/>[force-explicit-null] [lsp-selector ip-address] [src-ip-addr<br/>source-address] [reply {dscp dscp-value   mode {ipv4  <br/>router-alert}}]</li> </ul> | Configures the IP SLAs operation as an LSP ping<br>operation and enters LSP ping configuration mode.<br>or<br>Configures the IP SLAs operation as an LSP trace<br>operation and enters LSP trace configuration mode. |
|        | <b>Example:</b><br>Router(config-ip-sla)# mpls lsp ping ipv4<br>192.168.1.4 255.255.255.255 lsp-selector 127.1.1.1                                                                                                    |                                                                                                    |
|        | Example:                                                                                                    |                                                                                                    |
|        | <b>Example:</b><br>Router(config-ip-sla)# mpls lsp trace ipv4<br>192.168.1.4 255.255.255.255 lsp-selector 127.1.1.1                                                                                                    |                                                                                                    |
| Step 5 | exp exp-bits                                                                                                    | (Optional) Specifies the experimental field value in the<br>header for an echo request packet of an IP SLAs<br>operation.                                                                                            |
|        | Router(config-sla-monitor-lspPing)# exp 5                                                                                                    | <b>Note</b> The LSP ping configuration mode is used in this example and in the remaining steps. Except where noted, the same commands are also supported in the LSP trees configuration mode.                        |
| Step 6 | request-data-size bytes                                                                                                    | (Optional) Specifies the protocol data size for a request packet of an IP SLAs operation.                                                                                                    |
|        | Example:<br>Router(config-sla-monitor-lspPing)# request-data-<br>size 200                                                                                                    |                                                                                                    |
| Step 7 | secondary-frequency {connection-loss   timeout} frequency<br>Example:                                                                                                    | (Optional) Sets the faster measurement frequency<br>(secondary frequency) to which an IP SLAs operation<br>should change when a reaction condition occurs.                                                           |
|        | Router(config-sla-monitor-lspPing)# secondary-<br>frequency connection-loss 10                                                                                                    | • This command is for IP SLAs LSP ping operations only. LSP trace configuration mode does not support this command.                                                                                                  |

I

Γ

|         | Command or Action                                                                                                    | Purpose                                                                                                    |
|---------|----------------------------------------------------------------------------------------------------|----------------------------------------------------------------------------------------------------|
| Step 8  | tag text                                                                                                    | (Optional) Creates a user-specified identifier for an IP SLAs operation.                                         |
|         | Example:                                                                                                    |                                                                                                    |
|         | Router(config-sla-monitor-lspPing)# tag testgroup                                                                                                    |                                                                                                    |
| Step 9  | threshold milliseconds                                                                                                    | (Optional) Sets the upper threshold value for calculating<br>network monitoring statistics created by an IP SLAs |
|         | Example:                                                                                                    | operation.                                                                                                    |
|         | Router(config-sla-monitor-lspPing)# threshold 6000                                                                                                    |                                                                                                    |
| Step 10 | timeout milliseconds                                                                                                    | (Optional) Specifies the amount of time the IP SLAs operation waits for a response from its request packet.      |
|         | Example:                                                                                                    |                                                                                                    |
|         | Router(config-sla-monitor-lspPing)# timeout 7000                                                                                                    |                                                                                                    |
| Step 11 | ttl time-to-live                                                                                                    | (Optional) Specifies the maximum hop count for an echo request packet of an IP SLAs operation.                   |
|         | Example:                                                                                                    |                                                                                                    |
|         | Router(config-sla-monitor-lspPing)# ttl 200                                                                                                    |                                                                                                    |
| Step 12 | exit                                                                                                    | Exits LSP ping or LSP trace configuration submode and returns to global configuration mode.                      |
|         | Example:                                                                                                    |                                                                                                    |
|         | Router(config-sla-monitor-lspPing)# exit                                                                                                    |                                                                                                    |
| Step 13 | <pre>ip sla reaction-configuration operation-number [react<br/>monitored-element] [threshold-type {never   immediate  <br/>consecutive [consecutive-occurrences]   xofy [x-value y-value]  <br/>average [number-of-probes]}] [threshold-value upper-<br/>threshold lower-threshold] [action-type {none   trapOnly  <br/>triggerOnly   trapAndTrigger}]</pre> | (Optional) Configures certain actions to occur based on<br>events under the control of Cisco IOS IP SLAs.        |
|         | Example:                                                                                                    |                                                                                                    |
|         | Router(config)# ip sla reaction-configuration 1<br>react connectionLoss threshold-type consecutive 3<br>action-type traponly                                                                                                    |                                                                                                    |
| Step 14 | ip sla logging traps                                                                                                    | (Optional) Enables the generation of SNMP system<br>logging messages specific to IP SLAs trap notifications.     |
|         | Example:                                                                                                    |                                                                                                    |
|         | Router(config)# ip sla logging traps                                                                                                    |                                                                                                    |
| Step 15 | <pre>ip sla schedule operation-number [life {forever   seconds}] [start-time {hh : mm[: ss] [month day   day month]   pending   now   after hh : mm : ss}] [ageout seconds] [recurring]</pre>                                                                                                    | Configures the scheduling parameters for an IP SLAs operation.                                                   |

|         | Command or Action                                                   | Purpose                                                                 |
|---------|---------------------------------------------------------------------|-------------------------------------------------------------------------|
|         | <b>Example:</b><br>Router(config)# ip sla schedule 1 start-time now |                                                                         |
| Step 16 | exit                                                                | Exits global configuration submode and returns to privileged EXEC mode. |
|         | Example:                                                            |                                                                         |
|         | Router(config)# exit                                                |                                                                         |

- Troubleshooting Tips, page 66
- What to Do Next, page 62

## **Troubleshooting Tips**

Use the **debug ip sla trace** and **debug ip sla error** commands to help troubleshoot issues with an individual IP SLAs LSP ping or LSP traceroute operation.

## What to Do Next

To display the results of an individual IP SLAs operation use the **show ip sla statistics** and **show ip sla statistics aggregated** commands. Checking the output for fields that correspond to criteria in your service level agreement will help you determine whether the service metrics are acceptable.

## Manually Configuring and Scheduling an IP SLAs VCCV Operation

### **SUMMARY STEPS**

- 1. enable
- 2. configure terminal
- 3. ip sla operation-number
- 4. mpls lsp ping pseudowire peer-ipaddr vc-id [source-ipaddr source-ipaddr]
- 5. exp exp-bits
- 6. frequency seconds
- 7. request-data-size bytes
- 8. secondary-frequency { both | connection-loss | timeout } frequency
- 9. tag text
- 10. threshold milliseconds
- **11. timeout** *milliseconds*
- 12. exit
- 13. ip sla reaction-configuration operation-number [react monitored-element] [threshold-type {never | immediate | consecutive [consecutive-occurrences] | xofy [x-value y-value] | average [number-of-probes]}] [threshold-value upper-threshold lower-threshold] [action-type {none | trapOnly | triggerOnly | trapAndTrigger}]
- 14. ip sla logging traps
- **15.** ip sla schedule *operation-number* [life {forever | *seconds*}] [start-time {*hh* : *mm*[: *ss*] [*month day* | *day month*] | pending | now | after *hh* : *mm* : *ss*}] [ageout *seconds*] [recurring]
- 16. exit

## **DETAILED STEPS**

ľ

|        | Command or Action                                                                                      | Purpose                                                                                             |
|--------|----------------------------------------------------------------------------------------------------|----------------------------------------------------------------------------------------------------|
| Step 1 | enable                                                                                                 | Enables privileged EXEC mode.                                                                       |
|        | Example:                                                                                               | • Enter your password if prompted.                                                                  |
|        | Router> enable                                                                                         |                                                                                                    |
| Step 2 | configure terminal                                                                                     | Enters global configuration mode.                                                                   |
|        | <b>Example:</b><br>Router# configure terminal                                                          |                                                                                                    |
| Step 3 | ip sla operation-number                                                                                | Begins configuring an IP SLAs operation and enters<br>IP SLA configuration mode.                    |
|        | Example:                                                                                               |                                                                                                    |
|        | Router(config)# ip sla 777                                                                             |                                                                                                    |
| Step 4 | <b>mpls lsp ping pseudowire</b> <i>peer-ipaddr vc-id</i> [ <b>source-ipaddr</b> <i>source-ipaddr</i> ] | Configures the IP SLAs operation as an LSP pseudo-<br>wire ping and enters VCCV configuration mode. |

1

|         | Command or Action                                                                                               | Purpose                                                                                                    |
|---------|----------------------------------------------------------------------------------------------------|----------------------------------------------------------------------------------------------------|
|         | Example:<br>Router(config-ip-sla)# mpls lsp ping<br>pseudowire 192.168.1.103 123 source-ipaddr<br>192.168.1.102 |                                                                                                    |
| Step 5  | exp exp-bits<br>Example:                                                                                        | (Optional) Specifies the experimental field value in<br>the header for an echo request packet of an IP SLAs<br>operation.                                  |
|         | Example:<br>Router(config-sla-vccv)# exp 5                                                                      |                                                                                                    |
| Step 6  | frequency seconds                                                                                               | (Optional) Specifies the rate at which a specified IP SLAs operation repeats.                                                                              |
|         | Example:<br>Router(config-sla-vccv)# frequency 120                                                              |                                                                                                    |
| Step 7  | request-data-size bytes                                                                                         | (Optional) Specifies the protocol data size for a request packet of an IP SLAs operation.                                                                  |
|         | Example:                                                                                                    |                                                                                                    |
|         | Router(config-sla-vccv)# request-data-size 200                                                                  |                                                                                                    |
| Step 8  | <pre>secondary-frequency {both   connection-loss   timeout} frequency</pre>                                     | (Optional) Sets the faster measurement frequency<br>(secondary frequency) to which an IP SLAs operation<br>should change when a reaction condition occurs. |
|         | Example:                                                                                                    |                                                                                                    |
|         | Router(config-sla-vccv)# secondary-frequency<br>connection-loss 10                                              |                                                                                                    |
| Step 9  | tag text                                                                                                    | (Optional) Creates a user-specified identifier for an IP SLAs operation.                                                                                   |
|         | Example:                                                                                                    |                                                                                                    |
|         | Router(config-sla-vccv)# tag testgroup                                                                          |                                                                                                    |
| Step 10 | threshold milliseconds<br>Example:                                                                              | (Optional) Sets the upper threshold value for<br>calculating network monitoring statistics created by an<br>IP SLAs operation.                             |
|         | Example:                                                                                                    |                                                                                                    |
|         | Router(config-sla-vccv)# threshold 6000                                                                         |                                                                                                    |
| Step 11 | timeout milliseconds                                                                                            | (Optional) Specifies the amount of time the IP SLAs operation waits for a response from its request packet.                                                |

|         | Command or Action                                                                                                    | Purpose                                                                                                   |
|---------|----------------------------------------------------------------------------------------------------|----------------------------------------------------------------------------------------------------|
|         | Evample                                                                                                    |                                                                                                    |
|         |                                                                                                    |                                                                                                    |
| 0. 10   | Router(config-sla-vccv)# timeout 7000                                                                                                    |                                                                                                    |
| Step 12 | exit                                                                                                    | Exits VCCV configuration mode and returns to global configuration mode.                                   |
|         | Example:                                                                                                    |                                                                                                    |
|         | Router(config-sla-vccv)# exit                                                                                                    |                                                                                                    |
| Step 13 | <pre>ip sla reaction-configuration operation-number [react<br/>monitored-element] [threshold-type {never   immediate  <br/>consecutive [consecutive-occurrences]   xofy [x-value y-value]  <br/>average [number-of-probes]}] [threshold-value upper-threshold<br/>lower-threshold] [action-type {none   trapOnly   triggerOnly  <br/>trapAndTrigger}]</pre> | (Optional) Configures certain actions to occur based<br>on events under the control of Cisco IOS IP SLAs. |
|         | Example:                                                                                                    |                                                                                                    |
|         | Router(config)# ip sla reaction-configuration 777<br>react connectionLoss threshold-type consecutive 3<br>action-type traponly                                                                                                    |                                                                                                    |
| Step 14 | ip sla logging traps                                                                                                    | (Optional) Enables the generation of SNMP system<br>logging messages specific to IP SLAs trap             |
|         | Example:                                                                                                    | notifications.                                                                                            |
|         | Router(config)# ip sla logging traps                                                                                                    |                                                                                                    |
| Step 15 | <b>ip sla schedule</b> <i>operation-number</i> [ <b>life</b> { <b>forever</b>   <i>seconds</i> }]<br>[ <b>start-time</b> { <i>hh</i> : <i>mm</i> [: <i>ss</i> ] [ <i>month day</i>   <i>day month</i> ]   <b>pending</b>  <br><b>now</b>   <b>after</b> <i>hh</i> : <i>mm</i> : <i>ss</i> }] [ <b>ageout</b> <i>seconds</i> ] [ <b>recurring</b> ]          | Configures the scheduling parameters for an IP SLAs operation.                                            |
|         | Example:                                                                                                    |                                                                                                    |
|         | Router(config)# ip sla schedule 777 life forever start-<br>time now                                                                                                    |                                                                                                    |
| Step 16 | exit                                                                                                    | Exits global configuration submode and returns to privileged EXEC mode.                                   |
|         | Example:                                                                                                    |                                                                                                    |
|         | Router(config)# exit                                                                                                    |                                                                                                    |

- Troubleshooting Tips, page 69
- What to Do Next, page 62

## **Troubleshooting Tips**

Γ

Use the **debug ip sla trace** and **debug ip sla error** commands to help troubleshoot issues with an individual IP SLAs PWE3 service via VCCV operation.

## What to Do Next

To display the results of an individual IP SLAs operation use the **show ip sla statistics** and **show ip sla statistics aggregated** commands. Checking the output for fields that correspond to criteria in your service level agreement will help you determine whether the service metrics are acceptable.

## Verifying and Troubleshooting LSP Health Monitor Operations

## **SUMMARY STEPS**

- 1. debug ip sla error [operation-number]
- 2. debug ip sla mpls-lsp-monitor [operation-number]
- **3. debug ip sla trace** [operation-number]
- 4. show ip sla mpls-lsp-monitor collection-statistics [group-id]
- 5. show ip sla mpls-lsp-monitor configuration [operation-number]
- 6. show ip sla mpls-lsp-monitor lpd operational-state [group-id]
- 7. show ip sla mpls-lsp-monitor neighbors
- 8. show ip sla mpls-lsp-monitor scan-queue operation-number
- 9. show ip sla mpls-lsp-monitor summary [operation-number [group [group-id]]]
- **10.** show ip sla statistics [operation-number] [details]
- 11. show ip sla statistics aggregated [operation-number] [details]
- 12. show mpls discovery vpn

## **DETAILED STEPS**

|        | Command or Action                                                    | Purpose                                                                                                    |
|--------|----------------------------------------------------------------------|----------------------------------------------------------------------------------------------------|
| Step 1 | debug ip sla error [operation-number]                                | (Optional) Enables debugging output of IP SLAs operation run-time errors.                                                               |
|        | Example:                                                             |                                                                                                    |
|        | Router# debug ip sla error                                           |                                                                                                    |
| Step 2 | debug ip sla mpls-lsp-monitor [operation-number]                     | (Optional) Enables debugging output of LSP Health Monitor operations.                                                                   |
|        | Example:                                                             |                                                                                                    |
|        | Router# debug ip sla mpls-lsp-monitor                                |                                                                                                    |
| Step 3 | debug ip sla trace [operation-number]                                | (Optional) Enables debugging output for tracing the execution of IP SLAs operations.                                                    |
|        | Example:                                                             |                                                                                                    |
|        | Router# debug ip sla trace                                           |                                                                                                    |
| Step 4 | <b>show ip sla mpls-lsp-monitor collection-statistics</b> [group-id] | (Optional) Displays the statistics for IP SLAs operations<br>belonging to an LSP discovery group of an LSP Health<br>Monitor operation. |
|        |                                                                      | <b>Note</b> This command is applicable only if the LSP discovery option is enabled.                                                     |

I

Γ

|         | Command or Action                                                                             | Purpose                                                                                                    |
|---------|-----------------------------------------------------------------------------------------------|----------------------------------------------------------------------------------------------------|
|         | Example:                                                                                      |                                                                                                    |
|         | Router# show ip sla mpls-lsp-monitor collection-<br>statistics 100001                         |                                                                                                    |
| Step 5  | <b>show ip sla mpls-lsp-monitor configuration</b> [operation-<br>number]                      | (Optional) Displays configuration settings for LSP Health<br>Monitor operations.                                                                     |
|         | Example:                                                                                      |                                                                                                    |
|         | Router# show ip sla mpls-lsp-monitor<br>configuration l                                       |                                                                                                    |
| Step 6  | <b>show ip sla mpls-lsp-monitor lpd operational-state</b> [group-id]                          | (Optional) Displays the operational status of the LSP<br>discovery groups belonging to an LSP Health Monitor<br>operation.                           |
|         | <b>Example:</b><br>Router# show ip sla mpls-lsp-monitor lpd<br>operational-state 100001       | <b>Note</b> This command is applicable only if the LSP discovery option is enabled.                                                                  |
| Step 7  | show ip sla mpls-lsp-monitor neighbors                                                        | (Optional) Displays routing and connectivity information<br>about MPLS VPN BGP next hop neighbors discovered by the                                  |
|         | Example:                                                                                      | LSP Health Monitor operation.                                                                                                    |
|         | Router# show ip sla mpls-lsp-monitor neighbors                                                |                                                                                                    |
| Step 8  | <b>show ip sla mpls-lsp-monitor scan-queue</b> <i>operation-number</i>                        | (Optional) Displays information about adding or deleting<br>BGP next hop neighbors from a particular MPLS VPN of an<br>LSP Health Monitor operation. |
|         | Example:                                                                                      |                                                                                                    |
|         | Router# show ip sla mpls-lsp-monitor scan-queue 1                                             |                                                                                                    |
| Step 9  | <b>show ip sla mpls-lsp-monitor summary</b> [operation-<br>number [ <b>group</b> [group-id]]] | (Optional) Displays BGP next hop neighbor and LSP discovery group information for LSP Health Monitor operations.                                     |
|         | Example:                                                                                      | <b>Note</b> This command is applicable only if the LSP discovery option is enabled.                                                                  |
| Sten 10 | Router# snow ip sia mpis-isp-monitor summary                                                  | (Ontional) Dicplays the current operational status and                                                                                               |
| Step 10 | snow ip sia statistics [operation-number] [details]                                           | statistics of all IP SLAs operations or a specified operation.                                                                                       |
|         | Example:                                                                                      | Note This command applies only to manually configured IP                                                                                             |
|         | Router# show ip sla statistics 100001                                                         | SLAs operations.                                                                                                    |
| Step 11 | <pre>show ip sla statistics aggregated [operation-number] [details]</pre>                     | (Optional) Displays the aggregated statistical errors and<br>distribution information for all IP SLAs operations or a<br>specified operation.        |
|         | Example:                                                                                      | Note This command applies only to manually configured IP                                                                                             |
|         | Router# show ip sla statistics aggregated 100001                                              | SLAs operations.                                                                                                    |

|         | Command or Action               | Purpose                                                                                                    |
|---------|---------------------------------|----------------------------------------------------------------------------------------------------|
| Step 12 | show mpls discovery vpn         | (Optional) Displays routing information relating to the MPLS<br>VPN BGP next hop neighbor discovery process. |
|         | Example:                        |                                                                                                    |
|         | Router# show mpls discovery vpn |                                                                                                    |

# **Configuration Examples for LSP Health Monitors**

- Example Configuring and Verifying the LSP Health Monitor Without LSP Discovery, page 72
- Example Configuring and Verifying the LSP Health Monitor with LSP Discovery, page 75
- Example Manually Configuring an IP SLAs LSP Ping Operation, page 78
- Example Manually Configuring an IP SLAs VCCV Operation, page 78

# Example Configuring and Verifying the LSP Health Monitor Without LSP Discovery

The figure below illustrates a simple VPN scenario for an ISP. This network consists of a core MPLS VPN with four PE routers belonging to three VPNs: red, blue, and green. From the perspective of router PE1, these VPNs are reachable remotely through BGP next hop routers PE2 (router ID: 10.10.10.5), PE3 (router ID: 10.10.10.7), and PE4 (router ID: 10.10.10.8).

Figure 7: Network Used for LSP Health Monitor Example

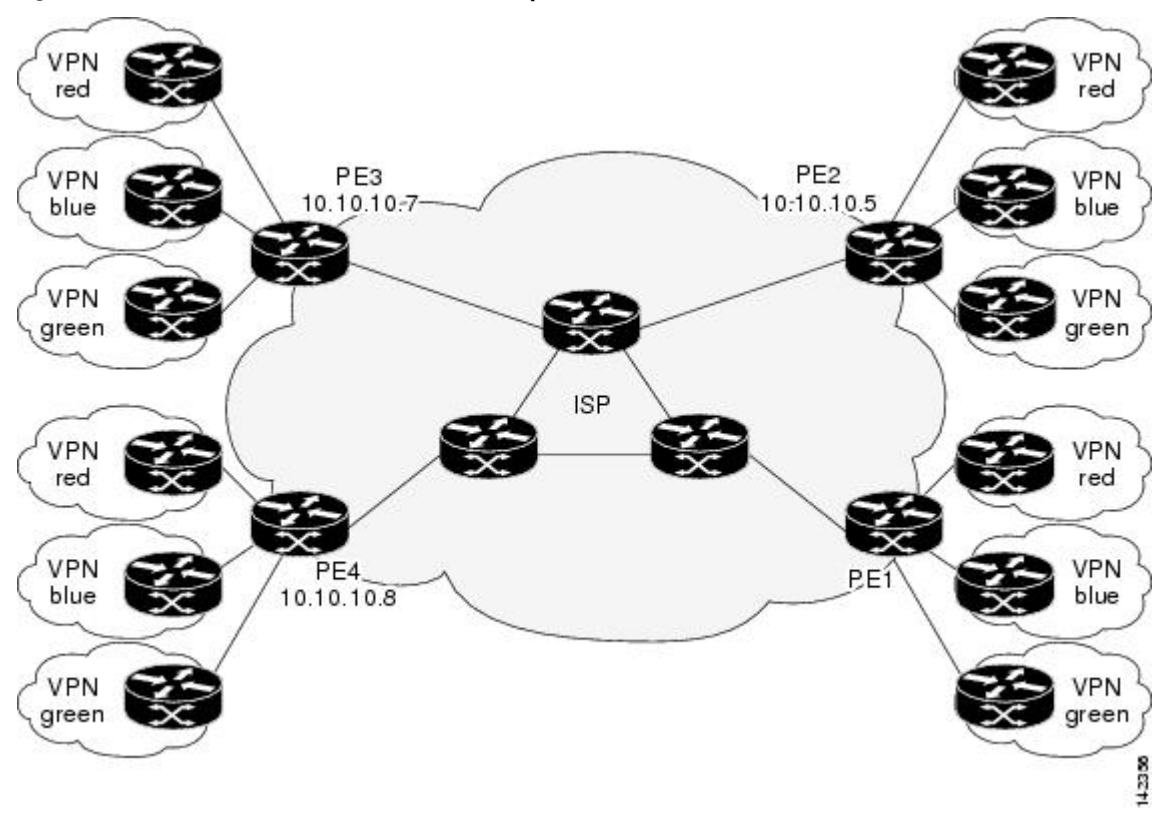

The following example shows how to configure operation parameters, proactive threshold monitoring, and scheduling options on router PE1 (see the figure above) using the LSP Health Monitor. In this example, the LSP discovery option is enabled for LSP Health Monitor operation 1. Operation 1 is configured to automatically create IP SLAs LSP ping operations for all BGP next hop neighbors (PE2, PE3, and PE4) in use by all VRFs (red, blue, and green) associated with router PE1. The BGP next hop neighbor process is enabled, and the time interval at which routing entries that are no longer valid are removed from the BGP next hop neighbor discovery database is set to 60 seconds. The time interval at which the LSP Health Monitor checks the scan queue for BGP next hop neighbor updates is set to 1 minute. The secondary frequency option is enabled for both connection loss and timeout events, and the secondary frequency is set to 10 seconds. As specified by the proactive threshold monitoring configuration, when three consecutive connection loss or timeout events occur, an SNMP trap notification is sent. Multioperation scheduling and the generation of IP SLAs SNMP system logging messages are enabled.

#### **Router PE1 Configuration**

```
mpls discovery vpn interval 60
mpls discovery vpn next-hop
!
auto ip sla mpls-lsp-monitor 1
type echo ipsla-vrf-all
timeout 1000
scan-interval 1
secondary-frequency both 10
!
auto ip sla mpls-lsp-monitor reaction-configuration 1 react connectionLoss threshold-type
consecutive 3 action-type trapOnly
auto ip sla mpls-lsp-monitor reaction-configuration 1 react timeout threshold-type
consecutive 3 action-type trapOnly
ip sla traps
snmp-server enable traps rtr
!
auto ip sla mpls-lsp-monitor schedule 1 schedule-period 60 start-time now
```

The following is sample output from the **show ip sla mpls-lsp-monitor configuration** command for router PE1:

| PEI# show ip sla mpls | <b>s</b> - | Isp-monitor configuration 1       |
|-----------------------|------------|-----------------------------------|
| Entry Number : 1      |            |                                   |
| Modification time     | :          | *12:18:21.830 PDT Fri Aug 19 2005 |
| Operation Type        | :          | echo                              |
| Vrf Name              | :          | ipsla-vrf-all                     |
| Tag                   | :          |                                   |
| EXP Value             | :          | 0                                 |
| Timeout(ms)           | :          | 1000                              |
| Threshold(ms)         | :          | 5000                              |
| Frequency(sec)        | :          | Equals schedule period            |
| LSP Selector          | :          | 127.0.0.1                         |
| ScanInterval(min)     | :          | 1                                 |
| Delete Scan Factor    | :          | 1                                 |
| Operations List       | :          | 100001-100003                     |
| Schedule Period(sec)  | :          | 60                                |
| Request size          | :          | 100                               |
| Start Time            | :          | Start Time already passed         |
| SNMP RowStatus        | :          | Active                            |
| TTL value             | :          | 255                               |
| Reply Mode            | :          | ipv4                              |
| Reply Dscp Bits       | :          |                                   |
| Secondary Frequency   | :          | Enabled on Timeout                |
| Value(sec)            | :          | 10                                |
| Reaction Configs      | :          |                                   |
| Reaction              | :          | connectionLoss                    |
| Threshold Type        | :          | Consecutive                       |
| Threshold Count       | :          | 3                                 |
| Action Type           | :          | Trap Only                         |
| Reaction              | :          | timeout                           |
| Threshold Type        | :          | Consecutive                       |

```
Threshold Count : 3
Action Type : Trap Only
```

The following is sample output from the **show mpls discovery vpn** command for router PE1:

The following is sample output from the **show ip sla mpls-lsp-monitor neighbors** command for router PE1:

```
PEl# show ip sla mpls-lsp-monitor neighbors
IP SLA MPLS LSP Monitor Database : 1
BGP Next hop 10.10.10.5 (Prefix: 10.10.10.5/32) OK
ProbeID: 100001 (red, blue, green)
BGP Next hop 10.10.10.7 (Prefix: 10.10.10.7/32) OK
ProbeID: 100002 (red, blue, green)
BGP Next hop 10.10.10.8 (Prefix: 10.10.10.8/32) OK
ProbeID: 100003 (red, blue, green)
```

The following is sample output from the **show ip sla mpls-lsp-monitor scan-queue 1** and **debug ip sla mpls-lsp-monitor** commands when IP connectivity from router PE1 to router PE4 is lost. This output shows that connection loss to each of the VPNs associated with router PE4 (red, blue, and green) was detected and that this information was added to the LSP Health Monitor scan queue. Also, since router PE4 is no longer a valid BGP next hop neighbor, the IP SLAs operation for router PE4 (Probe 10003) is being deleted.

```
PE1# show ip sla mpls-lsp-monitor scan-queue 1
Next scan Time after: 20 Secs
Next Delete scan Time after: 20 Secs
BGP Next hop
                Prefix
                                                                     Add/Delete?
                                   vrf
10.10.10.8
                0.0.0/0
                                                                     Del(100003)
                                   red
10.10.10.8
                0.0.0/0
                                   blue
                                                                     Del(100003)
                0.0.0/0
                                                                     Del(100003)
10.10.10.8
                                   green
PE1# debug ip sla mpls-lsp-monitor
IP SLAs MPLSLM debugging for all entries is on
*Aug 19 19:48: IP SLAs MPLSLM(1):Next hop 10.10.10.8 added in DeleteQ(1)
*Aug 19 19:49: IP SLAS MPLSLM(1):Removing vrf red from tree entry 10.10.10.8
*Aug 19 19:56: IP SLAS MPLSLM(1):Next hop 10.10.10.8 added in DeleteQ(1)
*Aug 19 19:56: IP SLAs MPLSLM(1):Next hop 10.10.10.8 added in DeleteQ(1)
*Aug 19 19:49: IP SLAS MPLSLM(1):Removing vrf blue from tree entry 10.10.10.8
*Aug 19 19:49: IP SLAs MPLSLM(1):Removing vrf green from tree entry 10.10.10.8
*Aug 19 19:49: IP SLAs MPLSLM(1):Removing Probe 100003
```

The following is sample output from the **show ip sla mpls-lsp-monitor scan-queue 1** and **debug ip sla mpls-lsp-monitor** commands when IP connectivity from router PE1 to router PE4 is restored. This output shows that each of the VPNs associated with router PE4 (red, blue, and green) were discovered and that this information was added to the LSP Health Monitor scan queue. Also, since router PE4 is a newly discovered BGP next hop neighbor, a new IP SLAs operation for router PE4 (Probe 100005) is being created and added to the LSP Health Monitor multioperation schedule. Even though router PE4 belongs to three VPNs, only one IP SLAs operation is being created.

I

```
PE1# show ip sla mpls-lsp-monitor scan-queue 1
Next scan Time after: 23 Secs
Next Delete scan Time after: 23 Secs
BGP Next hop
                Prefix
                                    vrf
                                                                      Add/Delete?
10.10.10.8
                10.10.10.8/32
                                    red
                                                                      bbA
10.10.10.8
                10.10.10.8/32
                                    blue
                                                                      Add
10.10.10.8
                10.10.10.8/32
                                                                      Add
                                    areen
```

| PE1# debug ip sla mpls-lsp-monitor                                                    |   |
|---------------------------------------------------------------------------------------|---|
| IP SLAs MPLSLM debugging for all entries is on                                        |   |
| *Aug 19 19:59: IP SLAs MPLSLM(1):Next hop 10.10.10.8 added in AddQ                    |   |
| *Aug 19 19:59: IP SLAs MPLSLM(1):Next hop 10.10.10.8 added in AddQ                    |   |
| *Aug 19 19:59: IP SLAs MPLSLM(1):Next hop 10.10.10.8 added in AddQ                    |   |
| *Aug 19 19:59: IP SLAs MPLSLM(1):Adding vrf red into tree entry 10.10.10.8            |   |
| *Aug 19 19:59: IP SLAs MPLSLM(1):Adding Probe 100005                                  |   |
| *Aug 19 19:59: IP SLAS MPLSLM(1):Adding ProbeID 100005 to tree entry 10.10.10.8 (1)   |   |
| *Aug 19 19:59: IP SLAs MPLSLM(1):Adding vrf blue into tree entry 10.10.10.8           |   |
| *Aug 19 19:59: IP SLAs MPLSLM(1):Duplicate in AddQ 10.10.10.8                         |   |
| *Aug 19 19:59: IP SLAs MPLSLM(1):Adding vrf green into tree entry 10.10.10.8          |   |
| *Aug 19 19:59: IP SLAs MPLSLM(1):Duplicate in AddQ 10.10.10.8                         |   |
| *Aug 19 19:59: IP SLAs MPLSLM(1):Added Probe(s) 100005 will be scheduled after 26 sec | s |
| over schedule period 60                                                               |   |

# Example Configuring and Verifying the LSP Health Monitor with LSP Discovery

The figure below illustrates a simple VPN scenario for an ISP. This network consists of a core MPLS VPN with two PE routers belonging to a VPN named red. From the perspective of router PE1, there are three equal-cost multipaths available to reach router PE2.

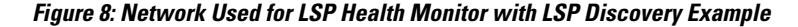

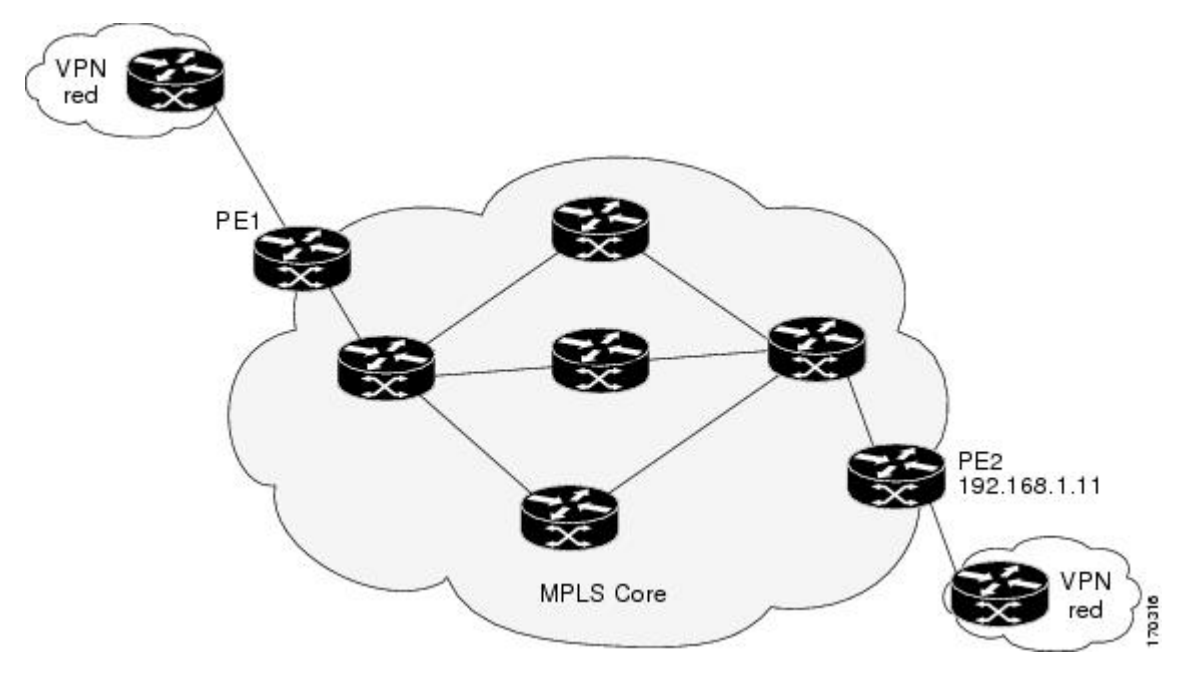

The following example shows how to configure operation parameters, proactive threshold monitoring, and scheduling options on router PE1 (see the figure above) using the LSP Health Monitor. In this example, the LSP discovery option is enabled for LSP Health Monitor operation 100. Operation 100 is configured to automatically create IP SLAs LSP ping operations for all equal-cost multipaths between router PE1 and router PE2. The BGP next hop neighbor process is enabled, and the time interval at which routing entries that are no longer valid are removed from the BGP next hop neighbor discovery database is set to 30 seconds. The time interval at which the LSP Health Monitor checks the scan queue for BGP next hop neighbor updates is set to 1 minute. The secondary frequency option is enabled for both connection loss and timeout events, and the secondary frequency is set to 5 seconds. The explicit null label option for echo request packets is enabled. The LSP rediscovery time period is set to 3 minutes. As specified by the proactive threshold monitoring configuration, an SNMP trap notification will be sent when an LSP

discovery group status changes occurs. Multioperation scheduling and the generation of IP SLAs SNMP system logging messages are enabled.

#### **Router PE1 Configuration**

```
mpls discovery vpn next-hop
mpls discovery vpn interval 30
1
auto ip sla mpls-lsp-monitor 100
type echo ipsla-vrf-all
 scan-interval 1
secondary-frequency both 5
I.
path-discover
 force-explicit-null
scan-period 3
1
auto ip sla mpls-lsp-monitor reaction-configuration 100 react lpd-group retry 3 action-
type trapOnly
auto ip sla mpls-lsp-monitor schedule 100 schedule-period 30 start-time now
ip sla logging traps
snmp-server enable traps rtr
```

The following is sample output from the **show ip sla mpls-lsp-monitor configuration** command for router PE1:

```
PE1# show ip sla mpls-lsp-monitor configuration
Entry Number : 100
Modification time
                    : *21:50:16.411 GMT Tue Jun 20 2006
Operation Type
                   : echo
                   : ipsla-vrf-all
Vrf Name
Taq
                   :
EXP Value
                   : 0
Timeout(ms)
                   : 5000
                   : 50
Threshold(ms)
Frequency(sec)
                   : Equals schedule period
                   : 1
ScanInterval(min)
Delete Scan Factor : 1
Operations List
                   : 100002
Schedule Period(sec): 30
                  : 100
Request size
                   : Start Time already passed
Start Time
SNMP RowStatus
                   : Active
TTL value
                   : 255
Reply Mode
                   : ipv4
Reply Dscp Bits
                   :
                   : Enable
Path Discover
   Maximum sessions
                              : 1
    Session Timeout(seconds) : 120
   Base LSP Selector
                              : 127.0.0.0
   Echo Timeout(seconds)
                             : 5
   Send Interval(msec)
                             : 0
   Label Shimming Mode
                             : force-explicit-null
   Number of Stats Hours
                             : 2
                             : 3
   Scan Period(minutes)
Secondary Frequency : Enabled on Connection Loss and Timeout
         Value(sec) : 5
Reaction Configs
   Reaction
                    : Lpd Group
                   : 3
    Retry Number
   Action Type
                    : Trap Only
```

The following is sample output from the **show mpls discovery vpn** command for router PE1:

PE1# **show mpls discovery vpn** Refresh interval set to 30 seconds. Next refresh in 4 seconds Next hop 192.168.1.11 (Prefix: 192.168.1.11/32) in use by: red

The following is sample output from the **show ip sla mpls-lsp-monitor neighbors** command for router PE1:

```
PE1# show ip sla mpls-lsp-monitor neighbors
IP SLA MPLS LSP Monitor Database : 100
BGP Next hop 192.168.1.11 (Prefix: 192.168.1.11/32) OK Paths: 3
ProbeID: 100001 (red)
```

The following is sample output from the **show ip sla mpls-lsp-monitor lpd operational-state** command for LSP discovery group 100001:

```
PE1# show ip sla mpls-lsp-monitor lpd operational-state
Entry number: 100001
MPLSLM Entry Number: 100
Target FEC Type: LDP IPv4 prefix
Target Address: 192.168.1.11
Number of Statistic Hours Kept: 2
Last time LPD Stats were reset: *21:21:18.239 GMT Tue Jun 20 2006
Traps Type: 3
Latest Path Discovery Mode: rediscovery complete
Latest Path Discovery Start Time: *21:59:04.475 GMT Tue Jun 20 2006
Latest Path Discovery Return Code: OK
Latest Path Discovery Completion Time(ms): 3092
Number of Paths Discovered: 3
Path Information :
Path
       Outgoing
                  Lsp
                                  Link Conn
                                              Adi
                                                               Downstream
Index
      Interface
                  Selector
                                  Type
                                        Тd
                                               Addr
                                                               Label Stack
                                                                                Status
1
       Et0/0
                  127.0.0.8
                                  90
                                         0
                                               10.10.18.30
                                                               21
                                                                                OK
2
       Et0/0
                  127.0.0.2
                                   90
                                         0
                                                               21
                                                                                OK
                                               10.10.18.30
3
       Et0/0
                  127.0.0.1
                                   90
                                        0
                                               10.10.18.30
                                                               21
                                                                                OK
```

The following is sample output from the **show ip sla mpls-lsp-monitor collection-statistics** command for LSP discovery group 100001:

PE1# show ip sla mpls-lsp-monitor collection-statistics Entry number: 100001 Start Time Index: \*21:52:59.795 GMT Tue Jun 20 2006 Path Discovery Start Time: \*22:08:04.507 GMT Tue Jun 20 2006 Target Destination IP address: 192.168.1.11 Path Discovery Status: OK Path Discovery Completion Time: 3052 Path Discovery Minimum Paths: 3 Path Discovery Maximum Paths: 3 LSP Group Index: 100002 LSP Group Status: up Total Pass: 36 Total Timeout: 0 Total Fail: 0 Latest Probe Status: 'up,up,up' Latest Path Identifier: '127.0.0.8-Et0/0-21,127.0.0.2-Et0/0-21,127.0.0.1-Et0/0-21' Minimum RTT: 280 Maximum RTT: 324 Average RTT: 290

The following is sample output from the **show ip sla mpls-lsp-monitor summary** command for LSP Health Monitor operation 100:

| PE1# show ip sla mpls-lsp-monitor summary 100                 |                                                     |                                       |                                          |
|---------------------------------------------------------------|-----------------------------------------------------|---------------------------------------|------------------------------------------|
| Index                                                         |                                                     | - MPI                                 | LS LSP Monitor probe index               |
| Destin                                                        | Destination - Target IP address of the BGP next hop |                                       |                                          |
| Status                                                        |                                                     | - LPD                                 | ) group status                           |
| LPD Gr                                                        | oup ID                                              | – Uni                                 | que index to identify the LPD group      |
| Last Operation Time - Last time an operation was attempted by |                                                     | st time an operation was attempted by |                                          |
|                                                               |                                                     | a p                                   | particular probe in the LPD Group        |
| Index                                                         | Destination                                         | Status                                | LPD Group ID Last Operation Time         |
| 100                                                           | 192.168.1.11                                        | up                                    | 100001 *22:20:29.471 GMT Tue Jun 20 2006 |

The following is sample output from the **show ip sla mpls-lsp-monitor summary** command for LSP discovery group 100001:

| PE1#show ip sla mpls-lsp- | monitor sum | mary 100 grow | up 100001     |         |                       |
|---------------------------|-------------|---------------|---------------|---------|-----------------------|
| Group ID                  | - unique n  | umber to ide  | ntify a LPD o | group   |                       |
| Lsp-selector              | - Unique 1  | 27/8 address  | used to iden  | ntify a | a LPD                 |
| Last Operation status     | - Latest p  | robe status   |               |         |                       |
| Last RTT                  | - Latest R  | ound Trip Tim | ne            |         |                       |
| Last Operation Time       | - Time when | n the last o  | peration was  | attemp  | pted                  |
| Group ID Lsp-Selector     | Status      | Failures      | Successes     | RTT     | Last Operation Time   |
| 100001 127.0.0.8          | up          | 0             | 55            | 320     | *22:20:29.471 GMT Tue |
| Jun 20 2006               |             |               |               |         |                       |
| 100001 127.0.0.2          | up          | 0             | 55            | 376     | *22:20:29.851 GMT Tue |
| Jun 20 2006               |             |               |               |         |                       |
| 100001 127.0.0.1          | up          | 0             | 55            | 300     | *22:20:30.531 GMT Tue |
| Jun 20 2006               |             |               |               |         |                       |

## **Example Manually Configuring an IP SLAs LSP Ping Operation**

The following example shows how to manually configure and schedule an IP SLAs LSP ping operation:

```
ip sla 1
mpls lsp ping ipv4 192.168.1.4 255.255.255 lsp-selector 127.1.1.1
frequency 120
secondary-frequency timeout 30
!
ip sla reaction-configuration 1 react connectionLoss threshold-type consecutive 3 action-
type trapOnly
ip sla reaction-configuration 1 react timeout threshold-type consecutive 3 action-type
trapOnly
ip sla logging traps
!
ip sla schedule 1 start-time now life forever
```

## **Example Manually Configuring an IP SLAs VCCV Operation**

The following example shows how to manually configure an IP SLAs VCCV operation in conjunction with the proactive threshold monitoring and multioperation scheduling capabilities of the LSP Health Monitor.

In this example, a VC with the identifier 123 has already been established between the PE router and its peer at IP address 192.168.1.103.

IP SLAs VCCV operation 777 is configured with operation parameters and reaction conditions, and it is scheduled to begin immediately and run indefinitely.

```
ip sla 777
mpls lsp ping pseudowire 192.168.1.103 123
 exp 5
  frequency 120
  secondary-frequency timeout 30
  tag testgroup
  threshold 6000
  timeout 7000
  exit
!
 ip sla reaction-configuration 777 react rtt threshold-value 6000 3000 threshold-type
immediate 3 action-type traponly
ip sla reaction-configuration 777 react connectionLoss threshold-type immediate action-
type traponly
ip sla reaction-configuration 777 react timeout threshold-type consecutive 3 action-type
traponly
ip sla logging traps
!
 ip sla schedule 777 life forever start-time now
 exit
```

#### **RTT Thresholds**

The **threshold** command configures 6000 milliseconds as the amount of time for a rising threshold to be declared on the monitored pseudo-wire. The first **ip sla reaction-configuration** command specifies that an SNMP logging trap is to be sent immediately if the round-trip time violates the upper threshold of 6000 milliseconds or the lower threshold of 3000 milliseconds.

#### **Connection Loss**

The second **ip sla reaction-configuration** command specifies that an SNMP logging trap is to be sent immediately if a connection loss occurs for the monitored pseudo-wire.

#### **Response Timeout**

The **timeout** command configures 7000 seconds as the amount of time that VCCV operation 777 waits for a response from its request packet before a timeout is declared. The **secondary-frequency** command specifies that, if a timeout occurs, the measurement frequency of the operation repeats is to be increased from 120 seconds (the initial measurement frequency specified using the **frequency** command) to a faster rate of 30 seconds. The third **ip sla reaction-configuration** command specifies that an SNMP logging trap is to be sent if three consecutive timeouts occur.

# **Additional References**

#### **Related Documents**

| Related Topic                                           | Document Title                                                                                                    |
|---------------------------------------------------------|----------------------------------------------------------------------------------------------------|
| MPLS LSP ping and LSP traceroute management tools       | MPLS LSP Ping/Traceroute for LDP/TE, and LSP<br>Ping for VCCV chapter of the <i>Cisco IOS</i><br><i>Multiprotocol Label Switching Configuration</i><br><i>Guide</i> |
| MPLS LSP discovery management tool                      | MPLS EM-MPLS LSP Multipath Tree Trace<br>chapter of the <i>Cisco IOS Multiprotocol Label</i><br><i>Switching Configuration Guide</i>                                |
| Configuring standard IP access lists                    | Access Control Lists chapter of the <i>Cisco IOS</i><br>Security Configuration Guide: Securing the Data<br>Plane                                                    |
| Multioperation scheduling for Cisco IOS IP SLAs         | Configuring Multioperation Scheduling of IP SLAs<br>Operations chapter of the <i>Cisco IOS IP SLAs</i><br><i>Configuration Guide</i>                                |
| Proactive threshold monitoring for Cisco IOS IP<br>SLAs | Configuring Proactive Threshold Monitoring of IP<br>SLAs Operations chapter of the <i>Cisco IOS IP SLAs</i><br><i>Configuration Guide</i>                           |
| Cisco IOS commands                                      | Cisco IOS Master Commands List, All Releases                                                                                                    |
| Cisco IOS IP SLAs commands                              | Cisco IOS IP SLAs Command Reference                                                                                                    |

| Stand | ards |
|-------|------|
|-------|------|

| Standard                                | Title                                                |
|-----------------------------------------|------------------------------------------------------|
| draft-ietf-mpls-lsp-ping-09.txt         | Detecting MPLS Data Plane Failures                   |
| draft-ietf-mpls-oam-frmwk-03.txt        | A Framework for MPLS Operations and Management (OAM) |
| draft-ietf-mpls-oam-requirements-06.txt | OAM Requirements for MPLS Networks                   |

| МІВ              | MIBs Link                                                                                                    |
|------------------|----------------------------------------------------------------------------------------------------|
| CISCO-RTTMON-MIB | To locate and download MIBs for selected<br>platforms, Cisco IOS releases, and feature sets, use<br>Cisco MIB Locator found at the following URL: |
|                  | http://www.cisco.com/go/mibs                                                                                                    |
|                  |                                                                                                    |

#### RFCs

| RFC                                                                                                    | Title |
|----------------------------------------------------------------------------------------------------|-------|
| No new or modified RFCs are supported by this feature, and support for existing RFCs has not been modified by this feature. |       |

## **Technical Assistance**

| Description                                                                                                    | Link                                                  |
|----------------------------------------------------------------------------------------------------|-------------------------------------------------------|
| The Cisco Support and Documentation website<br>provides online resources to download<br>documentation, software, and tools. Use these<br>resources to install and configure the software and<br>to troubleshoot and resolve technical issues with<br>Cisco products and technologies. Access to most<br>tools on the Cisco Support and Documentation<br>website requires a Cisco.com user ID and<br>password. | http://www.cisco.com/cisco/web/support/<br>index.html |

# **Feature Information for LSP Health Monitor Operations**

The following table provides release information about the feature or features described in this module. This table lists only the software release that introduced support for a given feature in a given software release train. Unless noted otherwise, subsequent releases of that software release train also support that feature.

Use Cisco Feature Navigator to find information about platform support and Cisco software image support. To access Cisco Feature Navigator, go to www.cisco.com/go/cfn. An account on Cisco.com is not required.

| Feature Name                                    | Releases                                                                        | Feature Information                                                                                                    |
|-------------------------------------------------|---------------------------------------------------------------------------------|----------------------------------------------------------------------------------------------------|
| IP SLAsLSP Health Monitor                       | 12.2(27)SBC 12.2(28)SB<br>12.2(33)SRA 12.4(6)T 15.0(1)S<br>Cisco IOS XE 3.1.0SG | The IP SLAs LSP Health Monitor<br>feature provides the capability to<br>proactively monitor Layer 3<br>MPLS VPNs.                                                                             |
| IP SLAsLSP Health Monitor                       | 12.2(31)SB2 12.2(33)SB<br>12.2(33)SRB                                           | For software releases in which<br>this feature was already<br>introduced, new command-line<br>interface (CLI) was implemented<br>that replaces the CLI introduced<br>in the earlier releases. |
| IP SLAsLSP Health Monitor<br>with LSP Discovery | 12.2(31)SB2 12.2(33)SRB<br>15.0(1)SCisco IOS XE 3.1.0SG                         | The LSP discovery capability was added.                                                                                                    |
| IP SLAs for MPLS Pseudo Wire<br>(PWE3) via VCCV | 12.2(33)SB 12.2(33)SRC<br>15.0(1)SCisco IOS XE 3.1.0SG                          | The IP SLAs VCCV operation<br>was added to support Virtual<br>Circuit Connectivity Verification<br>(VCCV) for Pseudo-Wire<br>Emulation Edge-to-Edge (PWE3)<br>services across MPLS networks.  |

Table 12: Feature Information for the LSP Health Monitor

Cisco and the Cisco Logo are trademarks of Cisco Systems, Inc. and/or its affiliates in the U.S. and other countries. A listing of Cisco's trademarks can be found at www.cisco.com/go/trademarks. Third party trademarks mentioned are the property of their respective owners. The use of the word partner does not imply a partnership relationship between Cisco and any other company. (1005R)

Any Internet Protocol (IP) addresses and phone numbers used in this document are not intended to be actual addresses and phone numbers. Any examples, command display output, network topology diagrams, and other figures included in the document are shown for illustrative purposes only. Any use of actual IP addresses or phone numbers in illustrative content is unintentional and coincidental.

Example Manually Configuring an IP SLAs VCCV Operation

1

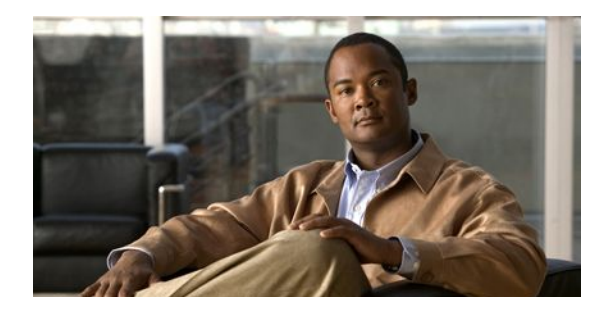

# **Configuring IP SLAs for Metro-Ethernet**

This module describes how to configure an IP Service Level Agreements (SLAs) for Metro-Ethernet to gather network performance metrics in service-provider Ethernet networks. Available statistical measurements for the IP SLAs Ethernet operation include round-trip time, jitter (interpacket delay variance), and packet loss.

- Finding Feature Information, page 83
- Prerequisites for IP SLAs for Metro-Ethernet, page 83
- Restrictions for IP SLAs for Metro-Ethernet, page 83
- Information About IP SLAs for Metro-Ethernet, page 84
- How to Configure IP SLAs for Metro-Ethernet, page 84
- Configuration Examples for IP SLAs for Metro-Ethernet, page 92
- Additional References, page 94
- Feature Information for IP SLAs for Metro-Ethernet, page 95

## **Finding Feature Information**

Your software release may not support all the features documented in this module. For the latest feature information and caveats, see the release notes for your platform and software release. To find information about the features documented in this module, and to see a list of the releases in which each feature is supported, see the Feature Information Table at the end of this document.

Use Cisco Feature Navigator to find information about platform support and Cisco software image support. To access Cisco Feature Navigator, go to www.cisco.com/go/cfn. An account on Cisco.com is not required.

# **Prerequisites for IP SLAs for Metro-Ethernet**

It is recommended that the IEEE 802.1ag standard is supported on the destination devices in order to obtain complete error reporting and diagnostics information.

# **Restrictions for IP SLAs for Metro-Ethernet**

Memory and performance may be impacted for a given Ethernet CFM maintenance domain and Ethernet Virtual Circuit (EVC) or VLAN that has a large number of maintenance endpoints (MEPs).

## **Information About IP SLAs for Metro-Ethernet**

• IP SLAs Ethernet Operation Basics, page 84

## **IP SLAs Ethernet Operation Basics**

The IP SLAs for Metro-Ethernet integrates IP SLAs with the Ethernet Connectivity Fault Management (CFM) feature. Ethernet CFM is an end-to-end per-service-instance Ethernet-layer operation, administration, and management (OAM) protocol.

The IP SLAs for Metro-Ethernet feature provides the capability to gather statistical measurements by sending and receiving Ethernet data frames between Ethernet CFM maintenance endpoints (MEPs). The performance metrics for IP SLAs Ethernet operations are measured between a source MEP and a destination MEP. Unlike existing IP SLAs operations that provide performance metrics for the IP layer, the IP SLAs Ethernet operation provides performance metrics for Layer 2.

IP SLAs Ethernet operations may be configured using the command-line interface (CLI) or Simple Network Management Protocol (SNMP).

You can manually configure individual Ethernet ping or Ethernet jitter operations by specifying the destination MEP identification number, name of the maintenance domain, and EVC or VLAN identifier or port level option.

You also have the option to configure an IP SLAs auto Ethernet operation (ping or jitter) that will query the Ethernet CFM database for all maintenance endpoints in a given maintenance domain and EVC or VLAN. When an IP SLAs auto Ethernet operation is configured, individual Ethernet ping or Ethernet jitter operations are automatically created based on the MEPs that were discovered. A notification mechanism exists between the IP SLAs and Ethernet CFM subsystems to facilitate the automatic creation of Ethernet ping or Ethernet jitter operations for applicable MEPs that are added to a given maintenance domain and EVC or VLAN while an auto Ethernet operation is running.

The IP SLAs for Metro-Ethernet feature supports multioperation scheduling of IP SLAs operations and proactive threshold violation monitoring through SNMP trap notifications and syslog messages.

#### Statistics Measured by the IP SLAs Ethernet Operation

The network performance metrics supported by the IP SLAs Ethernet operation is similar to the metrics supported by existing IP SLAs operations. The statistical measurements supported by the IP SLAs Ethernet jitter operation include the following:

- Jitter (source-to-destination and destination-to-source)
- Round-trip time latency
- Unprocessed packets
- Packet loss (source-to-destination and destination-to-source)
- Out-of-sequence, tail-dropped, and late packets

# How to Configure IP SLAs for Metro-Ethernet

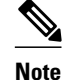

There is no need to configure an IP SLAs responder on the destination device.

- Configuring an IP SLAs Auto Ethernet Operation with Endpoint Discovery on the Source Device, page 85
- Manually Configuring an IP SLAs Ethernet Ping or Jitter Operation on the Source Device, page 87
- Scheduling IP SLAs Operations, page 90

# Configuring an IP SLAs Auto Ethernet Operation with Endpoint Discovery on the Source Device

### SUMMARY STEPS

- 1. enable
- 2. configure terminal
- 3. ip sla ethernet-monitor operation-number
- 4. type echo domain domain-name {evc evc-id | vlan vlan-id} [exclude-mpids mp-ids]
- **5. type jitter domain** *domain-name* {**evc** *evc-id* | **vlan** *vlan-id*} [**exclude-mpids** *mp-ids*] [**interval** *interframe-interval*] [**num-frames** *frames-number*]
- **6.** cos cos-value
- 7. owner owner-id
- 8. request-data-size bytes
- 9. tag text
- 10. threshold milliseconds
- **11. timeout** *milliseconds*
- 12. end
- **13**. show ip sla ethernet-monitor configuration [operation-number]

## **DETAILED STEPS**

|        | Command or Action                        | Purpose                                                                                                    |
|--------|------------------------------------------|----------------------------------------------------------------------------------------------------|
| Step 1 | enable                                   | Enables privileged EXEC mode.                                                                                            |
|        | Example:                                 | • Enter your password if prompted.                                                                                       |
|        | Router> enable                           |                                                                                                    |
| Step 2 | configure terminal                       | Enters global configuration mode.                                                                                        |
|        | Example:                                 |                                                                                                    |
|        | Router# configure terminal               |                                                                                                    |
| Step 3 | ip sla ethernet-monitor operation-number | Begins configuration for an IP SLAs auto Ethernet<br>operation and enters IP SLA Ethernet monitor<br>configuration mode. |

1

|         | Command or Action                                                                                                    | Purpose                                                                                                    |
|---------|----------------------------------------------------------------------------------------------------|----------------------------------------------------------------------------------------------------|
|         | Example:                                                                                                    |                                                                                                    |
|         | Router(config)# ip sla ethernet-monitor 1                                                                                                    |                                                                                                    |
| Step 4  | <b>type echo domain</b> <i>domain-name</i> { <b>evc</b> <i>evc-id</i>   <b>vlan</b> <i>vlan-id</i> }<br>[ <b>exclude-mpids</b> <i>mp-ids</i> ] | For Echo operations only:<br>Configures an auto Ethernet operation for Ethernet ping                                           |
|         | Example:                                                                                                    |                                                                                                    |
|         | Router(config-ip-sla-ethernet-monitor)# type echo<br>domain testdomain vlan 34                                                                 |                                                                                                    |
| Step 5  | <b>type jitter domain</b> <i>domain-name</i> { <b>evc</b> <i>evc-id</i>   <b>vlan</b> <i>vlan-id</i> }                                         | For Jitter operations only:                                                                                                    |
|         | [exclude-mpids mp-ids] [interval interframe-interval] [num-<br>frames frames-number]                                                           | Configures an auto Ethernet operation for Ethernet jitter operations.                                                          |
|         | Example:                                                                                                    |                                                                                                    |
|         | Router(config-ip-sla-ethernet-monitor)# type jitter<br>domain testdomain evc testevc interval 20 num-<br>frames 30                             |                                                                                                    |
| Step 6  | cos cos-value                                                                                                    | (Optional) Sets the class of service for an IP SLAs Ethernet operation.                                                        |
|         | Example:                                                                                                    |                                                                                                    |
|         | Router(config-ip-sla-ethernet-params)# cos 2                                                                                                   |                                                                                                    |
| Step 7  | owner owner-id                                                                                                    | (Optional) Configures the Simple Network Management<br>Protocol (SNMP) owner of an IP SLAs operation.                          |
|         | Example:                                                                                                    |                                                                                                    |
|         | Router(config-ip-sla-ethernet-params)# owner admin                                                                                             |                                                                                                    |
| Step 8  | request-data-size bytes                                                                                                    | (Optional) Sets the padding size for the data frame of an IP SLAs Ethernet operation.                                          |
|         | Example:                                                                                                    | • The default value for IP SLAs Ethernet ping                                                                                  |
|         | Router(config-ip-sla-ethernet-params)# request-data-<br>size 64                                                                                | <ul> <li>operations is 66 bytes.</li> <li>The default value for IP SLAs Ethernet jitter operations is 51 bytes.</li> </ul>     |
| Step 9  | tag text                                                                                                    | (Optional) Creates a user-specified identifier for an IP<br>SLAs operation.                                                    |
|         | Example:                                                                                                    |                                                                                                    |
|         | Router(config-ip-sla-ethernet-params)# tag<br>TelnetPollSever1                                                                                 |                                                                                                    |
| Step 10 | threshold milliseconds                                                                                                    | (Optional) Sets the upper threshold value for calculating<br>network monitoring statistics created by an IP SLAs<br>operation. |

Γ

|         | Command or Action                                                            | Purpose                                                                                                    |
|---------|------------------------------------------------------------------------------|----------------------------------------------------------------------------------------------------|
|         | <b>Example:</b><br>Router(config-ip-sla-ethernet-params)# threshold<br>10000 |                                                                                                    |
| Step 11 | timeout milliseconds                                                         | (Optional) Sets the amount of time an IP SLAs operation waits for a response from its request packet.                             |
|         | Example:                                                                     |                                                                                                    |
|         | Router(config-ip-sla-ethernet-params)# timeout 10000                         |                                                                                                    |
| Step 12 | end                                                                          | Exits to privileged EXEC configuration mode.                                                                                      |
|         | Example:                                                                     |                                                                                                    |
|         | Router(config-ip-sla-ethernet-params)# end                                   |                                                                                                    |
| Step 13 | <b>show ip sla ethernet-monitor configuration</b> [operation-<br>number]     | (Optional) Displays configuration settings for all IP SLAs<br>auto Ethernet operations or a specified auto Ethernet<br>operation. |
|         | Example:                                                                     |                                                                                                    |
|         | Router# show ip sla ethernet-monitor configuration 1                         |                                                                                                    |

# Manually Configuring an IP SLAs Ethernet Ping or Jitter Operation on the Source Device

## **SUMMARY STEPS**

- 1. enable
- 2. configure terminal
- 3. ip sla operation-number
- 4. ethernet echo mpid *mp-id* domain *domain-name* {evc *evc-id* | port | vlan *vlan-id*}
- **5.** ethernet jitter mpid *mp-id* domain *domain-name* {evc *evc-id* | port | vlan *vlan-id*} [interval *interframe-interval*] [num-frames *frames-number*]
- 6. cos cos-value
- 7. frequency seconds
- 8. history history-parameter
- 9. owner owner-id
- 10. request-data-size bytes
- 11. tag text
- 12. threshold milliseconds
- **13. timeout** *milliseconds*
- 14. end
- **15.** show ip sla configuration [operation-number]
- 16. show ip sla application

|        | Command or Action                                                                                                    | Purpose                                                                                                    |
|--------|----------------------------------------------------------------------------------------------------|----------------------------------------------------------------------------------------------------|
| Step 1 | enable                                                                                                    | Enables privileged EXEC mode.                                                                               |
|        | Example:                                                                                                    | • Enter your password if prompted.                                                                          |
|        | Router> enable                                                                                                    |                                                                                                    |
| Step 2 | configure terminal                                                                                                    | Enters global configuration mode.                                                                           |
|        | Example:                                                                                                    |                                                                                                    |
|        | Router# configure terminal                                                                                                    |                                                                                                    |
| Step 3 | ip sla operation-number                                                                                                    | Begins configuration for an IP SLAs operation and enters IP SLA configuration mode.                         |
|        | Example:                                                                                                    |                                                                                                    |
|        | Router(config)# ip sla 1                                                                                                    |                                                                                                    |
| Step 4 | <b>ethernet echo mpid</b> <i>mp-id</i> <b>domain</b> <i>domain-name</i> { <b>evc</b> <i>evc-id</i>   <b>port</b>   <b>vlan</b> <i>vlan-id</i> } | For a ping operation only:                                                                                  |
|        |                                                                                                    | Configures the IP SLAs operation as an Ethernet ping operation and enters Ethernet echo configuration mode. |
|        | Example:                                                                                                    |                                                                                                    |
|        | Router(config-ip-sla)# ethernet echo mpid 23<br>domain testdomain vlan 34                                                                       |                                                                                                    |

## **DETAILED STEPS**

I

Γ

|         | Command or Action                                                                                             | Purpose                                                                                                    |  |
|---------|----------------------------------------------------------------------------------------------------|----------------------------------------------------------------------------------------------------|--|
| Step 5  | ethernet jitter mpid mp-id domain domain-name {evc                                                            | For a jitter operation only:                                                                                                |  |
|         | evc-id   <b>port</b>   <b>vlan</b> vlan-id} [ <b>interval</b> interframe-interval]                            | Configures the IP SLAs operation as an Ethernet jitter                                                                      |  |
|         | [num-irames frames-number]                                                                                    | operation and enters Ethernet jitter configuration mode.                                                                    |  |
|         | Example:                                                                                                    |                                                                                                    |  |
|         | Router(config-ip-sla)# ethernet jitter mpid 23<br>domain testdomain evc testevc interval 20 num-<br>frames 30 |                                                                                                    |  |
| Step 6  | cos cos-value                                                                                                 | (Optional) Sets the class of service for an IP SLAs Ethernet operation.                                                     |  |
|         | Example:                                                                                                    | NoteFor this and the remaining steps, the configuration mode                                                                |  |
|         | Router(config-ip-sla-ethernet-echo)# cos 2                                                                    | shown in the example is for the Ethernet echo operation.<br>However, the commands are the same in the Ethernet jitter       |  |
| Step 7  | frequency seconds                                                                                             | (Optional) Sets the rate at which a specified IP SLAs operation repeats.                                                    |  |
|         | Example:                                                                                                    |                                                                                                    |  |
|         | Router(config-ip-sla-ethernet-echo)# frequency 30                                                             |                                                                                                    |  |
| Step 8  | history history-parameter                                                                                     | (Optional) Specifies the parameters used for gathering statistical history information for an IP SLAs operation.            |  |
|         | Example:                                                                                                    |                                                                                                    |  |
|         | Router(config-ip-sla-ethernet-echo)# history<br>hours-of-statistics-kept 3                                    |                                                                                                    |  |
| Step 9  | owner owner-id                                                                                                | (Optional) Configures the Simple Network Management<br>Protocol (SNMP) owner of an IP SLAs operation.                       |  |
|         | Example:                                                                                                    |                                                                                                    |  |
|         | Router(config-ip-sla-ethernet-echo)# owner admin                                                              |                                                                                                    |  |
| Step 10 | request-data-size bytes                                                                                       | (Optional) Sets the padding size for the data frame of an IP SLAs Ethernet operation.                                       |  |
|         | Example:                                                                                                    | The default value for IP SLAs Ethernet ping operations is 66                                                                |  |
|         | Router(config-ip-sla-ethernet-echo)# request-<br>data-size 64                                                 | bytes. The default value for IP SLAs Ethernet jitter operation is 51 bytes.                                                 |  |
| Step 11 | tag text                                                                                                    | (Optional) Creates a user-specified identifier for an IP SLAs operation.                                                    |  |
|         | Example:                                                                                                    |                                                                                                    |  |
|         | Router(config-ip-sla-ethernet-echo)# tag<br>TelnetPollSever1                                                  |                                                                                                    |  |
| Step 12 | threshold milliseconds                                                                                        | (Optional) Sets the upper threshold value for calculating<br>network monitoring statistics created by an IP SLAs operation. |  |

|          | Command or Action                                       | Purpose                                                                                                    |
|----------|---------------------------------------------------------|----------------------------------------------------------------------------------------------------|
|          | Example:                                                |                                                                                                    |
|          | Router(config-ip-sla-ethernet-echo)# threshold<br>10000 |                                                                                                    |
| Step 13  | timeout milliseconds                                    | (Optional) Sets the amount of time an IP SLAs operation waits for a response from its request packet.                   |
|          | Example:                                                |                                                                                                    |
|          | Router(config-ip-sla-ethernet-echo)# timeout<br>10000   |                                                                                                    |
| Step 14  | end                                                     | Exits to privileged EXEC mode.                                                                                          |
|          | Example:                                                |                                                                                                    |
| <u> </u> | Router(config-1p-sla-ethernet-echo)# end                |                                                                                                    |
| Step 15  | show ip sla configuration [operation-number]            | (Optional) Displays configuration values including all defaults<br>for all IP SLAs operations or a specified operation. |
|          | Example:                                                |                                                                                                    |
|          | Router# show ip sla configuration 1                     |                                                                                                    |
| Step 16  | show ip sla application                                 | (Optional) Displays global information about supported IP SLAs features.                                                |
|          | Example:                                                |                                                                                                    |
|          | Router# show ip sla application                         |                                                                                                    |

## **Scheduling IP SLAs Operations**

•

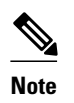

- All IP SLAs operations to be scheduled must be already configured.
- The frequency of all operations scheduled in an operation group must be the same unless you are enabling the random scheduler option for a multioperation scheduler.

## **SUMMARY STEPS**

- 1. enable
- 2. configure terminal
- **3.** ip sla ethernet-monitor schedule *operation-number* schedule-period *seconds* [frequency [*seconds*]] [start-time {after *hh* : *mm* : *ss* | *hh* : *mm*[: *ss*] [month day | day month] | now | pending}]
- **4.** ip sla schedule *operation-number* [life {forever | *seconds*}] [start-time {*hh* : *mm*[: *ss*] [*month day* | *day month*] | pending | now | after *hh* : *mm* : *ss*}] [ageout *seconds*] [recurring]
- **5. ip sla group schedule** *group-operation-number operation-id-numbers* **schedule-period** *schedule-period-range* **[ageout** *seconds*] **[frequency** *group-operation-frequency*] **[life{forever** | *seconds*]] **[start-time**{*hh:mm*[:ss] [month day | day month] | **pending** | **now** | **after** *hh:mm*:ss}]
- 6. exit
- 7. show ip sla group schedule
- 8. show ip sla configuration

## **DETAILED STEPS**

ľ

|        | Command or Action                                                                                                    | Purpose                                                                                                    |
|--------|----------------------------------------------------------------------------------------------------|----------------------------------------------------------------------------------------------------|
| Step 1 | enable                                                                                                    | Enables privileged EXEC mode.                                                                                                |
|        | Example:                                                                                                    | • Enter your password if prompted.                                                                                           |
|        | Router> enable                                                                                                    |                                                                                                    |
| Step 2 | configure terminal                                                                                                    | Enters global configuration mode.                                                                                            |
|        | Example:                                                                                                    |                                                                                                    |
|        | Router# configure terminal                                                                                                    |                                                                                                    |
| Step 3 | <b>ip sla ethernet-monitor schedule</b> <i>operation-number</i> <b>schedule-period</b><br><i>seconds</i> [ <b>frequency</b> [ <i>seconds</i> ]] [ <b>start-time</b> { <b>after</b> <i>hh</i> : <i>mm</i> : <i>ss</i>   <i>hh</i> : <i>mm</i> [:<br><i>ss</i> ] [month day   <i>day</i> month]   <b>now</b>   <b>pending</b> }]                     | For individual auto Ethernet operations only:<br>Configures scheduling parameters for an IP<br>SLAs auto Ethernet operation. |
|        | Example:                                                                                                    |                                                                                                    |
|        | Router(config)# ip sla ethernet-monitor schedule 10 schedule-<br>period 60 start-time now                                                                                                    |                                                                                                    |
| Step 4 | <b>ip sla schedule</b> <i>operation-number</i> [ <b>life</b> { <b>forever</b>   <i>seconds</i> }] [ <b>start-time</b> { <i>hh</i><br>: <i>mm</i> [: <i>ss</i> ] [ <i>month day</i>   <i>day month</i> ]   <b>pending</b>   <b>now</b>   <b>after</b> <i>hh</i> : <i>mm</i> : <i>ss</i> }]<br>[ <b>ageout</b> <i>seconds</i> ] [ <b>recurring</b> ] | For individual IP SLAs operations only:<br>Configures the scheduling parameters for an<br>individual IP SLAs operation.      |
|        | Example:                                                                                                    |                                                                                                    |
|        | Router(config)# ip sla schedule 1 start-time now life forever                                                                                                    |                                                                                                    |
| Step 5 | <b>ip sla group schedule</b> group-operation-number operation-id-numbers<br><b>schedule-period</b> schedule-period-range [ <b>ageout</b> seconds] [ <b>frequency</b><br>group-operation-frequency] [ <b>life{forever</b>   seconds}] [ <b>start-</b>                                                                                               | For mulioperation scheduler only:<br>Specifies an IP SLAs operation group<br>number and the range of operation numbers       |

I

|        | Command or Action                                                                                                    | Purpose                                                 |
|--------|----------------------------------------------------------------------------------------------------|---------------------------------------------------------|
|        | <b>time</b> { <i>hh:mm</i> [:ss] [month day   day month]   <b>pending</b>   <b>now</b>   <b>after</b> <i>hh:mm:ss</i> }] | to be scheduled in global configuration mode.           |
|        | Example:                                                                                                    |                                                         |
|        | Router(config)# ip sla group schedule 1 3,4,6-9                                                                          |                                                         |
| Step 6 | exit                                                                                                    | Exits to the privileged EXEC mode.                      |
|        | Example:                                                                                                    |                                                         |
|        | Router(config)# exit                                                                                                    |                                                         |
| Step 7 | show ip sla group schedule                                                                                               | (Optional) Displays the IP SLAs group schedule details. |
|        | Example:                                                                                                    |                                                         |
|        | Router# show ip sla group schedule                                                                                       |                                                         |
| Step 8 | show ip sla configuration                                                                                                | (Optional) Displays the IP SLAs configuration details.  |
|        | Example:                                                                                                    |                                                         |
|        | Router# show ip sla configuration                                                                                        |                                                         |

- Troubleshooting Tips, page 92
- What to Do Next, page 16

## **Troubleshooting Tips**

Use the **debug ip sla trace** and **debug ip sla error** commands to help troubleshoot issues with an individual IP SLAs Ethernet ping or Ethernet jitter operation. Use the **debug ip sla ethernet-monitor** command to help troubleshoot issues with an IP SLAs auto Ethernet operation.

## What to Do Next

To add proactive threshold conditions and reactive triggering for generating traps, or for starting another operation, to an IP SLAs operation, see the "Configuring Proactive Threshold Monitoring" section.

To view and interpret the results of an IP SLAs operation use the **show ip sla statistics** command. Checking the output for fields that correspond to criteria in your service level agreement will help you determine whether the service metrics are acceptable.

# **Configuration Examples for IP SLAs for Metro-Ethernet**

- Example IP SLAs Auto Ethernet Operation with Endpoint Discovery, page 93
- Example Individual IP SLAs Ethernet Ping Operation, page 93

## **Example IP SLAs Auto Ethernet Operation with Endpoint Discovery**

The following examples shows the operation parameters, proactive threshold monitoring, and scheduling options for an IP SLAs auto Ethernet operation. In Configuration A, operation 10 is configured to automatically create IP SLAs Ethernet ping operations for all the discovered maintenance endpoints in the domain named testdomain and VLAN identification number 34. In Configuration B, operation 20 is configured to automatically create IP SLAs Ethernet ping operations for all the discovered maintenance endpoints in the domain named testdomain and EVC identified as testevc. In both configurations, the proactive threshold monitoring configuration specifies that when three consecutive connection loss events occur, an SNMP trap notification should be sent. The schedule period for operation 10 and operation 20 is 60 seconds, and both operations are scheduled to start immediately.

### **Configuration A**

```
ip sla ethernet-monitor 10
type echo domain testdomain vlan 34
!
ip sla ethernet-monitor reaction-configuration 10 react connectionLoss threshold-type
consecutive 3 action-type trapOnly
!
ip sla ethernet-monitor schedule 10 schedule-period 60 start-time now
```

## **Configuration B**

```
ip sla ethernet-monitor 20
type echo domain testdomain evc testevc
!
ip sla ethernet-monitor reaction-configuration 20 react connectionLoss threshold-type
consecutive 3 action-type trapOnly
!
ip sla ethernet-monitor schedule 20 schedule-period 60 start-time now
```

## **Example Individual IP SLAs Ethernet Ping Operation**

The following example show the configuration for an IP SLAs Ethernet ping operation. In Configuration C, the maintenance endpoint identification number is 23, the maintenance domain name is testdomain, and the VLAN identification number is 34. In Configuration D, the maintenance endpoint identification number is 23, the maintenance domain name is testdomain, and the EVC is identified as testevc. In both configurations, the proactive threshold monitoring configuration specifies that when three consecutive connection loss events occur, an SNMP trap notification should be sent. Operation 1 and operation 5 are scheduled to start immediately.

### **Configuration C**

```
ip sla 1
  ethernet echo mpid 23 domain testdomain vlan 34
!
ip sla reaction-configuration 1 react connectionLoss threshold-type consecutive 3 action-
type trapOnly
!
ip sla schedule 1 start-time now
```

### **Configuration D**

```
ip sla 5
ethernet echo mpid 23 domain testdomain evc testevc
```

```
!
ip sla reaction-configuration 5 react connectionLoss threshold-type consecutive 3 action-
type trapOnly
!
```

ip sla schedule 5 start-time now

# **Additional References**

| Related Topic                                                                                                    | Document Title                                                                                                    |  |
|----------------------------------------------------------------------------------------------------|----------------------------------------------------------------------------------------------------|--|
| Cisco IOS commands                                                                                                    | Cisco IOS Master Commands List, All Releases                                                                                                    |  |
| Cisco IOS IP SLAs commands                                                                                                  | Cisco IOS IP SLAs Command Reference                                                                                                    |  |
| Ethernet CFM                                                                                                    | Configuring Ethernet Connectivity Fault<br>Management in a Service Provider Network module<br>of the Cisco IOS Carrier Ethernet Configuration<br>Guide |  |
| Multioperation scheduling for Cisco IOS IP SLAs                                                                             | Configuring a Multiple Operation Scheduler<br>module of the <i>Cisco IOS IP SLAs Configuration</i><br><i>Guide</i>                                     |  |
| Proactive threshold monitoring for Cisco IOS IP<br>SLAs                                                                     | Configuring Proactive Threshold Monitoring of IP<br>SLAs Operations module of the <i>Cisco IOS IP SLAs</i><br><i>Configuration Guide</i>               |  |
| Standards                                                                                                    |                                                                                                    |  |
| Standard                                                                                                    | Title                                                                                                    |  |
| IEEE 802.1ag                                                                                                    | Connectivity Fault Management                                                                                                    |  |
| MIBs                                                                                                    |                                                                                                    |  |
| MIB                                                                                                    | MIBs Link                                                                                                    |  |
| <ul><li>CISCO-RTTMON-MIB</li><li>CISCO-IPSLA-ETHERNET-MIB</li></ul>                                                         | To locate and download MIBs for selected<br>platforms, Cisco IOS releases, and feature sets, use<br>Cisco MIB Locator found at the following URL:      |  |
|                                                                                                    | http://www.cisco.com/go/mibs                                                                                                    |  |
| RFCs                                                                                                    |                                                                                                    |  |
| RFC                                                                                                    | Title                                                                                                    |  |
| No new or modified RFCs are supported by this feature, and support for existing RFCs has not been modified by this feature. |                                                                                                    |  |

## **Technical Assistance**

| Description                                                                                                    | Link                                                  |
|----------------------------------------------------------------------------------------------------|-------------------------------------------------------|
| The Cisco Support and Documentation website<br>provides online resources to download<br>documentation, software, and tools. Use these<br>resources to install and configure the software and<br>to troubleshoot and resolve technical issues with<br>Cisco products and technologies. Access to most<br>tools on the Cisco Support and Documentation<br>website requires a Cisco.com user ID and<br>password. | http://www.cisco.com/cisco/web/support/<br>index.html |

# **Feature Information for IP SLAs for Metro-Ethernet**

The following table provides release information about the feature or features described in this module. This table lists only the software release that introduced support for a given feature in a given software release train. Unless noted otherwise, subsequent releases of that software release train also support that feature.

Use Cisco Feature Navigator to find information about platform support and Cisco software image support. To access Cisco Feature Navigator, go to www.cisco.com/go/cfn. An account on Cisco.com is not required.

| Feature Name                                                          | Releases                                                 | Feature Information                                                                                                    |
|-----------------------------------------------------------------------|----------------------------------------------------------|----------------------------------------------------------------------------------------------------|
| IP SLAs for Metro-Ethernet                                            | 12.2(33)SB 12.2(33)SRB<br>12.2(33)SXI 12.4(20)T 15.0(1)S | The IP Service Level Agreements<br>(SLAs) for Metro-Ethernet<br>feature provides the capability to<br>gather Ethernet-layer network<br>performance metrics. Available<br>statistical measurements for the<br>IP SLAs Ethernet operation<br>include round-trip time, jitter<br>(interpacket delay variance), and<br>packet loss. |
| IP SLAs Metro-Ethernet 2.0<br>(EVC)                                   | 12.2(33)SRD 15.0(1)S                                     | Support for Ethernet Virtual Circuits (EVCs) was added.                                                                                                    |
| IP SLAs Metro-Ethernet 3.0<br>(CFM d8.1)                              | 12.2(33)SRE 15.0(1)S                                     | Support for port level statistical measurements was added.                                                                                                    |
| IEEE 802.1ag - D8.1 standard<br>Compliant CFM, IP SLA for<br>Ethernet | 15.1(1)T                                                 | Support for CFM d8.1 replaced<br>support for CFM d1.0. IP SLAs<br>integration with CFM d1.0<br>continues to be supported in<br>Cisco IOS Release 15.0M and<br>Cisco IOS Release 12.4(20)T.                                                                                                    |

### Table 13: Feature Information for IP SLAs for Metro-Ethernet

Cisco and the Cisco Logo are trademarks of Cisco Systems, Inc. and/or its affiliates in the U.S. and other countries. A listing of Cisco's trademarks can be found at www.cisco.com/go/trademarks. Third party trademarks mentioned are the property of their respective owners. The use of the word partner does not imply a partnership relationship between Cisco and any other company. (1005R)

Any Internet Protocol (IP) addresses and phone numbers used in this document are not intended to be actual addresses and phone numbers. Any examples, command display output, network topology diagrams, and other figures included in the document are shown for illustrative purposes only. Any use of actual IP addresses or phone numbers in illustrative content is unintentional and coincidental.

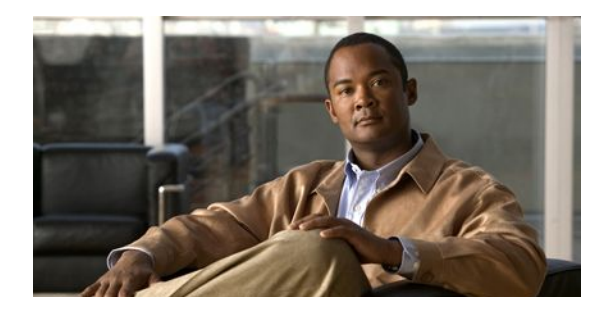

# **Configuring IP SLAs UDP Echo Operations**

This module describes how to configure an IP Service Level Agreements (SLAs) User Datagram Protocol (UDP) Echo operation to monitor end-to-end response time between a Cisco router and devices using IPv4 or IPv6. UDP echo accuracy is enhanced by using the IP SLAs Responder at the destination Cisco router. This module also demonstrates how the results of the UDP echo operation can be displayed and analyzed to determine how a UDP application is performing.

- Finding Feature Information, page 97
- Restrictions for IP SLAs UDP Echo Operations, page 97
- Information About IP SLAs UDP Echo Operations, page 97
- How to Configure IP SLAs UDP Echo Operations, page 98
- Configuration Examples for IP SLAs UDP Echo Operations, page 106
- Additional References, page 107
- Feature Information for the IP SLAs UDP Echo Operation, page 108

## **Finding Feature Information**

Your software release may not support all the features documented in this module. For the latest feature information and caveats, see the release notes for your platform and software release. To find information about the features documented in this module, and to see a list of the releases in which each feature is supported, see the Feature Information Table at the end of this document.

Use Cisco Feature Navigator to find information about platform support and Cisco software image support. To access Cisco Feature Navigator, go to www.cisco.com/go/cfn. An account on Cisco.com is not required.

# **Restrictions for IP SLAs UDP Echo Operations**

We recommend using a Cisco networking device as the destination device, although any networking device that supports RFC 862, *Echo Protocol*, can be used.

# **Information About IP SLAs UDP Echo Operations**

UDP Echo Operation, page 98
## **UDP Echo Operation**

The UDP echo operation measures end-to-end response time between a Cisco router and devices using IP. UDP is a transport layer (Layer 4) Internet protocol that is used for many IP services. UDP echo is used to measure response times and test end-to-end connectivity.

In the figure below Router A has been configured as an IP SLAs Responder and Router B is configured as the source IP SLAs device.

#### Figure 9: UDP Echo Operation

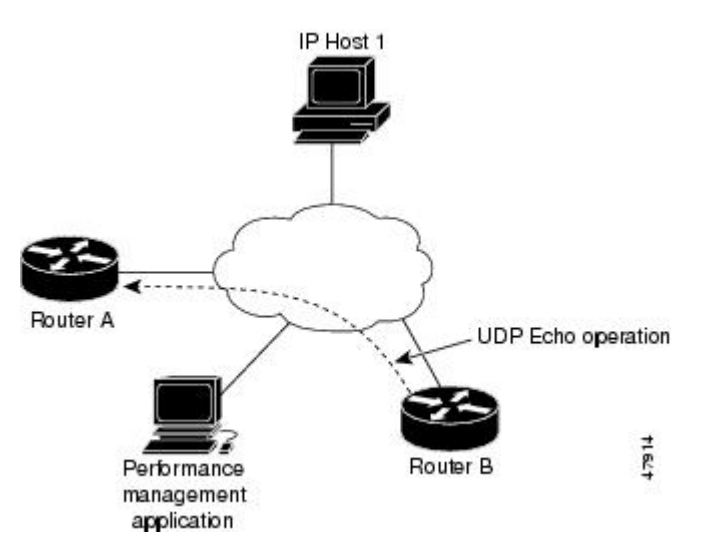

Response time (round-trip time) is computed by measuring the time taken between sending a UDP echo request message from Router B to the destination router--Router A--and receiving a UDP echo reply from Router A. UDP echo accuracy is enhanced by using the IP SLAs Responder at Router A, the destination Cisco router. If the destination router is a Cisco router, then IP SLAs sends a UDP datagram to any port number that you specified. Using the IP SLAs Responder is optional for a UDP echo operation when using Cisco devices. The IP SLAs Responder cannot be configured on non-Cisco devices.

The results of a UDP echo operation can be useful in troubleshooting issues with business-critical applications by determining the round-trip delay times and testing connectivity to both Cisco and non-Cisco devices.

## How to Configure IP SLAs UDP Echo Operations

- Configuring the IP SLAs Responder on the Destination Device, page 98
- Configuring a UDP Echo Operation on the Source Device, page 99
- Scheduling IP SLAs Operations, page 104

### Configuring the IP SLAs Responder on the Destination Device

If you are using the IP SLAs Responder, ensure that the networking device to be used as the responder is a Cisco device and that you have connectivity to that device through the network.

### **SUMMARY STEPS**

- 1. enable
- 2. configure terminal
- **3.** Do one of the following:
  - ip sla responder
  - ip sla responder udp-echo ipaddress ip-address port port
- 4. exit

### **DETAILED STEPS**

I

|        | Command or Action                                                                                                    | Purpose                                                                                                    |
|--------|----------------------------------------------------------------------------------------------------|----------------------------------------------------------------------------------------------------|
| Step 1 | enable                                                                                                    | Enables privileged EXEC mode.                                                                                                    |
|        | <b>Example:</b><br>Router> enable                                                                                                    | • Enter your password if prompted.                                                                                                    |
| Step 2 | configure terminal                                                                                                    | Enters global configuration mode.                                                                                                    |
|        | <b>Example:</b><br>Router# configure terminal                                                                                                    |                                                                                                    |
| Step 3 | <ul> <li>Do one of the following:</li> <li>ip sla responder</li> <li>ip sla responder udp-echo ipaddress <i>ip-address</i> port port</li> </ul> Example: Router(config)# ip sla responder Example: Router(config)# ip sla responder udp-echo ipaddress 172.29.139.132 port 5000 | <ul> <li>(Optional) Temporarily enables IP SLAs Responder<br/>functionality on a Cisco device in response to control<br/>messages from source.</li> <li>or</li> <li>(Optional) Required only if protocol control is disabled on<br/>source. Permanently enables IP SLAs Responder functionality<br/>on specified IP address and port.</li> <li>Control is enabled by default.</li> </ul> |
| Step 4 | exit                                                                                                    | (Optional) Exits global configuration mode and returns to privileged EXEC mode.                                                                                                    |
|        | Example:                                                                                                    |                                                                                                    |
|        | Router(config)# exit                                                                                                    |                                                                                                    |

## **Configuring a UDP Echo Operation on the Source Device**

Perform only one of the following tasks:

- Configuring a Basic UDP Echo Operation on the Source Device, page 100
- Configuring a UDP Echo Operation with Optional Parameters on the Source Device, page 101

### **Configuring a Basic UDP Echo Operation on the Source Device**

If you are using the IP SLAs Responder, ensure that you have completed the "Configuring the IP SLAs Responder on the Destination Device" section before you start this task.

### **SUMMARY STEPS**

- 1. enable
- 2. configure terminal
- 3. ip sla operation-number
- **4. udp-echo** {*destination-ip-address* | *destination-hostname*} *destination-port* [**source-ip** {*ip-address* | *hostname*} **source-port** *port-number*] [**control** {**enable** | **disable**}]
- **5. frequency** *seconds*
- 6. exit

### **DETAILED STEPS**

|        | Command or Action                                                                                                    | Purpose                                                                                                    |
|--------|----------------------------------------------------------------------------------------------------|----------------------------------------------------------------------------------------------------|
| Step 1 | enable                                                                                                    | Enables privileged EXEC mode.                                                                                                    |
|        | Example:                                                                                                    | • Enter your password if prompted.                                                                                                    |
| Step 2 | configure terminal                                                                                                    | Enters global configuration mode.                                                                                                    |
|        | Example:                                                                                                    |                                                                                                    |
|        | Router# configure terminal                                                                                                    |                                                                                                    |
| Step 3 | <b>ip sla</b> operation-number                                                                                                    | Begins configuration for an IP SLAs operation and enters IP SLA configuration mode.                                                                                                    |
|        | Example:                                                                                                    |                                                                                                    |
|        | Router(config)# ip sla 10                                                                                                    |                                                                                                    |
| Step 4 | <pre>udp-echo {destination-ip-address   destination-hostname} destination-port [source-ip {ip-address   hostname} source-port port-number] [control {enable   disable}] Example: Router(config-ip-sla)# udp-echo 172,29,139,134</pre> | <ul> <li>Defines a UDP echo operation and enters IP SLA UDP configuration mode.</li> <li>Use the control disable keyword combination only if you disable the IP SLAs control protocol on both the source and target routers.</li> </ul> |
|        | 5000                                                                                                    |                                                                                                    |
| Step 5 | frequency seconds                                                                                                    | (Optional) Sets the rate at which a specified IP SLAs operation repeats.                                                                                                    |
|        | Example:                                                                                                    |                                                                                                    |
|        | Router(config-ip-sla-udp)# frequency 30                                                                                                    |                                                                                                    |
| Step 6 | exit                                                                                                    | Exits IP SLA UDP configuration mode and returns to global configuration mode.                                                                                                    |

| Command or Action               | Purpose |
|---------------------------------|---------|
| Example:                        |         |
| Router(config-ip-sla-udp)# exit |         |

### Configuring a UDP Echo Operation with Optional Parameters on the Source Device

If you are using the IP SLAs Responder, ensure that you have completed the "Configuring the IP SLAs Responder on the Destination Device" section before you start this task.

#### **SUMMARY STEPS**

- 1. enable
- 2. configure terminal
- 3. ip sla operation-number
- **4. udp-echo** {*destination-ip-address* | *destination-hostname*} *destination-port* [**source-ip** {*ip-address* | *hostname*} **source-port** *port-number*] [**control** {**enable** | **disable**}]
- 5. history buckets-kept size
- 6. data-pattern hex-pattern
- 7. history distributions-of-statistics-kept size
- 8. history enhanced [interval seconds] [buckets number-of-buckets]
- 9. history filter {none | all | overThreshold | failures}
- **10. frequency** seconds
- 11. history hours-of-statistics-kept hours
- 12. history lives-kept lives
- **13. owner** owner-id
- 14. request-data-size bytes
- 15. history statistics-distribution-interval milliseconds
- **16.** tag *text*
- 17. threshold milliseconds
- **18. timeout** *milliseconds*
- **19.** Do one of the following:
  - tos number
  - traffic-class number
- 20. flow-label number
- **21**. verify-data
- 22. exit

### **DETAILED STEPS**

|        | Command or Action | Purpose                       |
|--------|-------------------|-------------------------------|
| Step 1 | enable            | Enables privileged EXEC mode. |

1

|        | Command or Action                                                                                                    | Purpose                                                                                                    |
|--------|----------------------------------------------------------------------------------------------------|----------------------------------------------------------------------------------------------------|
|        |                                                                                                    | Enter your password if prompted.                                                                                                    |
|        | Example:                                                                                                    |                                                                                                    |
|        | Router> enable                                                                                                    |                                                                                                    |
| Step 2 | configure terminal                                                                                                    | Enters global configuration mode.                                                                                                    |
|        | Example:                                                                                                    |                                                                                                    |
|        | Router# configure terminal                                                                                                    |                                                                                                    |
| Step 3 | ip sla operation-number                                                                                                    | Begins configuration for an IP SLAs operation and enters IP SLA configuration mode.                                                                                                    |
|        | Example:                                                                                                    |                                                                                                    |
|        | Router(config)# ip sla 10                                                                                                    |                                                                                                    |
| Step 4 | udp-echo {destination-ip-address   destination-hostname}<br>destination-port [source-ip {ip-address   hostname}<br>source-port port-number] [control {enable   disable}] | <ul> <li>Defines a UDP echo operation and enters IP SLA UDP configuration mode.</li> <li>Use the control disable keyword combination only if you disable the IP SLAs control protocol on both the</li> </ul> |
|        | Example:                                                                                                    | source and target routers.                                                                                                    |
|        | Router(config-ip-sla)# udp-echo 172.29.139.134<br>5000                                                                                                    |                                                                                                    |
| Step 5 | history buckets-kept size                                                                                                    | (Optional) Sets the number of history buckets that are kept<br>during the lifetime of an IP SLAs operation.                                                                                                  |
|        | Example:                                                                                                    |                                                                                                    |
|        | Router(config-ip-sla-udp)# history buckets-kept<br>25                                                                                                    |                                                                                                    |
| Step 6 | data-pattern hex-pattern                                                                                                    | (Optional) Specifies the data pattern in an IP SLAs operation to test for data corruption.                                                                                                    |
|        | Example:                                                                                                    |                                                                                                    |
|        | Router(config-ip-sla-udp)# data-pattern                                                                                                    |                                                                                                    |
| Step 7 | history distributions-of-statistics-kept size                                                                                                    | (Optional) Sets the number of statistics distributions kept per<br>hop during an IP SLAs operation.                                                                                                    |
|        | Example:                                                                                                    |                                                                                                    |
|        | Router(config-ip-sla-udp)# history distributions-<br>of-statistics-kept 5                                                                                                |                                                                                                    |
| Step 8 | <b>history enhanced</b> [interval seconds] [buckets number-of-<br>buckets]                                                                                               | (Optional) Enables enhanced history gathering for an IP SLAs operation.                                                                                                    |
|        | Example:                                                                                                    |                                                                                                    |
|        | Router(config-ip-sla-udp)# history enhanced<br>interval 900 buckets 100                                                                                                  |                                                                                                    |

I

ſ

|         | Command or Action                                                          | Purpose                                                                                                    |
|---------|----------------------------------------------------------------------------|----------------------------------------------------------------------------------------------------|
| Step 9  | history filter {none   all   overThreshold   failures}                     | (Optional) Defines the type of information kept in the history table for an IP SLAs operation.                                 |
|         | Example:                                                                   |                                                                                                    |
|         | Router(config-ip-sla-udp)# history filter<br>failures                      |                                                                                                    |
| Step 10 | frequency seconds                                                          | (Optional) Sets the rate at which a specified IP SLAs operation repeats.                                                       |
|         | Example:                                                                   |                                                                                                    |
|         | Router(config-ip-sla-udp)# frequency 30                                    |                                                                                                    |
| Step 11 | history hours-of-statistics-kept hours                                     | (Optional) Sets the number of hours for which statistics are maintained for an IP SLAs operation.                              |
|         | Example:                                                                   |                                                                                                    |
|         | Router(config-ip-sla-udp)# history hours-of-<br>statistics-kept 4          |                                                                                                    |
| Step 12 | history lives-kept lives                                                   | (Optional) Sets the number of lives maintained in the history table for an IP SLAs operation.                                  |
|         | Example:                                                                   |                                                                                                    |
|         | Router(config-ip-sla-udp)# history lives-kept 5                            |                                                                                                    |
| Step 13 | owner owner-id                                                             | (Optional) Configures the Simple Network Management<br>Protocol (SNMP) owner of an IP SLAs operation.                          |
|         | Example:                                                                   |                                                                                                    |
|         | Router(config-ip-sla-udp)# owner admin                                     |                                                                                                    |
| Step 14 | request-data-size bytes                                                    | (Optional) Sets the protocol data size in the payload of an IP SLAs operation's request packet.                                |
|         | Example:                                                                   |                                                                                                    |
|         | Router(config-ip-sla-udp)# request-data-size 64                            |                                                                                                    |
| Step 15 | history statistics-distribution-interval milliseconds                      | (Optional) Sets the time interval for each statistics distribution kept for an IP SLAs operation.                              |
|         | Example:                                                                   |                                                                                                    |
|         | Router(config-ip-sla-udp)# history statistics-<br>distribution-interval 10 |                                                                                                    |
| Step 16 | tag text                                                                   | (Optional) Creates a user-specified identifier for an IP SLAs operation.                                                       |
|         | Example:                                                                   |                                                                                                    |
|         | Router(config-ip-sla-udp)# tag TelnetPollServer1                           |                                                                                                    |
| Step 17 | threshold milliseconds                                                     | (Optional) Sets the upper threshold value for calculating<br>network monitoring statistics created by an IP SLAs<br>operation. |

|         | Command or Action                               | Purpose                                                                                                    |
|---------|-------------------------------------------------|----------------------------------------------------------------------------------------------------|
|         | Example:                                        |                                                                                                    |
|         | Router(config-ip-sla-udp)# threshold 10000      |                                                                                                    |
| Step 18 | timeout milliseconds                            | (Optional) Sets the amount of time an IP SLAs operation waits for a response from its request packet.                       |
|         | Example:                                        |                                                                                                    |
|         | Router(config-ip-sla-udp)# timeout 10000        |                                                                                                    |
| Step 19 | Do one of the following:<br>• tos number        | (Optional) In an IPv4 network only, defines the ToS byte in<br>the IPv4 header of an IP SLAs operation.                     |
|         | traffic-class number                            |                                                                                                    |
|         | Example:                                        | (Optional) In an IPv6 network only, defines the traffic class<br>byte in the IPv6 header for a supported IP SLAs operation. |
|         | Router(config-ip-sla-jitter)# tos 160           |                                                                                                    |
|         |                                                 |                                                                                                    |
|         | Example:                                        |                                                                                                    |
|         | Router(config-ip-sla-jitter)# traffic-class 160 |                                                                                                    |
| Step 20 | flow-label number                               | (Optional) In an IPv6 network only, defines the flow label field in the IPv6 header for a supported IP SLAs operation.      |
|         | Example:                                        |                                                                                                    |
|         | Router(config-ip-sla-udp)# flow-label 112233    |                                                                                                    |
| Step 21 | verify-data                                     | (Optional) Causes an IP SLAs operation to check each reply packet for data corruption.                                      |
|         | Example:                                        |                                                                                                    |
|         | Router(config-ip-sla-udp)# verify-data          |                                                                                                    |
| Step 22 | exit                                            | Exits UDP configuration submode and returns to global configuration mode.                                                   |
|         | Example:                                        |                                                                                                    |
|         | Router(config-ip-sla-udp)# exit                 |                                                                                                    |

## **Scheduling IP SLAs Operations**

٠

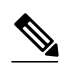

- Note
- All IP SLAs operations to be scheduled must be already configured.
  - The frequency of all operations scheduled in a multioperation group must be the same.
- List of one or more operation ID numbers to be added to a multioperation group is limited to a maximum of 125 characters, including commas (,).

### **SUMMARY STEPS**

- 1. enable
- 2. configure terminal
- **3.** Do one of the following:
  - **ip sla schedule** *operation-number* [**life** {**forever** | *seconds*}] [**start-time** {*hh* : *mm*[: *ss*] [*month day* | *day month*] | **pending** | **now** | **after** *hh* : *mm* : *ss*}] [**ageout** *seconds*] [**recurring**]
  - **ip sla group schedule** *group-operation-number operation-id-numbers* **schedule-period** *schedule-period-range* [**ageout** *seconds*] [**frequency** *group-operation-frequency*] [**life**{**forever** | *seconds*}] [**start-time**{*hh:mm*[:ss] [*month day* | *day month*] | **pending** | **now** | **after** *hh:mm*:ss}]
- 4. exit
- 5. show ip sla group schedule
- 6. show ip sla configuration

### **DETAILED STEPS**

ſ

|        | Command or Action                                                                                                    | Purpose                                                                                                    |
|--------|----------------------------------------------------------------------------------------------------|----------------------------------------------------------------------------------------------------|
| Step 1 | enable                                                                                                    | Enables privileged EXEC mode.                                                                                                    |
|        | Example:                                                                                                    | • Enter your password if prompted.                                                                                                    |
|        | Router> enable                                                                                                    |                                                                                                    |
| Step 2 | configure terminal                                                                                                    | Enters global configuration mode.                                                                                                    |
|        | Example:                                                                                                    |                                                                                                    |
|        | Router# configure terminal                                                                                                    |                                                                                                    |
| Step 3 | Do one of the following:                                                                                                    | For individual IP SLAs operations only:                                                                                                    |
|        | <ul> <li>ip sla schedule operation-number [life {forever   seconds}] [start-time {hh : mm[: ss] [month day   day month]   pending   now   after hh : mm : ss}] [ageout seconds] [recurring]</li> </ul>                                                                                    | Configures the scheduling parameters for an individual IP SLAs operation.<br>or                                                                                             |
|        | • Ip sia group schedule group-operation-number operation-id-numbers<br>schedule-period schedule-period-range [ageout seconds] [frequency<br>group-operation-frequency] [life{forever   seconds}] [start-<br>time{hh:mm[:ss] [month day   day month]   pending   now   after<br>hh:mm:ss}] | For multioperation scheduler only:<br>Specifies an IP SLAs operation group<br>number and the range of operation numbers<br>to be scheduled in global configuration<br>mode. |
|        | Example:                                                                                                    |                                                                                                    |
|        | Router(config)# ip sla schedule 10 start-time now life forever                                                                                                    |                                                                                                    |
|        | Example:                                                                                                    |                                                                                                    |
|        | Router(config)# ip sla group schedule 1 3,4,6-9                                                                                                    |                                                                                                    |
| Step 4 | exit                                                                                                    | Exits to privileged EXEC mode.                                                                                                    |

|        | Command or Action                  | Purpose                                                 |
|--------|------------------------------------|---------------------------------------------------------|
|        | Example:                           |                                                         |
|        | Router(config)# exit               |                                                         |
| Step 5 | show ip sla group schedule         | (Optional) Displays the IP SLAs group schedule details. |
|        | Example:                           |                                                         |
|        | Router# show ip sla group schedule |                                                         |
| Step 6 | show ip sla configuration          | (Optional) Displays the IP SLAs configuration details.  |
|        | Example:                           |                                                         |
|        | Router# show ip sla configuration  |                                                         |

- Troubleshooting Tips, page 16
- What to Do Next, page 16

### **Troubleshooting Tips**

- If the IP SLAs operation is not running and generating statistics, add the **verify-data** command to the configuration of the operation (while configuring in IP SLA configuration mode) to enable data verification. When enabled, each operation response is checked for corruption. Use the **verify-data** command with caution during normal operations because it generates unnecessary overhead.
- Use the **debugipsla trace** and **debug ip sla error** commands to help troubleshoot issues with an IP SLAs operation.

### What to Do Next

To add proactive threshold conditions and reactive triggering for generating traps, or for starting another operation, to an IP SLAs operation, see the "Configuring Proactive Threshold Monitoring" section.

To view and interpret the results of an IP SLAs operation use the **show ip sla statistics** command. Checking the output for fields that correspond to criteria in your service level agreement will help you determine whether the service metrics are acceptable.

## **Configuration Examples for IP SLAs UDP Echo Operations**

Example Configuring a UDP Echo Operation, page 106

### **Example Configuring a UDP Echo Operation**

The following example configures an IP SLAs operation type of UDP echo that will start immediately and run indefinitely.

ip sla 5

```
udp-echo 172.29.139.134 5000
frequency 30
request-data-size 160
tos 128
timeout 1000
tag FLL-RO
ip sla schedule 5 life forever start-time now
```

## **Additional References**

### **Related Documents**

| Related Topic              | Document Title                               |
|----------------------------|----------------------------------------------|
| Cisco IOS commands         | Cisco IOS Master Commands List, All Releases |
| Cisco IOS IP SLAs commands | Cisco IOS IP SLAs Command Reference          |

#### **Standards**

| Standards                                           | Title |
|-----------------------------------------------------|-------|
| No new or modified standards are supported by this  |       |
| feature, and support for existing standards has not |       |
| been modified by this feature.                      |       |

#### MIBs

| MIBs             | MIBs Link                                                                                                    |
|------------------|----------------------------------------------------------------------------------------------------|
| CISCO-RTTMON-MIB | To locate and download MIBs for selected<br>platforms, Cisco IOS releases, and feature sets, use<br>Cisco MIB Locator found at the following URL: |
|                  | http://www.cisco.com/go/mibs                                                                                                    |

### **RFCs**

| RFCs    | Title         |
|---------|---------------|
| RFC 862 | Echo Protocol |

### **Technical Assistance**

| Description                                                                                                    | Link                                                  |
|----------------------------------------------------------------------------------------------------|-------------------------------------------------------|
| The Cisco Support and Documentation website<br>provides online resources to download<br>documentation, software, and tools. Use these<br>resources to install and configure the software and<br>to troubleshoot and resolve technical issues with<br>Cisco products and technologies. Access to most | http://www.cisco.com/cisco/web/support/<br>index.html |

| Description                                  | Link |
|----------------------------------------------|------|
| tools on the Cisco Support and Documentation |      |
| website requires a Cisco.com user ID and     |      |
| password.                                    |      |

## Feature Information for the IP SLAs UDP Echo Operation

The following table provides release information about the feature or features described in this module. This table lists only the software release that introduced support for a given feature in a given software release train. Unless noted otherwise, subsequent releases of that software release train also support that feature.

Use Cisco Feature Navigator to find information about platform support and Cisco software image support. To access Cisco Feature Navigator, go to www.cisco.com/go/cfn. An account on Cisco.com is not required.

|  | Table 14: Feature | Information | for the IP | SLAs UDP | Echo O | peration |
|--|-------------------|-------------|------------|----------|--------|----------|
|--|-------------------|-------------|------------|----------|--------|----------|

| Feature Name                                                     | Releases                                                                           | Feature Information                                                                                                    |
|------------------------------------------------------------------|------------------------------------------------------------------------------------|----------------------------------------------------------------------------------------------------|
| IP SLAs UDP Jitter Operation                                     | 12.2(31)SB2 12.2(33)SRB1<br>12.2(33)SXH 12.3(14)T 15.0(1)S<br>Cisco IOS XE 3.1.0SG | The Cisco IOS IP SLAs User<br>Datagram Protocol (UDP) jitter<br>operation allows you to measure<br>round-trip delay, one-way delay,<br>one-way jitter, one-way packet<br>loss, and connectivity in networks<br>that carry UDP traffic. |
| IPv6 - IP SLAs (UDP Jitter, UDP<br>Echo, ICMP Echo, TCP Connect) | 12.2(33)SRC 12.2(33)SB<br>12.4(20)T Cisco IOS XE 3.1.0SG                           | Support was added for operability in IPv6 networks.                                                                                                    |

Cisco and the Cisco Logo are trademarks of Cisco Systems, Inc. and/or its affiliates in the U.S. and other countries. A listing of Cisco's trademarks can be found at www.cisco.com/go/trademarks. Third party trademarks mentioned are the property of their respective owners. The use of the word partner does not imply a partnership relationship between Cisco and any other company. (1005R)

Any Internet Protocol (IP) addresses and phone numbers used in this document are not intended to be actual addresses and phone numbers. Any examples, command display output, network topology diagrams, and other figures included in the document are shown for illustrative purposes only. Any use of actual IP addresses or phone numbers in illustrative content is unintentional and coincidental.

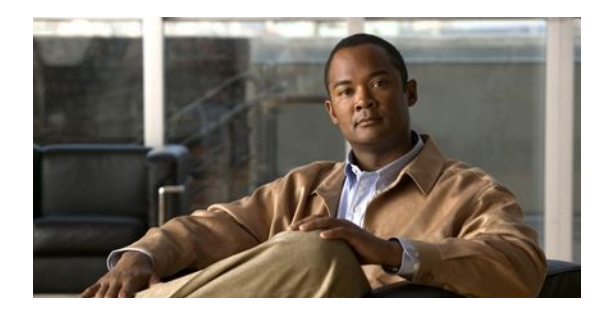

# **Configuring IP SLAs HTTP Operations**

This module describes how to configure an IP Service Level Agreements (SLAs) HTTP operation to monitor the response time between a Cisco device and an HTTP server to retrieve a web page. The IP SLAs HTTP operation supports both the normal GET requests and customer RAW requests. This module also demonstrates how the results of the HTTP operation can be displayed and analyzed to determine how an HTTP server is performing.

- Finding Feature Information, page 109
- Restrictions for IP SLAs HTTP Operations, page 109
- Information About IP SLAs HTTP Operations, page 109
- How to Configure IP SLAs HTTP Operations, page 110
- Configuration Examples for IP SLAs HTTP Operations, page 118
- Additional References, page 119
- Feature Information for IP SLAs HTTP Operations, page 120

## **Finding Feature Information**

Your software release may not support all the features documented in this module. For the latest feature information and caveats, see the release notes for your platform and software release. To find information about the features documented in this module, and to see a list of the releases in which each feature is supported, see the Feature Information Table at the end of this document.

Use Cisco Feature Navigator to find information about platform support and Cisco software image support. To access Cisco Feature Navigator, go to www.cisco.com/go/cfn. An account on Cisco.com is not required.

## **Restrictions for IP SLAs HTTP Operations**

- IP SLAs HTTP operations support only HTTP/1.0.
- HTTP/1.1 is not supported for any IP SLAs HTTP operation, including HTTP RAW requests.

## **Information About IP SLAs HTTP Operations**

• HTTP Operation, page 110

I

### **HTTP Operation**

The HTTP operation measures the round-trip time (RTT) between a Cisco device and an HTTP server to retrieve a web page. The HTTP server response time measurements consist of three types:

- DNS lookup--RTT taken to perform domain name lookup.
- TCP Connect--RTT taken to perform a TCP connection to the HTTP server.
- HTTP transaction time--RTT taken to send a request and get a response from the HTTP server. The
  operation retrieves only the home HTML page.

The DNS operation is performed first and the DNS RTT is measured. Once the domain name is found, a TCP Connect operation to the appropriate HTTP server is performed and the RTT for this operation is measured. The final operation is an HTTP request and the RTT to retrieve the home HTML page from the HTTP server is measured. One other measurement is made and called the time to first byte which measures the time from the start of the TCP Connect operation to the first HTML byte retrieved by the HTTP operation. The total HTTP RTT is a sum of the DNS RTT, the TCP Connect RTT, and the HTTP RTT.

For GET requests, IP SLAs will format the request based on the specified URL. For RAW requests, IP SLAs requires the entire content of the HTTP request. When a RAW request is configured, the raw commands are specified in HTTP RAW configuration mode. A RAW request is flexible and allows you to control fields such as authentication. An HTTP request can be made through a proxy server.

The results of an HTTP operation can be useful in monitoring your web server performance levels by determining the RTT taken to retrieve a web page.

## How to Configure IP SLAs HTTP Operations

- Configuring an HTTP GET Operation on the Source Device, page 110
- Configuring an HTTP RAW Operation on the Source Device, page 115
- Scheduling IP SLAs Operations, page 104

### **Configuring an HTTP GET Operation on the Source Device**

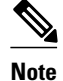

This operation does not require an IP SLAs Responder on the destination device.

Perform only one of the following tasks:

- Configuring a Basic HTTP GET Operation on the Source Device, page 110
- Configuring an HTTP GET Operation with Optional Parameters on the Source Device, page 112

### Configuring a Basic HTTP GET Operation on the Source Device

### **SUMMARY STEPS**

- 1. enable
- 2. configure terminal
- 3. ip sla operation-number
- **4.** http {get | raw} url [name-server *ip*-address] [version version-number] [source-ip {*ip*-address | *hostname*}] [source-port *port-number*] [cache {enable | disable}] [proxy *proxy-url*]
- 5. frequency seconds
- 6. end

### **DETAILED STEPS**

|        | Command or Action                                                                                                    | Purpose                                                                                                  |
|--------|----------------------------------------------------------------------------------------------------|----------------------------------------------------------------------------------------------------|
| Step 1 | enable                                                                                                    | Enables privileged EXEC mode.                                                                            |
|        | Example:                                                                                                    | • Enter your password if prompted.                                                                       |
| _      | Router> enable                                                                                                    |                                                                                                    |
| Step 2 | configure terminal                                                                                                    | Enters global configuration mode.                                                                        |
|        | Example:                                                                                                    |                                                                                                    |
|        | Router# configure terminal                                                                                                    |                                                                                                    |
| Step 3 | ip sla operation-number                                                                                                    | Begins configuration for an IP SLAs operation and<br>enters IP SLA configuration mode.                   |
|        | Example:                                                                                                    |                                                                                                    |
|        | Router(config)# ip sla 10                                                                                                    |                                                                                                    |
| Step 4 | http {get   raw} url [name-server <i>ip-address</i> ] [version version-<br>number] [source-ip { <i>ip-address</i>   <i>hostname</i> }] [source-port <i>port-</i><br>number] [cache {enable   disable}] [proxy <i>proxy-url</i> ] | Defines an HTTP operation and enters IP SLA configuration mode.                                          |
|        | Example:                                                                                                    |                                                                                                    |
|        | Router(config-ip-sla)# http get http://198.133.219.25                                                                                                    |                                                                                                    |
| Step 5 | frequency seconds                                                                                                    | (Optional) Sets the rate at which a specified IP SLAs<br>HTTP operation repeats. The default and minimum |
|        | Example:                                                                                                    | frequency value for an IP SLAs HTTP operation is 60 seconds.                                             |
|        | Router(config-ip-sla-http)# frequency 90                                                                                                    |                                                                                                    |
| Step 6 | end                                                                                                    | Exits to privileged EXEC mode.                                                                           |
|        | Example:                                                                                                    |                                                                                                    |
|        | Router(config-ip-sla-http)# end                                                                                                    |                                                                                                    |

### **Configuring an HTTP GET Operation with Optional Parameters on the Source Device**

### **SUMMARY STEPS**

- 1. enable
- 2. configure terminal
- 3. ip sla operation-number
- **4.** http {get | raw} url [name-server *ip*-address] [version version-number] [source-ip {*ip*-address | *hostname*}] [source-port *port-number*] [cache {enable | disable}] [proxy *proxy-url*]
- 5. history buckets-kept size
- 6. history distributions-of-statistics-kept size
- 7. history enhanced [interval seconds] [buckets number-of-buckets]
- 8. history filter {none | all | overThreshold | failures}
- 9. frequency seconds
- 10. history hours-of-statistics-kept hours
- 11. http-raw-request
- 12. history lives-kept lives
- **13. owner** owner-id
- 14. history statistics-distribution-interval milliseconds
- **15. tag** *text*
- **16. threshold** *milliseconds*
- 17. timeout milliseconds
- **18.** tos number
- 19. end

### **DETAILED STEPS**

|        | Command or Action          | Purpose                                                                             |
|--------|----------------------------|-------------------------------------------------------------------------------------|
| Step 1 | enable                     | Enables privileged EXEC mode.                                                       |
|        | Example:                   | • Enter your password if prompted.                                                  |
|        | Router> enable             |                                                                                     |
| Step 2 | configure terminal         | Enters global configuration mode.                                                   |
|        | Example:                   |                                                                                     |
|        | Router# configure terminal |                                                                                     |
| Step 3 | ip sla operation-number    | Begins configuration for an IP SLAs operation and enters IP SLA configuration mode. |
|        | Example:                   |                                                                                     |
|        | Router(config)# ip sla 10  |                                                                                     |

I

Γ

|         | Command or Action                                                                                                    | Purpose                                                                                                  |
|---------|----------------------------------------------------------------------------------------------------|----------------------------------------------------------------------------------------------------|
| Step 4  | http {get   raw} url [name-server <i>ip-address</i> ] [version<br>version-number] [source-ip { <i>ip-address</i>   <i>hostname</i> }] [source-<br>port <i>port-number</i> ] [cache {enable   disable}] [proxy <i>proxy-url</i> ] | Defines an HTTP operation and enters IP SLA configuration mode.                                          |
|         | Example:                                                                                                    |                                                                                                    |
|         | Router(config-ip-sla)# http get http://<br>198.133.219.25                                                                                                    |                                                                                                    |
| Step 5  | history buckets-kept size                                                                                                    | (Optional) Sets the number of history buckets that are kept during the lifetime of an IP SLAs operation. |
|         | Example:                                                                                                    |                                                                                                    |
|         | Router(config-ip-sla-http)# history buckets-kept 25                                                                                                    |                                                                                                    |
| Step 6  | history distributions-of-statistics-kept size                                                                                                    | (Optional) Sets the number of statistics distributions kept<br>per hop during an IP SLAs operation.      |
|         | Example:                                                                                                    |                                                                                                    |
|         | Router(config-ip-sla-http)# history distributions-<br>of-statistics-kept 5                                                                                                    |                                                                                                    |
| Step 7  | <b>history enhanced</b> [interval seconds] [buckets number-of-<br>buckets]                                                                                                    | (Optional) Enables enhanced history gathering for an IP SLAs operation.                                  |
|         | Example:                                                                                                    |                                                                                                    |
|         | Router(config-ip-sla-http)# history enhanced<br>interval 900 buckets 100                                                                                                    |                                                                                                    |
| Step 8  | history filter {none   all   overThreshold   failures}                                                                                                    | (Optional) Defines the type of information kept in the history table for an IP SLAs operation.           |
|         | Example:                                                                                                    |                                                                                                    |
|         | Router(config-ip-sla-http)# history filter failures                                                                                                    |                                                                                                    |
| Step 9  | frequency seconds                                                                                                    | (Optional) Sets the rate at which a specified IP SLAs                                                    |
|         | Example:                                                                                                    | frequency value for an IP SLAs HTTP operation is 60 seconds.                                             |
|         | Router(config-ip-sla-http)# frequency 90                                                                                                    |                                                                                                    |
| Step 10 | history hours-of-statistics-kept hours                                                                                                    | (Optional) Sets the number of hours for which statistics are maintained for an IP SLAs operation.        |
|         | Example:                                                                                                    |                                                                                                    |
|         | Router(config-ip-sla-http)# history hours-of-<br>statistics-kept 4                                                                                                    |                                                                                                    |
| Step 11 | http-raw-request                                                                                                    | (Optional) Explicitly specifies the options for a GET request for an IP SLAs HTTP operation.             |

1

|         | Command or Action                                                           | Purpose                                                                                                    |
|---------|-----------------------------------------------------------------------------|----------------------------------------------------------------------------------------------------|
|         | Fxample:                                                                    |                                                                                                    |
|         | Router(config-ip-sla-http)# http-raw-request                                |                                                                                                    |
| Step 12 | history lives-kept lives                                                    | (Optional) Sets the number of lives maintained in the history table for an IP SLAs operation.                    |
|         | Example:                                                                    |                                                                                                    |
|         | Router(config-ip-sla-http)# history lives-kept 5                            |                                                                                                    |
| Step 13 | owner owner-id                                                              | (Optional) Configures the Simple Network Management<br>Protocol (SNMP) owner of an IP SLAs operation.            |
|         | Example:                                                                    |                                                                                                    |
|         | Router(config-ip-sla-http)# owner admin                                     |                                                                                                    |
| Step 14 | history statistics-distribution-interval milliseconds                       | (Optional) Sets the time interval for each statistics distribution kept for an IP SLAs operation.                |
|         | Example:                                                                    |                                                                                                    |
|         | Router(config-ip-sla-http)# history statistics-<br>distribution-interval 10 |                                                                                                    |
| Step 15 | tag text                                                                    | (Optional) Creates a user-specified identifier for an IP SLAs operation.                                         |
|         | Example:                                                                    |                                                                                                    |
|         | Router(config-ip-sla-http)# tag TelnetPollServer1                           |                                                                                                    |
| Step 16 | threshold milliseconds                                                      | (Optional) Sets the upper threshold value for calculating<br>network monitoring statistics created by an IP SLAs |
|         | Example:                                                                    | operation.                                                                                                    |
|         | Router(config-ip-sla-http)# threshold 10000                                 |                                                                                                    |
| Step 17 | timeout milliseconds                                                        | (Optional) Sets the amount of time an IP SLAs operation<br>waits for a response from its request packet.         |
|         | Example:                                                                    |                                                                                                    |
|         | Router(config-ip-sla-http)# timeout 10000                                   |                                                                                                    |
| Step 18 | tos number                                                                  | (Optional) Defines a type of service (ToS) byte in the IP header of an IP SLAs operation.                        |
|         | Example:                                                                    |                                                                                                    |
|         | Router(config-ip-sla-http)# tos 160                                         |                                                                                                    |
| Step 19 | end                                                                         | Exits to privileged EXEC mode.                                                                                   |
|         | Example:                                                                    |                                                                                                    |
|         | Router(config-ip-sla-http)# end                                             |                                                                                                    |
|         |                                                                             | · · · · · · · · · · · · · · · · · · ·                                                                            |

## **Configuring an HTTP RAW Operation on the Source Device**

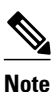

This operation does not require an IP SLAs Responder on the destination device.

### **SUMMARY STEPS**

- 1. enable
- 2. configure terminal
- 3. ip sla operation-number
- **4.** http {get | raw} url [name-server *ip*-address] [version version-number] [source-ip {*ip*-address | *hostname*}] [source-port *port-number*] [cache {enable | disable}] [proxy *proxy-url*]
- 5. http-raw-request
- **6.** Enter the required HTTP 1.0 command syntax.
- 7. end

### **DETAILED STEPS**

ſ

|        | Command or Action                                                                                                    | Purpose                                                                       |
|--------|----------------------------------------------------------------------------------------------------|-------------------------------------------------------------------------------|
| Step 1 | enable                                                                                                    | Enables privileged EXEC mode.                                                 |
|        | Example:                                                                                                    | • Enter your password if prompted.                                            |
|        | Router> enable                                                                                                    |                                                                               |
| Step 2 | configure terminal                                                                                                    | Enters global configuration mode.                                             |
|        | Example:                                                                                                    |                                                                               |
|        | Router# configure terminal                                                                                                    |                                                                               |
| Step 3 | ip sla operation-number                                                                                                    | Begins configuration for an IP SLAs operation and enters IP SLA configuration |
|        | Example:                                                                                                    | mode.                                                                         |
|        | Router(config)# ip sla 10                                                                                                    |                                                                               |
| Step 4 | http {get   raw} url [name-server <i>ip-address</i> ] [version version-number]<br>[source-ip { <i>ip-address</i>   <i>hostname</i> }] [source-port <i>port-number</i> ] [cache<br>{enable   disable}] [proxy <i>proxy-url</i> ] | Defines an HTTP operation.                                                    |
|        | Example:                                                                                                    |                                                                               |
|        | Router(config-ip-sla)# http raw http://198.133.219.25                                                                                                    |                                                                               |
| Step 5 | http-raw-request                                                                                                    | Enters HTTP RAW configuration mode.                                           |
|        | Example:                                                                                                    |                                                                               |
|        | Router(config-ip-sla)# http-raw-request                                                                                                    |                                                                               |

|        | Command or Action                                                        | Purpose                                       |
|--------|--------------------------------------------------------------------------|-----------------------------------------------|
| Step 6 | Enter the required HTTP 1.0 command syntax.                              | Specifies all the required HTTP 1.0 commands. |
|        | Example:                                                                 |                                               |
|        | Router(config-ip-sla-http)# GET /en/US/hmpgs/index.html HTTP/1.0\r $n\r$ |                                               |
| Step 7 | end                                                                      | Exits to privileged EXEC mode.                |
|        | Example:                                                                 |                                               |
|        | Router(config-ip-sla-http)# end                                          |                                               |

## **Scheduling IP SLAs Operations**

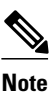

- All IP SLAs operations to be scheduled must be already configured.
- The frequency of all operations scheduled in a multioperation group must be the same.
- List of one or more operation ID numbers to be added to a multioperation group is limited to a maximum of 125 characters, including commas (,).

### **SUMMARY STEPS**

- 1. enable
- 2. configure terminal
- **3.** Do one of the following:
  - **ip sla schedule** *operation-number* [**life** {**forever** | *seconds*}] [**start-time** {*hh* : *mm*[: *ss*] [*month day* | *day month*] | **pending** | **now** | **after** *hh* : *mm* : *ss*}] [**ageout** *seconds*] [**recurring**]
  - **ip sla group schedule** group-operation-number operation-id-numbers **schedule-period** scheduleperiod-range [**ageout** seconds] [**frequency** group-operation-frequency] [**life**{**forever** | seconds}] [**start-time**{*hh:mm*[:ss] [month day | day month] | **pending** | **now** | **after** *hh:mm:ss*}]
- 4. exit
- 5. show ip sla group schedule
- 6. show ip sla configuration

### **DETAILED STEPS**

|        | Command or Action | Purpose                            |
|--------|-------------------|------------------------------------|
| Step 1 | enable            | Enables privileged EXEC mode.      |
|        | Example:          | • Enter your password if prompted. |
|        | Router> enable    |                                    |

|        | Command or Action                                                                                                    | Purpose                                                                                                    |
|--------|----------------------------------------------------------------------------------------------------|----------------------------------------------------------------------------------------------------|
| Step 2 | configure terminal                                                                                                    | Enters global configuration mode.                                                                                                    |
|        | Example:                                                                                                    |                                                                                                    |
|        | Router# configure terminal                                                                                                    |                                                                                                    |
| Step 3 | Do one of the following:                                                                                                    | For individual IP SLAs operations only:                                                                                               |
|        | • <b>ip sla schedule</b> <i>operation-number</i> [ <b>life</b> { <b>forever</b>   <i>seconds</i> }] [ <b>start-time</b> { <i>hh</i> : <i>mm</i> [: <i>ss</i> ] [ <i>month day</i>   <i>day month</i> ]   <b>pending</b>   <b>now</b>   <b>after</b> <i>hh</i> : <i>mm</i> : <i>ss</i> }] [ <b>ageout</b> <i>seconds</i> ] [ <b>recurring</b> ] | Configures the scheduling parameters for an individual IP SLAs operation.                                                             |
|        | • <b>ip sla group schedule</b> group-operation-number operation-id-numbers                                                                                                    | For multioperation scheduler only:                                                                                                    |
|        | group-operation-frequency] [life{forever   seconds}] [start-<br>time{hh:mm[:ss] [month day   day month]   pending   now   after<br>hh:mm:ss}]                                                                                                    | Specifies an IP SLAs operation group<br>number and the range of operation numbers<br>to be scheduled in global configuration<br>mode. |
|        | Example:                                                                                                    |                                                                                                    |
|        | Router(config)# ip sla schedule 10 start-time now life forever                                                                                                    |                                                                                                    |
|        | Example:                                                                                                    |                                                                                                    |
|        | Router(config)# ip sla group schedule 1 3,4,6-9                                                                                                    |                                                                                                    |
| Step 4 | exit                                                                                                    | Exits to privileged EXEC mode.                                                                                                    |
|        | Example:                                                                                                    |                                                                                                    |
|        | Router(config)# exit                                                                                                    |                                                                                                    |
| Step 5 | show ip sla group schedule                                                                                                    | (Optional) Displays the IP SLAs group schedule details.                                                                               |
|        | Example:                                                                                                    |                                                                                                    |
|        | Router# show ip sla group schedule                                                                                                    |                                                                                                    |
| Step 6 | show ip sla configuration                                                                                                    | (Optional) Displays the IP SLAs configuration details.                                                                                |
|        | Example:                                                                                                    |                                                                                                    |
|        | Router# show ip sla configuration                                                                                                    |                                                                                                    |

- Troubleshooting Tips, page 16
- What to Do Next, page 16

### **Troubleshooting Tips**

I

• If the IP SLAs operation is not running and generating statistics, add the **verify-data** command to the configuration of the operation (while configuring in IP SLA configuration mode) to enable data verification. When enabled, each operation response is checked for corruption. Use the **verify-data** command with caution during normal operations because it generates unnecessary overhead.

Use the debugipsla trace and debug ip sla error commands to help troubleshoot issues with an IP SLAs operation.

### What to Do Next

To add proactive threshold conditions and reactive triggering for generating traps, or for starting another operation, to an IP SLAs operation, see the "Configuring Proactive Threshold Monitoring" section.

To view and interpret the results of an IP SLAs operation use the **show ip sla statistics** command. Checking the output for fields that correspond to criteria in your service level agreement will help you determine whether the service metrics are acceptable.

## **Configuration Examples for IP SLAs HTTP Operations**

- Example Configuring an HTTP GET Operation, page 118
- Example Configuring an HTTP RAW Operation, page 119
- Example Configuring an HTTP RAW Operation Through a Proxy Server, page 119
- Example Configuring an HTTP RAW Operation with Authentication, page 119

### **Example Configuring an HTTP GET Operation**

The following example show how to create and configure operation number 8 as an HTTP GET operation. The destination URL IP address represents the www.cisco.com website. The following figure depicts the HTTP GET operation.

Figure 10: HTTP Operation

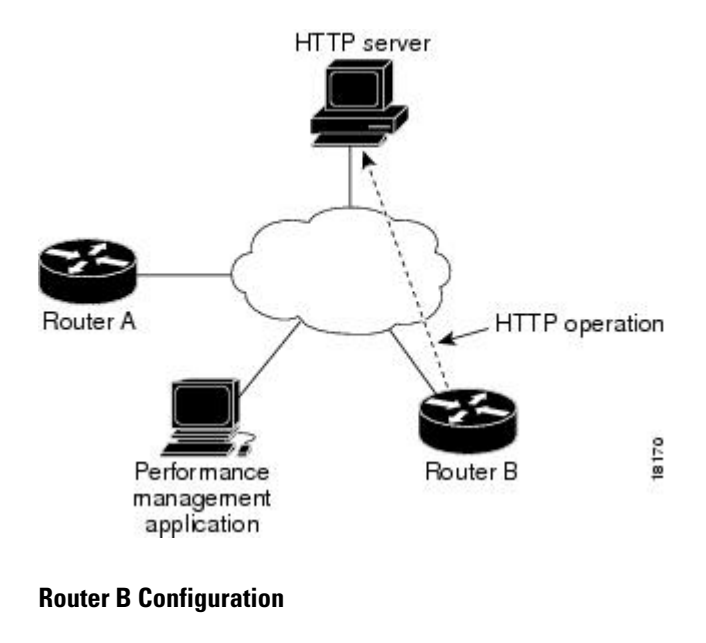

```
ip sla 8
  http get url http://198.133.219.25
!
ip sla schedule 8 start-time now
```

### **Example Configuring an HTTP RAW Operation**

The following example shows how to configure an HTTP RAW operation. To use the RAW commands, enter HTTP RAW configuration mode by using the **http-raw-request** command in IP SLA configuration mode. The IP SLA HTTP RAW configuration mode is indicated by the (config-ip-sla-http) router prompt.

```
ip sla 8
http raw url http://198.133.219.25
http-raw-request
GET /en/US/hmpgs/index.html HTTP/1.0\r\n
\r\n
end
ip sla schedule 8 life forever start-time now
```

### Example Configuring an HTTP RAW Operation Through a Proxy Server

The following example shows how to configure an HTTP RAW operation through a proxy server. The proxy server is www.proxy.cisco.com and the HTTP server is www.yahoo.com.

```
ip sla 8
http raw url http://www.proxy.cisco.com
http-raw-request
GET http://www.yahoo.com HTTP/1.0\r\n
\r\n
end
ip sla schedule 8 life forever start-time now
```

### **Example Configuring an HTTP RAW Operation with Authentication**

The following example shows how to configure an HTTP RAW operation with authentication.

```
ip sla 8
http raw url http://site-test.cisco.com
http-raw-request
GET /lab/index.html HTTP/1.0\r\n
Authorization: Basic btNpdGT4biNvoZe=\r\n
\r\n
end
ip sla schedule 8 life forever start-time now
```

## **Additional References**

#### **Related Documents**

| Related Topic                          | Document Title                                                                             |
|----------------------------------------|--------------------------------------------------------------------------------------------|
| Cisco IOS commands                     | Cisco IOS Master Commands List, All Releases                                               |
| Cisco IOS IP SLAs commands             | Cisco IOS IP SLAs Command Reference                                                        |
| Cisco IOS IP SLAs: general information | Cisco IOS IP SLAs Overview chapter of the <i>Cisco</i><br>IOS IP SLAs Configuration Guide. |

I

#### **Standards**

| Standards                                                                                                    | Title |
|----------------------------------------------------------------------------------------------------|-------|
| No new or modified standards are supported by this feature, and support for existing standards has not been modified by this feature. |       |

#### MIBs

| MIBs             | MIBs Link                                                                                                    |
|------------------|----------------------------------------------------------------------------------------------------|
| CISCO-RTTMON-MIB | To locate and download MIBs for selected<br>platforms, Cisco IOS releases, and feature sets, use<br>Cisco MIB Locator found at the following URL: |
|                  | http://www.cisco.com/go/mibs                                                                                                    |

#### RFCs

| RFCs                                                                                                    | Title |
|----------------------------------------------------------------------------------------------------|-------|
| No new or modified RFCs are supported by this feature, and support for existing RFCs has not been modified by this feature. |       |

#### **Technical Assistance**

| Description                                                                                                    | Link                                                  |
|----------------------------------------------------------------------------------------------------|-------------------------------------------------------|
| The Cisco Support and Documentation website<br>provides online resources to download<br>documentation, software, and tools. Use these<br>resources to install and configure the software and<br>to troubleshoot and resolve technical issues with<br>Cisco products and technologies. Access to most<br>tools on the Cisco Support and Documentation<br>website requires a Cisco.com user ID and<br>password. | http://www.cisco.com/cisco/web/support/<br>index.html |

## **Feature Information for IP SLAs HTTP Operations**

The following table provides release information about the feature or features described in this module. This table lists only the software release that introduced support for a given feature in a given software release train. Unless noted otherwise, subsequent releases of that software release train also support that feature.

Use Cisco Feature Navigator to find information about platform support and Cisco software image support. To access Cisco Feature Navigator, go to www.cisco.com/go/cfn. An account on Cisco.com is not required.

ľ

| Feature Name           | Releases                                                                           | Feature Information                                                                                                    |
|------------------------|------------------------------------------------------------------------------------|----------------------------------------------------------------------------------------------------|
| IP SLAs HTTP Operation | 12.2(31)SB2 12.2(33)SRB1<br>12.2(33)SXH 12.3(14)T 15.0(1)S<br>Cisco IOS XE 3.1.0SG | The Cisco IOS IP SLAs<br>Hypertext Transfer Protocol<br>(HTTP) operation allows you to<br>measure the network response<br>time between a Cisco device and<br>an HTTP server to retrieve a web<br>page. |

Table 15: Feature Information for IP SLAs HTTP Operations

Cisco and the Cisco Logo are trademarks of Cisco Systems, Inc. and/or its affiliates in the U.S. and other countries. A listing of Cisco's trademarks can be found at www.cisco.com/go/trademarks. Third party trademarks mentioned are the property of their respective owners. The use of the word partner does not imply a partnership relationship between Cisco and any other company. (1005R)

Any Internet Protocol (IP) addresses and phone numbers used in this document are not intended to be actual addresses and phone numbers. Any examples, command display output, network topology diagrams, and other figures included in the document are shown for illustrative purposes only. Any use of actual IP addresses or phone numbers in illustrative content is unintentional and coincidental.

1

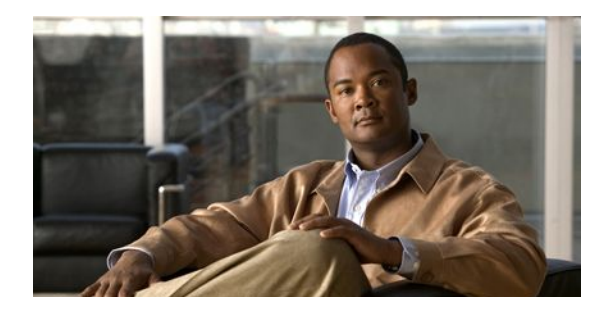

# **Configuring IP SLAs TCP Connect Operations**

This module describes how to configure an IP Service Level Agreements (SLAs) TCP Connect operation to measure the response time taken to perform a TCP Connect operation between a Cisco router and devices using IPv4 or IPv6. TCP Connect accuracy is enhanced by using the IP SLAs Responder at the destination Cisco router. This module also demonstrates how the results of the TCP Connect operation can be displayed and analyzed to determine how the connection times to servers and hosts within your network can affect IP service levels. The TCP Connect operation is useful for measuring response times for a server used for a particular application or connectivity testing for server availability.

- Finding Feature Information, page 123
- Information About the IP SLAs TCP Connect Operation, page 123
- How to Configure the IP SLAs TCP Connect Operation, page 124
- Configuration Examples for IP SLAs TCP Connect Operations, page 133
- Additional References, page 133
- Feature Information for the IP SLAs TCP Connect Operation, page 134

## **Finding Feature Information**

Your software release may not support all the features documented in this module. For the latest feature information and caveats, see the release notes for your platform and software release. To find information about the features documented in this module, and to see a list of the releases in which each feature is supported, see the Feature Information Table at the end of this document.

Use Cisco Feature Navigator to find information about platform support and Cisco software image support. To access Cisco Feature Navigator, go to www.cisco.com/go/cfn. An account on Cisco.com is not required.

## Information About the IP SLAs TCP Connect Operation

• TCP Connect Operation, page 123

## **TCP Connect Operation**

The IP SLAs TCP Connect operation measures the response time taken to perform a TCP Connect operation between a Cisco router and devices using IP. TCP is a transport layer (Layer 4) Internet protocol that provides reliable full-duplex data transmission. The destination device can be any device using IP or an IP SLAs Responder.

In the figure below Router B is configured as the source IP SLAs device and a TCP Connect operation is configured with the destination device as IP Host 1.

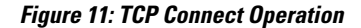

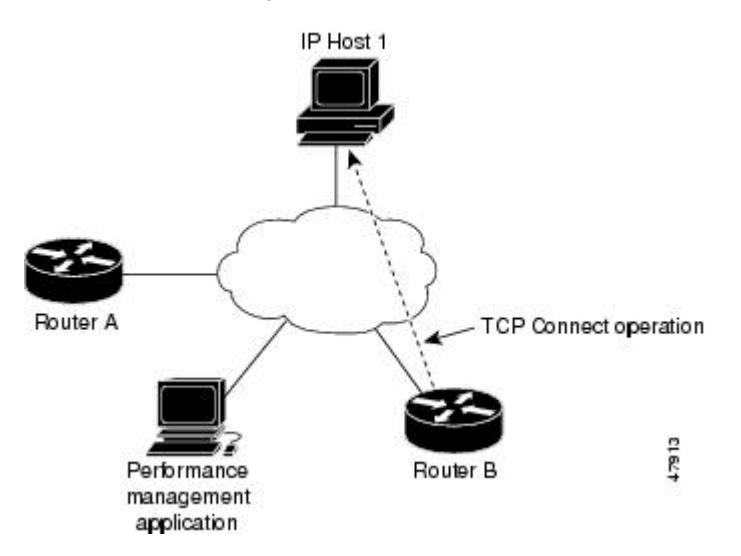

Connection response time is computed by measuring the time taken between sending a TCP request message from Router B to IP Host 1 and receiving a reply from IP Host 1.

TCP Connect accuracy is enhanced by using the IP SLAs Responder at the destination Cisco device. If the destination router is a Cisco router, then IP SLAs makes a TCP connection to any port number that you specified. If the destination is not a Cisco IP host, then you must specify a known destination port number such as 21 for FTP, 23 for Telnet, or 80 for an HTTP server.

Using the IP SLAs Responder is optional for a TCP Connect operation when using Cisco devices. The IP SLAs Responder cannot be configured on non-Cisco devices.

TCP Connect is used to test virtual circuit availability or application availability. Server and application connection performance can be tested by simulating Telnet, SQL, and other types of connection to help you verify your IP service levels.

## How to Configure the IP SLAs TCP Connect Operation

- Configuring the IP SLAs Responder on the Destination Device, page 124
- Configuring and Scheduling a TCP Connect Operation on the Source Device, page 125

### Configuring the IP SLAs Responder on the Destination Device

If you are using the IP SLAs Responder, ensure that the networking device to be used as the Responder is a Cisco device and that you have connectivity to that device through the network.

I

### **SUMMARY STEPS**

- 1. enable
- 2. configure terminal
- **3.** Do one of the following:
  - ip sla responder
  - ip sla responder tcp-connect ipaddress ip-address port port
- 4. exit

### **DETAILED STEPS**

I

|        | Command or Action                                                                                                    | Purpose                                                                                                    |
|--------|----------------------------------------------------------------------------------------------------|----------------------------------------------------------------------------------------------------|
| Step 1 | enable                                                                                                    | Enables privileged EXEC mode.                                                                                                    |
|        | <b>Example:</b><br>Router> enable                                                                                                    | • Enter your password if prompted.                                                                                                    |
| Step 2 | configure terminal                                                                                                    | Enters global configuration mode.                                                                                                    |
|        | <b>Example:</b><br>Router# configure terminal                                                                                                    |                                                                                                    |
| Step 3 | <ul> <li>Do one of the following:</li> <li>ip sla responder</li> <li>ip sla responder tcp-connect ipaddress ip-address port port</li> <li>Example:</li> <li>Router(config)# ip sla responder</li> <li>Example:</li> <li>Router(config)# ip sla responder tcp-connect ipaddress 172.29.139.132 port 5000</li> </ul> | <ul> <li>(Optional) Temporarily enables IP SLAs Responder<br/>functionality on a Cisco device in response to control<br/>messages from source.</li> <li>or</li> <li>(Optional) Required only if protocol control is disabled on<br/>source. Permanently enables IP SLAs Responder functionality<br/>on specified IP address and port.</li> <li>Control is enabled by default.</li> </ul> |
| Step 4 | exit                                                                                                    | (Optional) Exits global configuration mode and returns to privileged EXEC mode.                                                                                                    |
|        | Example:                                                                                                    |                                                                                                    |
|        | Router(config)# exit                                                                                                    |                                                                                                    |

## **Configuring and Scheduling a TCP Connect Operation on the Source Device**

Perform only one of the following tasks:

- Prerequisites, page 126
- Configuring and Scheduling a Basic TCP Connect Operation on the Source Device, page 126

• Configuring and Scheduling a TCP Connect Operation with Optional Parameters on the Source Device, page 128

### **Prerequisites**

If you are using the IP SLAs Responder, complete the "Configuring the IP SLAs Responder on the Destination Device" section before you start this task.

### **Configuring and Scheduling a Basic TCP Connect Operation on the Source Device**

### **SUMMARY STEPS**

- 1. enable
- 2. configure terminal
- 3. ip sla operation-number
- **4. tcp-connect** {*destination-ip-address* | *destination-hostname*} *destination-port* [**source-ip** {*ip-address* | *hostname*} **source-port** *port-number*] [**control** {**enable** | **disable**}]
- **5. frequency** *seconds*
- 6. exit
- **7.** ip sla schedule *operation-number* [life {forever| *seconds*}] [start-time {*hh:mm*[:ss] [month day | day month] | pending | now | after *hh:mm:ss*] [ageout *seconds*] [recurring]
- 8. exit

### **DETAILED STEPS**

|        | Command or Action                                                                                                    | Purpose                                                                                                    |
|--------|----------------------------------------------------------------------------------------------------|----------------------------------------------------------------------------------------------------|
| Step 1 | enable                                                                                                    | Enables privileged EXEC mode.                                                                                                    |
|        | Example:                                                                                                    | • Enter your password if prompted.                                                                                                    |
|        | Router> enable                                                                                                    |                                                                                                    |
| Step 2 | configure terminal                                                                                                    | Enters global configuration mode.                                                                                                    |
|        | Example:                                                                                                    |                                                                                                    |
|        | Router# configure terminal                                                                                                    |                                                                                                    |
| Step 3 | <b>ip sla</b> operation-number                                                                                                    | Begins configuration for an IP SLAs operation and enters IP SLA configuration mode.                                                          |
|        | Example:                                                                                                    |                                                                                                    |
|        | Router(config)# ip sla 10                                                                                                    |                                                                                                    |
| Step 4 | <b>tcp-connect</b> { <i>destination-ip-address</i>   <i>destination-hostname</i> }<br><i>destination-port</i> [ <b>source-ip</b> { <i>ip-address</i>   <i>hostname</i> } <b>source-</b><br><b>port</b> <i>port-number</i> ] [ <b>control</b> { <b>enable</b>   <b>disable</b> }] | Defines a TCP Connect operation and enters IP SLA<br>TCP configuration mode.                                                                 |
|        | <b>x</b> · · <b>x</b> · · · · · · · · · · · · · · · · · · ·                                                                                                    | • Use the <b>control disable</b> keyword combination only if you disable the IP SLAs control protocol on both the source and target routers. |

|        | Command or Action                                                                                                    | Purpose                                                                             |
|--------|----------------------------------------------------------------------------------------------------|-------------------------------------------------------------------------------------|
|        | Example:                                                                                                    |                                                                                     |
|        | Router(config-ip-sla)# tcp-connect 172.29.139.132 5000                                                                                                    |                                                                                     |
| Step 5 | frequency seconds                                                                                                    | (Optional) Sets the rate at which a specified IP SLAs operation repeats.            |
|        | Example:                                                                                                    |                                                                                     |
|        | Router(config-ip-sla-tcp)# frequency 30                                                                                                    |                                                                                     |
| Step 6 | exit                                                                                                    | Exits IP SLA TCP configuration mode and returns to global configuration mode.       |
|        | Example:                                                                                                    |                                                                                     |
|        | Router(config-ip-sla-tcp)# exit                                                                                                    |                                                                                     |
| Step 7 | <b>ip sla schedule</b> <i>operation-number</i> [ <b>life</b> { <b>forever</b>   <i>seconds</i> }]<br>[ <b>start-time</b> { <i>hh:mm</i> [: <i>ss</i> ] [ <i>month day</i>   <i>day month</i> ]   <b>pending</b>  <br><b>now</b>   <b>after</b> <i>hh:mm:ss</i> ] [ <b>ageout</b> <i>seconds</i> ] [ <b>recurring</b> ] | Configures the scheduling parameters for an individual IP SLAs operation.           |
|        | Example:                                                                                                    |                                                                                     |
|        | Router(config)# ip sla schedule 10 start-time now<br>life forever                                                                                                    |                                                                                     |
| Step 8 | exit                                                                                                    | (Optional) Exits the global configuration mode and returns to privileged EXEC mode. |
|        | Example:                                                                                                    |                                                                                     |
|        | Router(config)# exit                                                                                                    |                                                                                     |

### Example

The following example shows the configuration of an IP SLAs operation type of TCP Connect that will start immediately and run indefinitely.

```
ip sla 9
tcp-connect 172.29.139.132 5000
frequency 10
!
ip sla schedule 9 life forever start-time now
• Troubleshooting Tips, page 16
```

• What to Do Next, page 16

### **Troubleshooting Tips**

- If the IP SLAs operation is not running and generating statistics, add the **verify-data** command to the configuration of the operation (while configuring in IP SLA configuration mode) to enable data verification. When enabled, each operation response is checked for corruption. Use the **verify-data** command with caution during normal operations because it generates unnecessary overhead.
- Use the **debugipsla trace** and **debug ip sla error** commands to help troubleshoot issues with an IP SLAs operation.

#### What to Do Next

To add proactive threshold conditions and reactive triggering for generating traps, or for starting another operation, to an IP SLAs operation, see the "Configuring Proactive Threshold Monitoring" section.

To view and interpret the results of an IP SLAs operation use the **show ip sla statistics** command. Checking the output for fields that correspond to criteria in your service level agreement will help you determine whether the service metrics are acceptable.

# Configuring and Scheduling a TCP Connect Operation with Optional Parameters on the Source Device

### **SUMMARY STEPS**

- 1. enable
- 2. configure terminal
- 3. ip sla operation-number
- **4. tcp-connect** {*destination-ip-address* | *destination-hostname*} *destination-port* [**source-ip** {*ip-address* | *hostname*} **source-port** *port-number*] [**control** {**enable** | **disable**}]
- 5. history buckets-kept size
- 6. history distributions-of-statistics-kept size
- 7. history enhanced [interval seconds] [buckets number-of-buckets]
- 8. history filter {none | all | overThreshold | failures}
- 9. frequency seconds
- 10. history hours-of-statistics-kept hours
- 11. history lives-kept lives
- 12. owner owner-id
- 13. history statistics-distribution-interval milliseconds
- **14. tag** *text*
- 15. threshold milliseconds
- 16. timeout milliseconds
- **17.** Do one of the following:
  - tos number
  - traffic-class number
- 18. flow-label number
- 19. exit
- **20.** ip sla schedule *operation-number* [life {forever| *seconds*}] [start-time {*hh:mm*[:ss] [month day | day month] | pending | now | after *hh:mm:ss*] [ageout *seconds*] [recurring]
- 21. exit
- 22. show ip sla configuration [operation-number]

### **DETAILED STEPS**

Γ

|        | Command or Action                                                                                                    | Purpose                                                                                                    |
|--------|----------------------------------------------------------------------------------------------------|----------------------------------------------------------------------------------------------------|
| Step 1 | enable                                                                                                    | Enables privileged EXEC mode.                                                                                     |
|        | Example:<br>Router> enable                                                                                                 | • Enter your password if prompted.                                                                                |
| Step 2 | configure terminal                                                                                                    | Enters global configuration mode.                                                                                 |
| ·      | Example:<br>Router# configure terminal                                                                                     |                                                                                                    |
| Step 3 | ip sla operation-number                                                                                                    | Begins configuration for an IP SLAs operation and enters<br>IP SLA configuration mode.                            |
|        | Example:                                                                                                    |                                                                                                    |
|        | Router(config)# ip sla 10                                                                                                  |                                                                                                    |
| Step 4 | tcp-connect {destination-ip-address   destination-hostname}<br>destination-port [source-ip {ip-address   hostname} source- | Defines a TCP Connect operation and enters IP SLA TCP configuration mode.                                         |
|        | port port-number] [control {enable   disable}]                                                                             | • Use the <b>control disable</b> keyword combination only if you disable the IP SLAs control protocol on both the |
|        | Example:                                                                                                    | source and target routers.                                                                                        |
|        | Router(config-ip-sla)# tcp-connect 172.29.139.132<br>5000                                                                  |                                                                                                    |
| Step 5 | history buckets-kept size                                                                                                  | (Optional) Sets the number of history buckets that are kept<br>during the lifetime of an IP SLAs operation.       |
|        | Example:                                                                                                    |                                                                                                    |
|        | Router(config-ip-sla-tcp)# history buckets-kept 25                                                                         |                                                                                                    |
| Step 6 | history distributions-of-statistics-kept size                                                                              | (Optional) Sets the number of statistics distributions kept<br>per hop during an IP SLAs operation.               |
|        | Example:                                                                                                    |                                                                                                    |
|        | Router(config-ip-sla-tcp)# history distributions-<br>of-statistics-kept 5                                                  |                                                                                                    |
| Step 7 | <b>history enhanced</b> [interval seconds] [buckets number-of-<br>buckets]                                                 | (Optional) Enables enhanced history gathering for an IP SLAs operation.                                           |
|        | Example:                                                                                                    |                                                                                                    |
|        | Router(config-ip-sla-tcp)# history enhanced<br>interval 900 buckets 100                                                    |                                                                                                    |
| Step 8 | history filter {none   all   overThreshold   failures}                                                                     | (Optional) Defines the type of information kept in the history table for an IP SLAs operation.                    |

1

|         | Command or Action                                                          | Purpose                                                                                                    |
|---------|----------------------------------------------------------------------------|----------------------------------------------------------------------------------------------------|
|         | Example:                                                                   |                                                                                                    |
|         | Router(config-ip-sla-tcp)# history filter failures                         |                                                                                                    |
| Step 9  | frequency seconds                                                          | (Optional) Sets the rate at which a specified IP SLAs operation repeats.                                         |
|         | Example:                                                                   |                                                                                                    |
|         | Router(config-ip-sla-tcp)# frequency 30                                    |                                                                                                    |
| Step 10 | history hours-of-statistics-kept hours                                     | (Optional) Sets the number of hours for which statistics are maintained for an IP SLAs operation.                |
|         | Example:                                                                   |                                                                                                    |
|         | Router(config-ip-sla-tcp)# history hours-of-<br>statistics-kept 4          |                                                                                                    |
| Step 11 | history lives-kept lives                                                   | (Optional) Sets the number of lives maintained in the history table for an IP SLAs operation.                    |
|         | Example:                                                                   |                                                                                                    |
|         | Router(config-ip-sla-tcp)# history lives-kept 5                            |                                                                                                    |
| Step 12 | owner owner-id                                                             | (Optional) Configures the Simple Network Management<br>Protocol (SNMP) owner of an IP SLAs operation.            |
|         | Example:                                                                   |                                                                                                    |
|         | Router(config-ip-sla-tcp)# owner admin                                     |                                                                                                    |
| Step 13 | history statistics-distribution-interval milliseconds                      | (Optional) Sets the time interval for each statistics distribution kept for an IP SLAs operation.                |
|         | Example:                                                                   |                                                                                                    |
|         | Router(config-ip-sla-tcp)# history statistics-<br>distribution-interval 10 |                                                                                                    |
| Step 14 | tag text                                                                   | (Optional) Creates a user-specified identifier for an IP SLAs operation.                                         |
|         | Example:                                                                   |                                                                                                    |
|         | Router(config-ip-sla-tcp)# tag TelnetPollServer1                           |                                                                                                    |
| Step 15 | threshold milliseconds                                                     | (Optional) Sets the upper threshold value for calculating<br>network monitoring statistics created by an IP SLAs |
|         | Example:                                                                   | operation.                                                                                                    |
|         | Router(config-ip-sla-tcp)# threshold 10000                                 |                                                                                                    |
| Step 16 | timeout milliseconds                                                       | (Optional) Sets the amount of time an IP SLAs operation waits for a response from its request packet.            |
|         | Example:                                                                   |                                                                                                    |
|         | Router(config-ip-sla-tcp)# timeout 10000                                   |                                                                                                    |
|         |                                                                            |                                                                                                    |

|         | Command or Action                                                                                                    | Purpose                                                                                                    |
|---------|----------------------------------------------------------------------------------------------------|----------------------------------------------------------------------------------------------------|
| Step 17 | Do one of the following: <ul> <li>tos number</li> <li>traffic-class number</li> </ul>                                                                                           | (Optional) In an IPv4 network only, defines the ToS byte in<br>the IPv4 header of an IP SLAs operation.<br>or               |
|         | <pre>Example:<br/>Router(config-ip-sla-jitter)# tos 160</pre>                                                                                                    | (Optional) In an IPv6 network only, defines the traffic class<br>byte in the IPv6 header for a supported IP SLAs operation. |
|         | Example:                                                                                                    |                                                                                                    |
| Step 18 | flow-label number                                                                                                    | (Optional) In an IPv6 network only, defines the flow label field in the IPv6 header for a supported IP SLAs operation.      |
|         | Example:<br>Router(config-ip-sla-tcp)# flow-label 112233                                                                                                    |                                                                                                    |
| Step 19 | exit                                                                                                    | Exits TCP configuration submode and returns to global configuration mode.                                                   |
|         | Example:<br>Router(config-ip-sla-tcp)# exit                                                                                                    |                                                                                                    |
| Step 20 | ip sla schedule operation-number [life {forever  seconds}]<br>[start-time {hh:mm[:ss] [month day   day month]   pending  <br>now   after hh:mm:ss] [ageout seconds] [recurring] | Configures the scheduling parameters for an individual IP SLAs operation.                                                   |
|         | Example:                                                                                                    |                                                                                                    |
|         | Router(config)# ip sla schedule 10 start-time now life forever                                                                                                    |                                                                                                    |
| Step 21 | exit                                                                                                    | (Optional) Exits global configuration mode and returns to privileged EXEC mode.                                             |
|         | Example:                                                                                                    |                                                                                                    |
|         | Router(config)# exit                                                                                                    |                                                                                                    |
| Step 22 | show ip sla configuration [operation-number]                                                                                                    | (Optional) Displays configuration values including all defaults for all IP SLAs operations or a specified operation.        |
|         | Example:                                                                                                    |                                                                                                    |
|         | Router# show ip sla configuration 10                                                                                                    |                                                                                                    |

### Example

Γ

The following sample output shows the configuration of all the IP SLAs parameters (including defaults) for the TCP Connect operation number 9.

```
Router# show ip sla configuration 9
Complete Configuration Table (includes defaults)
Entry Number: 9
Owner:
```

I

```
Tag: SL-SGU
Type of Operation to Perform: tcpConnect
Reaction and History Threshold (milliseconds): 5000
Operation Frequency (seconds): 20
Operation Timeout (milliseconds): 60000
Verify Data: FALSE
Status of Entry (SNMP RowStatus): active
Protocol Type: ipTcpConn
Target Address: 172.29.139.132
Source Address: 0.0.0.0
Target Port: 5000
Source Port: 0
Request Size (ARR data portion): 1
Response Size (ARR data portion): 1
Control Packets: enabled
Loose Source Routing: disabled
LSR Path:
Type of Service Parameters: 128
Life (seconds): infinite - runs forever
Next Scheduled Start Time: Start Time already passed
Entry Ageout (seconds): never
Connection Loss Reaction Enabled: FALSE
Timeout Reaction Enabled: FALSE
Threshold Reaction Type: never
Threshold Falling (milliseconds): 3000
Threshold Count: 5
Threshold Count2: 5
Reaction Type: none
Verify Error Reaction Enabled: FALSE
Number of Statistic Hours kept: 2
Number of Statistic Paths kept: 1
Number of Statistic Hops kept: 1
Number of Statistic Distribution Buckets kept: 1
Statistic Distribution Interval (milliseconds): 20
Number of History Lives kept: 0
Number of History Buckets kept: 15
Number of History Samples kept: 1
History Filter Type: none
```

- Troubleshooting Tips, page 16
- What to Do Next, page 16

#### Troubleshooting Tips

- If the IP SLAs operation is not running and generating statistics, add the **verify-data** command to the configuration of the operation (while configuring in IP SLA configuration mode) to enable data verification. When enabled, each operation response is checked for corruption. Use the **verify-data** command with caution during normal operations because it generates unnecessary overhead.
- Use the debugipsla trace and debug ip sla error commands to help troubleshoot issues with an IP SLAs operation.

#### What to Do Next

To add proactive threshold conditions and reactive triggering for generating traps, or for starting another operation, to an IP SLAs operation, see the "Configuring Proactive Threshold Monitoring" section.

To view and interpret the results of an IP SLAs operation use the **show ip sla statistics** command. Checking the output for fields that correspond to criteria in your service level agreement will help you determine whether the service metrics are acceptable.

## **Configuration Examples for IP SLAs TCP Connect Operations**

• Example Configuring a TCP Connect Operation, page 133

### **Example Configuring a TCP Connect Operation**

The following example shows how to configure a TCP Connect operation from Router B to the Telnet port (TCP port 23) of IP Host 1 (IP address 10.0.0.1), as shown in the "TCP Connect Operation" figure in the "Information About the IP SLAs TCP Connect Operation" section. The operation is scheduled to start immediately. In this example, the control protocol is disabled on source (Router B). IP SLAs uses the control protocol to notify the IP SLAs Responder to enable the target port temporarily. This action allows the Responder to reply to the TCP Connect operation. In this example, because the target is not a router and a well-known TCP port is used, there is no need to send the control message.

#### **Router A Configuration**

```
configure terminal ip sla responder tcp-connect ipaddress 10.0.0.1 port 23
```

#### **Router B Configuration**

```
ip sla 9
tcp-connect 10.0.0.1 23 control disable
frequency 30
tos 128
timeout 1000
tag FLL-R0
ip sla schedule 9 start-time now
```

The following example shows how to configure a TCP Connect operation with a specific port, port 23, and without an IP SLAs Responder. The operation is scheduled to start immediately and run indefinitely.

```
ip sla 9
tcp-connect 173.29.139.132 21 control disable
frequency 30
ip sla schedule 9 life forever start-time now
```

## Additional References

#### **Related Documents**

| Related Topic              | Document Title                               |
|----------------------------|----------------------------------------------|
| Cisco IOS commands         | Cisco IOS Master Commands List, All Releases |
| Cisco IOS IP SLAs commands | Cisco IOS IP SLAs Command Reference          |
#### **Standards**

| Standards                                                                                                    | Title |
|----------------------------------------------------------------------------------------------------|-------|
| No new or modified standards are supported by this feature, and support for existing standards has not been modified by this feature. |       |

#### MIBs

| MIBs             | MIBs Link                                                                                                    |
|------------------|----------------------------------------------------------------------------------------------------|
| CISCO-RTTMON-MIB | To locate and download MIBs for selected<br>platforms, Cisco IOS releases, and feature sets, use<br>Cisco MIB Locator found at the following URL: |
|                  | http://www.cisco.com/go/mibs                                                                                                    |

#### RFCs

| RFCs                                                                                                    | Title |
|----------------------------------------------------------------------------------------------------|-------|
| No new or modified RFCs are supported by this feature, and support for existing RFCs has not been modified by this feature. |       |

#### **Technical Assistance**

| Description                                                                                                    | Link                                                  |
|----------------------------------------------------------------------------------------------------|-------------------------------------------------------|
| The Cisco Support and Documentation website<br>provides online resources to download<br>documentation, software, and tools. Use these<br>resources to install and configure the software and<br>to troubleshoot and resolve technical issues with<br>Cisco products and technologies. Access to most<br>tools on the Cisco Support and Documentation<br>website requires a Cisco.com user ID and<br>password. | http://www.cisco.com/cisco/web/support/<br>index.html |

# **Feature Information for the IP SLAs TCP Connect Operation**

The following table provides release information about the feature or features described in this module. This table lists only the software release that introduced support for a given feature in a given software release train. Unless noted otherwise, subsequent releases of that software release train also support that feature.

Use Cisco Feature Navigator to find information about platform support and Cisco software image support. To access Cisco Feature Navigator, go to www.cisco.com/go/cfn. An account on Cisco.com is not required.

ľ

| Feature Name                                                     | Releases                                                                           | Feature Information                                                                                                    |
|------------------------------------------------------------------|------------------------------------------------------------------------------------|----------------------------------------------------------------------------------------------------|
| IP SLAs TCP Connect Operation                                    | 12.2(31)SB2 12.2(33)SRB1<br>12.2(33)SXH 12.3(14)T 15.0(1)S<br>Cisco IOS XE 3.1.0SG | The Cisco IOS IP SLAs<br>Transmission Control Protocol<br>(TCP) connect operation allows<br>you to measure the network<br>response time taken to perform a<br>TCP Connect operation between<br>a Cisco device and other devices<br>using IP. |
| IPv6 - IP SLAs (UDP Jitter, UDP<br>Echo, ICMP Echo, TCP Connect) | 12.2(33)SRC 12.2(33)SB<br>12.4(20)T Cisco IOS XE 3.1.0SG                           | Support was added for operability in IPv6 networks.                                                                                                    |

Table 16: Feature Information for the IP SLAs TCP Connect Operation

Cisco and the Cisco Logo are trademarks of Cisco Systems, Inc. and/or its affiliates in the U.S. and other countries. A listing of Cisco's trademarks can be found at www.cisco.com/go/trademarks. Third party trademarks mentioned are the property of their respective owners. The use of the word partner does not imply a partnership relationship between Cisco and any other company. (1005R)

Any Internet Protocol (IP) addresses and phone numbers used in this document are not intended to be actual addresses and phone numbers. Any examples, command display output, network topology diagrams, and other figures included in the document are shown for illustrative purposes only. Any use of actual IP addresses or phone numbers in illustrative content is unintentional and coincidental.

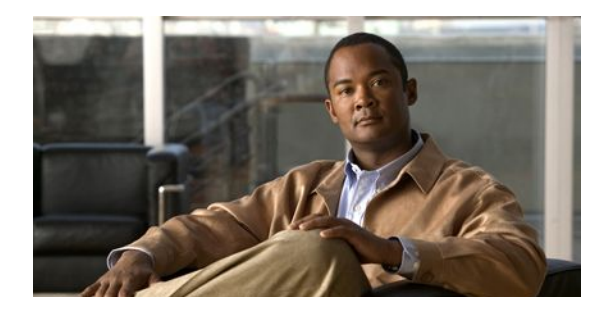

# **Configuring IP SLAs ICMP Echo Operations**

This module describes how to configure an IP Service Level Agreements (SLAs) Internet Control Message Protocol (ICMP) Echo operation to monitor end-to-end response time between a Cisco router and devices using IPv4 or IPv6. ICMP Echo is useful for troubleshooting network connectivity issues. This module also demonstrates how the results of the ICMP Echo operation can be displayed and analyzed to determine how the network IP connections are performing.

- Finding Feature Information, page 137
- Restrictions for IP SLAs ICMP Echo Operations, page 137
- Information About IP SLAs ICMP Echo Operations, page 137
- How to Configure IP SLAs ICMP Echo Operations, page 138
- Configuration Examples for IP SLAs ICMP Echo Operations, page 145
- Additional References, page 146
- Feature Information for IP SLAs ICMP Echo Operations, page 147

# **Finding Feature Information**

Your software release may not support all the features documented in this module. For the latest feature information and caveats, see the release notes for your platform and software release. To find information about the features documented in this module, and to see a list of the releases in which each feature is supported, see the Feature Information Table at the end of this document.

Use Cisco Feature Navigator to find information about platform support and Cisco software image support. To access Cisco Feature Navigator, go to www.cisco.com/go/cfn. An account on Cisco.com is not required.

# **Restrictions for IP SLAs ICMP Echo Operations**

We recommend using a Cisco networking device as the destination device although any networking device that supports RFC 862, Echo protocol, can be used.

# **Information About IP SLAs ICMP Echo Operations**

ICMP Echo Operation, page 138

# **ICMP Echo Operation**

The ICMP Echo operation measures end-to-end response time between a Cisco router and any devices using IP. Response time is computed by measuring the time taken between sending an ICMP Echo request message to the destination and receiving an ICMP Echo reply.

In the figure below ping is used by the ICMP Echo operation to measure the response time between the source IP SLAs device and the destination IP device. Many customers use IP SLAs ICMP-based operations, in-house ping testing, or ping-based dedicated probes for response time measurements.

## Figure 12: ICMP Echo Operation

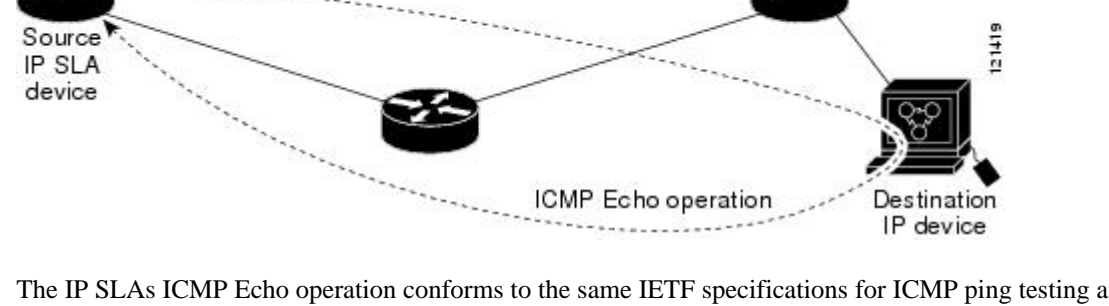

The IP SLAs ICMP Echo operation conforms to the same IETF specifications for ICMP ping testing and the two methods result in the same response times.

# How to Configure IP SLAs ICMP Echo Operations

- Configuring an ICMP Echo Operation, page 138
- Scheduling IP SLAs Operations, page 104

# **Configuring an ICMP Echo Operation**

# <u>Note</u>

There is no need to configure an IP SLAs responder on the destination device.

Perform one of the following tasks:

- Configuring a Basic ICMP Echo Operation on the Source Device, page 138
- Configuring an ICMP Echo Operation with Optional Parameters on the Source Device, page 140

# **Configuring a Basic ICMP Echo Operation on the Source Device**

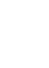

I

## **SUMMARY STEPS**

- 1. enable
- 2. configure terminal
- 3. ip sla operation-number
- **4. icmp-echo** {*destination-ip-address* | *destination-hostname*} [**source-ip** {*ip-address* | *hostname*} | **source-interface** *interface-name*]
- 5. frequency seconds
- 6. end

## **DETAILED STEPS**

|        | Command or Action                                                                                                    | Purpose                                                                                |
|--------|----------------------------------------------------------------------------------------------------|----------------------------------------------------------------------------------------|
| Step 1 | enable                                                                                                    | Enables privileged EXEC mode.                                                          |
|        | Example:                                                                                                    | • Enter your password if prompted.                                                     |
|        | Router> enable                                                                                                    |                                                                                        |
| Step 2 | configure terminal                                                                                                    | Enters global configuration mode.                                                      |
|        | Example:                                                                                                    |                                                                                        |
|        | Router# configure terminal                                                                                                    |                                                                                        |
| Step 3 | ip sla operation-number                                                                                                    | Begins configuration for an IP SLAs operation and<br>enters IP SLA configuration mode. |
|        | Example:                                                                                                    |                                                                                        |
|        | Router(config)# ip sla 6                                                                                                    |                                                                                        |
| Step 4 | icmp-echo {destination-ip-address   destination-hostname}<br>[source-ip {ip-address   hostname}   source-interface interface-<br>name] | Defines an ICMP Echo operation and enters IP SLA<br>ICMP Echo configuration mode.      |
|        | Example:                                                                                                    |                                                                                        |
|        | Router(config-ip-sla)# icmp-echo 172.29.139.134                                                                                        |                                                                                        |
| Step 5 | frequency seconds                                                                                                    | (Optional) Sets the rate at which a specified IP SLAs operation repeats.               |
|        | Example:                                                                                                    |                                                                                        |
|        | Router(config-ip-sla-echo)# frequency 300                                                                                              |                                                                                        |
| Step 6 | end                                                                                                    | Exits to privileged EXEC mode.                                                         |
|        | Example:                                                                                                    |                                                                                        |
|        | Router(config-ip-sla-echo)# end                                                                                                    |                                                                                        |

## **Configuring an ICMP Echo Operation with Optional Parameters on the Source Device**

## **SUMMARY STEPS**

- 1. enable
- 2. configure terminal
- 3. ip sla operation-number
- **4.** icmp-echo {*destination-ip-address* | *destination-hostname*} [source-ip {*ip-address* | *hostname*} | source-interface *interface-name*]
- 5. history buckets-kept size
- 6. history distributions-of-statistics-kept size
- 7. history enhanced [interval seconds] [buckets number-of-buckets]
- 8. history filter {none | all | overThreshold | failures}
- 9. frequency seconds
- 10. history hours-of-statistics-kept hours
- 11. history lives-kept lives
- 12. owner owner-id
- 13. request-data-size bytes
- 14. history statistics-distribution-interval milliseconds
- 15. tag text
- 16. threshold milliseconds
- **17. timeout** *milliseconds*
- **18.** Do one of the following:
  - tos number
  - traffic-class number
- 19. flow-label number
- 20. verify-data
- 21. vrf vrf-name
- 22. end

## **DETAILED STEPS**

|        | Command or Action          | Purpose                            |
|--------|----------------------------|------------------------------------|
| Step 1 | enable                     | Enables privileged EXEC mode.      |
|        | Example:                   | • Enter your password if prompted. |
|        | Router> enable             |                                    |
| Step 2 | configure terminal         | Enters global configuration mode.  |
|        | Example:                   |                                    |
|        | Router# configure terminal |                                    |

I

Γ

|         | Command or Action                                                                                                    | Purpose                                                                                                    |
|---------|----------------------------------------------------------------------------------------------------|----------------------------------------------------------------------------------------------------|
| Step 3  | <b>ip sla</b> operation-number                                                                                                    | Begins configuration for an IP SLAs operation and enters IP SLA configuration mode.                         |
|         | Example:                                                                                                    |                                                                                                    |
|         | Router(config)# ip sla 6                                                                                                    |                                                                                                    |
| Step 4  | icmp-echo {destination-ip-address   destination-hostname}<br>[source-ip {ip-address   hostname}   source-interface<br>interface-name] | Defines an Echo operation and enters IP SLA Echo configuration mode.                                        |
|         | Example:                                                                                                    |                                                                                                    |
|         | Router(config-ip-sla)# icmp-echo 172.29.139.134<br>source-ip 172.29.139.132                                                           |                                                                                                    |
| Step 5  | history buckets-kept size                                                                                                    | (Optional) Sets the number of history buckets that are kept<br>during the lifetime of an IP SLAs operation. |
|         | Example:                                                                                                    |                                                                                                    |
|         | Router(config-ip-sla-echo)# history buckets-kept 25                                                                                   |                                                                                                    |
| Step 6  | history distributions-of-statistics-kept size                                                                                         | (Optional) Sets the number of statistics distributions kept<br>per hop during an IP SLAs operation.         |
|         | Example:                                                                                                    |                                                                                                    |
|         | Router(config-ip-sla-echo)# history distributions-<br>of-statistics-kept 5                                                            |                                                                                                    |
| Step 7  | <b>history enhanced</b> [interval seconds] [buckets number-of-<br>buckets]                                                            | (Optional) Enables enhanced history gathering for an IP SLAs operation.                                     |
|         | Example:                                                                                                    |                                                                                                    |
|         | Router(config-ip-sla-echo)# history enhanced<br>interval 900 buckets 100                                                              |                                                                                                    |
| Step 8  | history filter {none   all   overThreshold   failures}                                                                                | (Optional) Defines the type of information kept in the history table for an IP SLAs operation.              |
|         | Example:                                                                                                    |                                                                                                    |
| _       | Router(config-ip-sla-echo)# history filter failures                                                                                   |                                                                                                    |
| Step 9  | frequency seconds                                                                                                    | (Optional) Sets the rate at which a specified IP SLAs operation repeats.                                    |
|         | Example:                                                                                                    |                                                                                                    |
|         | Router(config-ip-sla-echo)# frequency 30                                                                                              |                                                                                                    |
| Step 10 | history hours-of-statistics-kept hours                                                                                                | (Optional) Sets the number of hours for which statistics are maintained for an IP SLAs operation.           |
|         | Example:                                                                                                    |                                                                                                    |
|         | Router(config-ip-sla-echo)# history hours-of-<br>statistics-kept 4                                                                    |                                                                                                    |

|         | Command or Action                                                           | Purpose                                                                                                    |
|---------|-----------------------------------------------------------------------------|----------------------------------------------------------------------------------------------------|
| Step 11 | history lives-kept lives                                                    | (Optional) Sets the number of lives maintained in the history table for an IP SLAs operation.                    |
|         | Example:                                                                    |                                                                                                    |
|         | Router(config-ip-sla-echo)# history lives-kept 5                            |                                                                                                    |
| Step 12 | owner owner-id                                                              | (Optional) Configures the Simple Network Management<br>Protocol (SNMP) owner of an IP SLAs operation.            |
|         | Example:                                                                    |                                                                                                    |
|         | Router(config-ip-sla-echo)# owner admin                                     |                                                                                                    |
| Step 13 | request-data-size bytes                                                     | (Optional) Sets the protocol data size in the payload of an IP SLAs operation's request packet.                  |
|         | Example:                                                                    |                                                                                                    |
|         | Router(config-ip-sla-echo)# request-data-size 64                            |                                                                                                    |
| Step 14 | history statistics-distribution-interval milliseconds                       | (Optional) Sets the time interval for each statistics distribution kept for an IP SLAs operation.                |
|         | Example:                                                                    |                                                                                                    |
|         | Router(config-ip-sla-echo)# history statistics-<br>distribution-interval 10 |                                                                                                    |
| Step 15 | tag text                                                                    | (Optional) Creates a user-specified identifier for an IP SLAs operation.                                         |
|         | Example:                                                                    |                                                                                                    |
|         | Router(config-ip-sla-echo)# tag TelnetPollServer1                           |                                                                                                    |
| Step 16 | threshold milliseconds                                                      | (Optional) Sets the upper threshold value for calculating<br>network monitoring statistics created by an IP SLAs |
|         | Example:                                                                    | operation.                                                                                                    |
|         | Router(config-ip-sla-echo)# threshold 10000                                 |                                                                                                    |
| Step 17 | timeout milliseconds                                                        | (Optional) Sets the amount of time an IP SLAs operation waits for a response from its request packet.            |
|         | Example:                                                                    |                                                                                                    |
|         | Router(config-ip-sla-echo)# timeout 10000                                   |                                                                                                    |
| Step 18 | Do one of the following:                                                    | (Optional) In an IPv4 network only, defines the ToS byte<br>in the IPv4 header of an IP SLAs operation           |
|         | • tos number                                                                | or                                                                                                    |
|         | traffic-class number                                                        | (Ontional) In an IPv6 network only defines the traffic                                                           |
|         | Example:                                                                    | class byte in the IPv6 header for a supported IP SLAs operation.                                                 |
|         | Router(config-ip-sla-jitter)# tos 160                                       |                                                                                                    |

|         | Command or Action                               | Purpose                                                                                                    |
|---------|-------------------------------------------------|----------------------------------------------------------------------------------------------------|
|         | Example:                                        |                                                                                                    |
|         | Router(config-ip-sla-jitter)# traffic-class 160 |                                                                                                    |
| Step 19 | flow-label number                               | (Optional) In an IPv6 network only, defines the flow label field in the IPv6 header for a supported IP SLAs operation. |
|         | Example:                                        |                                                                                                    |
|         | Router(config-ip-sla-echo)# flow-label 112233   |                                                                                                    |
| Step 20 | verify-data                                     | (Optional) Causes an IP SLAs operation to check each reply packet for data corruption.                                 |
|         | Example:                                        |                                                                                                    |
|         | Router(config-ip-sla-echo)# verify-data         |                                                                                                    |
| Step 21 | vrf vrf-name                                    | (Optional) Allows monitoring within Multiprotocol Label<br>Switching (MPLS) Virtual Private Networks (VPNs) using      |
|         | Example:                                        | IP SLAs operations.                                                                                                    |
|         | Router(config-ip-sla-echo)# vrf vpn-A           |                                                                                                    |
| Step 22 | end                                             | Exits to privileged EXEC mode.                                                                                         |
|         | Example:                                        |                                                                                                    |
|         | Router(config-ip-sla-echo)# end                 |                                                                                                    |

# **Scheduling IP SLAs Operations**

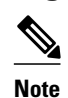

I

• All IP SLAs operations to be scheduled must be already configured.

- The frequency of all operations scheduled in a multioperation group must be the same.
- List of one or more operation ID numbers to be added to a multioperation group is limited to a maximum of 125 characters, including commas (,).

#### **SUMMARY STEPS**

- 1. enable
- 2. configure terminal
- **3.** Do one of the following:
  - **ip sla schedule** *operation-number* [**life** {**forever** | *seconds*}] [**start-time** {*hh* : *mm*[: *ss*] [*month day* | *day month*] | **pending** | **now** | **after** *hh* : *mm* : *ss*}] [**ageout** *seconds*] [**recurring**]
  - **ip sla group schedule** group-operation-number operation-id-numbers **schedule**-period scheduleperiod-range [**ageout** seconds] [**frequency** group-operation-frequency] [**life**{**forever** | seconds}] [**start-time**{*hh:mm*[:ss] [month day | day month] | **pending** | **now** | **after** *hh:mm:ss*}]
- 4. exit
- 5. show ip sla group schedule
- 6. show ip sla configuration

## **DETAILED STEPS**

|        | Command or Action                                                                                                    | Purpose                                                                                                    |
|--------|----------------------------------------------------------------------------------------------------|----------------------------------------------------------------------------------------------------|
| Step 1 | enable                                                                                                    | Enables privileged EXEC mode.                                                                                                    |
|        | Example:                                                                                                    | • Enter your password if prompted.                                                                                                    |
|        | Router> enable                                                                                                    |                                                                                                    |
| Step 2 | configure terminal                                                                                                    | Enters global configuration mode.                                                                                                    |
|        | Example:                                                                                                    |                                                                                                    |
|        | Router# configure terminal                                                                                                    |                                                                                                    |
| Step 3 | Do one of the following:                                                                                                    | For individual IP SLAs operations only:                                                                                                    |
|        | <ul> <li>ip sla schedule operation-number [life {forever   seconds}] [start-time {hh : mm[: ss] [month day   day month]   pending   now   after hh : mm : ss}] [ageout seconds] [recurring]</li> <li>in sla group schedule aroun-operation-number operation-id-numbers</li> </ul> | Configures the scheduling parameters for an individual IP SLAs operation.<br>or                                                                                             |
|        | schedule-period schedule-period-range [ageout seconds] [frequency<br>group-operation-frequency] [life{forever   seconds}] [start-<br>time{hh:mm[:ss] [month day   day month]   pending   now   after<br>hh:mm:ss}]                                                                | For multioperation scheduler only:<br>Specifies an IP SLAs operation group<br>number and the range of operation numbers<br>to be scheduled in global configuration<br>mode. |
|        | Example:                                                                                                    |                                                                                                    |
|        | Router(config)# ip sla schedule 10 start-time now life forever                                                                                                    |                                                                                                    |
|        | Example:                                                                                                    |                                                                                                    |
|        | Router(config)# ip sla group schedule 1 3,4,6-9                                                                                                    |                                                                                                    |
| Step 4 | exit                                                                                                    | Exits to privileged EXEC mode.                                                                                                    |

|        | Command or Action                  | Purpose                                                 |
|--------|------------------------------------|---------------------------------------------------------|
|        | Example:                           |                                                         |
|        | Router(config)# exit               |                                                         |
| Step 5 | show ip sla group schedule         | (Optional) Displays the IP SLAs group schedule details. |
|        | Example:                           |                                                         |
|        | Router# show ip sla group schedule |                                                         |
| Step 6 | show ip sla configuration          | (Optional) Displays the IP SLAs configuration details.  |
|        | Example:                           |                                                         |
|        | Router# show ip sla configuration  |                                                         |

- Troubleshooting Tips, page 16
- What to Do Next, page 16

## **Troubleshooting Tips**

- If the IP SLAs operation is not running and generating statistics, add the **verify-data** command to the configuration of the operation (while configuring in IP SLA configuration mode) to enable data verification. When enabled, each operation response is checked for corruption. Use the **verify-data** command with caution during normal operations because it generates unnecessary overhead.
- Use the **debugipsla trace** and **debug ip sla error** commands to help troubleshoot issues with an IP SLAs operation.

## What to Do Next

To add proactive threshold conditions and reactive triggering for generating traps, or for starting another operation, to an IP SLAs operation, see the "Configuring Proactive Threshold Monitoring" section.

To view and interpret the results of an IP SLAs operation use the **show ip sla statistics** command. Checking the output for fields that correspond to criteria in your service level agreement will help you determine whether the service metrics are acceptable.

# **Configuration Examples for IP SLAs ICMP Echo Operations**

• Example Configuring an ICMP Echo Operation, page 145

## Example Configuring an ICMP Echo Operation

The following example shows how to configure an IP SLAs operation type of ICMP Echo that will start immediately and run indefinitely.

ip sla 6

```
icmp-echo 172.29.139.134 source-ip 172.29.139.132
frequency 300
request-data-size 28
tos 160
timeout 2000
tag SFO-RO
ip sla schedule 6 life forever start-time now
```

# **Additional References**

## **Related Documents**

| Related Topic                          | Document Title                                                                       |
|----------------------------------------|--------------------------------------------------------------------------------------|
| Cisco IOS commands                     | Cisco IOS Master Commands List, All Releases                                         |
| Cisco IOS IP SLAs commands             | Cisco IOS IP SLAs Command Reference                                                  |
| Cisco IOS IP SLAs: general information | "Cisco IOS IP SLAs Overview" chapter of the<br>Cisco IOS IP SLAs Configuration Guide |

#### **Standards**

| Standards                                           | Title |
|-----------------------------------------------------|-------|
| No new or modified standards are supported by this  |       |
| feature, and support for existing standards has not |       |
| been modified by this feature.                      |       |

#### MIBs

| MIBs             | MIBs Link                                                                                                    |
|------------------|----------------------------------------------------------------------------------------------------|
| CISCO-RTTMON-MIB | To locate and download MIBs for selected<br>platforms, Cisco IOS releases, and feature sets, use<br>Cisco MIB Locator found at the following URL: |
|                  | http://www.cisco.com/go/mibs                                                                                                    |
|                  |                                                                                                    |

## **RFCs**

| RFCs    | Title         |
|---------|---------------|
| RFC 862 | Echo Protocol |

#### **Technical Assistance**

| Description                                   | Link                                    |
|-----------------------------------------------|-----------------------------------------|
| The Cisco Support and Documentation website   | http://www.cisco.com/cisco/web/support/ |
| provides online resources to download         | index.html                              |
| documentation, software, and tools. Use these |                                         |

| Description                                                                                              | Link |
|----------------------------------------------------------------------------------------------------|------|
| resources to install and configure the software and<br>to troubleshoot and resolve technical issues with |      |
| Cisco products and technologies. Access to most tools on the Cisco Support and Documentation             |      |
| website requires a Cisco.com user ID and password.                                                       |      |

# **Feature Information for IP SLAs ICMP Echo Operations**

The following table provides release information about the feature or features described in this module. This table lists only the software release that introduced support for a given feature in a given software release train. Unless noted otherwise, subsequent releases of that software release train also support that feature.

Use Cisco Feature Navigator to find information about platform support and Cisco software image support. To access Cisco Feature Navigator, go to www.cisco.com/go/cfn. An account on Cisco.com is not required.

| Feature Name                                                     | Releases                                                                           | Feature Information                                                                                                    |
|------------------------------------------------------------------|------------------------------------------------------------------------------------|----------------------------------------------------------------------------------------------------|
| IP SLAs ICMP Echo Operation                                      | 12.2(31)SB2 12.2(33)SRB1<br>12.2(33)SXH 12.3(14)T 15.0(1)S<br>Cisco IOS XE 3.1.0SG | The Cisco IOS IP SLAs Internet<br>Control Message Protocol<br>(ICMP) echo operation allows<br>you to measure end-to-end<br>network response time between a<br>Cisco device and other devices<br>using IP. |
| IPv6 - IP SLAs (UDP Jitter, UDP<br>Echo, ICMP Echo, TCP Connect) | 12.2(33)SB 12.2(33)SRC<br>12.4(20)T Cisco IOS XE 3.1.0SG                           | Support was added for operability in IPv6 networks.                                                                                                    |

Table 17: Feature Information for IP SLAs ICMP Echo Operations

Cisco and the Cisco Logo are trademarks of Cisco Systems, Inc. and/or its affiliates in the U.S. and other countries. A listing of Cisco's trademarks can be found at www.cisco.com/go/trademarks. Third party trademarks mentioned are the property of their respective owners. The use of the word partner does not imply a partnership relationship between Cisco and any other company. (1005R)

Any Internet Protocol (IP) addresses and phone numbers used in this document are not intended to be actual addresses and phone numbers. Any examples, command display output, network topology diagrams, and other figures included in the document are shown for illustrative purposes only. Any use of actual IP addresses or phone numbers in illustrative content is unintentional and coincidental.

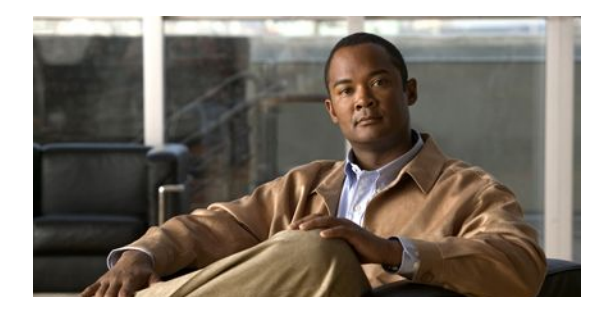

# **Configuring IP SLAs ICMP Path Echo Operations**

This module describes how to configure an IP Service Level Agreements (SLAs) Internet Control Message Protocol (ICMP) Path Echo operation to monitor end-to-end and hop-by-hop response time between a Cisco router and devices using IP. ICMP Path Echo is useful for determining network availability and for troubleshooting network connectivity issues. The results of the ICMP Path Echo operation can be displayed and analyzed to determine how ICMP is performing.

- Finding Feature Information, page 149
- Restrictions for IP SLAs ICMP Path Echo Operations, page 149
- Information About IP SLAs ICMP Path Echo Operations, page 149
- How to Configure IP SLAs ICMP Path Echo Operations, page 150
- Configuration Examples for IP SLAs ICMP Path Echo Operations, page 157
- Additional References, page 158
- Feature Information for IP SLAs ICMP Path Echo Operations, page 159

# **Finding Feature Information**

Your software release may not support all the features documented in this module. For the latest feature information and caveats, see the release notes for your platform and software release. To find information about the features documented in this module, and to see a list of the releases in which each feature is supported, see the Feature Information Table at the end of this document.

Use Cisco Feature Navigator to find information about platform support and Cisco software image support. To access Cisco Feature Navigator, go to www.cisco.com/go/cfn. An account on Cisco.com is not required.

# **Restrictions for IP SLAs ICMP Path Echo Operations**

We recommend using a Cisco networking device as the destination device although any networking device that supports RFC 862, Echo protocol, can be used.

# **Information About IP SLAs ICMP Path Echo Operations**

• ICMP Path Echo Operation, page 150

I

Destination IP device

# **ICMP** Path Echo Operation

To monitor ICMP Path Echo performance on a device, use the IP SLAs ICMP Path Echo operation. An ICMP Path Echo operation measures end-to-end and hop-by-hop response time between a Cisco router and devices using IP. ICMP Path Echo is useful for determining network availability and for troubleshooting network connectivity issues.

The IP SLAs ICMP Path Echo operation records statistics for each hop along the path that the IP SLAs operation takes to reach its destination. The ICMP Path Echo operation determines this hop-by-hop response time between a Cisco router and any IP device on the network by discovering the path using the traceroute facility.

In the figure below the source IP SLAs device uses traceroute to discover the path to the destination IP device. A ping is then used to measure the response time between the source IP SLAs device and each subsequent hop in the path to the destination IP device.

> ICMP Path Echo operation

> > Hop 2

## Figure 13: ICMP Path Echo Operation

Source IP SLA device

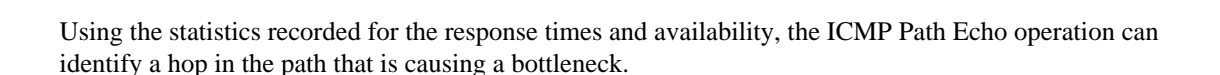

# How to Configure IP SLAs ICMP Path Echo Operations

- Configuring an ICMP Path Echo Operation on the Source Device, page 150
- Scheduling IP SLAs Operations, page 104

# Configuring an ICMP Path Echo Operation on the Source Device

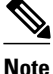

This operation does not require an IP SLAs Responder on the destination device.

Perform only one of the following tasks:

- Configuring a Basic ICMP Path Echo Operation on the Source Device, page 151
- Configuring an ICMP Path Echo Operation with Optional Parameters on the Source Device, page 152

## **Configuring a Basic ICMP Path Echo Operation on the Source Device**

## **SUMMARY STEPS**

- 1. enable
- 2. configure terminal
- 3. ip sla operation-id
- 4. path-echo {destination-ip-address | destination-hostname} [source-ip {ip-address | hostname}]
- **5. frequency** *seconds*
- 6. end

## **DETAILED STEPS**

ſ

|        | Command or Action                                                                                                    | Purpose                                                                                          |
|--------|----------------------------------------------------------------------------------------------------|--------------------------------------------------------------------------------------------------|
| Step 1 | enable                                                                                                    | Enables privileged EXEC mode.                                                                    |
|        | Example:                                                                                                    | • Enter your password if prompted.                                                               |
|        | Router> enable                                                                                                    |                                                                                                  |
| Step 2 | configure terminal                                                                                                    | Enters global configuration mode.                                                                |
|        | Example:                                                                                                    |                                                                                                  |
|        | Router# configure terminal                                                                                                    |                                                                                                  |
| Step 3 | <b>ip sla</b> operation-id                                                                                                    | Specifies an ID number for the operation being configured, and enters IP SLA configuration mode. |
|        | Example:                                                                                                    |                                                                                                  |
|        | Router(config)# ip sla 7                                                                                                    |                                                                                                  |
| Step 4 | <b>path-echo</b> { <i>destination-ip-address</i>   <i>destination-hostname</i> }<br>[ <b>source-ip</b> { <i>ip-address</i>   <i>hostname</i> }] | Defines a Path Echo operation and enters IP SLA Path<br>Echo configuration mode.                 |
|        | Example:                                                                                                    |                                                                                                  |
|        | Router(config-ip-sla)# path-echo protocol<br>172.29.139.134                                                                                     |                                                                                                  |
| Step 5 | frequency seconds                                                                                                    | (Optional) Sets the rate at which a specified IP SLAs operation repeats.                         |
|        | Example:                                                                                                    |                                                                                                  |
|        | Router(config-ip-sla-pathEcho)# frequency 30                                                                                                    |                                                                                                  |
| Step 6 | end                                                                                                    | Exits to privileged EXEC mode.                                                                   |

| Command or Action                   | Purpose |
|-------------------------------------|---------|
| Example:                            |         |
| Router(config-ip-sla-pathEcho)# end |         |

#### Example

The following example shows the configuration of the IP SLAs ICMP Path Echo operation number 7 that will start in 30 seconds and run for 5 minutes.

```
ip sla 7
path-echo 172.29.139.134
frequency 30
!
ip sla schedule 7 start-time after 00:00:30 life 300
```

## Configuring an ICMP Path Echo Operation with Optional Parameters on the Source Device

## **SUMMARY STEPS**

- 1. enable
- 2. configure terminal
- 3. ip sla operation-number
- **4.** path-echo {destination-ip-address | destination-hostname} [source-ip {ip-address | hostname}]
- 5. history buckets-kept size
- 6. history distributions-of-statistics-kept size
- 7. history enhanced [interval seconds] [buckets number-of-buckets]
- 8. history filter {none | all | overThreshold | failures}
- 9. frequency seconds
- 10. history hours-of-statistics-kept hours
- 11. history lives-kept lives
- 12. owner owner-id
- 13. paths-of-statistics-kept size
- 14. request-data-size bytes
- 15. samples-of-history-kept samples
- 16. history statistics-distribution-interval milliseconds
- 17. tag text
- 18. threshold milliseconds
- **19. timeout** *milliseconds*
- **20.** tos *number*
- **21**. verify-data
- 22. vrf vrf-name
- 23. end

## **DETAILED STEPS**

Γ

|        | Command or Action                                                                                        | Purpose                                                                                                    |
|--------|----------------------------------------------------------------------------------------------------|----------------------------------------------------------------------------------------------------|
| Step 1 | enable                                                                                                   | Enables privileged EXEC mode.                                                                               |
|        | Evamila                                                                                                  | • Enter your password if prompted.                                                                          |
|        | LAdmint, enable                                                                                          |                                                                                                    |
| Sten 2 |                                                                                                    | Enters global configuration mode                                                                            |
| 01002  | conligure terminal                                                                                       | Enters grobal configuration mode.                                                                           |
|        | Example:                                                                                                 |                                                                                                    |
|        | Router# configure terminal                                                                               |                                                                                                    |
| Step 3 | ip sla operation-number                                                                                  | Begins configuration for an IP SLAs operation and enters<br>IP SLA configuration mode.                      |
|        | Example:                                                                                                 |                                                                                                    |
|        | Router(config)# ip sla 10                                                                                |                                                                                                    |
| Step 4 | <pre>path-echo {destination-ip-address   destination-hostname} [source-ip {ip-address   hostname}]</pre> | Defines a Path Echo operation and enters IP SLA Path<br>Echo configuration mode.                            |
|        | Example:                                                                                                 |                                                                                                    |
|        | Router(config-ip-sla)# path-echo 172.29.139.134                                                          |                                                                                                    |
| Step 5 | history buckets-kept size                                                                                | (Optional) Sets the number of history buckets that are kept<br>during the lifetime of an IP SLAs operation. |
|        | Example:                                                                                                 |                                                                                                    |
|        | Router(config-ip-sla-pathEcho)# history buckets-<br>kept 25                                              |                                                                                                    |
| Step 6 | history distributions-of-statistics-kept size                                                            | (Optional) Sets the number of statistics distributions kept<br>per hop during an IP SLAs operation.         |
|        | Example:                                                                                                 |                                                                                                    |
|        | Router(config-ip-sla-pathEcho)# history<br>distributions-of-statistics-kept 5                            |                                                                                                    |
| Step 7 | <b>history enhanced</b> [interval seconds] [buckets number-of-<br>buckets]                               | (Optional) Enables enhanced history gathering for an IP SLAs operation.                                     |
|        | Example:                                                                                                 |                                                                                                    |
|        | Router(config-ip-sla-pathEcho)# history enhanced<br>interval 900 buckets 100                             |                                                                                                    |
| Step 8 | history filter {none   all   overThreshold   failures}                                                   | (Optional) Defines the type of information kept in the history table for an IP SLAs operation.              |
|        | Example:                                                                                                 |                                                                                                    |
|        | Router(config-ip-sla-pathEcho)# history filter failures                                                  |                                                                                                    |

|         | Command or Action                                                               | Purpose                                                                                                    |
|---------|---------------------------------------------------------------------------------|----------------------------------------------------------------------------------------------------|
| Step 9  | frequency seconds                                                               | (Optional) Sets the rate at which a specified IP SLAs operation repeats.                                   |
|         | Example:                                                                        |                                                                                                    |
|         | Router(config-ip-sla-pathEcho)# frequency 30                                    |                                                                                                    |
| Step 10 | history hours-of-statistics-kept hours                                          | (Optional) Sets the number of hours for which statistics are maintained for an IP SLAs operation.          |
|         | Example:                                                                        |                                                                                                    |
|         | Router(config-ip-sla-pathEcho)# history hours-of-<br>statistics-kept 4          |                                                                                                    |
| Step 11 | history lives-kept lives                                                        | (Optional) Sets the number of lives maintained in the history table for an IP SLAs operation.              |
|         | Example:                                                                        |                                                                                                    |
|         | Router(config-ip-sla-pathEcho)# history lives-kept<br>5                         |                                                                                                    |
| Step 12 | owner owner-id                                                                  | (Optional) Configures the Simple Network Management<br>Protocol (SNMP) owner of an IP SLAs operation.      |
|         | Example:                                                                        |                                                                                                    |
|         | Router(config-ip-sla-pathEcho)# owner admin                                     |                                                                                                    |
| Step 13 | paths-of-statistics-kept size                                                   | (Optional) Sets the number of paths for which statistics are maintained per hour for an IP SLAs operation. |
|         | Example:                                                                        |                                                                                                    |
|         | Router(config-ip-sla-pathEcho)# paths-of-<br>statistics-kept 3                  |                                                                                                    |
| Step 14 | request-data-size bytes                                                         | (Optional) Sets the protocol data size in the payload of an IP SLAs operation's request packet.            |
|         | Example:                                                                        |                                                                                                    |
|         | Router(config-ip-sla-pathEcho)# request-data-size<br>64                         |                                                                                                    |
| Step 15 | samples-of-history-kept samples                                                 | (Optional) Sets the number of entries kept in the history table per bucket for an IP SLAs operation.       |
|         | Example:                                                                        |                                                                                                    |
|         | Router(config-ip-sla-pathEcho)# samples-of-history-<br>kept 10                  |                                                                                                    |
| Step 16 | history statistics-distribution-interval milliseconds                           | (Optional) Sets the time interval for each statistics distribution kept for an IP SLAs operation.          |
|         | Example:                                                                        |                                                                                                    |
|         | Router(config-ip-sla-pathEcho)# history statistics-<br>distribution-interval 10 |                                                                                                    |
| Step 17 | tag text                                                                        | (Optional) Creates a user-specified identifier for an IP SLAs operation.                                   |

|         | Command or Action                                        | Purpose                                                                                                    |
|---------|----------------------------------------------------------|----------------------------------------------------------------------------------------------------|
|         | Fxample                                                  |                                                                                                    |
|         | Router(config-ip-sla-pathEcho)# tag<br>TelnetPollServer1 |                                                                                                    |
| Step 18 | threshold milliseconds                                   | (Optional) Sets the upper threshold value for calculating<br>network monitoring statistics created by an IP SLAs  |
|         | Example:                                                 | operation.                                                                                                    |
|         | Router(config-ip-sla-pathEcho)# threshold 10000          |                                                                                                    |
| Step 19 | timeout milliseconds                                     | (Optional) Sets the amount of time an IP SLAs operation waits for a response from its request packet.             |
|         | Example:                                                 |                                                                                                    |
|         | Router(config-ip-sla-pathEcho)# timeout 10000            |                                                                                                    |
| Step 20 | tos number                                               | (Optional) Defines a type of service (ToS) byte in the IP header of an IP SLAs operation.                         |
|         | Example:                                                 |                                                                                                    |
|         | Router(config-ip-sla-pathEcho)# tos 160                  |                                                                                                    |
| Step 21 | verify-data                                              | (Optional) Causes an IP SLAs operation to check each reply packet for data corruption.                            |
|         | Example:                                                 |                                                                                                    |
|         | Router(config-ip-sla-pathEcho)# verify-data              |                                                                                                    |
| Step 22 | vrf vrf-name                                             | (Optional) Allows monitoring within Multiprotocol Label<br>Switching (MPLS) Virtual Private Networks (VPNs) using |
|         | Example:                                                 | IP SLAs operations.                                                                                               |
|         | Router(config-ip-sla-pathEcho)# vrf vpn-A                |                                                                                                    |
| Step 23 | end                                                      | Exits to privileged EXEC mode.                                                                                    |
|         | Example:                                                 |                                                                                                    |
|         | Router(config-ip-sla-pathEcho)# end                      |                                                                                                    |

# **Scheduling IP SLAs Operations**

•

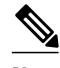

Note

I

- All IP SLAs operations to be scheduled must be already configured.
- The frequency of all operations scheduled in a multioperation group must be the same.
- List of one or more operation ID numbers to be added to a multioperation group is limited to a maximum of 125 characters, including commas (,).

## **SUMMARY STEPS**

- 1. enable
- 2. configure terminal
- **3.** Do one of the following:
  - **ip sla schedule** *operation-number* [**life** {**forever** | *seconds*}] [**start-time** {*hh* : *mm*[: *ss*] [*month day* | *day month*] | **pending** | **now** | **after** *hh* : *mm* : *ss*}] [**ageout** *seconds*] [**recurring**]
  - **ip sla group schedule** group-operation-number operation-id-numbers **schedule-period** scheduleperiod-range [**ageout** seconds] [**frequency** group-operation-frequency] [**life**{**forever** | seconds}] [**start-time**{*hh:mm*[:ss] [month day | day month] | **pending** | **now** | **after** *hh:mm*:ss}]
- 4. exit
- 5. show ip sla group schedule
- 6. show ip sla configuration

## **DETAILED STEPS**

|        | Command or Action                                                                                                    | Purpose                                                                                                    |
|--------|----------------------------------------------------------------------------------------------------|----------------------------------------------------------------------------------------------------|
| Step 1 | enable                                                                                                    | Enables privileged EXEC mode.                                                                                                    |
|        | Example:                                                                                                    | • Enter your password if prompted.                                                                                                    |
|        | Router> enable                                                                                                    |                                                                                                    |
| Step 2 | configure terminal                                                                                                    | Enters global configuration mode.                                                                                                    |
|        | Example:                                                                                                    |                                                                                                    |
|        | Router# configure terminal                                                                                                    |                                                                                                    |
| Step 3 | Do one of the following:                                                                                                    | For individual IP SLAs operations only:                                                                                               |
|        | • <b>ip sla schedule</b> <i>operation-number</i> [ <b>life</b> { <b>forever</b>   <i>seconds</i> }] [ <b>start-time</b> { <i>hh</i> : <i>mm</i> [: <i>ss</i> ] [ <i>month day</i>   <i>day month</i> ]   <b>pending</b>   <b>now</b>   <b>after</b> <i>hh</i> : <i>mm</i> | Configures the scheduling parameters for an individual IP SLAs operation.                                                             |
|        | : ss}] [ageout seconds] [recurring]                                                                                                    | or                                                                                                    |
|        | • <b>ip sla group schedule</b> group-operation-number operation-id-numbers<br>schedule-period schedule pariod range [ageout seconds] [frequency                                                                                                    | For multioperation scheduler only:                                                                                                    |
|        | group-operation-frequency] [life{forever   seconds}] [start-<br>time{hh:mm[:ss] [month day   day month]   pending   now   after<br>hh:mm:ss}]                                                                                                    | Specifies an IP SLAs operation group<br>number and the range of operation numbers<br>to be scheduled in global configuration<br>mode. |
|        | Example:                                                                                                    |                                                                                                    |
|        | Router(config)# ip sla schedule 10 start-time now life forever                                                                                                    |                                                                                                    |
|        | Example:                                                                                                    |                                                                                                    |
|        | Router(config)# ip sla group schedule 1 3,4,6-9                                                                                                    |                                                                                                    |
| Step 4 | exit                                                                                                    | Exits to privileged EXEC mode.                                                                                                    |

|        | Command or Action                  | Purpose                                                 |
|--------|------------------------------------|---------------------------------------------------------|
|        | Example:                           |                                                         |
|        | Router(config)# exit               |                                                         |
| Step 5 | show ip sla group schedule         | (Optional) Displays the IP SLAs group schedule details. |
|        | Example:                           |                                                         |
|        | Router# show ip sla group schedule |                                                         |
| Step 6 | show ip sla configuration          | (Optional) Displays the IP SLAs configuration details.  |
|        | Example:                           |                                                         |
|        | Router# show ip sla configuration  |                                                         |

- Troubleshooting Tips, page 16
- What to Do Next, page 16

## **Troubleshooting Tips**

- If the IP SLAs operation is not running and generating statistics, add the **verify-data** command to the configuration of the operation (while configuring in IP SLA configuration mode) to enable data verification. When enabled, each operation response is checked for corruption. Use the **verify-data** command with caution during normal operations because it generates unnecessary overhead.
- Use the **debugipsla trace** and **debug ip sla error** commands to help troubleshoot issues with an IP SLAs operation.

## What to Do Next

To add proactive threshold conditions and reactive triggering for generating traps, or for starting another operation, to an IP SLAs operation, see the "Configuring Proactive Threshold Monitoring" section.

To view and interpret the results of an IP SLAs operation use the **show ip sla statistics** command. Checking the output for fields that correspond to criteria in your service level agreement will help you determine whether the service metrics are acceptable.

# Configuration Examples for IP SLAs ICMP Path Echo Operations

Example Configuring an ICMP Path Echo Operation, page 157

# **Example Configuring an ICMP Path Echo Operation**

The following example shows how to configure an IP SLAs operation type of ICMP Path Echo that will start after 30 seconds and run for 5 minutes. The figure below depicts the ICMP Path Echo operation.

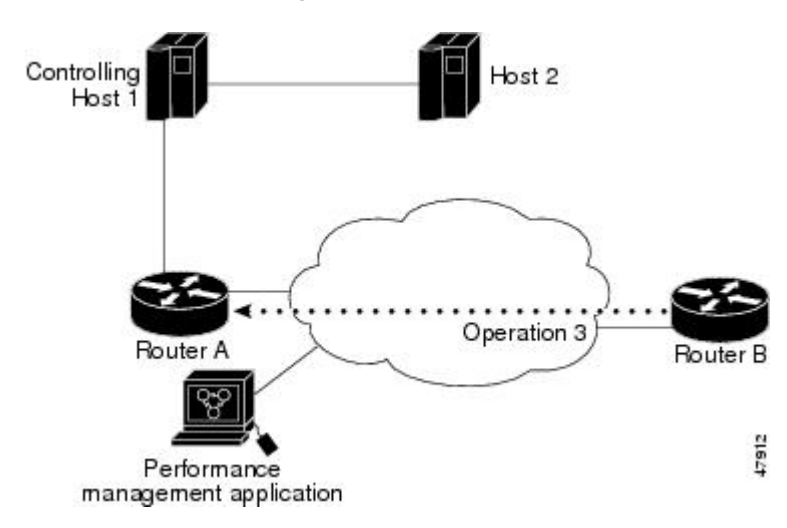

Figure 14: ICMP Path Echo Operation

This example sets a Path Echo operation (ip sla 3) from Router B to Router A using IP/ICMP. The operation attempts to execute three times in 25 seconds (first attempt at 0 seconds).

#### **Router B Configuration**

```
ip sla 3
path-echo 172.29.139.134
frequency 10
tag SGN-RO
timeout 1000
ip sla schedule 3 life 25
```

# **Additional References**

#### **Related Documents**

| Related Topic                          | Document Title                                                                     |
|----------------------------------------|------------------------------------------------------------------------------------|
| Cisco IOS commands                     | Cisco IOS Master Commands List, All Releases                                       |
| Cisco IOS IP SLAs commands             | Cisco IOS IP SLAs Command Reference                                                |
| Cisco IOS IP SLAs: general information | Cisco IOS IP SLAs Overview chapter of the Cisco<br>IOS IP SLAs Configuration Guide |

#### **Standards**

| Standards                                                                                                    | Title |
|----------------------------------------------------------------------------------------------------|-------|
| No new or modified standards are supported by this feature, and support for existing standards has not been modified by this feature. |       |

#### MIBs

| MIBs             | MIBs Link                                                                                                    |
|------------------|----------------------------------------------------------------------------------------------------|
| CISCO-RTTMON-MIB | To locate and download MIBs for selected<br>platforms, Cisco IOS releases, and feature sets, use<br>Cisco MIB Locator found at the following URL: |
|                  | http://www.cisco.com/go/mibs                                                                                                    |
|                  |                                                                                                    |

#### RFCs

| RFCs    | Title         |
|---------|---------------|
| RFC 862 | Echo Protocol |

## **Technical Assistance**

| Description                                                                                                    | Link                                                  |
|----------------------------------------------------------------------------------------------------|-------------------------------------------------------|
| The Cisco Support and Documentation website<br>provides online resources to download<br>documentation, software, and tools. Use these<br>resources to install and configure the software and<br>to troubleshoot and resolve technical issues with<br>Cisco products and technologies. Access to most<br>tools on the Cisco Support and Documentation<br>website requires a Cisco.com user ID and<br>password. | http://www.cisco.com/cisco/web/support/<br>index.html |

# **Feature Information for IP SLAs ICMP Path Echo Operations**

The following table provides release information about the feature or features described in this module. This table lists only the software release that introduced support for a given feature in a given software release train. Unless noted otherwise, subsequent releases of that software release train also support that feature.

Use Cisco Feature Navigator to find information about platform support and Cisco software image support. To access Cisco Feature Navigator, go to www.cisco.com/go/cfn. An account on Cisco.com is not required.

| Feature Name                        | Releases                                                                           | Feature Information                                                                                                    |
|-------------------------------------|------------------------------------------------------------------------------------|----------------------------------------------------------------------------------------------------|
| IP SLAs ICMP Path Echo<br>Operation | 12.2(31)SB2 12.2(33)SRB1<br>12.2(33)SXH 12.3(14)T 15.0(1)S<br>Cisco IOS XE 3.1.0SG | The Cisco IOS IP SLAs Internet<br>Control Message Protocol<br>(ICMP) path echo operation<br>allows you to measure end-to-end<br>and hop-by-hop network response<br>time between a Cisco device and<br>other devices using IP. |

Table 18: Feature Information for IP SLAs ICMP Path Echo Operations

Cisco and the Cisco Logo are trademarks of Cisco Systems, Inc. and/or its affiliates in the U.S. and other countries. A listing of Cisco's trademarks can be found at www.cisco.com/go/trademarks. Third party trademarks mentioned are the property of their respective owners. The use of the word partner does not imply a partnership relationship between Cisco and any other company. (1005R)

Any Internet Protocol (IP) addresses and phone numbers used in this document are not intended to be actual addresses and phone numbers. Any examples, command display output, network topology diagrams, and other figures included in the document are shown for illustrative purposes only. Any use of actual IP addresses or phone numbers in illustrative content is unintentional and coincidental.

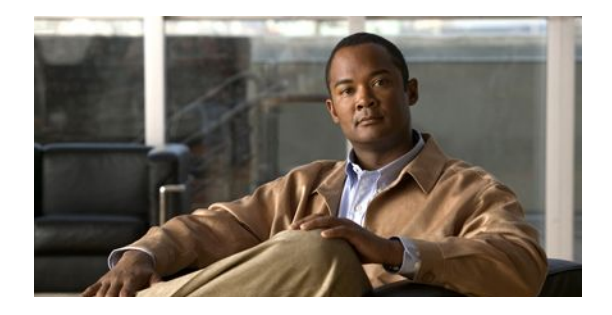

# **Configuring IP SLAs ICMP Path Jitter Operations**

This document describes how to configure an IP Service Level Agreements (SLAs) Internet Control Message Protocol (ICMP) Path Jitter operation to monitor hop-by-hop jitter (inter-packet delay variance). This document also demonstrates how the data gathered using the Path Jitter operations can be displayed and analyzed using Cisco commands.

- Finding Feature Information, page 161
- Prerequisites for ICMP Path Jitter Operations, page 161
- Restrictions for ICMP Path Jitter Operations, page 162
- Information About IP SLAs ICMP Path Jitter Operations, page 162
- How to Configure the IP SLAs ICMP Path Jitter Operation, page 163
- Configuration Examples for IP SLAs ICMP Path Jitter Operations, page 169
- Additional References, page 170
- Feature Information for IP SLAs ICMP Path Jitter Operations, page 171

# **Finding Feature Information**

Your software release may not support all the features documented in this module. For the latest feature information and caveats, see the release notes for your platform and software release. To find information about the features documented in this module, and to see a list of the releases in which each feature is supported, see the Feature Information Table at the end of this document.

Use Cisco Feature Navigator to find information about platform support and Cisco software image support. To access Cisco Feature Navigator, go to www.cisco.com/go/cfn. An account on Cisco.com is not required.

# **Prerequisites for ICMP Path Jitter Operations**

- Before configuring any IP SLAs application, you can use the **show ip sla application** command to verify that the operation type is supported on your software image.
- In contrast with other IP SLAs operations, the IP SLAs Responder does not have to be enabled on either the target device or intermediate devices for Path Jitter operations. However, the operational efficiency may improve if you enable the IP SLAs Responder.

# **Restrictions for ICMP Path Jitter Operations**

- The IP SLAs ICMP Path Jitter operation is ICMP-based. ICMP-based operations can compensate for source processing delay but cannot compensate for target processing delay. For more robust monitoring and verifying, use of the IP SLAs UDP Jitter operation is recommended.
- The jitter values obtained using the ICMP Path Jitter operation are approximates because ICMP does not provide the capability to embed processing times on routers in the packet. If the target router does not place ICMP packets as the highest priority, then the router will not respond properly. ICMP performance also can be affected by the configuration of priority queueing on the router and by ping response.
- The path jitter operation does not support hourly statistics and hop information.
- Unlike other IP SLAs operations, the ICMP Path Jitter operation is not supported in the RTTMON MIB. Path Jitter operations can only be configured using Cisco commands and statistics can only be returned using the **show ip sla** commands.
- The IP SLAs Path Jitter operation does not support the IP SLAs History feature (statistics history buckets) because of the large data volume involved with Jitter operations.
- The following commands, available in Path Jitter configuration mode, do not apply to Path Jitter operations:
  - history buckets-kept
  - history distributions-of-statistics-kept
  - history enhanced
  - history filter
  - history hours-of-statistics-kept
  - history lives-kept
  - history statistics-distribution-interval
  - samples-of-history-kept
  - lsr-path
  - tos
  - threshold
  - verify-data

# Information About IP SLAs ICMP Path Jitter Operations

• ICMP Path Jitter Operation, page 162

# **ICMP** Path Jitter Operation

The IP SLAs ICMP Path Jitter operation provides hop-by-hop jitter, packet loss, and delay measurement statistics in an IP network. The Path Jitter operation functions differently than the standard UDP Jitter operation, which provides total one-way data and total round-trip data.

The ICMP Path Jitter operation can be used a supplement to the standard UDP Jitter operation. For example, results from the UDP Jitter operation may indicate unexpected delays or high jitter values; the ICMP Path Jitter operation could then be used to troubleshoot the network path and determine if traffic is bottlenecking in a particular segment along the transmission path.

The operation first discovers the hop-by-hop IP route from the source to the destination using a traceroute utility, and then uses ICMP echoes to determine the response times, packet loss and approximate jitter values for each hop along the path. The jitter values obtained using the ICMP Path Jitter operation are approximates because ICMP only provides round trip times.

The ICMP Path Jitter operation functions by tracing the IP path from a source device to a specified destination device, then sending N number of Echo probes to each hop along the traced path, with a time interval of T milliseconds between each Echo probe. The operation as a whole is repeated at a frequency of once every F seconds. The attributes are user-configurable, as shown here:

| Path Jitter Operation Parameter                            | Default               | Configured Using:                                                                |
|------------------------------------------------------------|-----------------------|----------------------------------------------------------------------------------|
| Number of echo probes $(N)$                                | 10 echos              | path-jitter command, num-<br>packets option                                      |
| Time between Echo probes, in milliseconds $(T)$            | 20 ms                 | <b>path-jitter</b> command, <b>interval</b> option                               |
|                                                            |                       | Note The operation's frequency<br>is different than the<br>operation's interval. |
| The frequency of how often the operation is repeated $(F)$ | once every 60 seconds | frequency command                                                                |

# How to Configure the IP SLAs ICMP Path Jitter Operation

- Configuring the IP SLAs Responder on a Destination Device, page 163
- Configuring an ICMP Path Jitter Operation on the Source Device, page 164
- Scheduling IP SLAs Operations, page 104

# **Configuring the IP SLAs Responder on a Destination Device**

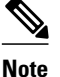

An IP SLAs Responder is not required on either the target device or intermediate devices for Path Jitter operations. However, operational efficiency may improve if you enable the IP SLAs Responder.

The networking device to be used as the responder must be a Cisco device and you must have connectivity to that device through the network.

#### SUMMARY STEPS

- 1. enable
- 2. configure terminal
- 3. ip sla responder
- 4. exit

## **DETAILED STEPS**

|        | Command or Action                | Purpose                                                                                                    |  |
|--------|----------------------------------|----------------------------------------------------------------------------------------------------|--|
| Step 1 | enable                           | Enables privileged EXEC mode.                                                                                                    |  |
|        | Example:                         | • Enter your password if prompted.                                                                                               |  |
|        | Router> enable                   |                                                                                                    |  |
| Step 2 | configure terminal               | Enters global configuration mode.                                                                                                |  |
|        | Example:                         |                                                                                                    |  |
| 0, 0   | Router# configure terminal       |                                                                                                    |  |
| Step 3 | ip sla responder                 | (Optional) Temporarily enables IP SLAs Responder functionality on a Cisco device<br>in response to control messages from source. |  |
|        | Example:                         | • Control is enabled by default.                                                                                                 |  |
|        | Example:                         |                                                                                                    |  |
|        | Router(config)# ip sla responder |                                                                                                    |  |
| Step 4 | exit                             | (Optional) Exits global configuration mode and returns to privileged EXEC mode.                                                  |  |
|        | Example:                         |                                                                                                    |  |
|        | Router(config)# exit             |                                                                                                    |  |

# **Configuring an ICMP Path Jitter Operation on the Source Device**

Perform only one of the following procedures in this section:

- Configuring a Basic ICMP Path Jitter Operation, page 164
- Configuring an ICMP Path Jitter Operation with Additional Parameters, page 165

## **Configuring a Basic ICMP Path Jitter Operation**

## **SUMMARY STEPS**

- 1. enable
- 2. configure terminal
- 3. ip sla operation-number
- **4. path-jitter** {*destination-ip-address* | *destination-hostname*} [**source-ip** {*ip-address* | *hostname*}] [**num-packets** *packet-number*] [**interval** *milliseconds*] [**targetOnly**]

- 5. frequency seconds
- 6. end

## **DETAILED STEPS**

|        | Command or Action                                                                                                    | Purpose                                                                                    |
|--------|----------------------------------------------------------------------------------------------------|--------------------------------------------------------------------------------------------|
| Step 1 | enable                                                                                                    | Enables privileged EXEC mode.                                                              |
|        | Example:                                                                                                    | • Enter your password if prompted.                                                         |
|        | Router> enable                                                                                                    |                                                                                            |
| Step 2 | configure terminal                                                                                                    | Enters global configuration mode.                                                          |
|        | Example:                                                                                                    |                                                                                            |
|        | Router# configure terminal                                                                                                    |                                                                                            |
| Step 3 | ip sla operation-number                                                                                                    | Begins configuration for an IP SLAs operation and<br>enters IP SLA configuration mode.     |
|        | Example:                                                                                                    |                                                                                            |
|        | Router(config)# ip sla 10                                                                                                    |                                                                                            |
| Step 4 | <b>path-jitter</b> { <i>destination-ip-address</i>   <i>destination-hostname</i> } [ <b>source-ip</b> { <i>ip-address</i>   <i>hostname</i> }] [ <b>num-packets</b> <i>packet-number</i> ] [ <b>interval</b> <i>milliseconds</i> ] [ <b>targetOnly</b> ] | Defines an ICMP Path Jitter operation and enters IP<br>SLA Path Jitter configuration mode. |
|        | Example:                                                                                                    |                                                                                            |
|        | Router(config-ip-sla)# path-jitter 172.31.1.129 source-ip<br>10.2.30.1 num-packets 12 interval 22                                                                                                    |                                                                                            |
| Step 5 | frequency seconds                                                                                                    | (Optional) Sets the rate at which a specified IP SLAs operation repeats.                   |
|        | Example:                                                                                                    |                                                                                            |
|        | Router(config-ip-sla-pathJitter)# frequency 30                                                                                                    |                                                                                            |
| Step 6 | end                                                                                                    | Exits to privileged EXEC mode.                                                             |
|        | Example:                                                                                                    |                                                                                            |
|        | Router(config-ip-sla-pathJitter)# end                                                                                                    |                                                                                            |

## Example

ſ

In the following example, the **targetOnly** keyword is used to bypass the hop-by-hop measurements. With this version of the command, echo probes will be sent to the destination only.

```
Router(config)# ip sla 1
Router(config-ip-sla)# path-jitter 172.17.246.20 num-packets 50 interval 30 targetOnly
```

## **Configuring an ICMP Path Jitter Operation with Additional Parameters**

## **SUMMARY STEPS**

- 1. enable
- 2. configure terminal
- 3. ip sla operation-number
- **4. path-jitter** {*destination-ip-address* | *destination-hostname*} [**source-ip** {*ip-address* | *hostname*}] [**num-packets** *packet-number*] [**interval** *milliseconds*] [**targetOnly**]
- 5. frequency seconds
- 6. owner owner-id
- 7. request-data-size bytes
- 8. tag text
- **9.** timeout *milliseconds*
- **10. vrf** *vrf-name*
- 11. end

## **DETAILED STEPS**

|        | Command or Action                                                                                                    | Purpose                                                                                    |
|--------|----------------------------------------------------------------------------------------------------|--------------------------------------------------------------------------------------------|
| Step 1 | enable                                                                                                    | Enables privileged EXEC mode.                                                              |
|        | Example:<br>Router> enable                                                                                                    | • Enter your password if prompted.                                                         |
| Step 2 | configure terminal                                                                                                    | Enters global configuration mode.                                                          |
|        | Example:                                                                                                    |                                                                                            |
|        | Router# configure terminal                                                                                                    |                                                                                            |
| Step 3 | <b>ip sla</b> operation-number                                                                                                    | Begins configuration for an IP SLAs operation and<br>enters IP SLA configuration mode.     |
|        | Example:                                                                                                    |                                                                                            |
|        | Router(config)# ip sla 10                                                                                                    |                                                                                            |
| Step 4 | <b>path-jitter</b> { <i>destination-ip-address</i>   <i>destination-hostname</i> }<br>[ <b>source-ip</b> { <i>ip-address</i>   <i>hostname</i> }] [ <b>num-packets</b> <i>packet-number</i> ] [ <b>interval</b> <i>milliseconds</i> ] [ <b>targetOnly</b> ] | Defines an ICMP Path Jitter operation and enters IP<br>SLA Path Jitter configuration mode. |
|        | Example:                                                                                                    |                                                                                            |
|        | Router(config-ip-sla)# path-jitter 172.31.1.129<br>source-ip 10.2.30.1 num-packets 12 interval 22                                                                                                    |                                                                                            |
| Step 5 | frequency seconds                                                                                                    | (Optional) Sets the rate at which a specified IP SLAs operation repeats.                   |
|        | Example:                                                                                                    |                                                                                            |
|        | Router(config-ip-sla-pathJitter)# frequency 30                                                                                                    |                                                                                            |

|         | Command or Action                                          | Purpose                                                                                               |
|---------|------------------------------------------------------------|----------------------------------------------------------------------------------------------------|
| Step 6  | owner owner-id                                             | (Optional) Configures the Simple Network Management<br>Protocol (SNMP) owner of an IP SLAs operation. |
|         | Example:                                                   |                                                                                                    |
|         | Router(config-ip-sla-pathJitter)# owner admin              |                                                                                                    |
| Step 7  | request-data-size bytes                                    | (Optional) Sets the protocol data size in the payload of<br>an IP SLAs operation's request packet.    |
|         | Example:                                                   |                                                                                                    |
|         | Router(config-ip-sla-pathJitter)# request-data-size<br>64  |                                                                                                    |
| Step 8  | tag text                                                   | (Optional) Creates a user-specified identifier for an IP SLAs operation.                              |
|         | Example:                                                   |                                                                                                    |
|         | Router(config-ip-sla-pathJitter)# tag<br>TelnetPollServer1 |                                                                                                    |
| Step 9  | timeout milliseconds                                       | (Optional) Sets the amount of time an IP SLAs operation waits for a response from its request packet. |
|         | Example:                                                   |                                                                                                    |
|         | Router(config-ip-sla-pathJitter)# timeout 10000            |                                                                                                    |
| Step 10 | vrf vrf-name                                               | (Optional) Allows monitoring within Multiprotocol<br>Label Switching (MPLS) Virtual Private Networks  |
|         | Example:                                                   | (VPNs) using IP SLAs operations.                                                                      |
|         | Router(config-ip-sla-pathJitter)# vrf vpn-A                |                                                                                                    |
| Step 11 | end                                                        | Exits to privileged EXEC mode.                                                                        |
|         | Example:                                                   |                                                                                                    |
|         | Router(config-ip-sla-pathJitter)# end                      |                                                                                                    |

# **Scheduling IP SLAs Operations**

Note

I

- All IP SLAs operations to be scheduled must be already configured.
- The frequency of all operations scheduled in a multioperation group must be the same.
- List of one or more operation ID numbers to be added to a multioperation group is limited to a maximum of 125 characters, including commas (,).

#### **SUMMARY STEPS**

- 1. enable
- 2. configure terminal
- **3.** Do one of the following:
  - **ip sla schedule** *operation-number* [**life** {**forever** | *seconds*}] [**start-time** {*hh* : *mm*[: *ss*] [*month day* | *day month*] | **pending** | **now** | **after** *hh* : *mm* : *ss*}] [**ageout** *seconds*] [**recurring**]
  - **ip sla group schedule** group-operation-number operation-id-numbers **schedule**-period scheduleperiod-range [**ageout** seconds] [**frequency** group-operation-frequency] [**life**{**forever** | seconds}] [**start-time**{*hh:mm*[:ss] [month day | day month] | **pending** | **now** | **after** *hh:mm:ss*}]
- 4. exit
- 5. show ip sla group schedule
- 6. show ip sla configuration

## **DETAILED STEPS**

|        | Command or Action                                                                                                    | Purpose                                                                                                    |
|--------|----------------------------------------------------------------------------------------------------|----------------------------------------------------------------------------------------------------|
| Step 1 | enable                                                                                                    | Enables privileged EXEC mode.                                                                                                    |
|        | Example:                                                                                                    | • Enter your password if prompted.                                                                                                    |
|        | Router> enable                                                                                                    |                                                                                                    |
| Step 2 | configure terminal                                                                                                    | Enters global configuration mode.                                                                                                    |
|        | Example:                                                                                                    |                                                                                                    |
|        | Router# configure terminal                                                                                                    |                                                                                                    |
| Step 3 | Do one of the following:                                                                                                    | For individual IP SLAs operations only:                                                                                                    |
|        | <ul> <li>ip sla schedule operation-number [life {forever   seconds}] [start-time {hh : mm[: ss] [month day   day month]   pending   now   after hh : mm : ss}] [ageout seconds] [recurring]</li> <li>ip sla group schedule group-operation-number operation-id-numbers schedule-period schedule-period-range [ageout seconds] [frequency group-operation-frequency] [life{forever   seconds}] [start-time[hh:mm[:ss] [month day   day month]   pending   now   after</li> </ul> | Configures the scheduling parameters for an<br>individual IP SLAs operation.<br>or<br>For multioperation scheduler only:<br>Specifies an IP SLAs operation group<br>number and the range of operation numbers |
|        | hh:mm:ss}]                                                                                                    | to be scheduled in global configuration mode.                                                                                                    |
|        | Example:                                                                                                    |                                                                                                    |
|        | Router(config)# ip sla schedule 10 start-time now life forever                                                                                                    |                                                                                                    |
|        | Example:                                                                                                    |                                                                                                    |
|        | Router(config)# ip sla group schedule 1 3,4,6-9                                                                                                    |                                                                                                    |
| Step 4 | exit                                                                                                    | Exits to privileged EXEC mode.                                                                                                    |

|        | Command or Action                  | Purpose                                                 |
|--------|------------------------------------|---------------------------------------------------------|
|        | Example:                           |                                                         |
|        | Router(config)# exit               |                                                         |
| Step 5 | show ip sla group schedule         | (Optional) Displays the IP SLAs group schedule details. |
|        | Example:                           |                                                         |
|        | Router# show ip sla group schedule |                                                         |
| Step 6 | show ip sla configuration          | (Optional) Displays the IP SLAs configuration details.  |
|        | Example:                           |                                                         |
|        | Router# show ip sla configuration  |                                                         |

- Troubleshooting Tips, page 16
- What to Do Next, page 16

## **Troubleshooting Tips**

- If the IP SLAs operation is not running and generating statistics, add the **verify-data** command to the configuration of the operation (while configuring in IP SLA configuration mode) to enable data verification. When enabled, each operation response is checked for corruption. Use the **verify-data** command with caution during normal operations because it generates unnecessary overhead.
- Use the **debugipsla trace** and **debug ip sla error** commands to help troubleshoot issues with an IP SLAs operation.

## What to Do Next

To add proactive threshold conditions and reactive triggering for generating traps, or for starting another operation, to an IP SLAs operation, see the "Configuring Proactive Threshold Monitoring" section.

To view and interpret the results of an IP SLAs operation use the **show ip sla statistics** command. Checking the output for fields that correspond to criteria in your service level agreement will help you determine whether the service metrics are acceptable.

# Configuration Examples for IP SLAs ICMP Path Jitter Operations

Example Configuring a Path Jitter Operation, page 169

# **Example Configuring a Path Jitter Operation**
The following example shows the output when the ICMP Path Jitter operation is configured. Because the path jitter operation does not support hourly statistics and hop information, the output for the **show ip sla statistics** command for the path jitter operation displays only the statistics for the first hop.

The following example shows the output when the ICMP Path Jitter operation is configured.

```
Router# configure terminal
Router(config)# ip sla 15011
Router(config-sla-monitor)# path-jitter 10.222.1.100 source-ip 10.222.3.100 num-packets 20
Router(config-sla-monitor-pathJitter)# frequency 30
Router(config-sla-monitor-pathJitter)# exit
Router(config)# ip sla schedule 15011 life forever start-time now
Router(config)# exit
Router# show ip sla statistics 15011
Round Trip Time (RTT) for
                                Index 15011
       Latest RTT: 1 milliseconds
Latest operation start time: 15:37:35.443 EDT Mon Jun 16 2008
Latest operation return code: OK
---- Path Jitter Statistics --
Hop IP 10.222.3.252:
Round Trip Time milliseconds:
        Latest RTT: 1 ms
        Number of RTT: 20
       RTT Min/Avg/Max: 1/1/3 ms
Jitter time milliseconds:
        Number of jitter: 2
        Jitter Min/Avg/Max: 2/2/2 ms
Packet Values:
        Packet Loss (Timeouts): 0
        Out of Sequence: 0
        Discarded Samples: 0
Operation time to live: Forever
```

## **Additional References**

#### **Related Documents**

| Related Topic                          | Document Title                                                                      |
|----------------------------------------|-------------------------------------------------------------------------------------|
| Cisco IOS commands                     | Cisco IOS Master Commands List, All Releases                                        |
| Cisco IOS IP SLAs commands             | Cisco IOS IP SLAs Command Reference                                                 |
| Cisco IOS IP SLAs: general information | Cisco IOS IP SLAs Overview chapter of the Cisco<br>IOS IP SLAs Configuration Guide. |

#### **Standards**

| Standards                                           | Title |
|-----------------------------------------------------|-------|
| No new or modified standards are supported by this  |       |
| feature, and support for existing standards has not |       |
| been modified by features in this document.         |       |

| MIBs                                                       | MIBs Link                                                                                                    |
|------------------------------------------------------------|----------------------------------------------------------------------------------------------------|
| MIB support for the Path Jitter operation is not provided. | To locate and download MIBs for selected<br>platforms, Cisco IOS releases, and feature sets, use<br>Cisco MIB Locator found at the following URL: |
|                                                            | http://www.cisco.com/go/mibs                                                                                                    |
| RFCs                                                       |                                                                                                    |
| RFCs                                                       | Title                                                                                                    |
| RFC 1889 <sup>4</sup>                                      | <i>RTP: A Transport Protocol for Real-Time</i><br><i>Applications</i> ; see the section "Estimating the<br>Interarrival Jitter"                   |
| Technical Assistance                                       |                                                                                                    |
| Description                                                | link                                                                                                    |

#### MIBs

| Description                                                                       | Link                                                  |
|-----------------------------------------------------------------------------------|-------------------------------------------------------|
| The Cisco Support and Documentation website provides online resources to download | http://www.cisco.com/cisco/web/support/<br>index.html |
| documentation, software, and tools. Use these                                     |                                                       |
| resources to install and configure the software and                               |                                                       |
| to troubleshoot and resolve technical issues with                                 |                                                       |
| Cisco products and technologies. Access to most                                   |                                                       |
| tools on the Cisco Support and Documentation                                      |                                                       |
| website requires a Cisco com user ID and                                          |                                                       |

password.

# **Feature Information for IP SLAs ICMP Path Jitter Operations**

The following table provides release information about the feature or features described in this module. This table lists only the software release that introduced support for a given feature in a given software release train. Unless noted otherwise, subsequent releases of that software release train also support that feature.

Use Cisco Feature Navigator to find information about platform support and Cisco software image support. To access Cisco Feature Navigator, go to www.cisco.com/go/cfn. An account on Cisco.com is not required.

Table 19: Feature Information for IP SLAs ICMP Path Jitter Operations

| Feature Name                  | Releases                                                   | Feature Information                                        |
|-------------------------------|------------------------------------------------------------|------------------------------------------------------------|
| IP SLAs Path Jitter Operation | 12.2(31)SB2 12.2(33)SRB1<br>12.2(33)SXH 12.3(14)T 15.0(1)S | The Cisco IOS IP SLAs Internet<br>Control Message Protocol |
|                               | Cisco IOS XE 3.1.0SG                                       | (ICMP) path jitter operation                               |

<sup>4</sup> Support for the listed RFC is not claimed; listed as a reference only.

| Feature Information                                                           |
|-------------------------------------------------------------------------------|
| allows you to measure hop-by-<br>hop jitter (inter-packet delay<br>variance). |
|                                                                               |

Cisco and the Cisco Logo are trademarks of Cisco Systems, Inc. and/or its affiliates in the U.S. and other countries. A listing of Cisco's trademarks can be found at www.cisco.com/go/trademarks. Third party trademarks mentioned are the property of their respective owners. The use of the word partner does not imply a partnership relationship between Cisco and any other company. (1005R)

Any Internet Protocol (IP) addresses and phone numbers used in this document are not intended to be actual addresses and phone numbers. Any examples, command display output, network topology diagrams, and other figures included in the document are shown for illustrative purposes only. Any use of actual IP addresses or phone numbers in illustrative content is unintentional and coincidental.

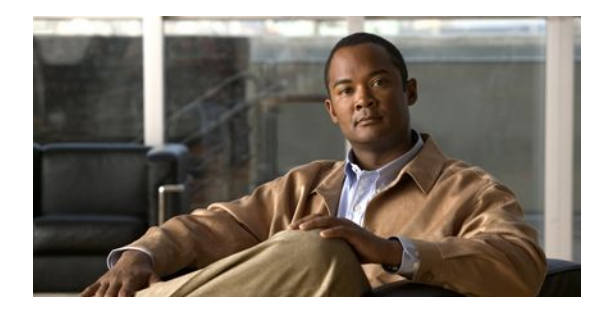

# **Configuring IP SLAs FTP Operations**

This module describes how to configure an IP Service Level Agreements (SLAs) File Transfer Protocol (FTP) operation to measure the response time between a Cisco device and a FTP server to retrieve a file. The IP SLAs FTP operation supports an FTP GET request only. This module also demonstrates how the results of the FTP operation can be displayed and analyzed to determine the capacity of your network. The FTP operation can be used also for troubleshooting FTP server performance.

- Finding Feature Information, page 173
- Restrictions for IP SLAs FTP Operations, page 173
- Information About IP SLAs FTP Operations, page 173
- How to Configure IP SLAs FTP Operations, page 174
- Configuration Examples for IP SLAs FTP Operations, page 181
- Additional References, page 181
- Feature Information for IP SLAs FTP Operations, page 182

## **Finding Feature Information**

Your software release may not support all the features documented in this module. For the latest feature information and caveats, see the release notes for your platform and software release. To find information about the features documented in this module, and to see a list of the releases in which each feature is supported, see the Feature Information Table at the end of this document.

Use Cisco Feature Navigator to find information about platform support and Cisco software image support. To access Cisco Feature Navigator, go to www.cisco.com/go/cfn. An account on Cisco.com is not required.

# **Restrictions for IP SLAs FTP Operations**

The IP SLAs FTP operation only supports FTP GET (download) requests.

# **Information About IP SLAs FTP Operations**

• FTP Operation, page 174

I

## **FTP Operation**

The FTP operation measures the round-trip time (RTT) between a Cisco device and an FTP server to retrieve a file. FTP is an application protocol, part of the Transmission Control Protocol (TCP)/IP protocol stack, used for transferring files between network nodes.

In the figure below Router B is configured as the source IP SLAs device and an FTP operation is configured with the FTP server as the destination device.

#### Figure 15: FTP Operation

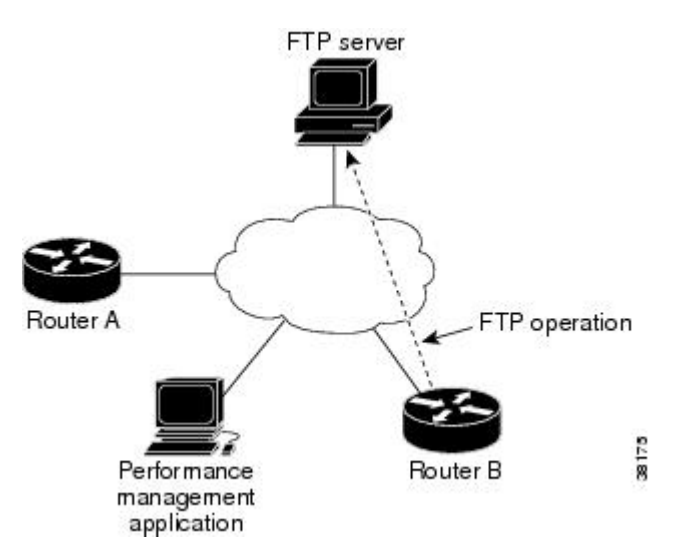

Connection response time is computed by measuring the time taken to download a file to Router B from the remote FTP server using FTP over TCP. This operation does not use the IP SLAs Responder.

Note

To test the response time to connect to an FTP port (Port 21), use the IP SLAs TCP Connect operation.

Both active and passive FTP transfer modes are supported. The passive mode is enabled by default. Only the FTP GET (download) operation type is supported. The URL specified for the FTP GET operation must be in one of the following formats:

- ftp://username:password@host/filename
- ftp://host/filename

If the username and password are not specified, the defaults are anonymous and test, respectively.

FTP carries a significant amount of data traffic and can affect the performance of your network. The results of an IP SLAs FTP operation to retrieve a large file can be used to determine the capacity of the network but retrieve large files with caution because the FTP operation will consume more bandwidth. The FTP operation also measures your FTP server performance levels by determining the RTT taken to retrieve a file.

## How to Configure IP SLAs FTP Operations

- Configuring an FTP Operation on a Source Device, page 175
- Scheduling IP SLAs Operations, page 104

## **Configuring an FTP Operation on a Source Device**

\_\_\_\_ Note

There is no need to configure an IP SLAs responder on the destination device.

Perform one of the following tasks:

- Configuring a Basic FTP Operation on the Source Device, page 175
- Configuring an FTP Operation with Optional Parameters on the Source Device, page 176

## **Configuring a Basic FTP Operation on the Source Device**

### **SUMMARY STEPS**

- 1. enable
- 2. configure terminal
- **3. ip sla** *operation-number*
- 4. ftp get *url* [source-ip {*ip-address* | *hostname*}] [mode {passive | active}
- **5. frequency** *seconds*
- 6. end

## **DETAILED STEPS**

ľ

|        | Command or Action                                                           | Purpose                                                                                |
|--------|-----------------------------------------------------------------------------|----------------------------------------------------------------------------------------|
| Step 1 | enable                                                                      | Enables privileged EXEC mode.                                                          |
|        | Example:                                                                    | • Enter your password if prompted.                                                     |
|        | Router> enable                                                              |                                                                                        |
| Step 2 | configure terminal                                                          | Enters global configuration mode.                                                      |
|        | Example:                                                                    |                                                                                        |
|        | Router# configure terminal                                                  |                                                                                        |
| Step 3 | ip sla operation-number                                                     | Begins configuration for an IP SLAs operation<br>and enters IP SLA configuration mode. |
|        | Example:                                                                    |                                                                                        |
|        | Router(config)# ip sla 10                                                   |                                                                                        |
| Step 4 | ftp get url [source-ip {ip-address   hostname}] [mode {passive  <br>active} | Defines an FTP operation and enters IP SLA FTP configuration mode.                     |

|        | Command or Action                                                                             | Purpose                                                                  |
|--------|-----------------------------------------------------------------------------------------------|--------------------------------------------------------------------------|
|        | <b>Example:</b><br>Router(config-ip-sla)# ftp get ftp://<br>username:password@hostip/test.cap |                                                                          |
| Step 5 | frequency seconds                                                                             | (Optional) Sets the rate at which a specified IP SLAs operation repeats. |
|        | Example:                                                                                      |                                                                          |
|        | Router(config-ip-sla-ftp)# frequency 30                                                       |                                                                          |
| Step 6 | end                                                                                           | Exits to privileged EXEC mode.                                           |
|        | Example:                                                                                      |                                                                          |
|        | Router(config-ip-sla-ftp)# exit                                                               |                                                                          |

## **Configuring an FTP Operation with Optional Parameters on the Source Device**

### **SUMMARY STEPS**

- 1. enable
- 2. configure terminal
- 3. ip sla operation-number
- 4. ftp get *url* [source-ip {*ip-address* | *hostname*}] [mode {passive | active}
- 5. history buckets-kept size
- 6. history distributions-of-statistics-kept size
- 7. history enhanced [interval seconds] [buckets number-of-buckets]
- 8. history filter {none | all | overThreshold | failures}
- **9. frequency** seconds
- 10. history hours-of-statistics-kept hours
- 11. history lives-kept lives
- 12. owner owner-id
- 13. history statistics-distribution-interval milliseconds
- 14. tag text
- **15. threshold** *milliseconds*
- **16. timeout** *milliseconds*
- 17. end

#### **DETAILED STEPS**

|        | Command or Action | Purpose                       |
|--------|-------------------|-------------------------------|
| Step 1 | enable            | Enables privileged EXEC mode. |

I

ſ

|        | Command or Action                                               | Purpage                                                |
|--------|-----------------------------------------------------------------|--------------------------------------------------------|
|        |                                                                 |                                                        |
|        | Francis                                                         | • Enter your password if prompted.                     |
|        | Example:                                                        |                                                        |
|        | Router> enable                                                  |                                                        |
| Step 2 | configure terminal                                              | Enters global configuration mode.                      |
|        |                                                                 |                                                        |
|        | Example:                                                        |                                                        |
|        | Router# configure terminal                                      |                                                        |
| Step 3 | ip sla operation-number                                         | Begins configuration for an IP SLAs operation and      |
|        |                                                                 | enters IP SLA configuration mode.                      |
|        | Example:                                                        |                                                        |
|        | Router(config)# ip sla 10                                       |                                                        |
| Step 4 | ftp get url [source-ip {in-address   hostname}] [mode {passive  | Defines an FTP operation and enters IP SLA FTP         |
| •      | active}                                                         | configuration mode.                                    |
|        |                                                                 |                                                        |
|        | Example:                                                        |                                                        |
|        | Router(config-ip-sla)# ftp get ftp://                           |                                                        |
|        | username:password@hostip/filename                               |                                                        |
| Step 5 | history buckets-kept size                                       | (Optional) Sets the number of history buckets that     |
|        |                                                                 | are kept during the lifetime of an IP SLAs operation.  |
|        | Example:                                                        |                                                        |
|        | Router(config-ip-sla-ftp)# history buckets-kept 25              |                                                        |
| Step 6 | history distributions-of-statistics-kept size                   | (Optional) Sets the number of statistics distributions |
|        |                                                                 | kept per hop during an IP SLAs operation.              |
|        | Example:                                                        |                                                        |
|        | Router(config-ip-sla-ftp)# history distributions-of-            |                                                        |
|        | statistics-kept 5                                               |                                                        |
| Step 7 | history enhanced [interval seconds] [buckets number-of-buckets] | (Optional) Enables enhanced history gathering for an   |
|        |                                                                 | IP SLAs operation.                                     |
|        | Example:                                                        |                                                        |
|        | Router(config-ip-sla-ftp)# history enhanced interval            |                                                        |
| Stop 9 |                                                                 | (Ontional) Defines the type of information hant in     |
| Sieh o | history filter {none   all   over Threshold   failures }        | the history table for an IP SLAs operation.            |
|        | Fxample                                                         |                                                        |
|        |                                                                 |                                                        |
|        | Router(config-ip-sla-ftp)# history filter failures              |                                                        |
| Step 9 | frequency seconds                                               | (Optional) Sets the rate at which a specified IP SLAs  |
|        |                                                                 | operation repeats.                                     |

|         | Command or Action                                                          | Purpose                                                                                            |
|---------|----------------------------------------------------------------------------|----------------------------------------------------------------------------------------------------|
|         | Example:                                                                   |                                                                                                    |
|         | Router(config-ip-sla-ftp)# frequency 30                                    |                                                                                                    |
| Step 10 | history hours-of-statistics-kept hours                                     | (Optional) Sets the number of hours for which statistics are maintained for an IP SLAs operation.  |
|         | Example:                                                                   |                                                                                                    |
|         | Router(config-ip-sla-ftp)# history hours-of-statistics-<br>kept 4          |                                                                                                    |
| Step 11 | history lives-kept lives                                                   | (Optional) Sets the number of lives maintained in the history table for an IP SLAs operation.      |
|         | Example:                                                                   |                                                                                                    |
|         | Router(config-ip-sla-ftp)# history lives-kept 5                            |                                                                                                    |
| Step 12 | owner owner-id                                                             | (Optional) Configures the Simple Network<br>Management Protocol (SNMP) owner of an IP SLAs         |
|         | Example:                                                                   | operation.                                                                                         |
|         | Router(config-ip-sla-ftp)# owner admin                                     |                                                                                                    |
| Step 13 | history statistics-distribution-interval milliseconds                      | (Optional) Sets the time interval for each statistics distribution kept for an IP SLAs operation.  |
|         | Example:                                                                   |                                                                                                    |
|         | Router(config-ip-sla-ftp)# history statistics-<br>distribution-interval 10 |                                                                                                    |
| Step 14 | tag text                                                                   | (Optional) Creates a user-specified identifier for an IP SLAs operation.                           |
|         | Example:                                                                   |                                                                                                    |
|         | Router(config-ip-sla-ftp)# tag TelnetPollServer1                           |                                                                                                    |
| Step 15 | threshold milliseconds                                                     | (Optional) Sets the upper threshold value for calculating network monitoring statistics created by |
|         | Example:                                                                   | an IP SLAs operation.                                                                              |
|         | Router(config-ip-sla-ftp)# threshold 10000                                 |                                                                                                    |
| Step 16 | timeout milliseconds                                                       | (Optional) Sets the amount of time an IP SLAs operation waits for a response from its request      |
|         | Example:                                                                   | packet.                                                                                            |
|         | Router(config-ip-sla-ftp)# timeout 10000                                   |                                                                                                    |
| Step 17 | end                                                                        | Exits to privileged EXEC mode.                                                                     |
|         | Example:                                                                   |                                                                                                    |
|         | Router(config-ip-sla-ftp)# end                                             |                                                                                                    |

## **Scheduling IP SLAs Operations**

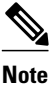

- All IP SLAs operations to be scheduled must be already configured.
- The frequency of all operations scheduled in a multioperation group must be the same.
- List of one or more operation ID numbers to be added to a multioperation group is limited to a maximum of 125 characters, including commas (,).

#### **SUMMARY STEPS**

- 1. enable
- 2. configure terminal
- **3.** Do one of the following:
  - **ip sla schedule** *operation-number* [**life** {**forever** | *seconds*}] [**start-time** {*hh* : *mm*[: *ss*] [*month day* | *day month*] | **pending** | **now** | **after** *hh* : *mm* : *ss*}] [**ageout** *seconds*] [**recurring**]
  - ip sla group schedule group-operation-number operation-id-numbers schedule-period schedule-period-range [ageout seconds] [frequency group-operation-frequency] [life{forever | seconds}] [start-time{hh:mm[:ss] [month day | day month] | pending | now | after hh:mm:ss}]
- 4. exit
- 5. show ip sla group schedule
- 6. show ip sla configuration

#### **DETAILED STEPS**

|        | Command or Action                                                                                                    | Purpose                                                                                                    |
|--------|----------------------------------------------------------------------------------------------------|----------------------------------------------------------------------------------------------------|
| Step 1 | enable                                                                                                    | Enables privileged EXEC mode.                                                                                                    |
|        | Example:                                                                                                    | • Enter your password if prompted.                                                                                                    |
|        | Router> enable                                                                                                    |                                                                                                    |
| Step 2 | configure terminal                                                                                                    | Enters global configuration mode.                                                                                                    |
|        | <b>Example:</b><br>Router# configure terminal                                                                                                    |                                                                                                    |
| Step 3 | <ul> <li>Do one of the following:</li> <li>ip sla schedule operation-number [life {forever   seconds}] [start-time {hh : mm[: ss] [month day   day month]   pending   now   after hh : mm : ss}] [ageout seconds] [recurring]</li> <li>ip sla group schedule group-operation-number operation-id-numbers schedule-period schedule-period-range [ageout seconds] [frequency group-operation-frequency] [life{forever   seconds]] [start-</li> </ul> | For individual IP SLAs operations only:<br>Configures the scheduling parameters for an<br>individual IP SLAs operation.<br>or<br>For multioperation scheduler only:<br>Specifies an IP SLAs operation group<br>number and the range of operation numbers |

I

|        | Command or Action                                                                                                    | Purpose                                                 |
|--------|----------------------------------------------------------------------------------------------------|---------------------------------------------------------|
|        | <b>time</b> { <i>hh:mm</i> [ <i>:ss</i> ] [ <i>month day</i>   <i>day month</i> ]   <b>pending</b>   <b>now</b>   <b>after</b> <i>hh:mm:ss</i> }] | to be scheduled in global configuration mode.           |
|        | Example:                                                                                                    |                                                         |
|        | Router(config)# ip sla schedule 10 start-time now life forever                                                                                    |                                                         |
|        | Example:                                                                                                    |                                                         |
|        | Router(config)# ip sla group schedule 1 3,4,6-9                                                                                                   |                                                         |
| Step 4 | exit                                                                                                    | Exits to privileged EXEC mode.                          |
|        | Example:                                                                                                    |                                                         |
|        | Router(config)# exit                                                                                                    |                                                         |
| Step 5 | show ip sla group schedule                                                                                                    | (Optional) Displays the IP SLAs group schedule details. |
|        | Example:                                                                                                    |                                                         |
|        | Router# show ip sla group schedule                                                                                                    |                                                         |
| Step 6 | show ip sla configuration                                                                                                    | (Optional) Displays the IP SLAs configuration details.  |
|        | Example:                                                                                                    |                                                         |
|        | Router# show ip sla configuration                                                                                                    |                                                         |

- Troubleshooting Tips, page 16
- What to Do Next, page 16

## **Troubleshooting Tips**

- If the IP SLAs operation is not running and generating statistics, add the **verify-data** command to the configuration of the operation (while configuring in IP SLA configuration mode) to enable data verification. When enabled, each operation response is checked for corruption. Use the **verify-data** command with caution during normal operations because it generates unnecessary overhead.
- Use the **debugipsla trace** and **debug ip sla error** commands to help troubleshoot issues with an IP SLAs operation.

## What to Do Next

To add proactive threshold conditions and reactive triggering for generating traps, or for starting another operation, to an IP SLAs operation, see the "Configuring Proactive Threshold Monitoring" section.

To view and interpret the results of an IP SLAs operation use the **show ip sla statistics** command. Checking the output for fields that correspond to criteria in your service level agreement will help you determine whether the service metrics are acceptable.

# **Configuration Examples for IP SLAs FTP Operations**

• Example Configuring an FTP Operation, page 181

## **Example Configuring an FTP Operation**

The following example shows how to configure an FTP operation from Router B to the FTP server as shown in the "FTP Operation" figure in the "Information About IP SLAs FTP Operation" section. The operation is scheduled to start every day at 1:30 a.m. In this example, the file named test.cap is to be retrieved from the host, cisco.com, with a password of abc using FTP in active mode.

#### **Router B Configuration**

```
ip sla 10
ftp get ftp://userl:abc@test.cisco.com/test.cap mode active
frequency 20
tos 128
timeout 40000
tag FLL-FTP
ip sla schedule 10 start-time 01:30:00 recurring
```

# **Additional References**

#### **Related Documents**

| Related Topic                          | Document Title                                                                             |
|----------------------------------------|--------------------------------------------------------------------------------------------|
| Cisco IOS commands                     | Cisco IOS Master Commands List, All Releases                                               |
| Cisco IOS IP SLAs commands             | Cisco IOS IP SLAs Command Reference                                                        |
| Cisco IOS IP SLAs: general information | Cisco IOS IP SLAs Overview chapter of the <i>Cisco</i><br>IOS IP SLAs Configuration Guide. |

#### **Standards**

| Standards                                                                                                    | Title |
|----------------------------------------------------------------------------------------------------|-------|
| No new or modified standards are supported by this feature, and support for existing standards has not been modified by this feature. |       |

#### MIBs

| MIBs             | MIBs Link                                                                                     |
|------------------|-----------------------------------------------------------------------------------------------|
| CISCO-RTTMON-MIB | To locate and download MIBs for selected platforms, Cisco IOS releases, and feature sets, use |
|                  | Cisco MIB Locator found at the following URL:                                                 |

| MIBs | MIBs Link                    |
|------|------------------------------|
|      | http://www.cisco.com/go/mibs |
| RFCs |                              |

| RFCs                                                | Title |
|-----------------------------------------------------|-------|
| No new or modified RFCs are supported by this       |       |
| feature, and support for existing RFCs has not been |       |
| modified by this feature.                           |       |

#### **Technical Assistance**

| Description                                                                                                    | Link                                                  |
|----------------------------------------------------------------------------------------------------|-------------------------------------------------------|
| The Cisco Support and Documentation website<br>provides online resources to download<br>documentation, software, and tools. Use these<br>resources to install and configure the software and<br>to troubleshoot and resolve technical issues with<br>Cisco products and technologies. Access to most<br>tools on the Cisco Support and Documentation<br>website requires a Cisco.com user ID and<br>password | http://www.cisco.com/cisco/web/support/<br>index.html |
| password.                                                                                                    |                                                       |

# **Feature Information for IP SLAs FTP Operations**

The following table provides release information about the feature or features described in this module. This table lists only the software release that introduced support for a given feature in a given software release train. Unless noted otherwise, subsequent releases of that software release train also support that feature.

Use Cisco Feature Navigator to find information about platform support and Cisco software image support. To access Cisco Feature Navigator, go to www.cisco.com/go/cfn. An account on Cisco.com is not required.

| Feature Name          | Releases                                                                           | Feature Information                                                                                                    |
|-----------------------|------------------------------------------------------------------------------------|----------------------------------------------------------------------------------------------------|
| IP SLAs FTP Operation | 12.2(31)SB2 12.2(33)SRB1<br>12.2(33)SXH 12.3(14)T 15.0(1)S<br>Cisco IOS XE 3.1.0SG | The Cisco IOS IP SLAs File<br>Transfer Protocol (FTP)<br>operation allows you to measure<br>the network response time<br>between a Cisco device and an<br>FTP server to retrieve a file. |

Table 20: Feature Information for IP SLAs FTP Operations

ſ

Cisco and the Cisco Logo are trademarks of Cisco Systems, Inc. and/or its affiliates in the U.S. and other countries. A listing of Cisco's trademarks can be found at www.cisco.com/go/trademarks. Third party trademarks mentioned are the property of their respective owners. The use of the word partner does not imply a partnership relationship between Cisco and any other company. (1005R)

Any Internet Protocol (IP) addresses and phone numbers used in this document are not intended to be actual addresses and phone numbers. Any examples, command display output, network topology diagrams, and other figures included in the document are shown for illustrative purposes only. Any use of actual IP addresses or phone numbers in illustrative content is unintentional and coincidental.

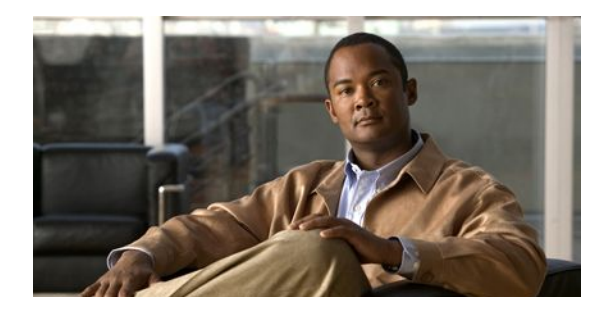

# **Configuring IP SLAs DNS Operations**

This module describes how to configure the IP Service Level Agreements (SLAs) Domain Name System (DNS) operation to measure the difference between the time taken to send a DNS request and receive a reply. This module also demonstrates how the results of the DNS operation can be displayed and analyzed to determine the DNS lookup time which is a critical element for determining the performance of a DNS or web server.

- Finding Feature Information, page 185
- Information About IP SLAs DNS Operations, page 185
- How to Configure IP SLAs DNS Operations, page 186
- Configuration Examples for IP SLAs DNS Operations, page 192
- Additional References, page 193
- Feature Information for IP SLAs DNS Operations, page 194

## **Finding Feature Information**

Your software release may not support all the features documented in this module. For the latest feature information and caveats, see the release notes for your platform and software release. To find information about the features documented in this module, and to see a list of the releases in which each feature is supported, see the Feature Information Table at the end of this document.

Use Cisco Feature Navigator to find information about platform support and Cisco software image support. To access Cisco Feature Navigator, go to www.cisco.com/go/cfn. An account on Cisco.com is not required.

## Information About IP SLAs DNS Operations

• DNS Operation, page 185

## **DNS** Operation

The DNS operation measures the difference between the time taken to send a DNS request and receive a reply. DNS is used in the Internet for translating names of network nodes into addresses. The IP SLAs DNS operation queries for an IP address if you specify a host name, or queries for a host name if you specify an IP address.

In the figure below Router B is configured as the source IP SLAs device and a DNS operation is configured with the DNS server as the destination device.

#### Figure 16: DNS Operation

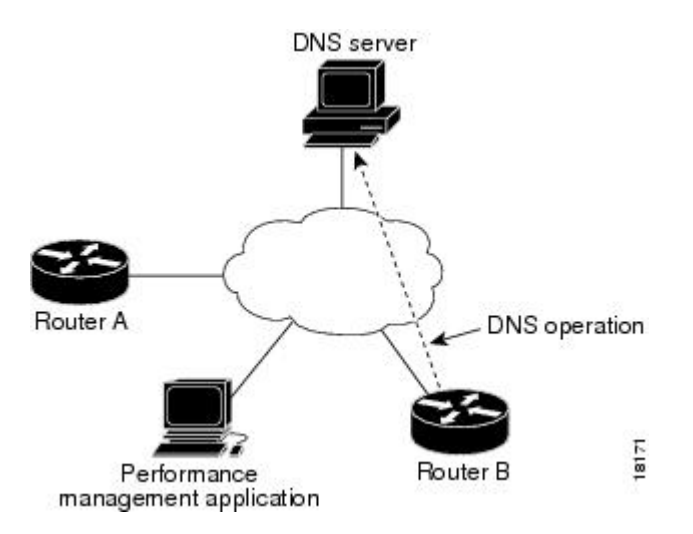

Connection response time is computed by measuring the difference between the time taken to send a request to the DNS server and the time a reply is received by Router B. The resulting DNS lookup time can help you analyze your DNS performance. Faster DNS lookup times translate to a faster web server access experience.

## How to Configure IP SLAs DNS Operations

- Configuring an IP SLAs DNS Operation on the Source Device, page 186
- Scheduling IP SLAs Operations, page 104

## **Configuring an IP SLAs DNS Operation on the Source Device**

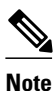

There is no need to configure an IP SLAs responder on the destination device.

Perform one of the following tasks:

- Configuring a Basic DNS Operation on the Source Device, page 186
- Configuring a DNS Operation with Optional Parameters on the Source Device, page 188

I

## Configuring a Basic DNS Operation on the Source Device

### **SUMMARY STEPS**

- 1. enable
- 2. configure terminal
- 3. ip sla operation-number
- **4. dns** {*destination-ip-address* | *destination-hostname*} **name-server** *ip-address* [**source-ip** {*ip-address* | *hostname*} **source-port** *port-number*]
- 5. frequency seconds
- 6. end

## **DETAILED STEPS**

|        | Command or Action                                                                                                    | Purpose                                                                             |
|--------|----------------------------------------------------------------------------------------------------|-------------------------------------------------------------------------------------|
| Step 1 | enable                                                                                                    | Enables privileged EXEC mode.                                                       |
|        | Example:                                                                                                    | • Enter your password if prompted.                                                  |
|        | Router> enable                                                                                                    |                                                                                     |
| Step 2 | configure terminal                                                                                                    | Enters global configuration mode.                                                   |
|        | Example:                                                                                                    |                                                                                     |
|        | Router# configure terminal                                                                                                    |                                                                                     |
| Step 3 | ip sla operation-number                                                                                                    | Begins configuration for an IP SLAs operation and enters IP SLA configuration mode. |
|        | Example:                                                                                                    |                                                                                     |
|        | Router(config)# ip sla 10                                                                                                    |                                                                                     |
| Step 4 | <b>dns</b> { <i>destination-ip-address</i>   <i>destination-hostname</i> } <b>name-server</b> <i>ip-address</i> [ <b>source-ip</b> { <i>ip-address</i>   <i>hostname</i> } <b>source-port</b> <i>port-number</i> ] | Defines a DNS operation and enters IP SLA DNS configuration mode.                   |
|        | Example:                                                                                                    |                                                                                     |
|        | Router(config-ip-sla)# dns host1 name-server 172.20.2.132                                                                                                    |                                                                                     |
| Step 5 | frequency seconds                                                                                                    | (Optional) Sets the rate at which a specified IP SLAs operation repeats.            |
|        | Example:                                                                                                    |                                                                                     |
|        | Router(config-ip-sla-dns)# frequency 60                                                                                                    |                                                                                     |
| Step 6 | end                                                                                                    | Exits to privileged EXEC mode.                                                      |
|        | Example:                                                                                                    |                                                                                     |
|        | Router(config-ip-sla-dns)# end                                                                                                    |                                                                                     |

## **Configuring a DNS Operation with Optional Parameters on the Source Device**

### **SUMMARY STEPS**

- 1. enable
- 2. configure terminal
- 3. ip sla operation-number
- **4. dns** {*destination-ip-address* | *destination-hostname*} **name-server** *ip-address* [**source-ip** {*ip-address* | *hostname*} **source-port** *port-number*]
- 5. history buckets-kept size
- 6. history distributions-of-statistics-kept size
- 7. history enhanced [interval seconds] [buckets number-of-buckets]
- 8. history filter {none | all | overThreshold | failures}
- 9. frequency seconds
- 10. history hours-of-statistics-kept hours
- 11. history lives-kept lives
- **12. owner** owner-id
- 13. history statistics-distribution-interval milliseconds
- 14. tag text
- 15. threshold milliseconds
- **16. timeout** *milliseconds*
- 17. end

### **DETAILED STEPS**

|        | Command or Action                                                                                                    | Purpose                                                                                |
|--------|----------------------------------------------------------------------------------------------------|----------------------------------------------------------------------------------------|
| Step 1 | enable                                                                                                    | Enables privileged EXEC mode.                                                          |
|        | Example:                                                                                                    | • Enter your password if prompted.                                                     |
|        | Router> enable                                                                                                    |                                                                                        |
| Step 2 | configure terminal                                                                                                    | Enters global configuration mode.                                                      |
|        | Example:                                                                                                    |                                                                                        |
|        | Router# configure terminal                                                                                                    |                                                                                        |
| Step 3 | ip sla operation-number                                                                                                    | Begins configuration for an IP SLAs operation and<br>enters IP SLA configuration mode. |
|        | Example:                                                                                                    |                                                                                        |
|        | Router(config)# ip sla 10                                                                                                    |                                                                                        |
| Step 4 | <b>dns</b> { <i>destination-ip-address</i>   <i>destination-hostname</i> } <b>name-<br/>server</b> <i>ip-address</i> [ <b>source-ip</b> { <i>ip-address</i>   <i>hostname</i> } <b>source-<br/>port</b> <i>port-number</i> ] | Defines a DNS operation and enters IP SLA DNS configuration mode.                      |

I

ſ

|         | Command or Action                                                          | Purpose                                                                                                  |
|---------|----------------------------------------------------------------------------|----------------------------------------------------------------------------------------------------|
|         | Fyample                                                                    |                                                                                                    |
|         | Router(config-ip-sla)# dns host1 name-server<br>172.20.2.132               |                                                                                                    |
| Step 5  | history buckets-kept size                                                  | (Optional) Sets the number of history buckets that are kept during the lifetime of an IP SLAs operation. |
|         | Example:                                                                   |                                                                                                    |
|         | Router(config-ip-sla-dns)# history buckets-kept 25                         |                                                                                                    |
| Step 6  | history distributions-of-statistics-kept size                              | (Optional) Sets the number of statistics distributions<br>kept per hop during an IP SLAs operation.      |
|         | Example:                                                                   |                                                                                                    |
|         | Router(config-ip-sla-dns)# history distributions-of-<br>statistics-kept 5  |                                                                                                    |
| Step 7  | <b>history enhanced</b> [interval seconds] [buckets number-of-<br>buckets] | (Optional) Enables enhanced history gathering for an IP SLAs operation.                                  |
|         | Example:                                                                   |                                                                                                    |
|         | Router(config-ip-sla-dns)# history enhanced interval<br>900 buckets 100    |                                                                                                    |
| Step 8  | history filter {none   all   overThreshold   failures}                     | (Optional) Defines the type of information kept in the history table for an IP SLAs operation.           |
|         | Example:                                                                   |                                                                                                    |
|         | Router(config-ip-sla-dns)# history filter failures                         |                                                                                                    |
| Step 9  | frequency seconds                                                          | (Optional) Sets the rate at which a specified IP SLAs operation repeats.                                 |
|         | Example:                                                                   |                                                                                                    |
|         | Router(config-ip-sla-dns)# frequency 30                                    |                                                                                                    |
| Step 10 | history hours-of-statistics-kept hours                                     | (Optional) Sets the number of hours for which statistics are maintained for an IP SLAs operation.        |
|         | Example:                                                                   |                                                                                                    |
|         | Router(config-ip-sla-dns)# history hours-of-<br>statistics-kept 4          |                                                                                                    |
| Step 11 | history lives-kept lives                                                   | (Optional) Sets the number of lives maintained in the history table for an IP SLAs operation.            |
|         | Example:                                                                   |                                                                                                    |
|         | Router(config-ip-sla-dns)# history lives-kept 5                            |                                                                                                    |
| Step 12 | owner owner-id                                                             | (Optional) Configures the Simple Network Management<br>Protocol (SNMP) owner of an IP SLAs operation.    |

|         | Command or Action                                                          | Purpose                                                                                                    |
|---------|----------------------------------------------------------------------------|----------------------------------------------------------------------------------------------------|
|         | Example:                                                                   |                                                                                                    |
|         | Router(config-ip-sla-dns)# owner admin                                     |                                                                                                    |
| Step 13 | history statistics-distribution-interval milliseconds                      | (Optional) Sets the time interval for each statistics distribution kept for an IP SLAs operation.                |
|         | Example:                                                                   |                                                                                                    |
|         | Router(config-ip-sla-dns)# history statistics-<br>distribution-interval 10 |                                                                                                    |
| Step 14 | tag text                                                                   | (Optional) Creates a user-specified identifier for an IP SLAs operation.                                         |
|         | Example:                                                                   |                                                                                                    |
|         | Router(config-ip-sla-dns)# tag TelnetPollServer1                           |                                                                                                    |
| Step 15 | threshold milliseconds                                                     | (Optional) Sets the upper threshold value for calculating<br>network monitoring statistics created by an IP SLAs |
|         | Example:                                                                   | operation.                                                                                                    |
|         | Router(config-ip-sla-dns)# threshold 10000                                 |                                                                                                    |
| Step 16 | timeout milliseconds                                                       | (Optional) Sets the amount of time an IP SLAs operation waits for a response from its request packet.            |
|         | Example:                                                                   |                                                                                                    |
|         | Router(config-ip-sla-dns)# timeout 10000                                   |                                                                                                    |
| Step 17 | end                                                                        | Exits to privileged EXEC mode.                                                                                   |
|         | Example:                                                                   |                                                                                                    |
|         | Router(config-ip-sla-dns)# end                                             |                                                                                                    |

## **Scheduling IP SLAs Operations**

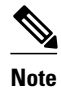

- All IP SLAs operations to be scheduled must be already configured.
- The frequency of all operations scheduled in a multioperation group must be the same.
- List of one or more operation ID numbers to be added to a multioperation group is limited to a maximum of 125 characters, including commas (,).

### **SUMMARY STEPS**

- 1. enable
- 2. configure terminal
- **3.** Do one of the following:
  - **ip sla schedule** *operation-number* [**life** {**forever** | *seconds*}] [**start-time** {*hh* : *mm*[: *ss*] [*month day* | *day month*] | **pending** | **now** | **after** *hh* : *mm* : *ss*}] [**ageout** *seconds*] [**recurring**]
  - **ip sla group schedule** *group-operation-number operation-id-numbers* **schedule-period** *schedule-period-range* [**ageout** *seconds*] [**frequency** *group-operation-frequency*] [**life**{**forever** | *seconds*}] [**start-time**{*hh:mm*[:ss] [*month day* | *day month*] | **pending** | **now** | **after** *hh:mm*:ss}]
- 4. exit
- 5. show ip sla group schedule
- 6. show ip sla configuration

## **DETAILED STEPS**

ſ

|        | Command or Action                                                                                                    | Purpose                                                                                                    |
|--------|----------------------------------------------------------------------------------------------------|----------------------------------------------------------------------------------------------------|
| Step 1 | enable                                                                                                    | Enables privileged EXEC mode.                                                                                                    |
|        | Example:                                                                                                    | • Enter your password if prompted.                                                                                                    |
|        | Router> enable                                                                                                    |                                                                                                    |
| Step 2 | configure terminal                                                                                                    | Enters global configuration mode.                                                                                                    |
|        | Example:                                                                                                    |                                                                                                    |
|        | Router# configure terminal                                                                                                    |                                                                                                    |
| Step 3 | Do one of the following:                                                                                                    | For individual IP SLAs operations only:                                                                                                    |
|        | • <b>ip sla schedule</b> <i>operation-number</i> [ <b>life</b> { <b>forever</b>   <i>seconds</i> }] [ <b>start-time</b> { <i>hh</i> : <i>mm</i> [: <i>ss</i> ] [ <i>month day</i>   <i>day month</i> ]   <b>pending</b>   <b>now</b>   <b>after</b> <i>hh</i> : <i>mm</i> : <i>ss</i> }] [ <b>ageout</b> <i>seconds</i> ] [ <b>recurring</b> ] | Configures the scheduling parameters for an individual IP SLAs operation.                                                                                                   |
|        | <ul> <li>ip sla group schedule group-operation-number operation-id-numbers<br/>schedule-period schedule-period-range [ageout seconds] [frequency<br/>group-operation-frequency] [life{forever   seconds}] [start-<br/>time{hh:mm[:ss] [month day   day month]   pending   now   after<br/>hh:mm:ss}]</li> </ul>                                | For multioperation scheduler only:<br>Specifies an IP SLAs operation group<br>number and the range of operation numbers<br>to be scheduled in global configuration<br>mode. |
|        | Example:                                                                                                    |                                                                                                    |
|        | Router(config)# ip sla schedule 10 start-time now life forever                                                                                                    |                                                                                                    |
|        | Example:                                                                                                    |                                                                                                    |
|        | Router(config)# ip sla group schedule 1 3,4,6-9                                                                                                    |                                                                                                    |
| Step 4 | exit                                                                                                    | Exits to privileged EXEC mode.                                                                                                    |

|        | Command or Action                  | Purpose                                                 |
|--------|------------------------------------|---------------------------------------------------------|
|        | Example:                           |                                                         |
|        | Router(config)# exit               |                                                         |
| Step 5 | show ip sla group schedule         | (Optional) Displays the IP SLAs group schedule details. |
|        | Example:                           |                                                         |
|        | Router# show ip sla group schedule |                                                         |
| Step 6 | show ip sla configuration          | (Optional) Displays the IP SLAs configuration details.  |
|        | Example:                           |                                                         |
|        | Router# show ip sla configuration  |                                                         |

- Troubleshooting Tips, page 16
- What to Do Next, page 16

## **Troubleshooting Tips**

- If the IP SLAs operation is not running and generating statistics, add the **verify-data** command to the configuration of the operation (while configuring in IP SLA configuration mode) to enable data verification. When enabled, each operation response is checked for corruption. Use the **verify-data** command with caution during normal operations because it generates unnecessary overhead.
- Use the **debugipsla trace** and **debug ip sla error** commands to help troubleshoot issues with an IP SLAs operation.

## What to Do Next

To add proactive threshold conditions and reactive triggering for generating traps, or for starting another operation, to an IP SLAs operation, see the "Configuring Proactive Threshold Monitoring" section.

To view and interpret the results of an IP SLAs operation use the **show ip sla statistics** command. Checking the output for fields that correspond to criteria in your service level agreement will help you determine whether the service metrics are acceptable.

# **Configuration Examples for IP SLAs DNS Operations**

Example Configuring a DNS Operation, page 192

## **Example Configuring a DNS Operation**

The following example shows how to configure a DNS operation from Router B to the DNS server (IP address 172.20.2.132) as shown in the "DNS Operation" figure in the "DNS peration" section. The operation is scheduled to start immediately. In this example, the target address is a hostname and the DNS

operation will query the DNS server for the IP address associated with the hostname host1. No configuration is required at the DNS server.

#### **Router B Configuration**

```
ip sla 11
dns host1 name-server 172.20.2.132
frequency 50
timeout 8000
tag DNS-Test
ip sla schedule 11 start-time now
```

# **Additional References**

### **Related Documents**

| Related Topic                          | Document Title                                                                                  |
|----------------------------------------|-------------------------------------------------------------------------------------------------|
| Cisco IOS commands                     | Cisco IOS Master Commands List, All Releases                                                    |
| Cisco IOS IP SLAs commands             | Cisco IOS IP SLAs Command Reference                                                             |
| Cisco IOS IP SLAs: general information | Configuring IOS IP SLAs Overview chapter of the<br><i>Cisco IOS IP SLAs Configuration Guide</i> |

#### Standards

| Standards                                                                                                    | Title |
|----------------------------------------------------------------------------------------------------|-------|
| No new or modified standards are supported by this feature, and support for existing standards has not been modified by this feature. |       |

#### MIBs

| MIBs             | MIBs Link                                                                                                    |
|------------------|----------------------------------------------------------------------------------------------------|
| CISCO-RTTMON-MIB | To locate and download MIBs for selected<br>platforms, Cisco IOS releases, and feature sets, use<br>Cisco MIB Locator found at the following URL: |
|                  | http://www.cisco.com/go/mibs                                                                                                    |
|                  |                                                                                                    |

#### RFCs

I

| RFCs                                                                                                    | Title |
|----------------------------------------------------------------------------------------------------|-------|
| No new or modified RFCs are supported by this feature, and support for existing RFCs has not been modified by this feature. |       |

I

#### **Technical Assistance**

| ://www.cisco.com/cisco/web/support/<br>x.html |
|-----------------------------------------------|
| :/<br>:>                                      |

# **Feature Information for IP SLAs DNS Operations**

The following table provides release information about the feature or features described in this module. This table lists only the software release that introduced support for a given feature in a given software release train. Unless noted otherwise, subsequent releases of that software release train also support that feature.

Use Cisco Feature Navigator to find information about platform support and Cisco software image support. To access Cisco Feature Navigator, go to www.cisco.com/go/cfn. An account on Cisco.com is not required.

| Feature Name          | Releases                                                                           | Feature Information                                                                                                    |
|-----------------------|------------------------------------------------------------------------------------|----------------------------------------------------------------------------------------------------|
| IP SLAs DNS Operation | 12.2(31)SB2 12.2(33)SRB1<br>12.2(33)SXH 12.3(14)T 15.0(1)S<br>Cisco IOS XE 3.1.0SG | The Cisco IOS IP SLAs Domain<br>Name System (DNS) operation<br>allows you to measure the<br>difference between the time taken<br>to send a DNS request and<br>receive a reply. |

Table 21: Feature Information for the IP SLAs DNS Operation

Cisco and the Cisco Logo are trademarks of Cisco Systems, Inc. and/or its affiliates in the U.S. and other countries. A listing of Cisco's trademarks can be found at www.cisco.com/go/trademarks. Third party trademarks mentioned are the property of their respective owners. The use of the word partner does not imply a partnership relationship between Cisco and any other company. (1005R)

Any Internet Protocol (IP) addresses and phone numbers used in this document are not intended to be actual addresses and phone numbers. Any examples, command display output, network topology diagrams, and other figures included in the document are shown for illustrative purposes only. Any use of actual IP addresses or phone numbers in illustrative content is unintentional and coincidental.

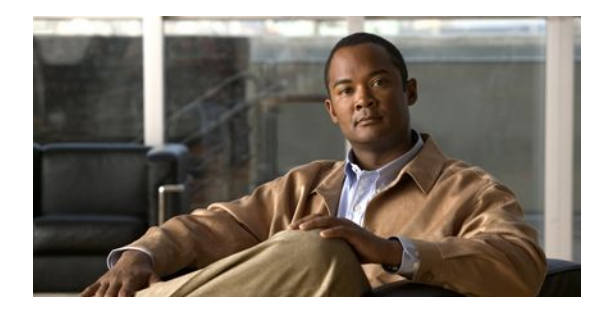

# **Configuring IP SLAs DHCP Operations**

This module describes how to configure an IP Service Level Agreements (SLAs) Dynamic Host Control Protocol (DHCP) operation to measure the response time between a Cisco device and a DHCP server to obtain an IP address.

- Finding Feature Information, page 195
- Information About IP SLAs DHCP Operations, page 195
- How to Configure IP SLAs DHCP Operations, page 196
- Configuration Examples for IP SLAs DHCP Operations, page 202
- Additional References, page 203
- Feature Information for IP SLAs DHCP Operations, page 204

## **Finding Feature Information**

Your software release may not support all the features documented in this module. For the latest feature information and caveats, see the release notes for your platform and software release. To find information about the features documented in this module, and to see a list of the releases in which each feature is supported, see the Feature Information Table at the end of this document.

Use Cisco Feature Navigator to find information about platform support and Cisco software image support. To access Cisco Feature Navigator, go to www.cisco.com/go/cfn. An account on Cisco.com is not required.

## **Information About IP SLAs DHCP Operations**

- DHCP Operation, page 195
- IP SLAs DHCP Relay Agent Options, page 196

## **DHCP** Operation

DHCP provides a mechanism for allocating IP addresses dynamically so that addresses can be reused when hosts no longer need them. The DHCP operation measures the round-trip time (RTT) taken to discover a DHCP server and obtain a leased IP address from it. IP SLAs releases the leased IP address after the operation.

You can use the RTT information to determine DHCP performance levels.

There are two modes for the DHCP operation. By default, the DHCP operation sends discovery packets on every available IP interface on the router. If a specific server is configured on the router, discovery packets are sent only to the specified DHCP server.

## **IP SLAs DHCP Relay Agent Options**

A DHCP relay agent is any host that forwards DHCP packets between clients and servers. Relay agents are used to forward requests and replies between clients and servers when they are not on the same physical subnet. Relay agent forwarding is distinct from the normal forwarding of an IP router, where IP packets are switched between networks somewhat transparently. Relay agents receive DHCP messages and then generate a new DHCP message to send out on another interface.

The IP SLAs DHCP operation contains a relay agent information option--Option 82--which is inserted by the DHCP relay agent when forwarding client-originated DHCP packets to a DHCP server. Servers recognizing the relay agent information option may use the information to implement IP address or other parameter assignment policies. The DHCP server echoes the option back verbatim to the relay agent in server-to-client replies, and the relay agent strips the option before forwarding the reply to the client.

Option 82 includes three suboptions that convey information known by the relay agent:

- circuit-id --identifies the incoming circuit.
- remote-id --provides a trusted identifier for a remote high-speed modem.
- subnet-mask --identifies the mask of the logical IP subnet from which the relay agent received the client DHCP packet.

## How to Configure IP SLAs DHCP Operations

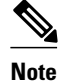

There is no need to configure an IP SLAs responder on the destination device.

- Configuring a DHCP Operation on the Source Device, page 196
- Scheduling IP SLAs Operations, page 104

## **Configuring a DHCP Operation on the Source Device**

Perform one of the following tasks:

- Configuring a Basic DHCP Operation, page 196
- Configuring a DHCP Operation with Optional Parameters, page 198

## Configuring a Basic DHCP Operation

### **SUMMARY STEPS**

- 1. enable
- 2. configure terminal
- 3. ip sla operation-number
- **4. dhcp** {*destination-ip-address* | *destination-hostname*} [**source-ip** {*ip-address* | *hostname*}] [**option-82** [**circuit-id** *circuit-id*] [**remote-id** *remote-id*] [**subnet-mask** *subnet-mask*]]
- 5. frequency seconds
- 6. end

## **DETAILED STEPS**

|        | Command or Action                                                                                                    | Purpose                                                                             |
|--------|----------------------------------------------------------------------------------------------------|-------------------------------------------------------------------------------------|
| Step 1 | enable                                                                                                    | Enables privileged EXEC mode.                                                       |
|        | Example:                                                                                                    | • Enter your password if prompted.                                                  |
|        | Router> enable                                                                                                    |                                                                                     |
| Step 2 | configure terminal                                                                                                    | Enters global configuration mode.                                                   |
|        | Example:                                                                                                    |                                                                                     |
|        | Router# configure terminal                                                                                                    |                                                                                     |
| Step 3 | ip sla operation-number                                                                                                    | Begins configuration for an IP SLAs operation and enters IP SLA configuration mode. |
|        | Example:                                                                                                    |                                                                                     |
|        | Router(config)# ip sla 10                                                                                                    |                                                                                     |
| Step 4 | <b>dhcp</b> { <i>destination-ip-address</i>   <i>destination-hostname</i> } [ <b>source-ip</b> { <i>ip-address</i>   <i>hostname</i> }] [ <b>option-82</b> [ <b>circuit-id</b> <i>circuit-id</i> ] [ <b>remote-id</b> <i>remote-id</i> ] [ <b>subnet-mask</b> <i>subnet-mask</i> ]] | Defines a DHCP operation and enters IP SLA<br>DHCP configuration mode.              |
|        | Example:                                                                                                    |                                                                                     |
|        | Router(config-ip-sla)# dhcp 10.10.10.3                                                                                                    |                                                                                     |
| Step 5 | frequency seconds                                                                                                    | (Optional) Sets the rate at which a specified IP SLAs operation repeats.            |
|        | Example:                                                                                                    |                                                                                     |
|        | Router(config-ip-sla-dhcp)# frequency 30                                                                                                    |                                                                                     |
| Step 6 | end                                                                                                    | Exits to privileged EXEC mode.                                                      |
|        | Example:                                                                                                    |                                                                                     |
|        | Router(config-ip-sla-dhcp)# end                                                                                                    |                                                                                     |

## **Configuring a DHCP Operation with Optional Parameters**

### **SUMMARY STEPS**

- 1. enable
- 2. configure terminal
- 3. ip sla operation-number
- 4. dhcp {destination-ip-address | destination-hostname} [source-ip {ip-address | hostname}] [option-82 [circuit-id circuit-id] [remote-id remote-id] [subnet-mask subnet-mask]]
- 5. history buckets-kept size
- 6. history distributions-of-statistics-kept size
- 7. history enhanced [interval seconds] [buckets number-of-buckets]
- 8. history filter {none | all | overThreshold | failures}
- 9. frequency seconds
- 10. history hours-of-statistics-kept hours
- 11. history lives-kept lives
- **12. owner** owner-id
- 13. history statistics-distribution-interval milliseconds
- **14. tag** *text*
- 15. threshold milliseconds
- **16. timeout** *milliseconds*
- 17. end

### **DETAILED STEPS**

|        | Command or Action                                                                                                    | Purpose                                                                             |
|--------|----------------------------------------------------------------------------------------------------|-------------------------------------------------------------------------------------|
| Step 1 | enable                                                                                                    | Enables privileged EXEC mode.                                                       |
|        | Example:                                                                                                    | • Enter your password if prompted.                                                  |
|        | Router> enable                                                                                                    |                                                                                     |
| Step 2 | configure terminal                                                                                                    | Enters global configuration mode.                                                   |
|        | Example:                                                                                                    |                                                                                     |
|        | Router# configure terminal                                                                                                    |                                                                                     |
| Step 3 | ip sla operation-number                                                                                                    | Begins configuration for an IP SLAs operation and enters IP SLA configuration mode. |
|        | Example:                                                                                                    |                                                                                     |
|        | Router(config)# ip sla 10                                                                                                    |                                                                                     |
| Step 4 | dhcp {destination-ip-address   destination-hostname } [source-<br>ip {ip-address   hostname }] [option-82 [circuit-id circuit-id]<br>[remote-id remote-id] [subnet-mask subnet-mask]] | Defines a DHCP operation and enters IP SLA DHCP configuration mode.                 |

I

ſ

|         | Command or Action                                                           | Purpose                                                                                                  |
|---------|-----------------------------------------------------------------------------|----------------------------------------------------------------------------------------------------|
|         | Example:                                                                    |                                                                                                    |
|         | Router(config-ip-sla)# dhcp 10.10.10.3 option-82<br>circuit-id 10005A6F1234 |                                                                                                    |
| Step 5  | history buckets-kept size                                                   | (Optional) Sets the number of history buckets that are kept during the lifetime of an IP SLAs operation. |
|         | Example:                                                                    |                                                                                                    |
|         | Router(config-ip-sla-dhcp)# history buckets-kept 25                         |                                                                                                    |
| Step 6  | history distributions-of-statistics-kept size                               | (Optional) Sets the number of statistics distributions<br>kept per hop during an IP SLAs operation.      |
|         | Example:                                                                    |                                                                                                    |
|         | Router(config-ip-sla-dhcp)# history distributions-of-<br>statistics-kept 5  |                                                                                                    |
| Step 7  | <b>history enhanced</b> [interval seconds] [buckets number-of-<br>buckets]  | (Optional) Enables enhanced history gathering for an IP SLAs operation.                                  |
|         | Example:                                                                    |                                                                                                    |
|         | Router(config-ip-sla-dhcp)# history enhanced interval 900 buckets 100       |                                                                                                    |
| Step 8  | history filter {none   all   overThreshold   failures}                      | (Optional) Defines the type of information kept in the history table for an IP SLAs operation.           |
|         | Example:                                                                    |                                                                                                    |
|         | Router(config-ip-sla-dhcp)# history filter failures                         |                                                                                                    |
| Step 9  | frequency seconds                                                           | (Optional) Sets the rate at which a specified IP SLAs operation repeats.                                 |
|         | Example:                                                                    |                                                                                                    |
|         | Router(config-ip-sla-dhcp)# frequency 30                                    |                                                                                                    |
| Step 10 | history hours-of-statistics-kept hours                                      | (Optional) Sets the number of hours for which statistics are maintained for an IP SLAs operation.        |
|         | Example:                                                                    |                                                                                                    |
|         | Router(config-ip-sla-dhcp)# history hours-of-<br>statistics-kept 4          |                                                                                                    |
| Step 11 | history lives-kept lives                                                    | (Optional) Sets the number of lives maintained in the history table for an IP SLAs operation.            |
|         | Example:                                                                    |                                                                                                    |
|         | Router(config-ip-sla-dhcp)# history lives-kept 5                            |                                                                                                    |
| Step 12 | owner owner-id                                                              | (Optional) Configures the Simple Network<br>Management Protocol (SNMP) owner of an IP SLAs<br>operation. |

|         | Command or Action                                                           | Purpose                                                                                                    |
|---------|-----------------------------------------------------------------------------|----------------------------------------------------------------------------------------------------|
|         | Example:                                                                    |                                                                                                    |
|         | Router(config-ip-sla-dhcp)# owner admin                                     |                                                                                                    |
| Step 13 | history statistics-distribution-interval milliseconds                       | (Optional) Sets the time interval for each statistics distribution kept for an IP SLAs operation.             |
|         | Example:                                                                    |                                                                                                    |
|         | Router(config-ip-sla-dhcp)# history statistics-<br>distribution-interval 10 |                                                                                                    |
| Step 14 | tag text                                                                    | (Optional) Creates a user-specified identifier for an IP SLAs operation.                                      |
|         | Example:                                                                    |                                                                                                    |
|         | Router(config-ip-sla-dhcp)# tag TelnetPollServer1                           |                                                                                                    |
| Step 15 | threshold milliseconds                                                      | (Optional) Sets the upper threshold value for calculating network monitoring statistics created by an IP SLAs |
|         | Example:                                                                    | operation.                                                                                                    |
|         | Router(config-ip-sla-dhcp)# threshold 10000                                 |                                                                                                    |
| Step 16 | timeout milliseconds                                                        | (Optional) Sets the amount of time an IP SLAs operation waits for a response from its request packet.         |
|         | Example:                                                                    |                                                                                                    |
|         | Router(config-ip-sla-dhcp)# timeout 10000                                   |                                                                                                    |
| Step 17 | end                                                                         | Exits to privileged EXEC mode.                                                                                |
|         | Example:                                                                    |                                                                                                    |
|         | Router(config-ip-sla-dhcp)# end                                             |                                                                                                    |

## **Scheduling IP SLAs Operations**

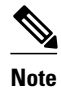

- All IP SLAs operations to be scheduled must be already configured.
- The frequency of all operations scheduled in a multioperation group must be the same.
- List of one or more operation ID numbers to be added to a multioperation group is limited to a maximum of 125 characters, including commas (,).

### **SUMMARY STEPS**

- 1. enable
- 2. configure terminal
- **3.** Do one of the following:
  - **ip sla schedule** *operation-number* [**life** {**forever** | *seconds*}] [**start-time** {*hh* : *mm*[: *ss*] [*month day* | *day month*] | **pending** | **now** | **after** *hh* : *mm* : *ss*}] [**ageout** *seconds*] [**recurring**]
  - **ip sla group schedule** *group-operation-number operation-id-numbers* **schedule-period** *schedule-period-range* [**ageout** *seconds*] [**frequency** *group-operation-frequency*] [**life**{**forever** | *seconds*}] [**start-time**{*hh:mm*[:ss] [*month day* | *day month*] | **pending** | **now** | **after** *hh:mm*:ss}]
- 4. exit
- 5. show ip sla group schedule
- 6. show ip sla configuration

## **DETAILED STEPS**

ſ

|        | Command or Action                                                                                                    | Purpose                                                                                                    |
|--------|----------------------------------------------------------------------------------------------------|----------------------------------------------------------------------------------------------------|
| Step 1 | enable                                                                                                    | Enables privileged EXEC mode.                                                                                                    |
|        | Example:                                                                                                    | • Enter your password if prompted.                                                                                                    |
|        | Router> enable                                                                                                    |                                                                                                    |
| Step 2 | configure terminal                                                                                                    | Enters global configuration mode.                                                                                                    |
|        | Example:                                                                                                    |                                                                                                    |
|        | Router# configure terminal                                                                                                    |                                                                                                    |
| Step 3 | Do one of the following:                                                                                                    | For individual IP SLAs operations only:                                                                                                    |
|        | • <b>ip sla schedule</b> <i>operation-number</i> [ <b>life</b> { <b>forever</b>   <i>seconds</i> }] [ <b>start-time</b> { <i>hh</i> : <i>mm</i> [: <i>ss</i> ] [ <i>month day</i>   <i>day month</i> ]   <b>pending</b>   <b>now</b>   <b>after</b> <i>hh</i> : <i>mm</i> : <i>ss</i> }] [ <b>ageout</b> <i>seconds</i> ] [ <b>recurring</b> ] | Configures the scheduling parameters for an individual IP SLAs operation.                                                                                                   |
|        | <ul> <li>ip sla group schedule group-operation-number operation-id-numbers<br/>schedule-period schedule-period-range [ageout seconds] [frequency<br/>group-operation-frequency] [life{forever   seconds}] [start-<br/>time{hh:mm[:ss] [month day   day month]   pending   now   after<br/>hh:mm:ss}]</li> </ul>                                | For multioperation scheduler only:<br>Specifies an IP SLAs operation group<br>number and the range of operation numbers<br>to be scheduled in global configuration<br>mode. |
|        | Example:                                                                                                    |                                                                                                    |
|        | Router(config)# ip sla schedule 10 start-time now life forever                                                                                                    |                                                                                                    |
|        | Example:                                                                                                    |                                                                                                    |
|        | Router(config)# ip sla group schedule 1 3,4,6-9                                                                                                    |                                                                                                    |
| Step 4 | exit                                                                                                    | Exits to privileged EXEC mode.                                                                                                    |

|        | Command or Action                  | Purpose                                                 |
|--------|------------------------------------|---------------------------------------------------------|
|        | Example:                           |                                                         |
|        | Router(config)# exit               |                                                         |
| Step 5 | show ip sla group schedule         | (Optional) Displays the IP SLAs group schedule details. |
|        | Example:                           |                                                         |
|        | Router# show ip sla group schedule |                                                         |
| Step 6 | show ip sla configuration          | (Optional) Displays the IP SLAs configuration details.  |
|        | Example:                           |                                                         |
|        | Router# show ip sla configuration  |                                                         |

- Troubleshooting Tips, page 16
- What to Do Next, page 16

## **Troubleshooting Tips**

- If the IP SLAs operation is not running and generating statistics, add the **verify-data** command to the configuration of the operation (while configuring in IP SLA configuration mode) to enable data verification. When enabled, each operation response is checked for corruption. Use the **verify-data** command with caution during normal operations because it generates unnecessary overhead.
- Use the debugipsla trace and debug ip sla error commands to help troubleshoot issues with an IP SLAs operation.

## What to Do Next

To add proactive threshold conditions and reactive triggering for generating traps, or for starting another operation, to an IP SLAs operation, see the "Configuring Proactive Threshold Monitoring" section.

To view and interpret the results of an IP SLAs operation use the **show ip sla statistics** command. Checking the output for fields that correspond to criteria in your service level agreement will help you determine whether the service metrics are acceptable.

# **Configuration Examples for IP SLAs DHCP Operations**

• Example Configuration for an IP SLAs DHCP Operation, page 202

## **Example Configuration for an IP SLAs DHCP Operation**

In the following example, IP SLAs operation number 12 is configured as a DHCP operation enabled for DHCP server 172.16.20.3. Note that DHCP option 82 is used to specify the circuit ID.

I

#### **Router B Configuration**

```
ip dhcp-server 172.16.20.3
!
ip sla 12
dhcp 10.10.10.3 option-82 circuit-id 10005A6F1234
frequency 30
timeout 5000
tag DHCP_Test
!
ip sla schedule 12 start-time now
```

# **Additional References**

### **Related Documents**

| Related Topic                          | Document Title                                                                                |
|----------------------------------------|-----------------------------------------------------------------------------------------------|
| Cisco IOS commands                     | Cisco IOS Master Commands List, All Releases                                                  |
| Cisco IOS IP SLAs commands             | Cisco IOS IP SLAs Command Reference                                                           |
| Cisco IOS IP SLAs: general information | Configuring IOS IP SLAs Overview chapter of the<br><i>Cisco IP SLAs Configuration Guide</i> . |

#### **Standards**

| Standards                                                                                                    | Title |
|----------------------------------------------------------------------------------------------------|-------|
| No new or modified standards are supported by this feature, and support for existing standards has not been modified by this feature. |       |

#### MIBs

| MIBs             | MIBs Link                                                                                                    |
|------------------|----------------------------------------------------------------------------------------------------|
| CISCO-RTTMON-MIB | To locate and download MIBs for selected<br>platforms, Cisco IOS releases, and feature sets, use<br>Cisco MIB Locator found at the following URL:<br>http://www.cisco.com/go/mibs |
|                  |                                                                                                    |

#### RFCs

ſ

| RFCs                                                | Title |
|-----------------------------------------------------|-------|
| No new or modified RFCs are supported by this       |       |
| feature, and support for existing RFCs has not been |       |
| modified by this feature.                           |       |

I

#### **Technical Assistance**

| Description                                                                                                    | Link                                                  |
|----------------------------------------------------------------------------------------------------|-------------------------------------------------------|
| The Cisco Support and Documentation website<br>provides online resources to download<br>documentation, software, and tools. Use these<br>resources to install and configure the software and<br>to troubleshoot and resolve technical issues with<br>Cisco products and technologies. Access to most<br>tools on the Cisco Support and Documentation<br>website requires a Cisco.com user ID and | http://www.cisco.com/cisco/web/support/<br>index.html |

# **Feature Information for IP SLAs DHCP Operations**

The following table provides release information about the feature or features described in this module. This table lists only the software release that introduced support for a given feature in a given software release train. Unless noted otherwise, subsequent releases of that software release train also support that feature.

Use Cisco Feature Navigator to find information about platform support and Cisco software image support. To access Cisco Feature Navigator, go to www.cisco.com/go/cfn. An account on Cisco.com is not required.

| Feature Name           | Releases                                                                           | Feature Information                                                                                                    |
|------------------------|------------------------------------------------------------------------------------|----------------------------------------------------------------------------------------------------|
| IP SLAs DHCP Operation | 12.2(31)SB2 12.2(33)SRB1<br>12.2(33)SXH 12.3(14)T 15.0(1)S<br>Cisco IOS XE 3.1.0SG | The Cisco IOS IP SLAs Dynamic<br>Host Control Protocol (DHCP)<br>operation allows you to schedule<br>and measure the network<br>response time between a Cisco<br>device and a DHCP server to<br>obtain an IP address. |

Table 22: Feature Information for IP SLAs DHCP Operations

Cisco and the Cisco Logo are trademarks of Cisco Systems, Inc. and/or its affiliates in the U.S. and other countries. A listing of Cisco's trademarks can be found at www.cisco.com/go/trademarks. Third party trademarks mentioned are the property of their respective owners. The use of the word partner does not imply a partnership relationship between Cisco and any other company. (1005R)

Any Internet Protocol (IP) addresses and phone numbers used in this document are not intended to be actual addresses and phone numbers. Any examples, command display output, network topology diagrams, and other figures included in the document are shown for illustrative purposes only. Any use of actual IP addresses or phone numbers in illustrative content is unintentional and coincidental.

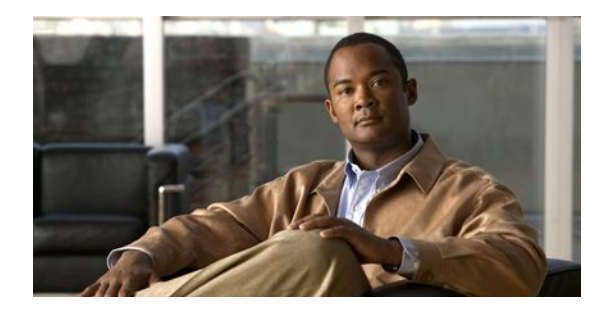

# **Configuring IP SLAs DLSw+ Operations**

This module describes how to configure the IP Service Level Agreements (SLAs) Data Link Switching Plus (DLSw+) operation to measure and analyze the DLSw+ protocol stack and network response time between DLSw+ peers.

- Finding Feature Information, page 205
- Prerequisites, page 205
- Information About IP SLAs DLSw+ Operations, page 205
- How to Configure IP SLAs DLSw+ Operations, page 206
- Configuration Examples for IP SLAs DLSw+ Operations, page 212
- Additional References, page 213
- Feature Information for Cisco IOS IP SLAs DLSw+ Operations, page 214

## **Finding Feature Information**

Your software release may not support all the features documented in this module. For the latest feature information and caveats, see the release notes for your platform and software release. To find information about the features documented in this module, and to see a list of the releases in which each feature is supported, see the Feature Information Table at the end of this document.

Use Cisco Feature Navigator to find information about platform support and Cisco software image support. To access Cisco Feature Navigator, go to www.cisco.com/go/cfn. An account on Cisco.com is not required.

# **Prerequisites**

A connected DLSw+ peer between the source and destination networking devices must be configured.

# Information About IP SLAs DLSw+ Operations

• DLSw+ Operation, page 205

## **DLSw+ Operation**

The Cisco IOS IP SLAs DLSw+ operation measures the DLSw+ protocol stack and network response time between DLSw+ peers. DLSw+ is the enhanced Cisco version of RFC 1795. DLSw+ tunnels non-routable
I

Layer 2 traffic such as Systems Network Architecture (SNA) traffic over IP backbones via TCP. The networking devices performing the tunneling of non-routable traffic into TCP/IP are referred to as DLSw+ peers. DLSw+ peers normally communicate through TCP port 2065. The destination networking device does not have to be a Cisco router if it supports RFC 1795.

In the figure below, Router A is configured as the source IP SLAs device and a DLSw+ operation is configured with Router B as the remote DLSw+ peer. Router A and Router B are configured as connected DLSw+ peers. The peer (destination device) does not have to run a Cisco IOS IP SLA-capable image.

Figure 17: DLSw+ Operation

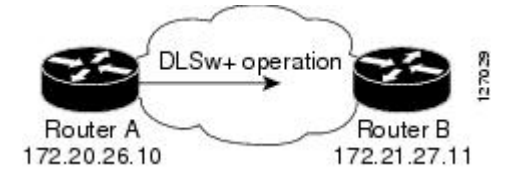

Network response time is computed by measuring the round-trip time (RTT) taken to connect to the remote DLSw+ peer using TCP. This operation does not use the IP SLAs Responder.

## How to Configure IP SLAs DLSw+ Operations

- Configuring IP SLAs DLSw+ Operations, page 206
- Scheduling IP SLAs Operations, page 104

### **Configuring IP SLAs DLSw+ Operations**

Note

There is no need to configure an IP SLAs responder on the destination device.

Perform one of the following tasks:

- Configuring a Basic DLSw+ Operation on the Source Device, page 206
- Configuring an IP SLAs DLSw+ Operation with Optional Parameters on the Source Device, page 207

### Configuring a Basic DLSw+ Operation on the Source Device

#### SUMMARY STEPS

- 1. enable
- 2. configure terminal
- **3. ip sla** *operation-number*
- 4. dlsw peer-ipaddr ip-address
- 5. frequency seconds
- 6. end

### **DETAILED STEPS**

Γ

|        | Command or Action                                    | Purpose                                                                                |
|--------|------------------------------------------------------|----------------------------------------------------------------------------------------|
| Step 1 | enable                                               | Enables privileged EXEC mode.                                                          |
|        | Example:                                             | • Enter your password if prompted.                                                     |
|        | Router> enable                                       |                                                                                        |
| Step 2 | configure terminal                                   | Enters global configuration mode.                                                      |
|        | Example:                                             |                                                                                        |
|        | Router# configure terminal                           |                                                                                        |
| Step 3 | ip sla operation-number                              | Begins configuration for an IP SLAs operation and enters<br>IP SLA configuration mode. |
|        | Example:                                             |                                                                                        |
|        | Router(config)# ip sla 10                            |                                                                                        |
| Step 4 | dlsw peer-ipaddr ip-address                          | Defines a DLSw+ operation and enters IP SLA DLSw+ configuration mode.                  |
|        | Example:                                             |                                                                                        |
|        | Router(config-ip-sla)# dlsw peer-ipaddr 172.21.27.11 |                                                                                        |
| Step 5 | frequency seconds                                    | (Optional) Sets the rate at which a specified IP SLAs operation repeats.               |
|        | Example:                                             |                                                                                        |
|        | Router(config-ip-sla-dlsw)# frequency 30             |                                                                                        |
| Step 6 | end                                                  | Exits to privileged EXEC mode.                                                         |
|        | Example:                                             |                                                                                        |
|        | Router(config-ip-sla-dlsw)# end                      |                                                                                        |

### Configuring an IP SLAs DLSw+ Operation with Optional Parameters on the Source Device

### **SUMMARY STEPS**

- 1. enable
- 2. configure terminal
- 3. ip sla operation-number
- 4. dlsw peer-ipaddr ip-address
- 5. history buckets-kept size
- 6. history distributions-of-statistics-kept size
- 7. history enhanced [interval seconds] [buckets number-of-buckets]
- 8. history filter {none | all | overThreshold | failures}
- 9. frequency seconds
- 10. history hours-of-statistics-kept hours
- 11. history lives-kept lives
- **12. owner** owner-id
- 13. request-data-size bytes
- 14. history statistics-distribution-interval milliseconds
- **15. tag** *text*
- 16. threshold milliseconds
- **17. timeout** *milliseconds*
- 18. end

### **DETAILED STEPS**

|        | Command or Action                                    | Purpose                                                                             |
|--------|------------------------------------------------------|-------------------------------------------------------------------------------------|
| Step 1 | enable                                               | Enables privileged EXEC mode.                                                       |
|        | Example:                                             | • Enter your password if prompted.                                                  |
|        | Router> enable                                       |                                                                                     |
| Step 2 | configure terminal                                   | Enters global configuration mode.                                                   |
|        | Example:                                             |                                                                                     |
|        | Router# configure terminal                           |                                                                                     |
| Step 3 | ip sla operation-number                              | Begins configuration for an IP SLAs operation and enters IP SLA configuration mode. |
|        | Example:                                             |                                                                                     |
|        | Router(config)# ip sla 10                            |                                                                                     |
| Step 4 | dlsw peer-ipaddr ip-address                          | Defines a DLSw+ operation and enters IP SLA DLSw configuration mode.                |
|        | Example:                                             |                                                                                     |
|        | Router(config-ip-sla)# dlsw peer-ipaddr 172.21.27.11 |                                                                                     |

I

Γ

|         | Command or Action                                                          | Purpose                                                                                                    |
|---------|----------------------------------------------------------------------------|----------------------------------------------------------------------------------------------------|
| Step 5  | history buckets-kept size                                                  | (Optional) Sets the number of history buckets that are kept<br>during the lifetime of an IP SLAs operation. |
|         | Example:                                                                   |                                                                                                    |
|         | Router(config-ip-sla-dlsw)# history buckets-kept 25                        |                                                                                                    |
| Step 6  | history distributions-of-statistics-kept size                              | (Optional) Sets the number of statistics distributions kept<br>per hop during an IP SLAs operation.         |
|         | Example:                                                                   |                                                                                                    |
|         | Router(config-ip-sla-dlsw)# history distributions-<br>of-statistics-kept 5 |                                                                                                    |
| Step 7  | <b>history enhanced</b> [interval seconds] [buckets number-of-<br>buckets] | (Optional) Enables enhanced history gathering for an IP SLAs operation.                                     |
|         | Example:                                                                   |                                                                                                    |
|         | Router(config-ip-sla-dlsw)# history enhanced<br>interval 900 buckets 100   |                                                                                                    |
| Step 8  | history filter {none   all   overThreshold   failures}                     | (Optional) Defines the type of information kept in the history table for an IP SLAs operation.              |
|         | Example:                                                                   |                                                                                                    |
|         | Router(config-ip-sla-dlsw)# history filter failures                        |                                                                                                    |
| Step 9  | frequency seconds                                                          | (Optional) Sets the rate at which a specified IP SLAs operation repeats.                                    |
|         | Example:                                                                   |                                                                                                    |
|         | Router(config-ip-sla-dlsw)# frequency 30                                   |                                                                                                    |
| Step 10 | history hours-of-statistics-kept hours                                     | (Optional) Sets the number of hours for which statistics are maintained for an IP SLAs operation.           |
|         | Example:                                                                   |                                                                                                    |
|         | Router(config-ip-sla-dlsw)# hours-of-statistics-<br>kept 4                 |                                                                                                    |
| Step 11 | history lives-kept lives                                                   | (Optional) Sets the number of lives maintained in the history table for an IP SLAs operation.               |
|         | Example:                                                                   |                                                                                                    |
|         | Router(config-ip-sla-dlsw)# history lives-kept 5                           |                                                                                                    |
| Step 12 | owner owner-id                                                             | (Optional) Configures the Simple Network Management<br>Protocol (SNMP) owner of an IP SLAs operation.       |
|         | Example:                                                                   |                                                                                                    |
|         | Router(config-ip-sla-dlsw)# owner admin                                    |                                                                                                    |
| Step 13 | request-data-size bytes                                                    | (Optional) Sets the protocol data size in the payload of an IP SLAs operation's request packet.             |

|         | Command or Action                                                           | Purpose                                                                                                    |
|---------|-----------------------------------------------------------------------------|----------------------------------------------------------------------------------------------------|
|         | Fxample                                                                     |                                                                                                    |
|         |                                                                             |                                                                                                    |
|         | Router(config-ip-sla-dlsw)# request-data-size 64                            |                                                                                                    |
| Step 14 | history statistics-distribution-interval milliseconds                       | (Optional) Sets the time interval for each statistics distribution kept for an IP SLAs operation.                |
|         | Example:                                                                    |                                                                                                    |
|         | Router(config-ip-sla-dlsw)# history statistics-<br>distribution-interval 10 |                                                                                                    |
| Step 15 | tag text                                                                    | (Optional) Creates a user-specified identifier for an IP SLAs operation.                                         |
|         | Example:                                                                    |                                                                                                    |
|         | Router(config-ip-sla-dlsw)# tag TelnetPollServer1                           |                                                                                                    |
| Step 16 | threshold milliseconds                                                      | (Optional) Sets the upper threshold value for calculating<br>network monitoring statistics created by an IP SLAs |
|         | Example:                                                                    | operation.                                                                                                    |
|         | Router(config-ip-sla-dlsw)# threshold 10000                                 |                                                                                                    |
| Step 17 | timeout milliseconds                                                        | (Optional) Sets the amount of time an IP SLAs operation waits for a response from its request packet.            |
|         | Example:                                                                    |                                                                                                    |
|         | Router(config-ip-sla-dlsw)# timeout 10000                                   |                                                                                                    |
| Step 18 | end                                                                         | Exits to privileged EXEC mode.                                                                                   |
|         | Example:                                                                    |                                                                                                    |
|         | Router(config-ip-sla-dlsw)# exit                                            |                                                                                                    |

### **Scheduling IP SLAs Operations**

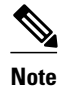

- All IP SLAs operations to be scheduled must be already configured.
- The frequency of all operations scheduled in a multioperation group must be the same.
- List of one or more operation ID numbers to be added to a multioperation group is limited to a maximum of 125 characters, including commas (,).

### **SUMMARY STEPS**

- 1. enable
- 2. configure terminal
- **3.** Do one of the following:
  - **ip sla schedule** *operation-number* [**life** {**forever** | *seconds*}] [**start-time** {*hh* : *mm*[: *ss*] [*month day* | *day month*] | **pending** | **now** | **after** *hh* : *mm* : *ss*}] [**ageout** *seconds*] [**recurring**]
  - **ip sla group schedule** *group-operation-number operation-id-numbers* **schedule-period** *schedule-period-range* [**ageout** *seconds*] [**frequency** *group-operation-frequency*] [**life**{**forever** | *seconds*}] [**start-time**{*hh:mm*[:ss] [*month day* | *day month*] | **pending** | **now** | **after** *hh:mm*:ss}]
- 4. exit
- 5. show ip sla group schedule
- 6. show ip sla configuration

### **DETAILED STEPS**

ſ

|        | Command or Action                                                                                                    | Purpose                                                                                                    |
|--------|----------------------------------------------------------------------------------------------------|----------------------------------------------------------------------------------------------------|
| Step 1 | enable                                                                                                    | Enables privileged EXEC mode.                                                                                                    |
|        | Example:                                                                                                    | • Enter your password if prompted.                                                                                                    |
|        | Router> enable                                                                                                    |                                                                                                    |
| Step 2 | configure terminal                                                                                                    | Enters global configuration mode.                                                                                                    |
|        | Example:                                                                                                    |                                                                                                    |
|        | Router# configure terminal                                                                                                    |                                                                                                    |
| Step 3 | Do one of the following:                                                                                                    | For individual IP SLAs operations only:                                                                                               |
|        | • <b>ip sla schedule</b> <i>operation-number</i> [ <b>life</b> { <b>forever</b>   <i>seconds</i> }] [ <b>start-time</b> { <i>hh</i> : <i>mm</i> [: <i>ss</i> ] [ <i>month day</i>   <i>day month</i> ]   <b>pending</b>   <b>now</b>   <b>after</b> <i>hh</i> : <i>mm</i> : <i>ss</i> }] [ <b>ageout</b> <i>seconds</i> ] [ <b>recurring</b> ] | Configures the scheduling parameters for an individual IP SLAs operation.                                                             |
|        | <ul> <li>ip sla group schedule group-operation-number operation-id-numbers</li> </ul>                                                                                                    | For multioperation scheduler only:                                                                                                    |
|        | schedule-period schedule-period-range [ageout seconds] [frequency<br>group-operation-frequency] [life{forever   seconds}] [start-<br>time{hh:mm[:ss] [month day   day month]   pending   now   after<br>hh:mm:ss}]                                                                                                    | Specifies an IP SLAs operation group<br>number and the range of operation numbers<br>to be scheduled in global configuration<br>mode. |
|        | Example:                                                                                                    |                                                                                                    |
|        | Router(config)# ip sla schedule 10 start-time now life forever                                                                                                    |                                                                                                    |
|        | Example:                                                                                                    |                                                                                                    |
|        | Router(config)# ip sla group schedule 1 3,4,6-9                                                                                                    |                                                                                                    |
| Step 4 | exit                                                                                                    | Exits to privileged EXEC mode.                                                                                                    |

|        | Command or Action                  | Purpose                                                 |
|--------|------------------------------------|---------------------------------------------------------|
|        | Example:                           |                                                         |
|        | Router(config)# exit               |                                                         |
| Step 5 | show ip sla group schedule         | (Optional) Displays the IP SLAs group schedule details. |
|        | Example:                           |                                                         |
|        | Router# show ip sla group schedule |                                                         |
| Step 6 | show ip sla configuration          | (Optional) Displays the IP SLAs configuration details.  |
|        | Example:                           |                                                         |
|        | Router# show ip sla configuration  |                                                         |

- Troubleshooting Tips, page 16
- What to Do Next, page 16

### **Troubleshooting Tips**

- If the IP SLAs operation is not running and generating statistics, add the **verify-data** command to the configuration of the operation (while configuring in IP SLA configuration mode) to enable data verification. When enabled, each operation response is checked for corruption. Use the **verify-data** command with caution during normal operations because it generates unnecessary overhead.
- Use the **debugipsla trace** and **debug ip sla error** commands to help troubleshoot issues with an IP SLAs operation.

### What to Do Next

To add proactive threshold conditions and reactive triggering for generating traps, or for starting another operation, to an IP SLAs operation, see the "Configuring Proactive Threshold Monitoring" section.

To view and interpret the results of an IP SLAs operation use the **show ip sla statistics** command. Checking the output for fields that correspond to criteria in your service level agreement will help you determine whether the service metrics are acceptable.

## **Configuration Examples for IP SLAs DLSw+ Operations**

• Example IP SLAs DLSw+ Operation Configuration, page 212

### Example IP SLAs DLSw+ Operation Configuration

The following example shows the configuration for a DLSw+ operation from Router A to Router B, a remote DLSw+ peer. Router B is configured as a DLSw+ peer and Router A is specified as the remote (connected) DLSw+ peer. Router A is then configured as a DLSw+ peer with Router B as the connected

DLSw+ peer, and the IP SLAs DLSw+ operation parameters are configured. The operation is scheduled to start immediately and run for 7200 seconds (2 hours).

#### **Router B Configuration**

configure terminal dlsw local-peer peer-id 172.21.27.11 dlsw remote-peer 0 tcp 172.20.26.10

#### **Router A Configuration**

```
dlsw local-peer peer-id 172.20.26.10
dlsw remote-peer 0 tcp 172.21.27.11
ip sla 14
dlsw peer-ipaddr 172.21.27.11
frequency 50
timeout 50000
tag DLSw-Test
exit
ip sla schedule 14 life 7200 start-time now
```

## **Additional References**

#### **Related Documents**

| Related Topic                          | Document Title                                                                                 |
|----------------------------------------|------------------------------------------------------------------------------------------------|
| Cisco IOS commands                     | Cisco IOS Master Commands List, All Releases                                                   |
| Cisco IOS IP SLAs commands             | Cisco IOS IP SLAs Command Reference                                                            |
| Cisco IOS IP SLAs: general information | Configuring IOS IP SLAs Overview chapter of the <i>Cisco IOS IP SLAs Configuration Guide</i> . |

#### Standards

| Standards                                                                                                    | Title |
|----------------------------------------------------------------------------------------------------|-------|
| No new or modified standards are supported by this feature, and support for existing standards has not been modified by this feature. |       |

### MIBs

ľ

| MIBs             | MIBs Link                                                                                                    |
|------------------|----------------------------------------------------------------------------------------------------|
| CISCO-RTTMON-MIB | To locate and download MIBs for selected<br>platforms, Cisco IOS releases, and feature sets, use<br>Cisco MIB Locator found at the following URL: |
|                  | http://www.cisco.com/go/mibs                                                                                                    |

password.

| RFCs                                                                                                    |                                                       |  |  |
|----------------------------------------------------------------------------------------------------|-------------------------------------------------------|--|--|
| RFCs                                                                                                    | Title                                                 |  |  |
| RFC 1795                                                                                                    | Data Link Switching: Switch-to-Switch Protocol        |  |  |
| Technical Assistance                                                                                                    |                                                       |  |  |
| Description                                                                                                    | Link                                                  |  |  |
| The Cisco Support and Documentation website<br>provides online resources to download<br>documentation, software, and tools. Use these<br>resources to install and configure the software and<br>to troubleshoot and resolve technical issues with<br>Cisco products and technologies. Access to most<br>tools on the Cisco Support and Documentation | http://www.cisco.com/cisco/web/support/<br>index.html |  |  |

## Feature Information for Cisco IOS IP SLAs DLSw+ Operations

The following table provides release information about the feature or features described in this module. This table lists only the software release that introduced support for a given feature in a given software release train. Unless noted otherwise, subsequent releases of that software release train also support that feature.

Use Cisco Feature Navigator to find information about platform support and Cisco software image support. To access Cisco Feature Navigator, go to www.cisco.com/go/cfn. An account on Cisco.com is not required.

| Table 23: Feature | Information | for Cisco IOS IF | ° SLAs DLSw+ ( | Operations |
|-------------------|-------------|------------------|----------------|------------|
|-------------------|-------------|------------------|----------------|------------|

website requires a Cisco.com user ID and

| Feature Name            | Releases           | Feature Information                                                                                                    |
|-------------------------|--------------------|----------------------------------------------------------------------------------------------------|
| IP SLAs DLSw+ Operation | 12.3(14)T 15.0(1)S | The Cisco IOS IP SLAs Data<br>Link Switching Plus (DLSw+)<br>operation allows you to schedule<br>and measure the DLSw+ protocol<br>stack and network response time<br>between DLSw+ peers |

Cisco and the Cisco Logo are trademarks of Cisco Systems, Inc. and/or its affiliates in the U.S. and other countries. A listing of Cisco's trademarks can be found at www.cisco.com/go/trademarks. Third party trademarks mentioned are the property of their respective owners. The use of the word partner does not imply a partnership relationship between Cisco and any other company. (1005R)

Any Internet Protocol (IP) addresses and phone numbers used in this document are not intended to be actual addresses and phone numbers. Any examples, command display output, network topology diagrams,

Γ

and other figures included in the document are shown for illustrative purposes only. Any use of actual IP addresses or phone numbers in illustrative content is unintentional and coincidental.

1

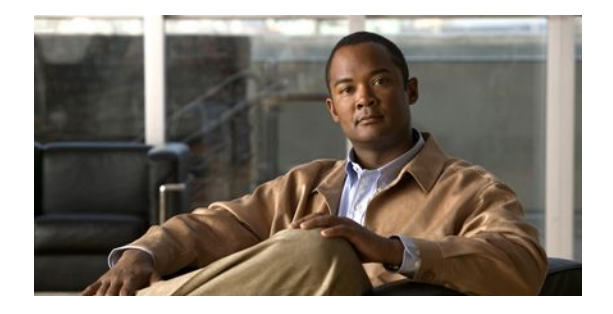

## **Configuring an IP SLAs Multioperation Scheduler**

This document describes how to schedule multiple operations at once using the IP Service Level Agreements (SLAs) Multioperations Scheduler feature.

- Finding Feature Information, page 217
- Prerequisites for an IP SLAs Multioperation Scheduler, page 217
- Information About an IP SLAs Multioperation Scheduler, page 218
- How to Configure an IP SLAs Multioperation Scheduler, page 224
- Configuration Examples for an IP SLAs Multioperation Scheduler, page 229
- Additional References, page 229
- Feature Information for a Cisco IOS IP SLAs Multioperation Scheduler, page 230

### Finding Feature Information

Your software release may not support all the features documented in this module. For the latest feature information and caveats, see the release notes for your platform and software release. To find information about the features documented in this module, and to see a list of the releases in which each feature is supported, see the Feature Information Table at the end of this document.

Use Cisco Feature Navigator to find information about platform support and Cisco software image support. To access Cisco Feature Navigator, go to www.cisco.com/go/cfn. An account on Cisco.com is not required.

## Prerequisites for an IP SLAs Multioperation Scheduler

- Configure the IP SLAs operations to be included in a group before scheduling the group.
- Determine the IP SLAs operations you want to schedule as a single group.
- Identify the network traffic type and the location of your network management station.
- Identify the topology and the types of devices in your network.
- Decide on the frequency of testing for each operation.

## Information About an IP SLAs Multioperation Scheduler

- IP SLAs Multioperations Scheduler, page 218
- IP SLAs Random Scheduler, page 224

### **IP SLAs Multioperations Scheduler**

Normal scheduling of IP SLAs operations allows you to schedule one operation at a time. If you have large networks with thousands of IP SLAs operations to monitor network performance, normal scheduling (scheduling each operation individually) will be inefficient and time-consuming.

Multiple operations scheduling allows you to schedule multiple IP SLAs operations using a single command through the command line interface (CLI) or the CISCO-RTTMON-MIB. This feature allows you to control the amount of IP SLAs monitoring traffic by scheduling the operations to run at evenly distributed times. You must specify the operation ID numbers to be scheduled and the time range over which all the IP SLAs operations should start. This feature automatically distributes the IP SLAs operations at equal intervals over a specified time frame. The spacing between the operations (start interval) is calculated and the operations are started. This distribution of IP SLAs operations helps minimize the CPU utilization and thereby enhances the scalability of the network.

The IP SLAs multiple operations scheduling functionality allows you to schedule multiple IP SLAs operations as a group, using the following configuration parameters:

- Group operation number--Group configuration or group schedule number of the IP SLAs operation to be scheduled.
- Operation ID numbers--A list of IP SLAs operation ID numbers in the scheduled operation group.
- Schedule period--Amount of time for which the IP SLAs operation group is scheduled.
- Ageout--Amount of time to keep the operation in memory when it is not actively collecting information. By default, the operation remains in memory indefinitely.
- Frequency--Amount of time after which each IP SLAs operation is restarted. When the frequency option is specified, it overwrites the operation frequency of all operations belonging to the group. Note that when the frequency option is not specified, the frequency for each operation is set to the value of the schedule period.
- Life--Amount of time the operation actively collects information. The operation can be configured to run indefinitely. By default, the lifetime of an operation is one hour.
- Start time--Time when the operation starts collecting information. You can specify an operation to start immediately or at an absolute start time using hours, minutes, seconds, day, and month.

The IP SLAs multiple operations scheduling functionality schedules the maximum number of operations possible without aborting. However, this functionality skips those IP SLAs operations that are already running or those that are not configured and hence do not exist. The total number of operations will be calculated based on the number of operations specified in the command, irrespective of the number of operations that are missing or already running. The IP SLAs multiple operations scheduling functionality displays a message showing the number of active and missing operations. However, these messages are displayed only if you schedule operations that are not configured or are already running.

A main benefit for scheduling multiple IP SLAs operations is that the load on the network is reduced by distributing the operations equally over a scheduled period. This distribution helps you to achieve more consistent monitoring coverage. To illustrate this scenario, consider configuring 60 operations to start during the same 1-second interval over a 60-second schedule period. If a network failure occurs 30 seconds after all 60 operations have started and the network is restored before the operations are due to start again (in another 30 seconds), then this failure would never be detected by any of the 60 operations. However, if

the 60 operations are distributed equally at 1-second intervals over a 60-second schedule period, then some of the operations would detect the network failure. Conversely, if a network failure occurs when all 60 operations are active, then all 60 operations would fail, indicating that the failure is possibly more severe than it really is.

Operations of the same type and same frequency should be used for IP SLAs multiple operations scheduling. If you do not specify a frequency, the default frequency will be the same as that of the schedule period. The schedule period is the period of time in which all the specified operations should run.

The following sections focus on the interaction of the schedule period and frequency values, additional values, such as start time and lifetime values, are not included in the illustrations.

- Default Behavior of IP SLAs Multiple Operations Scheduling, page 219
- IP SLAs Multiple Operations Scheduling with Scheduling Period Less Than Frequency, page 220
- Multiple Operations Scheduling When the Number of IP SLAs Operations Are Greater Than the Schedule Period, page 221
- IP SLAs Multiple Operations Scheduling with Scheduling Period Greater Than Frequency, page 222

### **Default Behavior of IP SLAs Multiple Operations Scheduling**

The IP SLAs Multiple Operations Scheduling feature allows you to schedule multiple IP SLAs operations as a group.

The figure below illustrates the scheduling of operation group 1 that includes operation 1 to operation 10. Operation group 1 has a schedule period of 20 seconds, which means that all operations in the group will be started at equal intervals within a 20-second period. By default, the frequency is set to the same value as the configured schedule period. As shown in the figure below, configuring the frequency optional because 20 is the default.

#### Figure 18: Schedule Period Equals Frequency--Default Behavior

#### ip sla group schedule 1 1-10 schedule-period 20 [frequency 20]

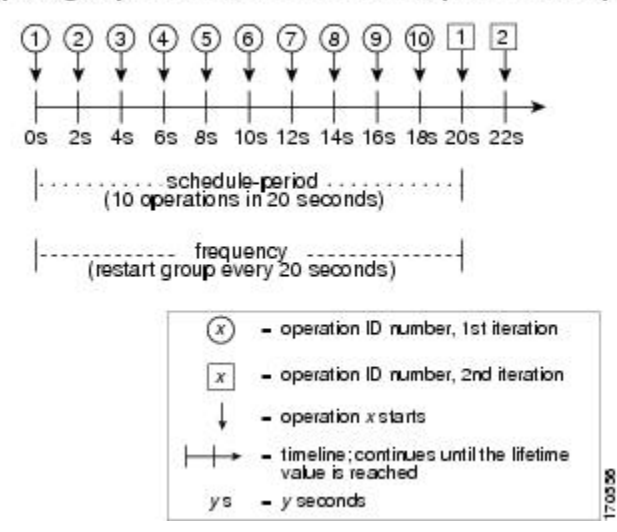

In this example, the first operation (operation 1) in operation group 1 will start at 0 seconds. All 10 operations in operation group 1 (operation 1 to operation 10) must be started in the schedule period of 20 seconds. The start time of each IP SLAs operation is evenly distributed over the schedule period by

dividing the schedule period by the number of operations (20 seconds divided by 10 operations). Therefore, each operation will start 2 seconds after the previous operation.

The frequency is the period of time that passes before the operation group is started again (repeated). If the frequency is not specified, the frequency is set to the value of the schedule period. In the example shown above, operation group 1 will start again every 20 seconds. This configuration provides optimal division (spacing) of operations over the specified schedule period.

### IP SLAs Multiple Operations Scheduling with Scheduling Period Less Than Frequency

The frequency value is the amount of time that passes before the schedule group is restarted, if the schedule period is less than the frequency, there will be a period of time in which no operations are started.

The figure below illustrates the scheduling of operation 1 to operation 10 within operation group 2. Operation group 2 has a schedule period of 20 seconds and a frequency of 30 seconds.

#### Figure 19: Schedule Period Is Less Than Frequency

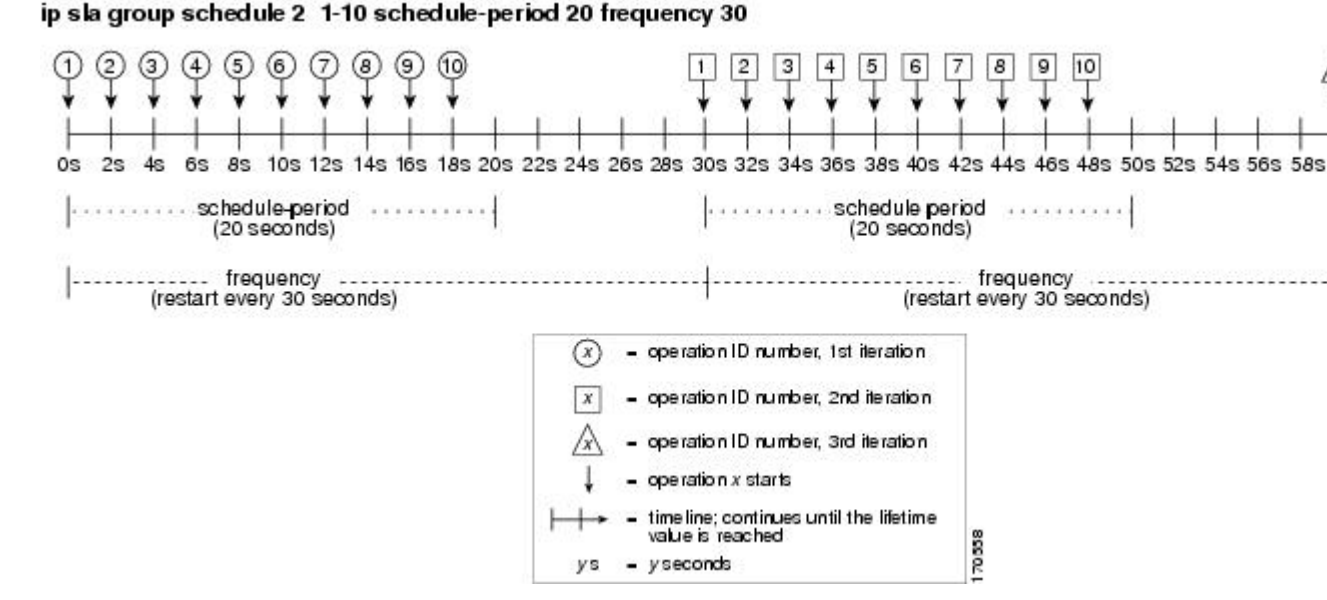

In this example, the first operation (operation 1) in operation group 2 will start at 0 seconds. All 10 operations in operation group 2 (operation 1 to operation 10) must be started in the schedule period of 20 seconds. The start time of each IP SLAs operation is evenly distributed over the schedule period by dividing the schedule period by the number of operations (20 seconds divided by 10 operations). Therefore, each operation will start 2 seconds after the previous operation.

In the first iteration of operation group 2, operation 1 starts at 0 seconds, and the last operation (operation 10) starts at 18 seconds. However, because the group frequency has been configured to 30 seconds each operation in the operation group is restarted every 30 seconds. So, after 18 seconds, there is a gap of 10 seconds as no operations are started in the time from 19 seconds to 29 seconds. Hence, at 30 seconds, the second iteration of operation group 2 starts. As all ten operations in the operation group 2 must start at an evenly distributed interval in the configured schedule period of 20 seconds, the last operation (operation 10) in the operation group 2 will always start 18 seconds after the first operation (operation 1).

As illustrated in the figure above, the following events occur:

• At 0 seconds, the first operation (operation 1) in operation group 2 is started.

- At 18 seconds, the last operation (operation 10) in operation group 2 is started. This means that the first iteration (schedule period) of operation group 1 ends here.
- From 19 to 29 seconds, no operations are started.
- At 30 seconds, the first operation (operation 1) in operation group 2 is started again. The second iteration of operation group 2 starts here.
- At 48 seconds (18 seconds after the second iteration started) the last operation (operation 10) in operation group 2 is started, and the second iteration of operation group 2 ends.
- At 60 seconds, the third iteration of operation group 2 starts.

This process continues until the lifetime of operation group 2 ends. The lifetime value is configurable. The default lifetime for an operation group is forever.

# Multiple Operations Scheduling When the Number of IP SLAs Operations Are Greater Than the Schedule Period

The minimum time interval between the start of IP SLAs operations in a group operation is 1 second. Therefore, if the number of operations to be multiple scheduled is greater than the schedule period, the IP SLAs multiple operations scheduling functionality will schedule more than one operation to start within the same 1-second interval. If the number of operations getting scheduled does not equally divide into 1-second intervals, then the operations are equally divided at the start of the schedule period with the remaining operations to start at the last 1-second interval.

The figure below illustrates the scheduling of operation 1 to operation 10 within operation group 3. Operation group 3 has a schedule period of 5 seconds and a frequency of 10 seconds.

#### Figure 20: Number of IP SLAs Operations Is Greater Than the Schedule Period--Even Distribution

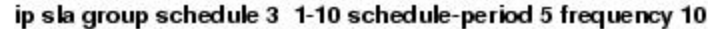

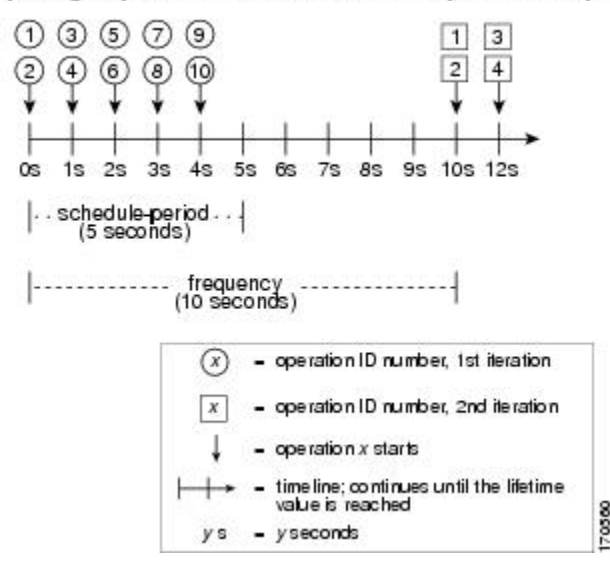

In this example, when dividing the schedule period by the number of operations (5 seconds divided by 10 operations, which equals one operation every 0.5 seconds) the start time of each IP SLAs operation is less than 1 second. Since the minimum time interval between the start of IP SLAs operations in a group operation is 1 second, the IP SLAs multiple operations scheduling functionality instead calculates how many operations it should start in each 1-second interval by dividing the number of operations by the

schedule period (10 operations divided by 5 seconds). Therefore, as shown in the figure above, two operations will be started every 1 second.

As the frequency is set to 10 in this example, each iteration of operation group 3 will start 10 seconds after the start of the previous iteration. However, this distribution is not optimal as there is a gap of 5 seconds (frequency minus schedule period) between the cycles.

If the number of operations getting scheduled does not equally divide into 1-second intervals, then the operations are equally divided at the start of the schedule period with the remaining operations to start at the last 1-second interval.

The figure below illustrates the scheduling of operation 1 to operation 10 within operation group 4. Operation group 4 has a schedule period of 4 seconds and a frequency of 5 seconds.

#### Figure 21: Number of IP SLAs Operations Is Greater Than the Schedule Period--Uneven Distribution

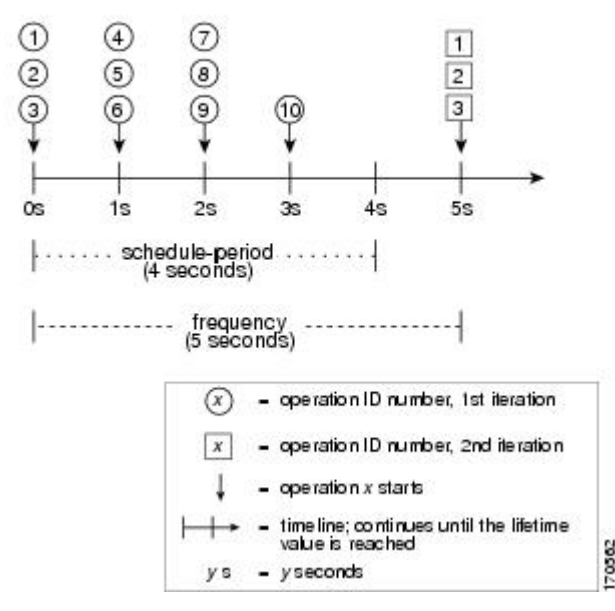

ip sla group schedule 4 1-10 schedule-period 4 frequency 5

In this example, the IP SLAs multiple operations scheduling functionality calculates how many operations it should start in each 1-second interval by dividing the number of operations by the schedule period (10 operations divided by 4 seconds, which equals 2.5 operations every 1 second). Since the number of operations does not equally divide into 1-second intervals, this number will be rounded off to the next whole number (see the figure above) with the remaining operations to start at the last 1-second interval.

### IP SLAs Multiple Operations Scheduling with Scheduling Period Greater Than Frequency

The value of frequency is the amount of time that passes before the schedule group is restarted. If the schedule period is greater than the frequency, there will be a period of time in which the operations in one iteration of an operation group overlap with the operations of the following iteration.

I

The figure below illustrates the scheduling of operation 1 to operation 10 within operation group 5. Operation group 5 has a schedule period of 20 seconds and a frequency of 10 seconds.

#### Figure 22: IP SLAs Group Scheduling with Schedule Period Greater Than Frequency

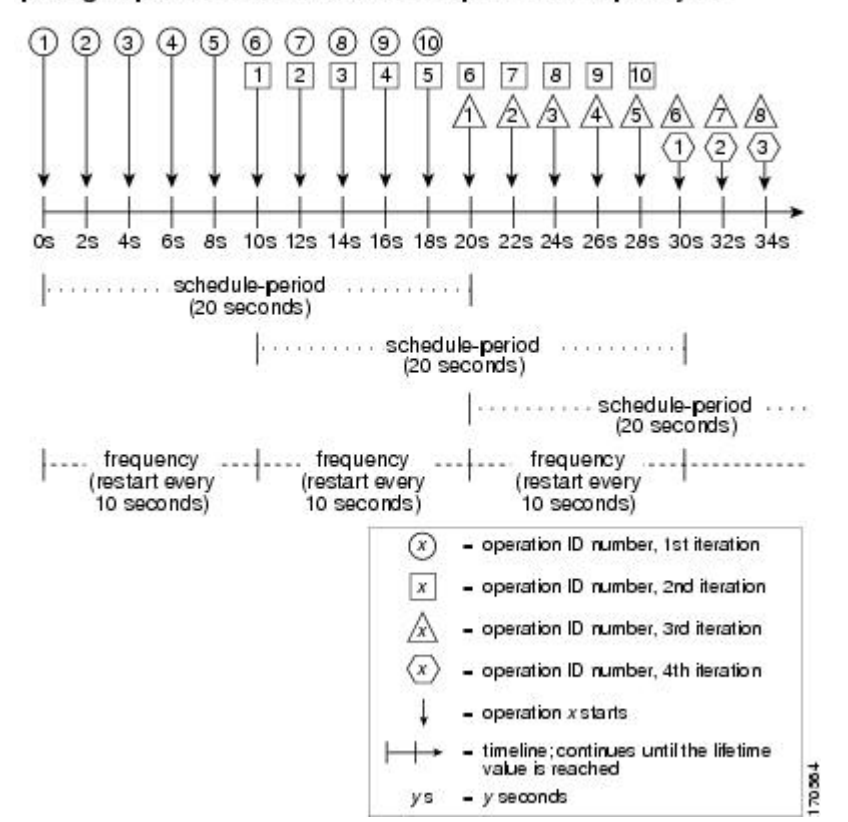

ip sla group schedule 5 1-10 schedule-period 20 frequency 10

In this example, the first operation (operation 1) in operation group 5 will start at 0 seconds. All 10 operations in operation group 5 (operation 1 to operation 10) must be started in the schedule period of 20 seconds. The start time of each IP SLAs operation is evenly distributed over the schedule period by dividing the schedule period by the number of operations (20 seconds divided by 10 operations). Therefore, each operation will start 2 seconds after the previous operation.

In the first iteration of operation group 5, operation 1 starts at 0 seconds, and operation 10, the last operation in the operation group, starts at 18 seconds. Because the operation group is configured to restart every 10 seconds (**frequency 10**), the second iteration of operation group 5 starts again at 10 seconds, before the first iteration is completed. Therefore, an overlap of operations 6 to 10 of the first iteration occurs with operations 1 to 5 of the second iteration during the time period of 10 to 18 seconds (see the figure above). Similarly, there is an overlap of operations 6 to 10 of the second iterations 1 to 5 of the third iteration during the time period of 20 to 28 seconds.

In this example, the start time of operation 1 and operation 6 need not be at exactly the same time, but will be within the same 2-second interval.

The configuration described in this section is not recommended as you can configure multiple operations to start within the same 1-second interval by configuring the number of operations greater than the schedule period. For information, see the "Multiple Operations Scheduling When the Number of IP SLAs Operations Are Greater Than the Schedule Period" section.

### IP SLAs Random Scheduler

The IP SLAs Random Scheduler feature is an enhancement to the existing IP SLAs Multioperation Scheduling feature. The IP SLAs Multioperation Scheduling feature provides the capability to easily schedule multiple IP SLAs operations to begin at intervals equally distributed over a specified duration of time and to restart at a specified frequency. With the IP SLAs Random Scheduler feature, you can now schedule multiple IP SLAs operations to begin at random intervals uniformly distributed over a specified duration of time and to restart at uniformly distributed random frequencies within a specified frequency range. Random scheduling improves the statistical metrics for assessing network performance.

Note

The IP SLAs Random Scheduler feature is not in compliance with RFC2330 because it does not account for inter-packet randomness.

The IP SLAs random scheduler option is disabled by default. To enable the random scheduler option, you must set a frequency range when configuring a group schedule in global configuration mode. The group of operations restarts at uniformly distributed random frequencies within the specified frequency range. The following guidelines apply for setting the frequency range:

- The starting value of the frequency range should be greater than the timeout values of all the operations in the group operation.
- The starting value of the frequency range should be greater than the schedule period (amount of time ٠ for which the group operation is scheduled). This guideline ensures that the same operation does not get scheduled more than once within the schedule period.

The following guidelines apply if the random scheduler option is enabled:

- The individual operations in a group operation will be uniformly distributed to begin at random intervals over the schedule period.
- The group of operations restarts at uniformly distributed random frequencies within the specified frequency range.
- The minimum time interval between the start of each operation in a group operation is 100 milliseconds (0.1 seconds). If the random scheduler option is disabled, the minimum time interval is 1 second.
- Only one operation can be scheduled to begin at any given time. If the random scheduler option is disabled, multiple operations can begin at the same time.
- The first operation will always begin at 0 milliseconds of the schedule period.
- The order in which each operation in a group operation begins is random.

## How to Configure an IP SLAs Multioperation Scheduler

- Scheduling Multiple IP SLAs Operations, page 224
- Enabling the IP SLAs Random Scheduler, page 226
- Verifying IP SLAs Multiple Operations Scheduling, page 227

### Scheduling Multiple IP SLAs Operations

I

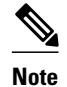

#### • All IP SLAs operations to be scheduled must be already configured.

- The frequency of all operations scheduled in a multioperation group should be the same.
- List of one or more operation ID numbers to be added to a multioperation group is limited to a maximum of 125 characters, including commas (,).

### **SUMMARY STEPS**

- 1. enable
- 2. configure terminal
- **3.** ip sla group schedule *group-operation-number operation-id-numbers* schedule-period *schedule-period-range* [ageout *seconds*] [frequency *group-operation-frequency*] [life{forever | *seconds*}] [start-time{*hh:mm*[:ss] [month day | day month] | pending | now | after *hh:mm*:ss}]
- 4. exit
- 5. show ip sla group schedule
- 6. show ip sla configuration

### **DETAILED STEPS**

ľ

|        | Command or Action                                                                                                    | Purpose                                                                                                    |  |  |  |
|--------|----------------------------------------------------------------------------------------------------|----------------------------------------------------------------------------------------------------|--|--|--|
| Step 1 | enable                                                                                                    | Enables privileged EXEC mode.                                                                                                    |  |  |  |
|        | Example:                                                                                                    | • Enter your password if prompted.                                                                                                 |  |  |  |
|        | Router> enable                                                                                                    |                                                                                                    |  |  |  |
| Step 2 | configure terminal                                                                                                    | Enters global configuration mode.                                                                                                  |  |  |  |
|        | Example:                                                                                                    |                                                                                                    |  |  |  |
|        | Router# configure terminal                                                                                                    |                                                                                                    |  |  |  |
| Step 3 | <b>ip sla group schedule</b> group-operation-number operation-id-numbers<br><b>schedule-period</b> schedule-period-range [ <b>ageout</b> seconds] [ <b>frequency</b><br>group-operation-frequency] [ <b>life{forever</b>   seconds}] [ <b>start-</b><br><b>time</b> {hh:mm[:ss] [month day   day month]   <b>pending</b>   <b>now</b>   <b>after</b><br>hh:mm:ss}] | Specifies an IP SLAs operation group number<br>and the range of operation numbers to be<br>scheduled in global configuration mode. |  |  |  |
|        | Example:                                                                                                    |                                                                                                    |  |  |  |
|        | Router(config)# ip sla group schedule 1 3,4,6-9                                                                                                    |                                                                                                    |  |  |  |
| Step 4 | exit                                                                                                    | Returns to the privileged EXEC mode.                                                                                               |  |  |  |
|        | Example:                                                                                                    |                                                                                                    |  |  |  |
|        | Router(config)# exit                                                                                                    |                                                                                                    |  |  |  |
| Step 5 | show ip sla group schedule                                                                                                    | (Optional) Displays the IP SLAs group schedule details.                                                                            |  |  |  |

|        | Command or Action                  | Purpose                                                |
|--------|------------------------------------|--------------------------------------------------------|
|        | Example:                           |                                                        |
|        | Router# show ip sla group schedule |                                                        |
| Step 6 | show ip sla configuration          | (Optional) Displays the IP SLAs configuration details. |
|        | Example:                           |                                                        |
|        | Router# show ip sla configuration  |                                                        |

### **Enabling the IP SLAs Random Scheduler**

### **SUMMARY STEPS**

- 1. enable
- 2. configure terminal
- **3.** ip sla group schedule *group-operation-number operation-id-numbers* schedule-period *seconds* [ageout *seconds*] [frequency [*seconds*| range *random-frequency-range*]] [life{forever | *seconds*}] [start-time{*hh:mm*[:ss] [month day | day month] | pending | now | after *hh:mm:ss*}]
- 4. exit

### **DETAILED STEPS**

|        | Command or Action                                                                                                    | Purpose                                                                                                    |
|--------|----------------------------------------------------------------------------------------------------|----------------------------------------------------------------------------------------------------|
| Step 1 | enable                                                                                                    | Enables privileged EXEC mode.                                                                                                    |
|        | Example:                                                                                                    | • Enter your password if prompted.                                                                                                    |
|        | Router> enable                                                                                                    |                                                                                                    |
| Step 2 | configure terminal                                                                                                    | Enters global configuration mode.                                                                                                    |
|        | Example:                                                                                                    |                                                                                                    |
| Step 3 | ip sla group schedule group-operation-number operation-id-<br>numbers schedule-period seconds [ageout seconds] [frequency<br>[seconds  range random-frequency-range]] [life{forever   seconds}]<br>[start-time{hh:mm[:ss] [month day   day month]   pending   now | <ul> <li>Specifies the scheduling parameters of a group of IP SLAs operations.</li> <li>To enable the IP SLAs random scheduler option, you must configure the <b>frequency range</b></li> </ul> |
|        | <pre>after hh:mm:ss}] Example: Router(config)# ip sla group schedule 2 1-3 schedule-</pre>                                                                                                    | <i>random-frequency-range</i> keywords and argument.                                                                                                    |
|        | period 50 frequency range 80-100                                                                                                    |                                                                                                    |

|        | Command or Action    | Purpose                                                              |  |  |  |
|--------|----------------------|----------------------------------------------------------------------|--|--|--|
| Step 4 | exit                 | Exits global configuration mode and returns to privileged EXEC mode. |  |  |  |
|        | Example:             |                                                                      |  |  |  |
|        | Router(config)# exit |                                                                      |  |  |  |

### Verifying IP SLAs Multiple Operations Scheduling

### **SUMMARY STEPS**

- 1. show ip sla statistics
- 2. show ip sla group schedule
- 3. show ip sla configuration

### **DETAILED STEPS**

|                                     | Command or Action                  | Purpose                                                 |  |  |
|-------------------------------------|------------------------------------|---------------------------------------------------------|--|--|
| Step 1                              | show ip sla statistics             | (Optional) Displays the IP SLAs operation details.      |  |  |
|                                     | Example:                           |                                                         |  |  |
|                                     | Router# show ip sla statistics     |                                                         |  |  |
| Step 2 show ip sla group schedule ( |                                    | (Optional) Displays the IP SLAs group schedule details. |  |  |
|                                     | Example:                           |                                                         |  |  |
|                                     | Router# show ip sla group schedule |                                                         |  |  |
| Step 3                              | show ip sla configuration          | (Optional) Displays the IP SLAs configuration details.  |  |  |
|                                     | Example:                           |                                                         |  |  |
|                                     | Router# show ip sla configuration  |                                                         |  |  |

### **Examples**

After you have scheduled the multiple IP SLAs operations, you can verify the latest operation details using the appropriate **show** commands.

The following example schedules IP SLAs operations 1 through 20 in the operation group 1 with a schedule period of 60 seconds and a life value of 1200 seconds. By default, the frequency is equivalent to the schedule period. In this example, the start interval is 3 seconds (schedule period divided by number of operations).

Router# ip sla group schedule 1 1-20 schedule-period 60 life 1200

The following example shows the details of the scheduled multiple IP SLAs operation using the **show ip sla group schedule** command.

Router# show ip sla group schedule

Group Entry Number: 1 Probes to be scheduled: 1-20 Total number of probes: 20 Schedule period: 60 Group operation frequency: Equals schedule period Status of entry (SNMP RowStatus): Active Next Scheduled Start Time: Start Time already passed Life (seconds): 1200 Entry Ageout (seconds): never

The following example shows the details of the scheduled multiple IP SLAs operation using the **show ip sla configuration** command. The last line in the example indicates that the IP SLAs operations are multiple scheduled (TRUE).

```
Router# show ip sla configuration 1
Entry number: 1
Owner:
Taq:
Type of operation to perform: udpEcho
Target address: 10.2.31.121
Source address: 0.0.0.0
Target port: 9001
Source port: 0
Request size (ARR data portion): 16
Operation timeout (milliseconds): 5000
Type Of Service parameters: 0x0
Verify data: No
Data pattern:
Vrf Name:
Control Packets: enabled
Operation frequency (seconds): 60
Next Scheduled Start Time: Start Time already passed
Life (seconds): 1200
Entry Ageout (seconds): never
Recurring (Starting Everyday): FALSE
Status of entry (SNMP RowStatus): Active
Threshold (milliseconds): 5000
Number of statistic hours kept: 2
Number of statistic distribution buckets kept: 1
Statistic distribution interval (milliseconds): 20
Enhanced History:
Number of history Lives kept: 0
Number of history Buckets kept: 15
History Filter Type: None
Group Scheduled : TRUE
```

The following example shows the latest operation start time of the scheduled multiple IP SLAs operation, when the operations are scheduled at equal intervals, using the **show ip sla statistics** command:

Router# show ip sla statistics | include Latest operation start time Latest operation start time: \*03:06:21.760 UTC Tue Oct 21 2003 Latest operation start time: \*03:06:24.754 UTC Tue Oct 21 2003 Latest operation start time: \*03:06:27.751 UTC Tue Oct 21 2003 Latest operation start time: \*03:06:30.752 UTC Tue Oct 21 2003 Latest operation start time: \*03:06:33.754 UTC Tue Oct 21 2003 Latest operation start time: \*03:06:36.755 UTC Tue Oct 21 2003 Latest operation start time: \*03:06:39.752 UTC Tue Oct 21 2003 Latest operation start time: \*03:06:42.753 UTC Tue Oct 21 2003 Latest operation start time: \*03:06:45.755 UTC Tue Oct 21 2003 Latest operation start time: \*03:06:48.752 UTC Tue Oct 21 2003 Latest operation start time: \*03:06:51.753 UTC Tue Oct 21 2003 Latest operation start time: \*03:06:54.755 UTC Tue Oct 21 2003 Latest operation start time: \*03:06:57.752 UTC Tue Oct 21 2003 Latest operation start time: \*03:07:00.753 UTC Tue Oct 21 2003 Latest operation start time: \*03:07:03.754 UTC Tue Oct 21 2003 Latest operation start time: \*03:07:06.752 UTC Tue Oct 21 2003 Latest operation start time: \*03:07:09.752 UTC Tue Oct 21 2003 Latest operation start time: \*03:07:12.753 UTC Tue Oct 21 2003 Latest operation start time: \*03:07:15.755 UTC Tue Oct 21 2003 Latest operation start time: \*03:07:18.752 UTC Tue Oct 21 2003

## **Configuration Examples for an IP SLAs Multioperation Scheduler**

- Example Scheduling Multiple IP SLAs Operations, page 229
- Example Enabling the IP SLAs Random Scheduler, page 229

### **Example Scheduling Multiple IP SLAs Operations**

The following example schedules IP SLAs operations 1 to 10 in the operation group 1 with a schedule period of 20 seconds. By default, the frequency is equivalent to the schedule period.

Router# ip sla group schedule 1 1-10 schedule-period 20

The following example shows the details of the scheduled multiple IP SLAs operation using the **show ip sla group schedule** command. The last line in the example indicates that the IP SLAs operations are multiple scheduled (TRUE).

```
Router# show ip sla group schedule
Multi-Scheduling Configuration:
Group Entry Number: 1
Probes to be scheduled: 1-10
Schedule period :20
Group operation frequency: 20
Multi-scheduled: TRUE
```

### **Example Enabling the IP SLAs Random Scheduler**

The following example shows how to schedule IP SLAs operations 1 to 3 as a group (identified as group 2). In this example, the operations are scheduled to begin at uniformly distributed random intervals over a schedule period of 50 seconds. The first operation is scheduled to start immediately. The interval is chosen from the specified range upon every invocation of the probe. The random scheduler option is enabled and the uniformly distributed random frequencies at which the group of operations will restart is chosen within the range of 80-100 seconds.

ip sla group schedule 2 1-3 schedule-period 50 frequency range 80-100 start-time now

## **Additional References**

**Related Documents** 

| Related Topic              | Document Title                               |
|----------------------------|----------------------------------------------|
| Cisco IOS commands         | Cisco IOS Master Commands List, All Releases |
| Cisco IOS IP SLAs commands | Cisco IOS IP SLAs Command Reference          |

#### **Standards**

| Standards                                                   | Title |
|-------------------------------------------------------------|-------|
| No new or modified standards are supported by this feature. |       |
|                                                             |       |

### MIBs

**RFCs** 

| MIBs             | MIBs Link                                                                                                    |  |  |
|------------------|----------------------------------------------------------------------------------------------------|--|--|
| CISCO-RTTMON-MIB | To locate and download MIBs for selected<br>platforms, Cisco IOS releases, and feature sets, use<br>Cisco MIB Locator found at the following URL: |  |  |
|                  | http://www.cisco.com/go/mibs                                                                                                    |  |  |

| RFCs                                                   | Title |
|--------------------------------------------------------|-------|
| No new or modified RFCs are supported by this feature. |       |

#### **Technical Assistance**

| Description                                                                                                    | Link                                                  |
|----------------------------------------------------------------------------------------------------|-------------------------------------------------------|
| The Cisco Support and Documentation website<br>provides online resources to download<br>documentation, software, and tools. Use these<br>resources to install and configure the software and<br>to troubleshoot and resolve technical issues with<br>Cisco products and technologies. Access to most<br>tools on the Cisco Support and Documentation<br>website requires a Cisco.com user ID and<br>password. | http://www.cisco.com/cisco/web/support/<br>index.html |

## Feature Information for a Cisco IOS IP SLAs Multioperation Scheduler

The following table provides release information about the feature or features described in this module. This table lists only the software release that introduced support for a given feature in a given software release train. Unless noted otherwise, subsequent releases of that software release train also support that feature.

Use Cisco Feature Navigator to find information about platform support and Cisco software image support. To access Cisco Feature Navigator, go to www.cisco.com/go/cfn. An account on Cisco.com is not required.

ſ

| Feature Name                        | Releases                                                                           | Feature Information                                                                                                    |
|-------------------------------------|------------------------------------------------------------------------------------|----------------------------------------------------------------------------------------------------|
| IP SLAs Multioperation<br>Scheduler | 12.2(31)SB2 12.2(33)SRB1<br>12.2(33)SXH 12.3(14)T 15.0(1)S<br>Cisco IOS XE 3.1.0SG | The IP SLAs Multioperation<br>Scheduler feature provides a<br>highly scalable infrastructure for<br>Cisco IOS IP SLAs by allowing<br>you to schedule multiple IP SLAs<br>operations using a single<br>command.                                                                                                    |
| IP SLAs Random Scheduler            | 12.2(33)SB 12.2(33)SXI<br>12.3(14)T Cisco IOS XE 3.1.0SG                           | The IP SLAs Random Scheduler<br>feature provides the capability to<br>schedule multiple IP SLAs<br>operations to begin at random<br>intervals uniformly distributed<br>over a specified duration of time<br>and to restart at uniformly<br>distributed random frequencies<br>within a specified frequency<br>range. |

| Table 24: Feature | Information | for IP | SLAs Multi       | ble O | peration | Schedulina |
|-------------------|-------------|--------|------------------|-------|----------|------------|
|                   | monuton     |        | • III 10 1111111 | p     | poración | oonouunng  |

Cisco and the Cisco Logo are trademarks of Cisco Systems, Inc. and/or its affiliates in the U.S. and other countries. A listing of Cisco's trademarks can be found at www.cisco.com/go/trademarks. Third party trademarks mentioned are the property of their respective owners. The use of the word partner does not imply a partnership relationship between Cisco and any other company. (1005R)

Any Internet Protocol (IP) addresses and phone numbers used in this document are not intended to be actual addresses and phone numbers. Any examples, command display output, network topology diagrams, and other figures included in the document are shown for illustrative purposes only. Any use of actual IP addresses or phone numbers in illustrative content is unintentional and coincidental.

1

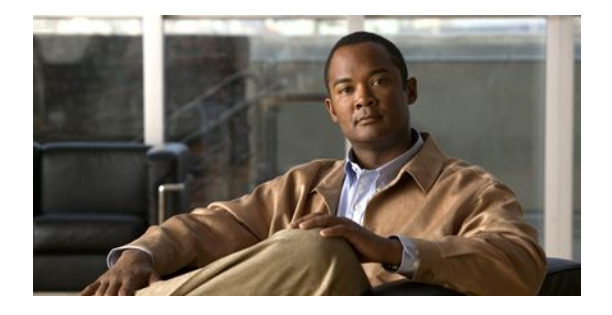

## **Configuring Proactive Threshold Monitoring for IP SLAs Operations**

This document describes the proactive monitoring capabilities of IP Service Level Agreements (SLAs) using thresholds and reaction triggering.

- Finding Feature Information, page 233
- Information About Proactive Threshold Monitoring, page 233
- How to Configure Proactive Threshold Monitoring, page 239
- Configuration Examples for Proactive Threshold Monitoring, page 241
- Additional References, page 243
- Feature Information for IP SLAs Proactive Threshold Monitoring, page 244

## **Finding Feature Information**

Your software release may not support all the features documented in this module. For the latest feature information and caveats, see the release notes for your platform and software release. To find information about the features documented in this module, and to see a list of the releases in which each feature is supported, see the Feature Information Table at the end of this document.

Use Cisco Feature Navigator to find information about platform support and Cisco software image support. To access Cisco Feature Navigator, go to www.cisco.com/go/cfn. An account on Cisco.com is not required.

## Information About Proactive Threshold Monitoring

- IP SLAs Reaction Configuration, page 233
- IP SLAs Threshold Monitoring and Notifications, page 237

### **IP SLAs Reaction Configuration**

IP SLAs reactions are configured to trigger when a monitored value exceeds or falls below a specified level or when a monitored event, such as a timeout or connection loss, occurs. If IP SLAs measures too high or too low of any configured reaction, IP SLAs can generate a notification to a network management application or trigger another IP SLA operation to gather more data.

Supported Reactions by IP SLAs Operation, page 234

### **Supported Reactions by IP SLAs Operation**

The tables below list which reactions are supported for each IP SLA operation.

Table 25: Supported Reaction Configuration, by IP SLA Operation

| Reaction                    | ICMP<br>Echo | Path Echo | UDP<br>Jitter | UDP Echo | TCP<br>Connect | DHCP | DLSW | ICMP<br>Jitter | DNS | Frame<br>Relay |
|-----------------------------|--------------|-----------|---------------|----------|----------------|------|------|----------------|-----|----------------|
| Failure                     | Y            |           | Y             | Y        | Y              | Y    |      | Y              | Y   |                |
| RTT                         | Y            | Y         |               | Y        | Y              | Y    | Y    |                | Y   | Y              |
| RTTAvg                      |              |           | Y             |          |                |      |      | Y              |     |                |
| timeout                     | Y            | Y         | Y             | Y        | Y              | Y    | Y    | Y              | Y   | Y              |
| connectio<br>nLoss          |              |           | Y             | Y        | Y              |      |      |                |     |                |
| verifyErr<br>or             |              |           | Y             | Y        |                |      |      | Y              |     | Y              |
| jitterSDA<br>vg             |              |           | Y             |          |                |      |      | Y              |     |                |
| jitterAvg                   |              |           | Y             |          |                |      |      | Y              |     |                |
| packetLat<br>eArrival       |              |           | Y             |          |                |      |      | Y              |     |                |
| packetOu<br>tOfSeque<br>nce |              |           | Y             |          |                |      |      | Y              |     |                |
| MaxOfPo<br>stiveSD          |              |           | Y             |          |                |      |      | Y              |     |                |
| MaxOfNe<br>gativeSD         |              |           | Y             |          |                |      |      | Y              |     |                |
| MaxOfPo<br>stiveDS          |              |           | Y             |          |                |      |      | Y              |     |                |
| MaxOfNe<br>gativeDS         |              |           | Y             |          |                |      |      | Y              |     |                |
| MOS                         |              |           | Y             |          |                |      |      |                |     |                |
| ICPIF                       |              |           | Y             |          |                |      |      |                |     |                |
| PacketLo<br>ssDS            |              |           | Y             |          |                |      |      |                |     |                |

| Reaction                     | ICMP<br>Echo | Path Echo | UDP<br>Jitter | UDP Echo | TCP<br>Connect | DHCP | DLSW | ICMP<br>Jitter | DNS | Frame<br>Relay |
|------------------------------|--------------|-----------|---------------|----------|----------------|------|------|----------------|-----|----------------|
| PacketLo<br>ssSD             |              |           | Y             |          |                |      |      |                |     |                |
| PacketMI<br>A                |              |           | Y             |          |                |      |      |                |     |                |
| iaJitterDS                   |              |           |               |          |                |      |      |                |     |                |
| frameLos<br>sDS              |              |           |               |          |                |      |      |                |     |                |
| mosLQD<br>SS                 |              |           |               |          |                |      |      |                |     |                |
| mosCQD<br>S                  |              |           |               |          |                |      |      |                |     |                |
| rfactorDS                    |              |           |               |          |                |      |      |                |     |                |
| iaJitterSD                   |              |           |               |          |                |      |      |                |     |                |
| successiv<br>ePacketL<br>oss |              |           |               |          |                |      |      | Y              |     |                |
| MaxOfLa<br>tencyDS           |              |           |               |          |                |      |      | Y              |     |                |
| MaxOfLa<br>tencySD           |              |           |               |          |                |      |      | Y              |     |                |
| LatencyD<br>S                |              |           |               |          |                |      |      | Y              |     |                |
| LatencyS<br>D                |              |           |               |          |                |      |      | Y              |     |                |
| packetLo<br>ss               |              |           |               |          |                |      |      | Y              |     |                |

### Table 26: Supported Reaction Configuration, by IP SLA Operation

Г

| Reaction | HTTP | SLM | RTP | FTP | Lsp Trace | Post delay | Path Jitter | LSP Ping | Gatekeepe<br>r<br>Registratio<br>n |
|----------|------|-----|-----|-----|-----------|------------|-------------|----------|------------------------------------|
| Failure  |      |     |     |     |           |            |             |          |                                    |
| RTT      | Y    | Y   | Y   | Y   | Y         | Y          | Y           | Y        | Y                                  |

1

| Reaction                    | HTTP | SLM | RTP | FTP | Lsp Trace | Post delay | Path Jitter | LSP Ping | Gatekeepe<br>r<br>Registratio<br>n |
|-----------------------------|------|-----|-----|-----|-----------|------------|-------------|----------|------------------------------------|
| RTTAvg                      |      |     |     |     |           |            |             |          |                                    |
| timeout                     | Y    | Y   | Y   | Y   |           | Y          | Y           | Y        | Y                                  |
| connection<br>Loss          | Y    |     | Y   | Y   | Y         |            |             | Y        |                                    |
| verifyError                 |      |     |     |     |           |            |             |          |                                    |
| jitterSDAv<br>g             |      |     |     |     |           |            | Y           |          |                                    |
| jitterAvg                   |      |     |     |     |           |            | Y           |          |                                    |
| packetLate<br>Arrival       |      |     |     |     |           |            | Y           |          |                                    |
| packetOut<br>OfSequenc<br>e |      |     |     |     |           |            | Y           |          |                                    |
| MaxOfPos<br>tiveSD          |      |     |     |     |           |            | Y           |          |                                    |
| MaxOfNe<br>gativeSD         |      |     |     |     |           |            | Y           |          |                                    |
| MaxOfPos<br>tiveDS          |      |     |     |     |           |            | Y           |          |                                    |
| MaxOfNe<br>gativeDS         |      |     |     |     |           |            | Y           |          |                                    |
| MOS                         |      |     |     |     |           |            |             |          |                                    |
| ICPIF                       |      |     |     |     |           |            |             |          |                                    |
| PacketLos<br>sDS            |      |     | Y   |     |           |            |             |          |                                    |
| PacketLos<br>sSD            |      |     | Y   |     |           |            |             |          |                                    |
| PacketMI<br>A               |      |     | Y   |     |           |            |             |          |                                    |
| iaJitterDS                  |      |     | Y   |     |           |            |             |          |                                    |
| frameLoss<br>DS             |      |     | Y   |     |           |            |             |          |                                    |

| Reaction                     | HTTP | SLM | RTP | FTP | Lsp Trace | Post delay | Path Jitter | LSP Ping | Gatekeepe<br>r<br>Registratio<br>n |
|------------------------------|------|-----|-----|-----|-----------|------------|-------------|----------|------------------------------------|
| mosLQDS<br>S                 |      |     | Y   |     |           |            |             |          |                                    |
| mosCQDS                      |      |     | Y   |     |           |            |             |          |                                    |
| rfactorDS                    |      |     | Y   |     |           |            |             |          |                                    |
| iaJitterSD                   |      |     | Y   |     |           |            |             |          |                                    |
| successive<br>PacketLos<br>s |      |     |     |     |           |            |             |          |                                    |
| MaxOfLat<br>encyDS           |      |     |     |     |           |            |             |          |                                    |
| MaxOfLat<br>encySD           |      |     |     |     |           |            |             |          |                                    |
| LatencyDS                    |      |     |     |     |           |            |             |          |                                    |
| LatencySD                    |      |     |     |     |           |            |             |          |                                    |
| packetLoss                   |      |     |     |     |           |            |             |          |                                    |

### IP SLAs Threshold Monitoring and Notifications

IP SLAs supports proactive threshold monitoring and notifications for performance parameters such as average jitter, unidirectional latency, bidirectional round-trip time (RTT), and connectivity for most IP SLAs operations. The proactive monitoring capability also provides options for configuring reaction thresholds for important VoIP related parameters including unidirectional jitter, unidirectional packet loss, and unidirectional VoIP voice quality scoring.

Notifications for IP SLAs are configured as a triggered reaction. Packet loss, jitter, and Mean Operation Score (MOS) statistics are specific to IP SLAs jitter operations. Notifications can be generated for violations in either direction (source-to-destination and destination-to-source) or for out-of-range RTT values for packet loss and jitter. Events, such as traps, are triggered when the RTT value rises above or falls below a specified threshold.

IP SLAs can generate system logging (syslog) messages when a reaction condition occurs. System logging messages can be sent as Simple Network Management Protocol (SNMP) traps (notifications) using the CISCO-RTTMON-MIB. SNMP traps for IP SLAs are supported by the CISCO-RTTMON-MIB and CISCO-SYSLOG-MIB.

Severity levels in the CISCO-SYSLOG-MIB are defined as follows: SyslogSeverity INTEGER {emergency(1), alert(2), critical(3), error(4), warning(5), notice(6), info(7), debug(8)}

The values for severity levels are defined differently for the system logging process in software. Severity levels for the system logging process in Cisco software are defined as follows: {emergency (0), alert (1), critical (2), error (3), warning (4), notice (5), informational (6), debugging (7)}.

IP SLAs Threshold violations are logged as level 6 (informational) within the Cisco system logging process but are sent as level 7 (info) traps from the CISCO-SYSLOG-MIB.

Notifications are not issued for every occurrence of a threshold violation. The figure below illustrates the sequence for a triggered reaction that occurs when the monitored element exceeds the upper threshold. An event is sent and a notification is issued when the rising threshold is exceeded for the first time. Subsequent threshold-exceeded notifications are issued only after the monitored value falls below the falling threshold before exceeding the rising threshold ag ain .

Figure 23: IP SLAs Triggered Reaction Condition and Notifications for Threshold Exceeded

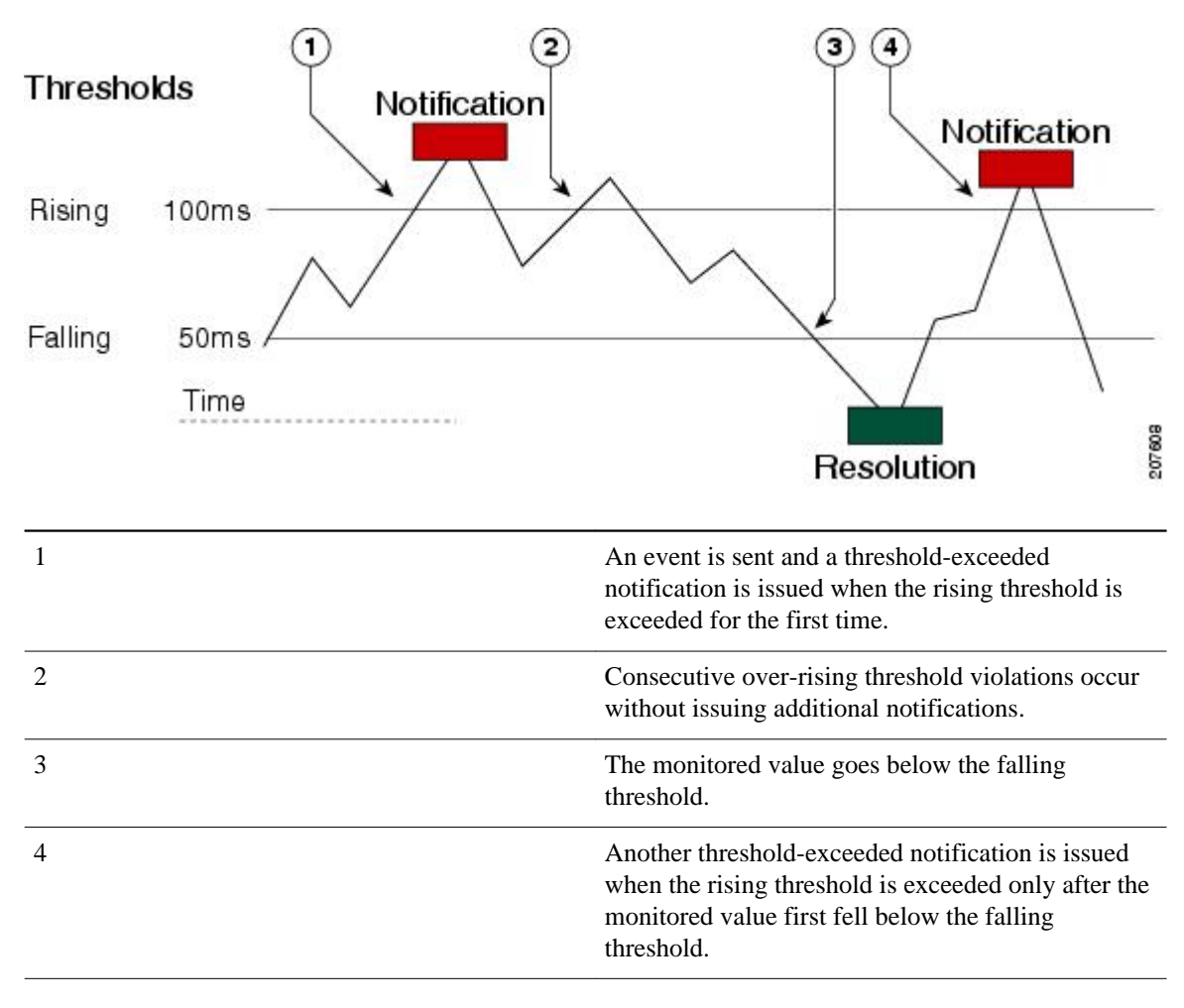

Note

A lower-threshold notification is also issued the first time that the monitored element falls below the falling threshold (3). As described, subsequent notifications for lower-threshold violations will be issued only after the rising threshold is exceeded before the monitored value falls below the falling threshold again.

• RTT Reactions for Jitter Operations, page 238

### **RTT Reactions for Jitter Operations**

RTT reactions for jitter operations are triggered only at the end of the operation and use the latest value for the return-trip time (LatestRTT), which matches the value of the average return-trip time (RTTAvg).

SNMP traps for RTT for jitter operations are based on the value of the average return-trip time (RTTAvg) for the whole operation and do not include RTT values for each individual packet sent during the operation. For example, if the average is below the threshold, up to half of the packets can actually be above threshold but this detail is not included in the notification because the value is for the whole operation only.

Only syslog messages are supported for RTTAvg threshold violations. Syslog nmessages are sent from the CISCO-RTTMON-MIB.

## How to Configure Proactive Threshold Monitoring

• Configuring Proactive Threshold Monitoring, page 239

### **Configuring Proactive Threshold Monitoring**

Perform this task to configure thresholds and reactive triggering for generating traps or starting another operation.

• IP SLAs operations to be started when violation conditions are met must be configured.

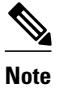

- RTT reactions for jitter operations are triggered only at the end of the operation and use the latest value for the return-trip time (LatestRTT).
- SNMP traps for RTT for jitter operations are based on the average value for the return-trip time (RTTAvg) for the whole operation only and do not include return-trip time values for individual packets sent during the operation. Only syslog messages are supported for RTTAvg threshold violations.
- Only syslog messages are supported for RTT violations during Jitter operations.
- Only SNMP traps are supported for RTT violations during non-Jitter operations.
- Only syslog messages are supported for non-RTT violations other than timeout, connectionLoss, or verifyError.
- Both SNMP traps and syslog messages are supported for timeout, connectionLoss, or verifyError violations only.

#### **SUMMARY STEPS**

- 1. enable
- 2. configure terminal
- **3.** ip sla reaction-configuration operation-number react monitored-element [action-type option] [threshold-type {average [number-of-measurements] | consecutive [occurrences] | immediate | never | xofy [x-value y-value]}] [threshold-value upper-threshold lower-threshold]
- 4. ip sla reaction-trigger operation-number target-operation
- 5. ip sla logging traps
- **6.** Do one of the following:
  - snmp-server enable traps rtr
  - snmp-server enable traps syslog
- 7. snmp-server host {hostname | ip-address} [vrf vrf-name] [traps | informs] [version {1 | 2c | 3 [auth | noauth | priv]}] community-string [udp-port port] [notification-type]
- 8. exit
- 9. show ip sla reaction configuration [operation-number]
- **10**. **show ip sla reaction trigger** [*operation-number*]

#### **DETAILED STEPS**

|        | Command or Action                                                                                                    | Purpose                                                                                                    |
|--------|----------------------------------------------------------------------------------------------------|----------------------------------------------------------------------------------------------------|
| Step 1 | enable                                                                                                    | Enables privileged EXEC mode.                                                                                      |
|        | Example:                                                                                                    | • Enter your password if prompted.                                                                                 |
|        | Router> enable                                                                                                    |                                                                                                    |
| Step 2 | configure terminal                                                                                                    | Enters global configuration mode.                                                                                  |
|        | <b>Example:</b><br>Router# configure terminal                                                                                                    |                                                                                                    |
| Step 3 | <b>ip sla reaction-configuration</b> operation-number <b>react</b><br>monitored-element [ <b>action-type</b> option] [ <b>threshold-type</b><br>{ <b>average</b> [number-of-measurements]   <b>consecutive</b><br>[occurrences]   <b>immediate</b>   <b>never</b>   <b>xofy</b> [x-value y-value]}]<br>[ <b>threshold-value</b> upper-threshold lower-threshold] | Configures the action (SNMP trap or IP SLAs trigger) that is to occur based on violations of specified thresholds. |
|        | Example:                                                                                                    |                                                                                                    |
|        | Router(config)# ip sla reaction-configuration 10<br>react jitterAvg threshold-type immediate threshold-<br>value 5000 3000 action-type trapAndTrigger                                                                                                    |                                                                                                    |
| Step 4 | ip sla reaction-trigger operation-number target-operation                                                                                                    | (Optional) Starts another IP SLAs operation when the violation conditions are met.                                 |
|        | Example:                                                                                                    |                                                                                                    |
|        | Router(config)# ip sla reaction-trigger 10 2                                                                                                    |                                                                                                    |

|          | Command or Action                                                                                                    | Purpose                                                                                                    |  |  |  |  |  |
|----------|----------------------------------------------------------------------------------------------------|----------------------------------------------------------------------------------------------------|--|--|--|--|--|
|          |                                                                                                    | • Required only if the <b>ip sla reaction-configuration</b><br>command is configured with either the<br><b>trapAndTrigger</b> or <b>triggerOnly</b> keyword. |  |  |  |  |  |
| Step 5   | ip sla logging traps                                                                                                    | (Optional) Enables IP SLAs syslog messages from CISCO-RTTMON-MIB.                                                                                            |  |  |  |  |  |
|          | Example:                                                                                                    |                                                                                                    |  |  |  |  |  |
|          | Router(config)# ip sla logging traps                                                                                                    |                                                                                                    |  |  |  |  |  |
| Step 6   | Do one of the following:                                                                                                    | (Optional) Enables system to generate CISCO-                                                                                                    |  |  |  |  |  |
|          | snmp-server enable traps rtr                                                                                                    | KTIMON-MIB traps.                                                                                                    |  |  |  |  |  |
|          | snmp-server enable traps syslog                                                                                                    | OF                                                                                                    |  |  |  |  |  |
|          | Example:                                                                                                    | Enables system to generate cibeco 515200 mil uaps.                                                                                                    |  |  |  |  |  |
|          | Router(config)# snmp-server enable traps rtr                                                                                                    |                                                                                                    |  |  |  |  |  |
|          |                                                                                                    |                                                                                                    |  |  |  |  |  |
|          | Example:                                                                                                    |                                                                                                    |  |  |  |  |  |
| <u> </u> | Router(config)# snmp-server enable traps syslog                                                                                                    |                                                                                                    |  |  |  |  |  |
| Step 7   | <pre>snmp-server host {hostname   ip-address} [vrf vrf-name] [traps   informs] [version {1   2c   3 [auth   noauth   priv]}] community-string [udp-port port] [notification-type]</pre> | <ul> <li>(Optional) Sends traps to a remote host.</li> <li>Required if the snmp-server enable traps command is configured.</li> </ul>                        |  |  |  |  |  |
|          | Example:                                                                                                    |                                                                                                    |  |  |  |  |  |
|          | Router(config)# snmp-server host 10.1.1.1 public syslog                                                                                                    |                                                                                                    |  |  |  |  |  |
| Step 8   | exit                                                                                                    | Exits global configuration mode and returns to privileged EXEC mode.                                                                                         |  |  |  |  |  |
|          | Example:                                                                                                    |                                                                                                    |  |  |  |  |  |
|          | Router(config)# exit                                                                                                    |                                                                                                    |  |  |  |  |  |
| Step 9   | show ip sla reaction configuration [operation-number]                                                                                                    | (Optional) Displays the configuration of proactive threshold monitoring.                                                                                     |  |  |  |  |  |
|          | Example:                                                                                                    |                                                                                                    |  |  |  |  |  |
|          | Router# show ip sla reaction configuration 10                                                                                                    |                                                                                                    |  |  |  |  |  |
| Step 10  | show ip sla reaction trigger [operation-number]                                                                                                    | (Optional) Displays the configuration status and operational state of target operations to be triggered.                                                     |  |  |  |  |  |
|          | Example:                                                                                                    |                                                                                                    |  |  |  |  |  |
|          | Router# show ip sla reaction trigger 2                                                                                                    |                                                                                                    |  |  |  |  |  |

## **Configuration Examples for Proactive Threshold Monitoring**
I

- Example Configuring an IP SLAs Reaction Configuration, page 242
- Example Verifying an IP SLAs Reaction Configuration, page 242
- Example Triggering SNMP Notifications, page 243

### Example Configuring an IP SLAs Reaction Configuration

In the following example, IP SLAs operation 10 is configured to send an SNMP logging trap when the MOS value either exceeds 4.9 (best quality) or falls below 2.5 (poor quality):

Router(config)# ip sla reaction-configuration 10 react mos threshold-type immediate
threshold-value 490 250 action-type trapOnly

The following example shows the default configuration for the ip sla reaction-configuration command:

```
Router# show ip sla reaction-configuration 1
Entry number: 1
Reaction Configuration not configured
Router# configuration not configured
Router (config)# ip sla reaction-configuration 1
Router(config)# do show ip sla reaction-configuration 1
Entry number: 1
Reaction: rtt
Threshold Type: Never
Rising (milliseconds): 5000
Falling (milliseconds): 3000
Threshold Count: 5
Threshold Count2: 5
Action Type: None
```

## Example Verifying an IP SLAs Reaction Configuration

The following example shows that multiple monitored elements are configured for the IP SLAs operation (1), as indicated by the values of Reaction: in the output:

```
Router# show ip sla reaction-configuration
```

```
Entry Number: 1
Reaction: RTT
Threshold type: Never
Rising (milliseconds): 5000
Falling (milliseconds): 3000
Threshold Count: 5
Threshold Count2: 5
Action Type: None
Reaction: jitterDSAvg
Threshold type: average
Rising (milliseconds): 5
Falling (milliseconds): 3
Threshold Count: 5
Threshold Count2: 5
Action Type: triggerOnly
Reaction: jitterDSAvg
Threshold type: immediate
Rising (milliseconds): 5
Falling (milliseconds): 3
Threshold Count: 5
Threshold Count2: 5
Action Type: trapOnly
Reaction: PacketLossSD
Threshold type: immediate
Rising (milliseconds): 5
Threshold Falling (milliseconds): 3
Threshold Count: 5
Threshold Count2: 5
```

Action Type: trapOnly

## **Example Triggering SNMP Notifications**

The following example shows how to configure proactive threshold monitoring so that CISCO-SYSLOG-MIB traps are sent to the remote host at 10.1.1.1 if the threshold values for RTT or VoIP MOS are violated:

```
! Configure the operation on source.
Router(config)# ip sla 1
Router(config-ip-sla)# udp-jitter 10.1.1.1 3000 codec g711alaw
Router(config-ip-sla-jitter)# exit
Router(config)# ip sla schedule 1 start now life forever
! Configure thresholds and reactions.
Router(config)# ip sla reaction-configuration 1 react rtt threshold-type immediate
threshold-value 3000 2000 action-type trapOnly
Router(config)# ip sla reaction-configuration 1 react MOS threshold-type consecutive 4
threshold-value 390 220 action-type trapOnly
Router(config)# ip sla logging traps
! The following command sends traps to the specified remote host.
Router(config)# snmp-server host 10.1.1.1 version 2c public syslog
! The following command is needed for the system to generate CISCO-SYSLOG-MIB traps.
Router(config)# snmp-server enable traps syslog
```

The following sample system logging messages shows that IP SLAs threshold violation notifications are generated as level 6 (informational) in the Cisco system logging process:

3d18h:%RTT-6-SAATHRESHOLD:RTR(11):Threshold exceeded for MOS

This following sample SNMP notification from the CISCO-SYSLOG-MIB for the same violation is a level 7 (info) notification:

```
3d18h:SNMP:V2 Trap, reqid 2, errstat 0, erridx 0
sysUpTime.0 = 32613038
snmpTrapOID.0 = ciscoSyslogMIB.2.0.1
clogHistoryEntry.2.71 = RTT
clogHistoryEntry.3.71 = 7
clogHistoryEntry.4.71 = SAATHRESHOLD
clogHistoryEntry.5.71 = RTR(11):Threshold exceeded for MOS
clogHistoryEntry.6.71 = 32613037
```

## **Additional References**

#### **Related Documents**

| Related Topic              | Document Title                               |  |
|----------------------------|----------------------------------------------|--|
| Cisco IOS commands         | Cisco IOS Master Commands List, All Releases |  |
| Cisco IOS IP SLAs commands | Cisco IOS IP SLAs Command Reference          |  |

#### **Standards**

| Standards                                                                                                    | Title |
|----------------------------------------------------------------------------------------------------|-------|
| No new or modified standards are supported by this feature, and support for existing standards has not been modified by features in this document. |       |

#### MIBs

| MIBs                                                        | MIBs Link                                                                                                    |
|-------------------------------------------------------------|----------------------------------------------------------------------------------------------------|
| <ul><li>CISCO-RTTMON-MIB</li><li>CISCO-SYSLOG-MIB</li></ul> | To locate and download MIBs for selected<br>platforms, Cisco IOS releases, and feature sets, use<br>Cisco MIB Locator found at the following URL: |
|                                                             | http://www.cisco.com/go/mibs                                                                                                    |
|                                                             |                                                                                                    |

#### **RFCs**

| RFCs                                                             | Title |
|------------------------------------------------------------------|-------|
| No specific RFCs are supported by the features in this document. |       |

#### **Technical Assistance**

| Description                                                                                                    | Link                                                  |
|----------------------------------------------------------------------------------------------------|-------------------------------------------------------|
| The Cisco Support website provides extensive<br>online resources, including documentation and<br>tools for troubleshooting and resolving technical<br>issues with Cisco products and technologies.                                                                         | http://www.cisco.com/cisco/web/support/<br>index.html |
| To receive security and technical information about<br>your products, you can subscribe to various<br>services, such as the Product Alert Tool (accessed<br>from Field Notices), the Cisco Technical Services<br>Newsletter, and Really Simple Syndication (RSS)<br>Feeds. |                                                       |
| Access to most tools on the Cisco Support website requires a Cisco.com user ID and password.                                                                                                    |                                                       |

# Feature Information for IP SLAs Proactive Threshold Monitoring

The following table provides release information about the feature or features described in this module. This table lists only the software release that introduced support for a given feature in a given software release train. Unless noted otherwise, subsequent releases of that software release train also support that feature.

Use Cisco Feature Navigator to find information about platform support and Cisco software image support. To access Cisco Feature Navigator, go to www.cisco.com/go/cfn. An account on Cisco.com is not required.

| Feature Name                 | Releases                                                                           | Feature Information                                                                                                    |
|------------------------------|------------------------------------------------------------------------------------|----------------------------------------------------------------------------------------------------|
| IP SLAs Reaction Threshold   | 12.2(31)SB2 12.2(33)SRB1<br>12.2(33)SXH 12.3(14)T 15.0(1)S<br>Cisco IOS XE 3.1.0SG | Cisco IOS IP SLAs proactive<br>threshold monitoring capability<br>allows you to configure an IP<br>SLAs operation to react to certain<br>measured network conditions.         |
| IP SLAs VoIP Threshold Traps | 12.2(31)SB2 12.2(33)SRB1<br>12.2(33)SXH 12.3(14)T 15.0(1)S                         | Cisco IOS IP SLAs VoIP<br>proactive threshold monitoring<br>capability allows you to configure<br>an IP SLAs operation to react to<br>certain measured network<br>conditions. |

Table 27: Feature Information for IP SLAs Proactive Threshold Monitoring

Cisco and the Cisco Logo are trademarks of Cisco Systems, Inc. and/or its affiliates in the U.S. and other countries. A listing of Cisco's trademarks can be found at www.cisco.com/go/trademarks. Third party trademarks mentioned are the property of their respective owners. The use of the word partner does not imply a partnership relationship between Cisco and any other company. (1005R)

Any Internet Protocol (IP) addresses and phone numbers used in this document are not intended to be actual addresses and phone numbers. Any examples, command display output, network topology diagrams, and other figures included in the document are shown for illustrative purposes only. Any use of actual IP addresses or phone numbers in illustrative content is unintentional and coincidental.

1